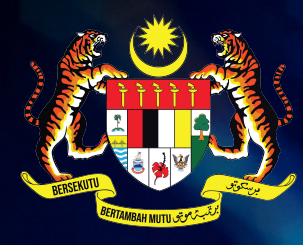

KEMENTERIAN DIGITAL JABATAN DIGITAL NEGARA

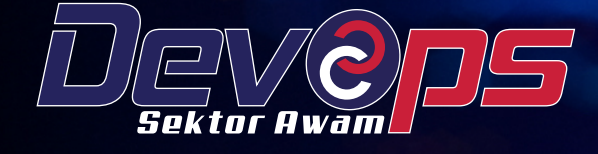

# **PANDUAN** PELAKSANAAN DEVOPS DALAM PEMBANGUNAN SISTEM APLIKASI SEKTOR AWAM

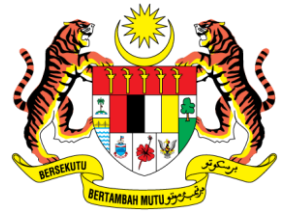

Kementerian Digital Jabatan Digital Negara

Panduan Pelaksanaan DevOps dalam Pembangunan Sistem Aplikasi Sektor Awam

(Lampiran)

#### KANDUNGAN

| KANDUNGAN                                                                            | i       |
|--------------------------------------------------------------------------------------|---------|
| SENARAI JADUAL                                                                       | iv      |
| SENARAI RAJAH                                                                        | v       |
| LAMPIRAN A: AGILE SCRUM                                                              | 1       |
| LAMPIRAN A-1: TEMPLAT ARTIFAK PRODUCT VISION                                         | 1       |
| LAMPIRAN A-2: TEMPLAT ARTIFAK USER STORY                                             | 2       |
| LAMPIRAN A-3: TEMPLAT ARTIFAK PRODUCT BACKLOG                                        | 3       |
| LAMPIRAN A-4: TEMPLAT ARTIFAK DEFINITION OF DONE                                     | 4       |
| LAMPIRAN A-5: TEMPLAT ARTIFAK PERANCANGAN KAPASITI                                   | 5       |
| LAMPIRAN A-6: TEMPLAT ARTIFAK SPRINT BACKLOG                                         | 6       |
| LAMPIRAN A-7: TEMPLAT ARTIFAK BURNDOWN CHART                                         | 7       |
| LAMPIRAN A-8: TEMPLAT ARTIFAK SPRINT RETROSPECTIVE                                   | 8       |
| LAMPIRAN A-9: KAJIAN KES AGILE SCRUM                                                 | 9       |
| LAMPIRAN B: PERINGKAT PERANCANGAN                                                    | 23      |
| LAMPIRAN B-1: MEMBUAT PERANCANGAN PRODUK [A1]<br>MENGGUNAKAN WIKI.JS                 | <br>23  |
| LAMPIRAN B-2: MEMBUAT PERANCANGAN PRODUK [A1]<br>MENGGUNAKAN WIKI GITLAB             | <br>37  |
| LAMPIRAN B-3: MEWUJUDKAN GITLAB GROUP [A2]                                           | 45      |
| LAMPIRAN B-4: MEWUJUDKAN GITLAB <i>EPIC</i> [A3]                                     | 51      |
| LAMPIRAN B-5: MENETAPKAN AHLI PASUKAN KE GITLAB <i>GROUF</i><br>[A4]                 | ,<br>55 |
| LAMPIRAN B-6: MEWUJUDKAN GITLAB <i>MILESTONE</i> [A5]                                | 59      |
| LAMPIRAN B-7: MEWUJUDKAN GITLAB ITERATION [A6]                                       | 63      |
| LAMPIRAN B-8: MEWUJUDKAN GITLAB <i>NEW PROJECT/REPOSITOR</i> (A7)                    | ,<br>68 |
| LAMPIRAN B-9: MEWUJUDKAN GITLAB ENVIRONMENT BRANCH [A9                               | ]<br>74 |
| LAMPIRAN B-10: MENYEDIAKAN GITLAB <i>RUNNER</i> [A10]                                | 78      |
| LAMPIRAN B-11: MEWUJUDKAN PRODUK <i>BACKLOG</i> DENGAN<br>GITLAB <i>ISSUES</i> [A13] | l<br>82 |
| LAMPIRAN B-12: MELIHAT PAPARAN GITLAB ROADMAP                                        | 92      |
| LAMPIRAN B-13: MEWUJUDKAN MATTERMOST <i>TEAM</i>                                     | 94      |
| LAMPIRAN B-14: MEWUJUDKAN MATTERMOST CHANNEL                                         | 97      |
| LAMPIRAN B-15: MENYEDIAKAN INTEGRASI ANTARA GITLAB DAN<br>MATTERMOST [A8]            | <br>101 |

|      | LAMPIRAN<br>MATTERMOS      | B-16:<br>T [A14]    | TRIGGER       | PRODUC      | CT BAC          | CKLOG    | PADA<br>111   |
|------|----------------------------|---------------------|---------------|-------------|-----------------|----------|---------------|
|      | LAMPIRAN B-                | 17: PERA            | NCANGA        | N PELAKSAN  | NAAN <i>PIF</i> | PELINE C | I/CD 118      |
|      | LAMPIRAN B-                | 18: TEMF            | PLAT KES      | PENGUJIAN   |                 |          | 121           |
|      | LAMPIRAN B-                | 19: TAHA            | P KRITIKA     | ۸L          |                 |          | 122           |
|      | LAMPIRAN B-                | 20: TEMF            | PLAT TRAC     | CEABILITY M | IATRIX U        | JIAN     | 123           |
|      | LAMPIRAN B-                | 21: MARI            |               | HEAT SHEE   | Т               |          | 124           |
|      | LAMPIRAN B-                | 22: MEW             | UJUDKAN       | GITLAB LAE  | BEL             |          | 132           |
| LAMP | IRAN C: PERIN              | IGKAT P             | ENGEKO        | DAN         |                 |          |               |
|      | LAMPIRAN C-                | 1: MEWU             | JUDKAN I      | FEATURE BR  | RANCH [E        | 31]      | 138           |
|      | LAMPIRAN C-                | 2: MENG             | EMASKINI      | KOD [B2]    |                 |          | 143           |
|      | LAMPIRAN C-                | 3: COMN             | IIT DAN PU    | JSH [B3]    |                 |          | 148           |
|      | LAMPIRAN C-                | 4: MERG             | E REQUES      | ST [B4]     |                 |          | 151           |
|      | LAMPIRAN C-                | 5: CODE             | REVIEW        | [B5]        |                 |          | 158           |
|      | LAMPIRAN C-                | 6: MELUI            | USKAN M       | IERGE REQU  | UEST [B6        | 6]       | 164           |
|      | LAMPIRAN C                 | -7: KONF            | IGURASI       | PIPELINE C  | CI/CD SIS       | TEM AP   | LIKASI<br>165 |
|      | LAMPIRAN C<br>APLIKASI MUI | -8: KON<br>DAH ALIF | FIGURASI<br>I | PIPELINE    | CI/CD U         | NTUK S   | ISTEM<br>179  |
|      | LAMPIRAN C-                | 9: KAWA             | LAN KUAL      | ITI KOD     |                 |          |               |
| LAMP | IRAN D: PERIN              |                     | EMBANGU       | JNAN        |                 |          |               |
|      | LAMPIRAN D-                | 1: COMP             | ILE CODE      | [C1]        |                 |          |               |
|      | LAMPIRAN D-                | 2: PACK             | AGE CODE      | E[C2]       |                 |          |               |
|      | LAMPIRAN D-                | 3: MEMB             | INA IMEJ (    | CONTAINER   | [C3]            |          |               |
|      | LAMPIRAN D-                | 4: PUSH             | IMEJ KE C     | CONTAINER   | REGISTF         | RY [C4]  |               |
|      | IRAN E: PERIN              | IGKAT PI            | ENGUJIAN      | I           |                 |          |               |
|      | LAMPIRAN E-                | 1: PENG             | JJIAN UNI     | Т           |                 |          |               |
|      | LAMPIRAN E-                | 2: PENGI            | JJIAN INTI    | EGRASI      |                 |          | 212           |
|      | LAMPIRAN E-                | 3: PENGI            | JJIAN SIS     | TEM         |                 |          | 222           |
|      | LAMPIRAN<br>PENGGUNA       | E-4: TE             | MPLAT         | LAPORAN     | UJIAN           | PENER    | IMAAN<br>232  |
|      | LAMPIRAN E-                | 5: PENG             | JJIAN PEN     | IERIMAAN P  | ENGGUN          | IA (UAT) |               |
|      | LAMPIRAN E-                | 6: KUALI            | TI KOD        |             |                 |          |               |
|      | LAMPIRAN E-                | 7: STATI            | C APPLICA     | ATION SECU  | RITY TES        | ST (SAST |               |
|      | LAMPIRAN E-                | 8: SOFTV            | VARE CON      | MPOSITION , | ANALYSI         | S (SCA)  |               |
|      | LAMPIRAN E-                | 9: DYNAI            | MIC APPLI     | CATION SEC  | CURITY T        | ESTING   | (DAST)256     |
|      | LAMPIRAN E-                | 10: SECF            | RET DETE      | CTION       |                 |          |               |
|      | LAMPIRAN E-                | 11: PENG            | GUJIAN PR     | ESTASI      |                 |          |               |

| LAMPIRAN F: PERINGKAT PELEPASAN                                    | 273 |
|--------------------------------------------------------------------|-----|
| LAMPIRAN F-1: PENGIMBASAN IMEJ CONTAINER                           | 273 |
| LAMPIRAN F-2: PELEPASAN KE PERSEKITARAN PEMBANGUNAN                | 277 |
| LAMPIRAN F-3: PELEPASAN KE PERSEKITARAN STAGING                    | 282 |
| LAMPIRAN F-4: PELEPASAN KE PERSEKITARAN PRODUKSI                   | 287 |
| LAMPIRAN G: PERINGKAT PENEMPATAN                                   | 292 |
| LAMPIRAN G-1: PENGIMBASAN INFRASTRUKTUR SEBAGAI KOD<br>(IAC)       | 292 |
| LAMPIRAN G-2: PENEMPATAN KE VM                                     | 296 |
| LAMPIRAN G-3: PENEMPATAN MENGGUNAKAN IMEJ DARI DOCKER<br>CONTAINER | 301 |
| LAMPIRAN G-4: PENEMPATAN KE KUBERNETES                             | 306 |
| LAMPIRAN H: PERINGKAT PENGOPERASIAN                                | 310 |
| LAMPIRAN H-1: PENYANDARAN PANGKALAN DATA                           | 310 |
| LAMPIRAN H-2: PENGEMASAN CONTAINER REGISTRY                        | 317 |
| LAMPIRAN H-3: PEMULIHAN SISTEM APLIKASI                            | 327 |
| LAMPIRAN I: PERINGKAT PEMANTAUAN                                   | 333 |
| LAMPIRAN I-1: PEMANTAUAN LOG                                       | 333 |
| LAMPIRAN I-2: PEMANTAUAN INFRASTRUKTUR                             | 346 |
| LAMPIRAN I-3: PEMANTAUAN UPTIME                                    | 350 |
| LAMPIRAN I-4: PEMANTAUAN PRESTASI APLIKASI                         | 355 |
| LAMPIRAN I-5: PEMANTAUAN PENGGUNA SEBENAR                          | 359 |
| LAMPIRAN I-6: PEMANTAUAN SINTETIK                                  | 361 |
| LAMPIRAN I-7: KONFIGURASI PEMANTAUAN ELASTIC                       | 370 |
| LAMPIRAN J: URL                                                    | 390 |
| LAMPIRAN J-1: URL <i>TOOLS</i>                                     | 390 |

#### **SENARAI JADUAL**

#### **SENARAI RAJAH**

| Rajah A-1: Templat Artifak Product Vision                    | 9    |
|--------------------------------------------------------------|------|
| Rajah A-2: Artifak User Story                                | . 11 |
| Rajah A-3: Artifak Product Backlog                           | . 13 |
| Rajah A-4: Artifak Perancangan Kapasiti                      | . 14 |
| Rajah A-5: Artifak Sprint Backlog Hari 1 bagi Sprint 1       | . 15 |
| Rajah A-6: Artifak Log Daily Scrum                           | . 17 |
| Rajah A-7: Artifak Sprint Backlog sehingga Hari 10           | . 18 |
| Rajah A-8: Carta Burndown sehingga Hari ke 10                | . 19 |
| Rajah A-9: Artifak Sprint Retrospective                      | . 20 |
| Rajah A-10: Artifak Definition of Done                       | . 22 |
| Rajah B-11: Wiki.js – Paparan Laman Utama                    | . 24 |
| Rajah B-12: Wiki.js – Maklumat Mewujudkan Halaman Baharu     | . 25 |
| Rajah B-13: Wiki.js – Paparan Mewujudkan Halaman Baharu      | . 26 |
| Rajah B-14: Wiki.js – Halaman Mewujudkan Halaman Baharu      | . 27 |
| Rajah B-15: Wiki.js – Editor Markdown                        | . 28 |
| Rajah B-16: Wiki.js – Paparan Setelah Halaman Diwujudkan     | . 29 |
| Rajah B-17: Wiki.js – Paparan Visual Editor                  | . 30 |
| Rajah B-18: Wiki.js – Memilih Templat Tersedia               | . 31 |
| Rajah B-19: Wiki.js – Memilih Halaman                        | . 32 |
| Rajah B-20: Wiki.js – Memilih Templat Tersedia               | . 33 |
| Rajah B-21: Wiki.js – Paparan Halaman Templat Tersedia       | . 34 |
| Rajah B-22: Wiki.js – Paparan Proses Rendering               | . 35 |
| Rajah B-23: Wiki.js – Paparan Dokumentasi                    | . 36 |
| Rajah B-24: Wiki Gitlab – Paparan Laman Utama                | . 38 |
| Rajah B-25: Wiki Gitlab – Maklumat Mewujudkan Halaman Baharu | . 39 |
| Rajah B-26: Wiki Gitlab – Paparan Mewujudkan Halaman Baharu  | . 40 |
| Rajah B-27: Wiki Gitlab – Penggunaan Markdown                | . 41 |
| Rajah B-28: GitLab – Halaman GitLab <i>Group</i>             | . 46 |
| Rajah B-29: GitLab – Halaman GitLab <i>Group</i>             | . 47 |
| Rajah B-30: GitLab – Halaman Create New Group                | . 47 |
| Rajah B-31: GitLab – Halaman Create Group                    | . 48 |
| Rajah B-32: GitLab – Halaman <i>Create Group</i>             | . 49 |
| Rajah B-33: GitLab – Paparan Halaman <i>Group</i> Baharu     | . 50 |
| Rajah B-34: GitLab – Halaman Mewujudkan Epics                | . 51 |

| Rajah B-35: GitLab – Halaman New Epic                               | . 52 |
|---------------------------------------------------------------------|------|
| Rajah B-36: Gitlab – Halaman Mewujudkan New Epic                    | . 53 |
| Rajah B-37: GitLab – Paparan Halaman Epics                          | . 54 |
| Rajah B-38: GitLab – Paparan Halaman Groups                         | . 55 |
| Rajah B-39: GitLab – Paparan Halaman Groups                         | . 56 |
| Rajah B-40: GitLab – Halaman Group Information                      | . 56 |
| Rajah B-41: GitLab – Halaman Group Members                          | . 57 |
| Rajah B-42: GitLab – Halaman Invite Members                         | . 58 |
| Rajah B-43: GitLab – Halaman Menu Utama                             | . 59 |
| Rajah B-44: GitLab – Halaman New Milestones                         | . 60 |
| Rajah B-45: GitLab – Halaman New Milestone                          | . 60 |
| Rajah B-46: GitLab – Paparan Halaman Milestone                      | . 61 |
| Rajah B-47: GitLab – Paparan Burndown Chart                         | . 62 |
| Rajah B-48: GitLab – Paparan Menu New Iteration Cadence             | . 64 |
| Rajah B-49: GitLab – Paparan Halaman Burndown Chart                 | . 65 |
| Rajah B-50: GitLab – Paparan Menu Iteration Cadence                 | . 66 |
| Rajah B-51: GitLab – Paparan Pada Setiap Iteration                  | . 67 |
| Rajah B-52: Gitlab – Paparan Halaman Menu Utama                     | . 68 |
| Rajah B-53: Gitlab – Paparan Subgroups Dan Projects                 | . 69 |
| Rajah B-54: Gitlab – Paparan Menu Mewujudkan New Project/Repository | . 70 |
| Rajah B-55: Gitlab – Paparan Mewujudkan Projek Baharu               | . 71 |
| Rajah B-56: Gitlab – Paparan Halaman Create New Project             | . 71 |
| Rajah B-57: Gitlab – Paparan Halaman Mewujudkan Halaman Baharu      | . 72 |
| Rajah B-58: Gitlab – Paparan Halaman Projek Baharu Dan Repository   | . 73 |
| Rajah B-59: Gitlab – Paparan Halaman Menu Utama                     | . 74 |
| Rajah B-60: Gitlab – Paparan New Branch                             | . 75 |
| Rajah B-61: Gitlab – Paparan Halaman New Environment Branch         | . 76 |
| Rajah B-62: Gitlab – Paparan Halaman Environment Branch             | . 77 |
| Rajah B-63: Gitlab – Paparan Halaman Menu Utama                     | . 78 |
| Rajah B-64: Gitlab – Paparan Halaman Expand Runners                 | . 79 |
| Rajah B-65: Gitlab – Paparan Halaman Runners                        | . 80 |
| Rajah B-66: GitLab – Memilih Projek                                 | . 82 |
| Rajah B-67: GitLab – Menu <i>Issues</i>                             | . 83 |
| Rajah B-68: GitLab – Mewujudkan <i>Issue</i> Baharu                 | . 84 |
| Rajah B-69: GitLab – Memilih <i>Group</i>                           | . 85 |

| Rajah B-70: GitLab – Issue List                                            | . 86 |
|----------------------------------------------------------------------------|------|
| Rajah B-71: GitLab – Memilih Projek                                        | . 87 |
| Rajah B-72: Gitlab – Memilih Projek                                        | . 88 |
| Rajah B-73: Gitlab – Memilih Projek                                        | . 89 |
| Rajah B-74: GitLab – Paparan New Issue                                     | . 90 |
| Rajah B-75: GitLab – Paparan New Issue                                     | . 91 |
| Rajah B-76: GitLab – Paparan GitLab Roadmap                                | . 92 |
| Rajah B-77: GitLab – Paparan GitLab Roadmap                                | . 93 |
| Rajah B-78: Gitlab – Paparan Halaman Utama                                 | .94  |
| Rajah B-79: Gitlab – Paparan Halaman Gitlab Mattermost                     | .95  |
| Rajah B-80: Gitlab – Halaman Gitlab Mattermost                             | . 95 |
| Rajah B-81: Gitlab – Halaman Gitlab Mattermost                             | . 96 |
| Rajah B-82: Gitlab – Halaman Nama Kumpulan Baharu                          | .96  |
| Rajah B-83: Gitlab – Paparan Halaman Menu Utama                            | . 97 |
| Rajah B-84: Gitlab – Paparan Halaman Mewujudkan Halaman Baharu             | . 98 |
| Rajah B-85: Gitlab – Paparan Halaman Utama Mattermost                      | . 99 |
| Rajah B-86: Gitlab – Paparan Halaman Channels 1                            | 100  |
| Rajah B-87: Gitlab – Paparan Halaman Projek Repository 1                   | 101  |
| Rajah B-88: Gitlab – Paparan Halaman Integrasi 1                           | 102  |
| Rajah B-89: Gitlab – Paparan Halaman Mattermost Slash Commands 1           | 103  |
| Rajah B-90: Gitlab – Paparan Halaman Konfigurasi Mattermost Slash Commands |      |
|                                                                            | 104  |
| Rajah B-91: Gitlab – Paparan Install Mattermost Command                    | 105  |
| Rajah B-92: Gitlab – Paparan Halaman Mattermost Slash Commands 1           | 106  |
| Rajah B-93: Mattermost – Paparan Halaman <i>Channels</i> 1                 | 107  |
| Rajah B-94: Gitlab – Paparan Halaman <i>Channels</i> 1                     | 108  |
| Rajah B-95: Gitlab – Paparan Halaman <i>Channel</i> 1                      | 109  |
| Rajah B-96: Gitlab – Paparan Halaman Pengesahan Akaun Gitlab 1             | 109  |
| Rajah B-97: Gitlab – Paparan Halaman Menu Utama1                           | 110  |
| Rajah B-98: Gitlab – Paparan Halaman <i>Channel</i> 1                      | 111  |
| Rajah B-99: Gitlab – Paparan Halaman <i>Channel</i> 1                      | 112  |
| Rajah B-100: Gitlab – Paparan Dari BOT 1                                   | 113  |
| Rajah B-101: Gitlab – Paparan Halaman Channel1                             | 114  |
| Rajah B-102: Gitlab – Paparan Dari BOT1                                    | 114  |
| Rajah B-103: Gitlab – Paparan Halaman Projek 1                             | 115  |

| Rajah B-104: Gitlab – Paparan Halaman Senarai Isu                 | 116 |
|-------------------------------------------------------------------|-----|
| Rajah B-105: Gitlab – Paparan Halaman Data Dari Mattermost        | 117 |
| Rajah B-106: Gitlab – Paparan Halaman Menu Utama                  | 118 |
| Rajah B-107: Gitlab – Paparan Halaman Konfigurasi CI/CD Pipelines | 119 |
| Rajah B-108: Gitlab – Paparan Ruangan Editor                      | 120 |
| Rajah B-109: Gitlab – Paparan Menu Utama                          | 132 |
| Rajah B-110: Gitlab – Paparan Menu Utama                          | 133 |
| Rajah B-111: Gitlab – Mewujudkan New Label                        | 134 |
| Rajah B-112: Gitlab – Paparan New Label                           | 135 |
| Rajah B-113: Gitlab – Paparan <i>Labels</i>                       | 136 |
| Rajah B-114: Gitlab – Paparan <i>Edit</i> Label                   | 136 |
| Rajah B-115: Gitlab – Paparan Label Berskop                       | 137 |
| Rajah C-116: GitLab – Paparan Utama Projek Yang Dipilih           | 138 |
| Rajah C-117: GitLab – Paparan Menu Branches                       | 139 |
| Rajah C-118: GitLab – Paparan Senarai Branch                      | 140 |
| Rajah C-119: GitLab – Mewujudkan <i>Branch</i> Baharu             | 141 |
| Rajah C-120: GitLab – Halaman Repositori Projek                   | 142 |
| Rajah C-121: Gitlab – Paparan Halaman Feature Branch              | 144 |
| Rajah C-122: Gitlab – Paparan Halaman Feature Branch              | 145 |
| Rajah C-123: Gitlab – Paparan Halaman Konfigurasi Kod             | 146 |
| Rajah C-124: Gitlab – Paparan Halaman Konfigurasi Kod             | 147 |
| Rajah C-125: Gitlab – Paparan Halaman Konfigurasi Kod             | 148 |
| Rajah C-126: Gitlab – Paparan Halaman Konfigurasi Kod             | 149 |
| Rajah C-127: Gitlab – Paparan Halaman New Merge Request           | 150 |
| Rajah C-128: Gitlab – Paparan Halaman Merge Requests              | 152 |
| Rajah C-129: Gitlab – Paparan Halaman Merge Request               | 153 |
| Rajah C-130: Gitlab – Paparan Halaman New Merge Request           | 153 |
| Rajah C-131: Gitlab – Paparan Halaman Merge Request               | 157 |
| Rajah C-132: Gitlab – Paparan Halaman Merge Request               | 158 |
| Rajah C-133: Gitlab – Paparan Halaman Merge Request               | 158 |
| Rajah C-134: Gitlab – Paparan Halaman Merge Request               | 161 |
| Rajah C-135: Gitlab – Paparan Halaman Update README.md            | 162 |
| Rajah C-136: Gitlab – Paparan Halaman Update README.md            | 162 |
| Rajah C-137: Gitlab – Paparan Halaman Update README.md            | 163 |
| Rajah C-138: Gitlab – Paparan Halaman Merge Request               | 164 |

| Rajah C-139: Mobile Flutter – Paparan Halaman Workflow Editor              | 179   |
|----------------------------------------------------------------------------|-------|
| Rajah C-140: Mobile Flutter – Paparan Halaman Workflow Editor              | 180   |
| Rajah C-141: Mobile Flutter – Paparan Halaman Workflow Editor              | 181   |
| Rajah C-142: Mobile Flutter – Paparan Halaman Workflow Editor              | 182   |
| Rajah C-143: Mobile Flutter – Paparan Halaman Workflow Editor              | 183   |
| Rajah C-144: Mobile Flutter – Paparan Halaman Workflow Editor              | 184   |
| Rajah D-145: GitLab – Editor Pipeline GitLab                               | 194   |
| Rajah D-146: GitLab – Editor Pipeline GitLab                               | 198   |
| Rajah E-147: Visual Studio Code – Fail Kod Sumber Untuk Pengujian Unit     | 199   |
| Rajah E-148: Gitlab – Paparan Menu Utama                                   | 200   |
| Rajah E-149: Gitlab – Paparan Pipeline GitLab                              | 203   |
| Rajah E-150: Gitlab – Paparan Menu Utama                                   | 204   |
| Rajah E-151: Gitlab – Paparan Repository Files                             | 205   |
| Rajah E-152: Gitlab – Paparan Skrip                                        | 206   |
| Rajah E-153: Gitlab – Paparan New Merge Request                            | 209   |
| Rajah E-154: Gitlab – Paparan Menu Utama                                   | 210   |
| Rajah E-155: Gitlab – Status Tugasan Untuk Pipeline GitLab                 | 210   |
| Rajah E-156: Gitlab – Status Log Tugasan                                   | 211   |
| Rajah E-157: Gitlab – Paparan Menu Utama                                   | 214   |
| Rajah E-158: Gitlab – Paparan Pipeline GitLab                              | 215   |
| Rajah E-159: Gitlab – Status Tugasan Untuk Pipeline GitLab                 | 215   |
| Rajah E-160: Gitlab – Status Log Tugasan                                   | 216   |
| Rajah E-161: Gitlab – Paparan Menu Utama                                   | 219   |
| Rajah E-162: Gitlab – Paparan Pipeline GitLab                              | 220   |
| Rajah E-163: Gitlab – Status Tugasan Untuk Pipeline GitLab                 | 220   |
| Rajah E-164: Gitlab – Status Log Tugasan                                   | 221   |
| Rajah E-165: Visual Studio Code – Fail Kod Sumber Untuk Pengujian Fungsian | . 223 |
| Rajah E-166: Gitlab – Repositori Fail GitLab                               | 224   |
| Rajah E-167: Gitlab – Paparan Menu Utama                                   | 225   |
| Rajah E-168: Gitlab – Paparan Skrip                                        | 227   |
| Rajah E-169: Gitlab – Paparan Menu Utama                                   | 229   |
| Rajah E-170: Gitlab – Senarai Status Tugas Pipeline Gitlab                 | 230   |
| Rajah E-171: Gitlab – Status Tugasan Untuk Pipeline GitLab                 | 230   |
| Rajah E-172: Gitlab – Status Log Tugasan                                   | 231   |
| Rajah E-173: Gitlab – Senarai Product Backlog                              | 237   |

| Rajah E-174: Gitlab – Paparan Menu Utama                   | 239 |
|------------------------------------------------------------|-----|
| Rajah E-175: Gitlab – Paparan Konfigurasi Skrip            | 241 |
| Rajah E-176: Gitlab – Paparan Menu Utama                   | 242 |
| Rajah E-177: Gitlab – Status Tugasan Untuk Pipeline GitLab | 243 |
| Rajah E-178: Gitlab – Status Pengujian Kualiti Kod         | 243 |
| Rajah E-179: Gitlab – Paparan Menu Utama                   | 244 |
| Rajah E-180: Gitlab – Paparan Halaman Konfigurasi Skrip    | 245 |
| Rajah E-181: Gitlab – Paparan Menu Utama                   | 246 |
| Rajah E-182: Gitlab – Status Tugasan Untuk Pipeline GitLab | 247 |
| Rajah E-183: Gitlab – Status Log Tugasan                   | 247 |
| Rajah E-184: Gitlab – Paparan Menu Utama                   | 248 |
| Rajah E-185: Gitlab – Paparan Halaman Konfigurasi Skrip    | 252 |
| Rajah E-186: Gitlab – Paparan Menu Utama                   | 253 |
| Rajah E-187: Gitlab – Status Tugasan Untuk Pipeline GitLab | 254 |
| Rajah E-188: Gitlab – Status Log Tugasan                   |     |
| Rajah E-189: Gitlab – Paparan Menu Utama                   |     |
| Rajah E-190: Gitlab – Paparan Halaman Konfigurasi Skrip    | 259 |
| Rajah E-191: Gitlab – Paparan Menu Utama                   |     |
| Rajah E-192: Gitlab – Status Tugasan Untuk Pipeline GitLab |     |
| Rajah E-193: Gitlab – Status Log Tugasan                   |     |
| Rajah E-194: Gitlab – Paparan Menu Utama                   |     |
| Rajah E-195: Gitlab – Paparan Halaman Konfigurasi Skrip    |     |
| Rajah E-196: Gitlab – Paparan Menu Utama                   |     |
| Rajah E-197: Gitlab – Status Tugasan Untuk Pipeline GitLab |     |
| Rajah E-198: Gitlab – Status Log Tugasan                   |     |
| Rajah E-199: Gitlab – Paparan Menu Utama                   |     |
| Rajah E-200: Gitlab – Paparan Konfigurasi Load Performance | 270 |
| Rajah E-201: Gitlab – Paparan Pipeline                     | 271 |
| Rajah E-202: Gitlab – Paparan Pipeline                     | 271 |
| Rajah E-203: Gitlab – Status Tugasan Untuk Pipeline GitLab |     |
| Rajah E-204: Gitlab – Status Log Tugasan                   | 272 |
| Rajah F-205: Gitlab – Paparan Menu Utama                   | 274 |
| Rajah F-206: Gitlab – Paparan Editor Fail .gitlab-ci.yml   |     |
| Rajah F-207: GitLab – Editor <i>Pipeline</i> GitLab        |     |
| Rajah F-208: Gitlab – Paparan Menu Utama                   |     |

| Rajah F-209: 0        | Gitlab – Paparan Fail Editor .gitlab-ci.yml   | 278 |
|-----------------------|-----------------------------------------------|-----|
| Rajah F-210: G        | GitLab – Editor <i>Pipeline</i> GitLab        | 281 |
| Rajah F-211: G        | Gitlab – Paparan Menu Utama                   | 282 |
| Rajah F-212: G        | Gitlab – Paparan Editor Fail .gitlab-ci.yml   | 283 |
| Rajah F-213: 6        | GitLab – Editor <i>Pipeline</i> GitLab        | 286 |
| Rajah F-214: 6        | Gitlab – Paparan Menu Utama                   | 287 |
| Rajah F-215: F        | Paparan Fail Editor .gitlab-ci.yml            | 288 |
| Rajah F-216: 0        | GitLab – Editor <i>Pipeline</i> GitLab        | 291 |
| Rajah F-217: 6        | Gitlab – Paparan Menu Utama                   | 293 |
| Rajah F-218: 6        | Gitlab – Paparan Editor Fail .gitlab-ci.yml   | 294 |
| Rajah F-219: 0        | GitLab – Editor <i>Pipeline</i> GitLab        | 295 |
| Rajah G-220: (        | Gitlab – Paparan Menu Utama                   | 297 |
| Rajah G-221: (        | Gitlab – Paparan Fail Editor .gitlab-ci.yml   | 298 |
| Rajah G-222: (        | GitLab – Editor <i>Pipeline</i> GitLab        | 300 |
| Rajah G-223: (        | Gitlab – Paparan Menu Utama                   | 302 |
| Rajah G-224: (        | Gitlab – Paparan Fail Editor .gitlab-ci.yml   | 303 |
| Rajah G-225: (        | GitLab – Editor <i>Pipeline</i> GitLab        | 305 |
| Rajah G-226: (        | Gitlab – Paparan Menu Utama                   | 306 |
| Rajah G-227: (        | Gitlab – Paparan Fail Editor .gitlab-ci.yml   | 307 |
| Rajah G-228: (        | GitLab – Editor <i>Pipeline</i> GitLab        | 309 |
| Rajah H-229: (        | Gitlab – Paparan Menu Utama                   | 310 |
| Rajah H-230: (        | Gitlab – Paparan Skrip Editor                 | 313 |
| Rajah H-231: (        | Gitlab – Paparan Menu Utama                   | 315 |
| Rajah H-232: (        | Gitlab – Status Tugasan Untuk <i>Pipeline</i> | 316 |
| Rajah H-233: (        | Gitlab – Status Log Tugasan                   | 316 |
| Rajah H-234: (        | Gitlab – Paparan Menu Utama                   | 317 |
| Rajah H-235: (        | Gitlab – Paparan Editor                       | 319 |
| Rajah H-236: (        | Gitlab – Paparan Menu Utama                   | 321 |
| Rajah H-237: (        | Gitlab – Status Tugasan Untuk Pipeline        | 322 |
| Rajah H-238: (        | Gitlab – Status Log Tugasan                   | 322 |
| Rajah H-239: <i>I</i> | Harbor – Paparan Senarai Projek               | 323 |
| Rajah H-240: <i>I</i> | Harbor – Paparan Repositori                   | 324 |
| Rajah H-241: <i>I</i> | Harbor – Paparan Senarai Artifak              | 325 |
| Rajah H-242: <i>I</i> | Harbor – Paparan Pengesahan                   | 326 |
| Rajah H-243: (        | Gitlab – Paparan Menu Utama                   | 327 |

| Rajah H-244: Gitlab – Paparan CI/CD Editor                      | . 329 |
|-----------------------------------------------------------------|-------|
| Rajah H-245: Gitlab – Paparan Menu Utama                        | . 331 |
| Rajah H-246: Gitlab - Status Tugasan Untuk Pipeline             | . 332 |
| Rajah H-247: Gitlab – Status Log Tugasan                        | . 332 |
| Rajah I-248: Elastic – Paparan Halaman Log Masuk                | . 333 |
| Rajah I-249: Elastic – Paparan Halaman Utama                    | . 334 |
| Rajah I-250: Elastic – Paparan Halaman Integrations             | . 335 |
| Rajah I-251: Elastic – Paparan Halaman Integrations             | . 336 |
| Rajah I-252: Elastic – Paparan Integrations                     | . 337 |
| Rajah I-253: Elastic – Paparan Integrations                     | . 338 |
| Rajah I-254: Elastic – Paparan Integrations                     | . 339 |
| Rajah I-255: Elasic – Paparan Integrations                      | . 340 |
| Rajah I-256: Elastic – Paparan Integrations                     | . 341 |
| Rajah I-257: Elastic – Paparan Integrations                     | . 342 |
| Rajah I-258: Elastic – Paparan Halaman Utama                    | . 342 |
| Rajah I-259: Elastic – Paparan Overview                         | . 343 |
| Rajah I-260: Elastic – Paparan Logs Stream                      | . 344 |
| Rajah I-261: Elastic – Paparan Data Daripada Logs Stream        | . 344 |
| Rajah I-262: Elastic – Paparan Halaman <i>Fleet</i>             | . 346 |
| Rajah I-263: Elastic – Paparan Log Masuk Terminal Linux Ubuntu  | . 347 |
| Rajah I-264: Elastic – Paparan Skrip                            | . 347 |
| Rajah I-265: Elastic – Paparan Skrip                            | . 348 |
| Rajah I-266: Elastic – Paparan Halaman Infrastructure Inventory | . 348 |
| Rajah I-267: Elastic – Paparan Metrics                          | . 349 |
| Rajah I-268: Elastic – Paparan Halaman Fleet                    | . 350 |
| Rajah I-269: Elastic – Paparan Log masuk Terminal Linux Ubuntu  | . 351 |
| Rajah I-270: Elastic – Paparan Skrip                            | . 351 |
| Rajah I-271: Elastic – Paparan Skrip                            | . 352 |
| Rajah I-272: Elastic – Paparan Halaman Monitors                 | . 353 |
| Rajah I-273: Elastic – Paparan Monitors                         | . 353 |
| Rajah I-274: Elastic – Paparan Halaman <i>Fleet</i>             | . 355 |
| Rajah I-275: Elastic – Paparan Konfigurasi APM Agent            | . 356 |
| Rajah I-276: Elastic – Paparan Skrip                            | . 357 |
| Rajah I-277: Elastic – Paparan halaman APM Services             | . 357 |
| Rajah I-278: Elastic – Paparan halaman APM Traces               | . 358 |

| Rajah I-279: Elastic – Paparan APM data                                      | . 358 |
|------------------------------------------------------------------------------|-------|
| Rajah I-280: Elastic – Paparan Halaman Dashboard                             | . 359 |
| Rajah I-281: Elastic – Paparan Halaman Dashboard                             | . 360 |
| Rajah I-282: Visual Studio Code – Fail Kod Sumber Untuk Pemantauan Sintetik. | 362   |
| Rajah I-283: Gitlab – Paparan Menu Utama                                     | . 363 |
| Rajah I-284: Gitlab – Paparan Skrip                                          | . 365 |
| Rajah I-285: Gitlab – Senarai Status Tugas Pipeline Gitlab                   | . 366 |
| Rajah I-286: Gitlab – Status Tugasan Untuk Pipeline Gitlab                   | . 366 |
| Rajah I-287: Gitlab – Status Log Tugasan                                     | . 367 |
| Rajah I-288: Gitlab – Paparan Job Artifacts                                  | . 368 |
| Rajah I-289: Gitlab – Paparan Hasil Status Pemantauan Sintetik               | . 369 |
| Rajah I-290: Elastic – Paparan Halaman Log Masuk                             | . 370 |
| Rajah I-291: Elastic – Paparan Halaman Pemilihan Space                       | . 371 |
| Rajah I-292: Elastic – Paparan Halaman Welcome Home                          | . 372 |
| Rajah I-293: Elastic – Paparan Home Dan Stack Management                     | . 373 |
| Rajah I-294: Elastic – Paparan Halaman Create Space                          | . 374 |
| Rajah I-295: Elastic – Paparan Halaman Create Space                          | . 375 |
| Rajah I-296: Elastic – Paparan Halaman Create Space                          | . 376 |
| Rajah I-297: Elastic – Paparan Halaman Create Space                          | . 377 |
| Rajah I-298: Elastic – Paparan Halaman Create Role                           | . 378 |
| Rajah I-299: Elastic – Paparan Halaman Create Role                           | . 379 |
| Rajah I-300: Elastic – Paparan Halaman Create Role                           | . 380 |
| Rajah I-301: Elastic – Paparan Halaman Create Role                           | . 381 |
| Rajah I-302: Elastic – Paparan Halaman Create Role                           | . 382 |
| Rajah I-303: Elastic – Paparan Halaman Create Role                           | . 383 |
| Rajah I-304: Elastic – Paparan Halaman Create Role                           | . 383 |
| Rajah I-305: Elastic – Paparan Halaman Create User                           | . 384 |
| Rajah I-306: Elastic – Paparan Halaman Create User                           | . 385 |
| Rajah I-307: Elastic – Paparan Halaman Users                                 | . 386 |
| Rajah I-308: Elastic – Paparan Halaman Log Masuk                             | . 387 |
| Rajah I-309: Elastic – Paparan Halaman Welcome Home                          | . 388 |
| Rajah I-310: Elastic – Paparan Halaman Welcome Home                          | . 389 |

#### LAMPIRAN A: AGILE SCRUM

Lampiran A-1: Templat Artifak Product Vision

#### **PRODUCT VISION BOARD UNTUK SISTEM TEMPAHAN BILIK MESYUARAT**

### VISI

Halatuju dan visi utama produk secara umum. Visi ini boleh diekstrak dari dokumen *Business Requirement Spesification* (\*BRS) sekiranya ada.

# KUMPULAN SASARAN

Memberi penerangan kepada sasaran pengguna yang akan menggunakan produk yang akan dibangunkan. (\*\*PPS)

# JUSTIFIKASI

Memberi justifikasi kepada permasalahan yang dihadapi oleh pengguna buat masa sekarang. (\*\*PPS)

# PRODUK

Penerangan kepada produk yang akan dibangunkan beserta modul-modulnya. (\*BRS)

## TUJUAN

Penerangan berkenaan matlamat pembangunan produk. (\*BRS)

#### Lampiran A-2: Templat Artifak User Story

| ARTIFAK USER STORY |         |        |       |        |         |  |  |  |  |  |  |  |  |
|--------------------|---------|--------|-------|--------|---------|--|--|--|--|--|--|--|--|
|                    |         |        |       |        |         |  |  |  |  |  |  |  |  |
| USER STORY<br>ID   | PERANAN | FUNGSI | IMPAK | ACCEPT | RITERIA |  |  |  |  |  |  |  |  |
| 1                  |         |        |       |        |         |  |  |  |  |  |  |  |  |
| 2                  |         |        |       |        |         |  |  |  |  |  |  |  |  |
| 3                  |         |        |       |        |         |  |  |  |  |  |  |  |  |
| 4                  |         |        |       |        |         |  |  |  |  |  |  |  |  |
| 5                  |         |        |       |        |         |  |  |  |  |  |  |  |  |
| 6                  |         |        |       |        |         |  |  |  |  |  |  |  |  |
| 7                  |         |        |       |        |         |  |  |  |  |  |  |  |  |
| 8                  |         |        |       |        |         |  |  |  |  |  |  |  |  |
| 9                  |         |        |       |        |         |  |  |  |  |  |  |  |  |
| 10                 |         |        |       |        |         |  |  |  |  |  |  |  |  |
| 11                 |         |        |       |        |         |  |  |  |  |  |  |  |  |
| 12                 |         |        |       |        |         |  |  |  |  |  |  |  |  |

#### Lampiran A-3: Templat Artifak Product Backlog

| ARTIFAK PRODUCT BACKLOG  |           |                      |  |            |                |              |        |  |  |  |  |  |  |
|--------------------------|-----------|----------------------|--|------------|----------------|--------------|--------|--|--|--|--|--|--|
|                          |           |                      |  |            |                |              |        |  |  |  |  |  |  |
| PRODUCT<br>BACKLOG<br>ID | KEUTAMAAN | TURUTAN<br>KEUTAMAAN |  | USER STORY | STORY<br>POINT | SPRINT<br>NO | STATUS |  |  |  |  |  |  |
|                          |           |                      |  |            |                |              |        |  |  |  |  |  |  |
|                          |           |                      |  |            |                |              |        |  |  |  |  |  |  |
|                          |           |                      |  |            |                |              |        |  |  |  |  |  |  |
|                          |           |                      |  |            |                |              |        |  |  |  |  |  |  |
|                          |           |                      |  |            |                |              |        |  |  |  |  |  |  |
|                          |           |                      |  |            |                |              |        |  |  |  |  |  |  |
|                          |           |                      |  |            |                |              |        |  |  |  |  |  |  |
|                          |           |                      |  |            |                |              |        |  |  |  |  |  |  |
|                          |           |                      |  |            |                |              |        |  |  |  |  |  |  |
|                          |           |                      |  |            |                |              |        |  |  |  |  |  |  |
|                          |           |                      |  |            |                |              |        |  |  |  |  |  |  |
|                          |           |                      |  |            |                |              |        |  |  |  |  |  |  |

| Komponen                                 | Senarai Semak | Status | Catatan |
|------------------------------------------|---------------|--------|---------|
| Pengujian<br>Keperluan<br>Fungsian       |               |        |         |
| Pengujian<br>Keperluan Bukan<br>Fungsian |               |        |         |
| Penempatan                               |               |        |         |
| Dokumentasi                              |               |        |         |

### Lampiran A-4: Templat Artifak Definition of Done

#### Lampiran A-5: Templat Artifak Perancangan Kapasiti

|                 | Perancanga                                                   | an Kapasiti <i>Sprin</i>                      | <i>t</i> 1                                       |  |  |  |  |  |  |  |  |
|-----------------|--------------------------------------------------------------|-----------------------------------------------|--------------------------------------------------|--|--|--|--|--|--|--|--|
| Tempoh Sprint = |                                                              |                                               |                                                  |  |  |  |  |  |  |  |  |
| Nama            | Jumlah Hari<br>Bekerja Semasa<br><i>Sprint</i> (Hari)<br>(a) | Jumlah Masa<br>Bekerja Sehari<br>(Jam)<br>(b) | Jumlah Masa yang<br>Diperuntukkan (Jam)<br>(a*b) |  |  |  |  |  |  |  |  |
|                 |                                                              |                                               |                                                  |  |  |  |  |  |  |  |  |
|                 |                                                              |                                               |                                                  |  |  |  |  |  |  |  |  |
|                 |                                                              |                                               |                                                  |  |  |  |  |  |  |  |  |
|                 |                                                              |                                               |                                                  |  |  |  |  |  |  |  |  |
|                 |                                                              |                                               |                                                  |  |  |  |  |  |  |  |  |
| Jur             | nlah Masa Keseluruha                                         | n (Jam) (c)                                   |                                                  |  |  |  |  |  |  |  |  |
| (-)             | 5-10% Interrupt                                              | <i>Buffer</i> (Jam) (d)                       |                                                  |  |  |  |  |  |  |  |  |
| (-)             | 5-10% PB refine                                              | ement (Jam) (e)                               |                                                  |  |  |  |  |  |  |  |  |
| J               | umlah Masa Bersi                                             | h (Jam)                                       |                                                  |  |  |  |  |  |  |  |  |
|                 | = (c - (d+e)                                                 |                                               |                                                  |  |  |  |  |  |  |  |  |

### Lampiran A-6: Templat Artifak Sprint Backlog

| PRODUCT<br>BACKLOG<br>ID | PRODUCT BACKLOG ITEM                                             | ID TUGASAN | TUGASAN                   | AHLI<br>PASUKAN               | STATUS                       | STORY<br>POINT | ANGGARAN<br>MASA (JAM) | HARI<br>1 | HARI<br>2 | HARI<br>3 | HARI<br>4 | HARI<br>5 | HARI<br>6 | HARI<br>7 | HARI<br>8 | HARI<br>9 | HARI<br>10 |
|--------------------------|------------------------------------------------------------------|------------|---------------------------|-------------------------------|------------------------------|----------------|------------------------|-----------|-----------|-----------|-----------|-----------|-----------|-----------|-----------|-----------|------------|
|                          |                                                                  |            |                           |                               |                              |                |                        |           |           |           |           |           |           |           |           |           |            |
|                          |                                                                  |            |                           |                               |                              |                |                        |           |           |           |           |           |           |           |           |           |            |
|                          |                                                                  |            |                           |                               |                              |                |                        |           |           |           |           |           |           |           |           |           |            |
|                          |                                                                  |            |                           |                               |                              |                |                        |           |           |           |           |           |           |           |           |           |            |
|                          |                                                                  |            |                           |                               |                              |                |                        |           |           |           |           |           |           |           |           |           |            |
|                          |                                                                  |            |                           |                               |                              |                |                        |           |           |           |           |           |           |           |           |           |            |
|                          |                                                                  |            |                           |                               |                              |                |                        |           |           |           |           |           |           |           |           |           |            |
|                          |                                                                  |            |                           |                               |                              |                |                        |           |           |           |           |           |           |           |           |           |            |
|                          |                                                                  |            |                           |                               |                              |                |                        |           |           |           |           |           |           |           |           |           |            |
|                          |                                                                  |            |                           |                               |                              |                |                        |           |           |           |           |           |           |           |           |           |            |
|                          |                                                                  |            |                           |                               |                              |                |                        |           |           |           |           |           |           |           |           |           |            |
|                          |                                                                  |            |                           |                               |                              |                |                        |           |           |           |           |           |           |           |           |           |            |
|                          |                                                                  |            |                           |                               |                              |                |                        |           |           |           |           |           |           |           |           |           |            |
|                          |                                                                  |            |                           |                               |                              |                |                        |           |           | _         |           |           |           |           |           |           |            |
|                          |                                                                  |            |                           |                               | 1                            | 1              | <b>I</b>               |           |           |           |           |           |           |           |           |           |            |
|                          |                                                                  |            |                           |                               |                              |                |                        |           |           |           |           |           |           |           |           |           |            |
|                          |                                                                  |            |                           |                               |                              |                |                        |           |           |           |           |           |           |           |           |           |            |
|                          |                                                                  |            |                           |                               |                              |                |                        |           |           |           |           |           |           |           |           |           |            |
|                          |                                                                  |            |                           |                               |                              | 1              |                        |           |           |           |           |           |           |           |           |           |            |
|                          |                                                                  |            |                           |                               |                              | ]              |                        |           |           |           |           |           |           |           |           |           |            |
|                          |                                                                  |            |                           |                               |                              |                |                        |           |           |           |           |           |           |           |           |           |            |
|                          |                                                                  |            |                           | JUMLAH ST                     | ORY POINT                    |                |                        |           |           |           |           |           |           |           |           |           |            |
|                          |                                                                  |            |                           | MASA SEBENA                   | AR (Jam) (a)                 |                |                        |           |           |           |           |           |           |           |           |           |            |
|                          | REMAINING EFFORT (Jam) (b)<br>(b=b bari sebelum – a bari semasa) |            |                           |                               |                              |                |                        |           |           |           |           |           |           |           |           |           |            |
|                          |                                                                  | (c =       | c rancang – (c rancang/ju | IDEAL TREI<br>mlah hari x har | VD (jam) (c)<br>ri semasa) ) |                |                        |           |           |           |           |           |           |           |           |           |            |

#### Lampiran A-7: Templat Artifak Burndown Chart

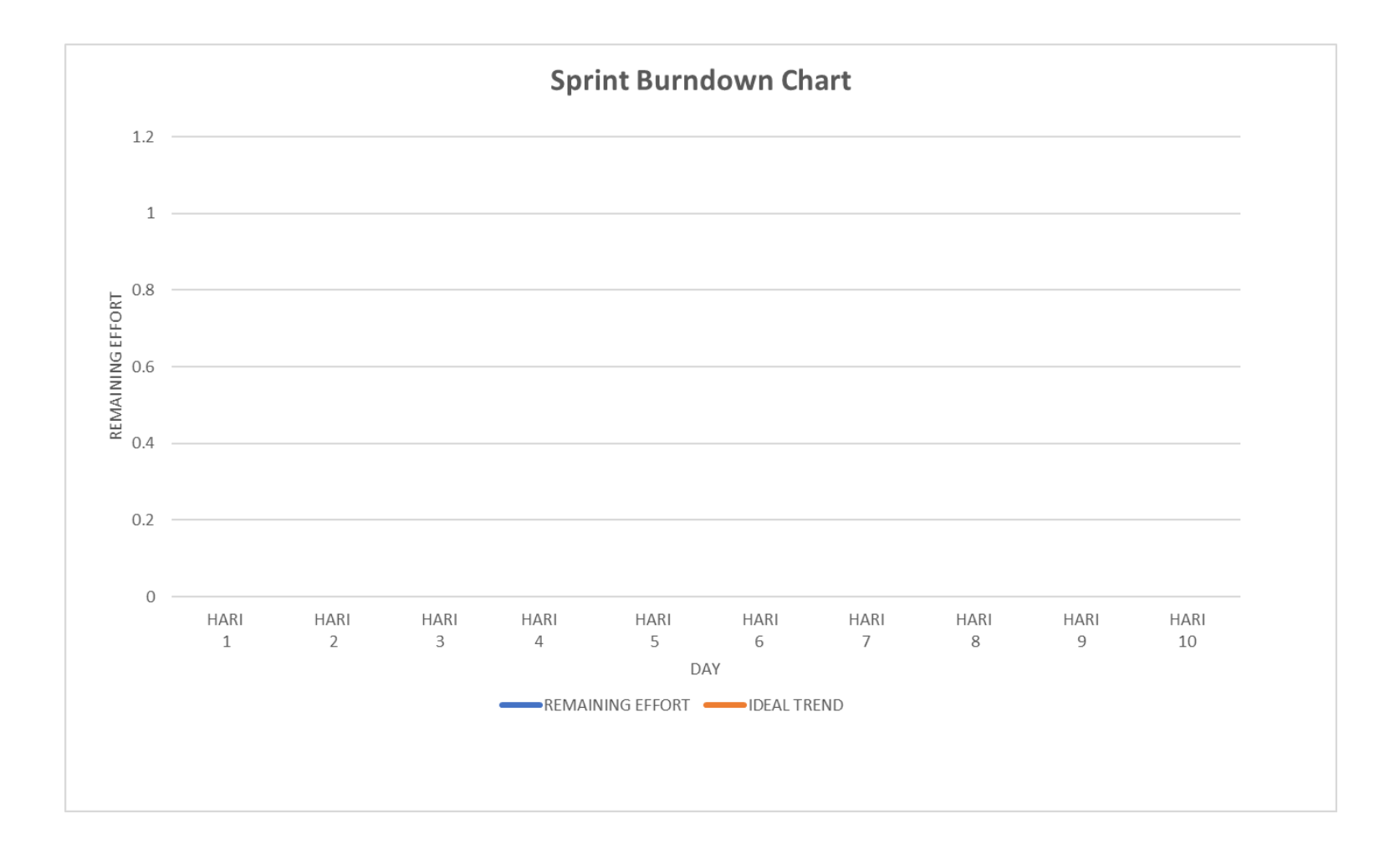

#### Lampiran A-8: Templat Artifak Sprint Retrospective

|    |                                     | ARTIFAK SPRINT RETROSPECTIVE                 |                                  |
|----|-------------------------------------|----------------------------------------------|----------------------------------|
|    |                                     |                                              |                                  |
| ID | Perkara Yang Berjalan Dengan Lancar | Perkara Yang Tidak Berjalan Seperti Dijangka | Perkara Yang Perlu Ditambah Baik |
|    |                                     |                                              |                                  |
|    |                                     |                                              |                                  |
|    |                                     |                                              |                                  |
|    |                                     |                                              |                                  |

#### Lampiran A-9: Kajian Kes Agile Scrum

#### **PRODUCT VISION BOARD UNTUK SISTEM TEMPAHAN BILIK MESYUARAT**

#### VISI Ke arah pengurusan sumber manusia, aset dan kewangan agensi yang lebih sistematik dan efisyen. (BRS) KUMPULAN SASARAN JUSTIFIKASI PRODUK TUJUAN 1. Warga agensi (MAMPU) bagi membuat 1. Kebergantungan sepenuhnya kepada Sistem yang mempunyai fungsi- fungsi Sistem yang dibangunkan adalah untuk permohonan Pegawai tadbir bagi semakan kekosongan bisnes yang mengurus penggunaan bilik mengganti sistem ada dalam menyokong 2. Pegawai tadbir bagi peringkat kelulusan mesyuarat seperti berikut: bilik mesyuarat. proses mengurus penggunaan bilik pentadbir bilik mesyuarat 1. Mengurus Pengguna 2. Pertindihan tempahan bilik mesyuarat mesyuarat oleh Bahagian Khidmat 3. Peringkat pengurusan agensi bagi tujuan disebabkan oleh human error. 2. Mengurus Bilik Mesyuarat Pengurusan 3. Proses pembatalan tidak boleh dilakukan perancangan keperluan. 3. Mengurus Tempahan dalam kadar segera. 4. Paparan dashboard dan Jana Laporan (BRS) (Pelan Pembangunan Sistem) 4. Status kesedian bilik mesyuarat sukar dipantau. (BRS) 5. Laporan penggunaan bilik mesyuarat tidak tepat bagi perancangan keperluan pejabat. (Pelan Pembangunan Sistem)

Rajah A-1: Templat Artifak Product Vision

|                     |                           | ARTIFAK USER STORY                                                                                                    |                                                                                                    |                                                                                                    |
|---------------------|---------------------------|----------------------------------------------------------------------------------------------------|----------------------------------------------------------------------------------------------------|----------------------------------------------------------------------------------------------------|
|                     |                           |                                                                                                    |                                                                                                    |                                                                                                    |
| USER STORY<br>ID    | PERANAN                   | FUNGSI                                                                                                    | ІМРАК                                                                                                  | ACCEPTANCE CRITERIA                                                                                                    |
| Epic 1 : Penguru    | isan Pengguna             |                                                                                                    |                                                                                                    |                                                                                                    |
| BF-BM-EP01-<br>US01 | Pengguna (warga MAMPU)    | BOLEH mendaftar profil pengguna baru                                                                                            | SUPAYA boleh mendaftar masuk sistem tempahan bilik<br>mesyuarat                                        | Semasa warga<br>melengkapkan butiran<br>pendaftaran perlu pastikan:<br>i.Format nombor kad<br>pengenalan 12 digit<br>dimasukan dan tidak<br>termasuk simbol '-'.<br>ii.Hanya alamat e-mel<br>rasmi agensi sahaja yang<br>boleh diterima.<br>iii.Semak dan pastikan<br>tiada pertindihan untuk kad<br>pengenalan dan e-emel |
| BF-BM-EP01-<br>US02 | Pengguna (warga MAMPU)    | BOLEH mengemaskini maklumat profil pengguna yang telah<br>didaftarkan                                                           | SUPAYA akaun dapat disahkan dan selamat.                                                               | i.Saiz gambar<br>dicadangkan tidak boleh<br>melebih dari 800 x 800<br>piksel.<br>ii.Format gambar yang<br>dicadangkan adalah .jpeg<br>dan .png sahaja.                                                                                                    |
| Epic 2 : Penguru    | isan Bilik Mesyuarat      | ·                                                                                                    | •                                                                                                    |                                                                                                    |
| BF-BM-EP02-<br>US01 | Pentadbir Bilik Mesyuarat | BOLEH menyelenggara maklumat bilik mesyuarat dengan<br>mewujudkan rekod bilik yang baharu atau mengemaskini<br>rekod sedia ada. | SUPAYA mendapatkan maklumat bilik mesyuarat yang tepa                                                  | ti. rekod maklumat bilik<br>mesyuarat dapat dilihat dari<br>tahun 2019                                                                                                    |
| BF-BM-EP02-<br>US02 | Pentadbir Bilik Mesyuarat | BOLEH menyemak maklum balas penggunaan bilik<br>mesyuarat yang diterima daripada pengguna (warga Agensi)                        | SUPAYA mendapatkan sumber rujukan untuk melaporkan<br>kerosakan dan perlukan pembaikan yang berkaitan. | i. statistik laporan<br>kerosakan akan dijana di                                                                                                    |
| BF-BM-EP02-<br>US03 | Pentadbir Bilik Mesyuarat | BOLEH menyediakan aduan kerosakan                                                                                               | SUPAYA hantar aduan kerosakan tersebut ke Sistem<br>Selenggara Aset untuk tindakan seterusnya.         | i. aduan kerosakan dihantar<br>ke sistem selenggara aset<br>mengikut batch harian                                                                                                    |
| BF-BM-EP02-<br>US04 | Pentadbir Bilik Mesyuarat | BOLEH menerima notifikasi status aduan pembaikan<br>kerosakan dari Sistem Selenggara Aset                                       | SUPAYA kemaskini maklumat status bilik mesyuarat.                                                      | i. pengemaskinian boleh<br>dilakukan sehari sebelum<br>tarih tempahan sahaja.<br>li. Pengemaskinian hanya<br>boleh dilakukan oleh<br>pengguna yang melakukan<br>tempahan sahaja.                                                                                                    |

| Epic 3 : Penguru    | isan Tempahan             |                                                                                                    |                                                                                                    |                                                                                          |
|---------------------|---------------------------|----------------------------------------------------------------------------------------------------|----------------------------------------------------------------------------------------------------|------------------------------------------------------------------------------------------|
| BF-BM-EP03-<br>US01 | Pengguna (warga MAMPU)    | BOLEH menyemak kekosongan bilik mesyuarat                                                                                                 | SUPAYA melakukan permohonan tempahan penggunaan<br>bilik mesyuarat yang ingin digunakan pada tempoh masa<br>tertentu. | i. memaparkan kekosongan<br>bilik mesyuarat dalam<br>bentuk dahsboard dan<br>infografik. |
| BF-BM-EP03-<br>US02 | Pentadbir Bilik Mesyuarat | BOLEH menyemak permohonan bilik mesyuarat yang<br>memerlukan tindakan kelulusan                                                           | SUPAYA memberi kelulusan bagi setiap permohonan tempahan                                                              | i. notifikasi ke alamat emel<br>dihantar                                                 |
| BF-BM-EP03-<br>US03 | Pengguna (warga MAMPU)    | BOLEH melihat status pemohonan bilik mesyuarat                                                                                            | SUPAYA tahu berkenaan status permohonan yang telah<br>dilakukan.                                                      | i. boleh melihat dan<br>menerima notifikasi<br>pemohonan                                 |
| BF-BM-EP03-<br>US04 | Pengguna (warga MAMPU)    | BOLEH melihat status pemohonan bilik mesyuarat                                                                                            | SUPAYA membatalkan permohonan sekiranya perlu.                                                                        | i. pembatalan boleh<br>dilakukan sekali sahaja                                           |
| BF-BM-EP03-<br>US05 | Pengguna (warga MAMPU)    | BOLEH menerima notifikasi untuk memberikan maklum<br>balas penggunaan bilik                                                               | SUPAYA melengkapkan maklum balas penggunaan bilik<br>mesyuarat setelah selesai penggunaan bilik.                      | i. notifikasi emel diberikan<br>sejurus selepas selesai<br>penggunaan bilik              |
| Epic 4: Paparan     | Dashbord dan Jana Laporan |                                                                                                    |                                                                                                    |                                                                                          |
| BF-BM-EP04-<br>US01 | Pentadbir Bilik Mesyuarat | BOLEH melihat dashboard maklumat status rekod terkinin<br>dan rumusan statistik bilik, tempahan, penggunaan dan<br>status bilik mesyuarat | SUPAYA gunakan maklumat tersebut untuk tujuan<br>pelaporan                                                            | i. dahboard dan laporan<br>boleh dijana dalam bentuk<br>xslx,jpeg, png                   |
| BF-BM-EP04-<br>US02 | Pentadbir Bilik Mesyuarat | BOLEH menjana dan memaparkan laporan statistik<br>terperinci tempahan, penggunaan dan penyelenggaraan bilik<br>mesvuarat                  | SUPAYA mencetak laporan yang dijana atau dieksport<br>laporan untuk disimpan                                          | i. laporan boleh dijana<br>dalam bentuk xslx,jpeg,<br>png                                |

Rajah A-2: Artifak User Story

|                          | ARTIFAK PRODUCT BACKLOG             |                      |                              |                                                                                                    |                                                                                                    |              |          |                   |  |  |  |  |  |  |
|--------------------------|-------------------------------------|----------------------|------------------------------|----------------------------------------------------------------------------------------------------|----------------------------------------------------------------------------------------------------|--------------|----------|-------------------|--|--|--|--|--|--|
| PRODUCT<br>BACKLOG<br>ID | KEUTAMAAN                           | TURUTAN<br>KEUTAMAAN |                              | USER STORY                                                                                                    | STORY<br>POINT                                                                                               | SPRINT<br>NO | STATUS   |                   |  |  |  |  |  |  |
| Epic 1 : Pe              | pic 1 : Pengurusan Pengguna         |                      |                              |                                                                                                    |                                                                                                    |              |          |                   |  |  |  |  |  |  |
| BF-BM-<br>EP01-<br>PB01  | Mesti Ada                           | 1                    | Pengguna (warga<br>MAMPU)    | BOLEH mendaftar profil pengguna<br>baru                                                                                               | SUPAYA boleh mendaftar masuk<br>sistem tempahan bilik mesyuarat                                              | 3            | Sprint 1 | Dalam<br>Tindakan |  |  |  |  |  |  |
| BF-BM-<br>EP01-<br>PB02  | Mesti Ada                           | 2                    | Pengguna (warga<br>MAMPU)    | BOLEH mengemaskini maklumat<br>profil pengguna yang telah<br>didaftarkan                                                              | SUPAYA akaun dapat disahkan<br>dan selamat.                                                                  | 5            | Sprint 1 | Baharu            |  |  |  |  |  |  |
| Epic 2 : Pe              | Epic 2 : Pengurusan Bilik Mesyuarat |                      |                              |                                                                                                    |                                                                                                    |              |          |                   |  |  |  |  |  |  |
| BF-BM-<br>EP02-<br>PB01  | Mesti Ada                           | 4                    | Pentadbir Bilik<br>Mesyuarat | BOLEH menyelenggara maklumat<br>bilik mesyuarat dengan<br>mewujudkan rekod bilik yang<br>baharu atau mengemaskini rekod<br>sedia ada. | SUPAYA mendapatkan maklumat<br>bilik mesyuarat yang tepat.                                                   | 13           |          |                   |  |  |  |  |  |  |
| BF-BM-<br>EP02-<br>PB02  | Mesti Ada                           | 3                    | Pentadbir Bilik<br>Mesyuarat | BOLEH menyemak maklum balas<br>penggunaan bilik mesyuarat yang<br>diterima daripada pengguna<br>(warga Agensi)                        | SUPAYA mendapatkan sumber<br>rujukan untuk melaporkan<br>kerosakan dan perlukan<br>pembaikan yang berkaitan. | 8            | Sprint 1 |                   |  |  |  |  |  |  |
| BF-BM-<br>EP02-<br>PB03  | Patut ada                           | 5                    | Pentadbir Bilik<br>Mesyuarat | BOLEH menyediakan aduan<br>kerosakan                                                                                                  | SUPAYA hantar aduan kerosakan<br>tersebut ke Sistem Selenggara<br>Aset untuk tindakan seterusnya.            | 13           |          |                   |  |  |  |  |  |  |
| BF-BM-<br>EP02-<br>PB04  | Patut ada                           | 6                    | Pentadbir Bilik<br>Mesyuarat | BOLEH menerima notifikasi status<br>aduan pembaikan kerosakan dari<br>Sistem Selenggara Aset                                          | SUPAYA kemaskini maklumat status bilik mesyuarat.                                                            | 8            |          |                   |  |  |  |  |  |  |

| Epic 3 : Pe             | ngurusan Temp  | bahan         |                              |                                                                                                    |                                                                                                    |   |  |
|-------------------------|----------------|---------------|------------------------------|----------------------------------------------------------------------------------------------------|----------------------------------------------------------------------------------------------------|---|--|
| BF-BM-<br>EP03-<br>PB01 | Patut ada      | 7             | Pengguna (warga<br>MAMPU)    | BOLEH menyemak kekosongan<br>bilik mesyuarat                                                                                       | SUPAYA melakukan permohonan<br>tempahan penggunaan bilik<br>mesyuarat yang ingin digunakan<br>pada tempoh masa tertentu. | 8 |  |
| BF-BM-<br>EP03-<br>PB02 | Patut ada      | 8             | Pentadbir Bilik<br>Mesyuarat | BOLEH menyemak permohonan<br>bilik mesyuarat yang memerlukan<br>tindakan kelulusan                                                 | SUPAYA memberi kelulusan bagi<br>setiap permohonan tempahan                                                              | 8 |  |
| BF-BM-<br>EP03-<br>PB03 | Patut ada      | 9             | Pengguna (warga<br>MAMPU)    | BOLEH melihat status semasa<br>pemohonan tempahan yang telah<br>dilakukan                                                          | SUPAYA tahu berkenaan status<br>dan maklumat permohonan<br>permohonan yang telah dilakukan.                              | 5 |  |
| BF-BM-<br>EP03-<br>PB04 | Patut ada      | 10            | Pengguna (warga<br>MAMPU)    | BOLEH melihat status pemohonan<br>bilik mesyuarat                                                                                  | SUPAYA membatalkan<br>permohonan sekiranya perlu.                                                                        | 5 |  |
| BF-BM-<br>EP03-<br>PB05 | Patut ada      | 11            | Pengguna (warga<br>MAMPU)    | BOLEH menerima notifikasi untuk<br>memberikan maklum balas<br>penggunaan bilik                                                     | SUPAYA melengkapkan maklum<br>balas penggunaan bilik mesyuarat<br>setelah selesai penggunaan bilik.                      | 8 |  |
| Epic 4 : Pa             | paran Dashboro | d dan Jana La | iporan                       |                                                                                                    |                                                                                                    |   |  |
| BF-BM-<br>EP04-<br>PB01 | Mungkin Ada    | 12            | Pentadbir Bilik<br>Mesyuarat | BOLEH melihat dashboard<br>maklumat status rekod terkinin dan<br>rumusan statistik bilik, tempahan,<br>penggunaan dan status bilik | SUPAYA gunakan maklumat<br>tersebut untuk tujuan pelaporan                                                               | 8 |  |
| BF-BM-<br>EP04-<br>PB02 | Mungkin Ada    | 13            | Pentadbir Bilik<br>Mesyuarat | BOLEH menjana dan memaparkan<br>laporan statistik terperinci<br>tempahan, penggunaan dan<br>penyelenggaraan bilik mesyuarat        | SUPAYA mencetak laporan yang<br>dijana atau dieksport laporan untuk<br>disimpan                                          | 8 |  |

Rajah A-3: Artifak Product Backlog

|                                                   | Perancangan Kapasiti Sprint 1                                |                                               |                                                        |  |  |  |  |  |  |  |  |  |
|---------------------------------------------------|--------------------------------------------------------------|-----------------------------------------------|--------------------------------------------------------|--|--|--|--|--|--|--|--|--|
| Tempoh <i>Sprint</i> , 2 minggu = 10 hari bekerja |                                                              |                                               |                                                        |  |  |  |  |  |  |  |  |  |
| Nama                                              | Jumlah Hari<br>Bekerja Semasa<br><i>Sprint</i> (Hari)<br>(a) | Jumlah Masa<br>Bekerja Sehari<br>(Jam)<br>(b) | Jumlah Masa<br>yang<br>Diperuntukkan<br>(Jam)<br>(a*b) |  |  |  |  |  |  |  |  |  |
| Ali                                               | 8                                                            | 40                                            |                                                        |  |  |  |  |  |  |  |  |  |
| Azhim                                             | 9                                                            | 9 5                                           |                                                        |  |  |  |  |  |  |  |  |  |
| Ahmad                                             | 7                                                            | 5                                             | 35                                                     |  |  |  |  |  |  |  |  |  |
| Raziman                                           | 6                                                            | 2                                             | 12                                                     |  |  |  |  |  |  |  |  |  |
| Fauzi                                             | 4                                                            | 4.5                                           | 18                                                     |  |  |  |  |  |  |  |  |  |
| Jum                                               | ah Masa Keseluruh                                            | nan (Jam) (c)                                 | 150                                                    |  |  |  |  |  |  |  |  |  |
| (-)                                               | 5-10% Interrupt                                              | <i>Buffer</i> (Jam) (d)                       | 15                                                     |  |  |  |  |  |  |  |  |  |
| (-)                                               | 5-10% PB Refine                                              | ement (Jam) (e)                               | 15                                                     |  |  |  |  |  |  |  |  |  |
|                                                   | Jumlah Masa Bers<br>= (c - (d+e))                            | ih (Jam)                                      | 120                                                    |  |  |  |  |  |  |  |  |  |

Rajah A-4: Artifak Perancangan Kapasiti

| PRODUCT<br>BACKLOG<br>ID | PRODUCT BACKLOG ITEM                                           | ID TUGASAN                   | TUGASAN                  | AHLI<br>PASUKAN | STATUS       | STORY<br>POINT | ANGGARAN<br>MASA<br>(JAM) | HARI<br>1 | HARI<br>2 | HARI<br>3 | HARI<br>4 | HARI<br>5 | HARI<br>6 | HARI<br>7 | HARI<br>8 | HARI<br>9 | HARI<br>10 |
|--------------------------|----------------------------------------------------------------|------------------------------|--------------------------|-----------------|--------------|----------------|---------------------------|-----------|-----------|-----------|-----------|-----------|-----------|-----------|-----------|-----------|------------|
| Epic 1: Pengu            | urusan Pengguna                                                |                              |                          |                 |              |                |                           |           |           |           |           |           |           |           |           |           |            |
| BF-BM-EP01-              | Pengguna (warga MAMPU)BOLEH                                    | US-001-ST01                  | new table format         | Azhim           | Selesai      |                | 8                         |           |           |           |           |           |           |           |           | 1         |            |
| PB01                     | SUPAYA boleh mendaftar masuk                                   | US-001-ST02                  | new table UI             | Ahmad           | Selesai      |                | 4                         |           |           |           |           |           |           |           |           |           |            |
|                          | sistem tempahan bilik mesyuarat                                | US-001-ST03                  | implement new db format  | Fauzi           | Selesai      | 3              | 6                         |           |           |           |           |           |           |           |           |           |            |
|                          |                                                                | US-001-ST04                  | template setup           | Raziman         | Selesai      |                | 2                         |           |           |           |           |           |           |           |           |           |            |
|                          |                                                                | US-001-ST05                  | creation of auto approve | Ali             | Selesai      |                | 4                         |           |           |           |           |           |           |           |           | 1         |            |
| BF-BM-EP01-              | Pengguna (warga MAMPU)BOLEH                                    | US-002-ST01                  | Install contact page.    | Ali             | Selesai      |                | 5                         |           |           |           |           |           |           |           |           | <u> </u>  |            |
| F DUZ                    | pengguna yang telah didaftarkan                                | US-002-ST02                  | new table UI             | Raziman         | Selesai      |                | 6                         |           |           |           |           |           |           |           |           | <u> </u>  |            |
|                          | SUPAYA akaun dapat disahkan dan                                | US-002-ST03                  | implement new db format  | Ahmad           | Selesai      |                | 8                         |           |           |           |           |           |           |           |           | ()        |            |
|                          |                                                                | US-002-ST04                  | template setup           | Azhim           | Selesai      | - 5            | 8                         |           |           |           |           |           |           |           |           | 1         |            |
|                          |                                                                | US-002-ST05                  | export cofiguration      | Ahmad           | Selesai      |                | 7                         |           |           |           |           |           |           |           |           | 1         |            |
|                          |                                                                | US-002-ST06                  | creation of auto approve | Ali             | Selesai      |                | 8                         |           |           |           |           |           |           |           |           | 1         |            |
|                          |                                                                | US-002-ST07                  | audit trail              | Azhim           | Selesai      |                | 5                         |           |           |           |           |           |           |           |           | 1         |            |
|                          |                                                                | US-002-ST08                  | creation of new table    | Raziman         | Selesai      |                | 5                         |           |           |           |           |           |           |           |           | 1         |            |
| Epic 2: Pengu            | rusan Bilik Mesyuarat                                          | •                            | •                        | •               | •            | •              |                           |           |           |           |           | •         | •         |           |           |           |            |
| BF-BM-EP02-              | Pentadbir Bilik Mesyuarat BOLEH                                | US-004-ST01                  | Install contact page     | Azhim           | Selesai      |                | 8                         |           |           |           |           |           |           |           |           | ł         |            |
| PB02                     | penggunaan bilik mesyuarat yang                                | US-004-ST02                  | new table UI             | Raziman         | Selesai      |                | 6                         |           |           |           |           |           |           |           |           | 1         |            |
|                          | diterima daripada pengguna (warga                              | US-004-ST03                  | implement new db format  | Ali             | Selesai      |                | 7                         |           |           |           |           |           |           |           |           | 1         |            |
|                          | sumber rujukan untuk melaporkan                                | US-004-ST04                  | template setup           | Ahmad           | Selesai      | 8              | 7                         |           |           |           |           |           |           |           |           |           |            |
|                          | kerosakan dan perlukan pembaikan<br>yang berkaitan.            | US-004-ST05                  | table implementation     | Ali             | Selesai      |                | 6                         |           |           |           |           |           |           |           |           | 1         |            |
|                          | yang berkanan                                                  | US-004-ST06                  | export cofiguration      | Fauzi           | Selesai      |                | 5                         |           |           |           |           |           |           |           |           | 1         |            |
|                          |                                                                | US-004-ST07                  | creation of auto approve | Raziman         | Selesai      |                | 6                         |           |           |           |           |           |           |           |           | 1         |            |
|                          | JUMLAH STORY POINT                                             |                              |                          |                 |              |                |                           |           |           |           |           |           |           |           |           |           |            |
|                          |                                                                |                              |                          | MASA SEBEN      | AR (Jam) (a) |                | 0                         |           |           |           |           |           |           |           |           | 1         |            |
|                          | REMAINING EFFORT (Jam) (k<br>(b=b hari sebelum – a hari semas: |                              |                          |                 |              |                |                           |           |           |           |           |           |           |           |           |           |            |
|                          |                                                                | ND (jam) (c)<br>ri semasa) ) |                          | 121             |              |                |                           |           |           |           |           |           |           |           |           |           |            |

Rajah A-5: Artifak Sprint Backlog Hari 1 bagi Sprint 1

| DAILY SCRUM LOG |                                                 |                                                                                             |                                                                       |                                                                                                    |                                                                                                  |                                                                                                   |  |  |
|-----------------|-------------------------------------------------|---------------------------------------------------------------------------------------------|-----------------------------------------------------------------------|----------------------------------------------------------------------------------------------------|--------------------------------------------------------------------------------------------------|---------------------------------------------------------------------------------------------------|--|--|
| Ahli Pasukan    | Soalan                                          | Hari 2<br>Selasa                                                                            | Hari 3<br>Rabu                                                        | Hari 4<br>Khamis                                                                                                    | Hari 5<br>Jumaat                                                                                 | Hari 6<br>Isnin                                                                                   |  |  |
| Ali             | Apakah yang anda lakukan<br>semalam?            | menyediakan auto approve<br>fungsi                                                          | penyediaan fungsian auto<br>approve (50% siap)                        | bercuti                                                                                                    | bercuti                                                                                          | penyediaan fungsian auto<br>approve (100% siap)                                                   |  |  |
|                 | Tugasan apakah yang akan<br>dilakukan hari ini? | sambungan penyediaan<br>fungsian auto approve                                               | sambungan penyediaan<br>fungsian auto approve                         | sambungan penyediaan<br>fungsian auto approve bercuti s                                                             |                                                                                                  | melakukan pengujian                                                                               |  |  |
|                 | Adakah terdapat sebarang<br>permasalahan?       | memerlukan maklumat lanjut<br>berkenaan db table auto<br>approve                            | tiada                                                                 | bercuti                                                                                                    | tiada                                                                                            | tiada                                                                                             |  |  |
|                 | Apakah yang anda lakukan<br>semalam?            | menyelesaikan new table<br>format untuk User story 1                                        | bercuti                                                               | table formatting untuk user<br>story 1 (65% siap)                                                                   | table formatting untuk user<br>story 1 (90% siap)                                                | table formatting untuk user<br>story 1 (100% siap)                                                |  |  |
| Azhim           | Tugasan apakah yang akan<br>dilakukan hari ini? | bercuti                                                                                     | sambungan kepada<br>menyediakan formatting table<br>bagi user story 1 | sambungan kepada<br>menyediakan formatting table<br>bagi user story 1                                               | sambungan kepada<br>menyediakan formatting table<br>bagi user story 1 dan<br>melakukan pengujian | melakukan pegujian                                                                                |  |  |
|                 | Adakah terdapat sebarang<br>permasalahan?       | memerlukan maklumat lanjut<br>dari DBA berkenaan struktur<br>db table                       | tiada                                                                 | tiada                                                                                                    | tiada                                                                                            | tiada                                                                                             |  |  |
|                 | Apakah yang anda lakukan<br>semalam?            | menyediakan UI kepada<br>modul pendaftaran pengguna                                         | bercuti                                                               | bercuti                                                                                                    | bercuti                                                                                          |                                                                                                   |  |  |
| Ahmad           | Tugasan apakah yang akan<br>dilakukan hari ini? | sambungan kepada<br>penydiaan UI bagi modul<br>pendaftaran pengguna                         | bercuti                                                               | sambungan kepada<br>penyediaan UI bagi modul<br>pendaftaran pengguna                                                | bercuti                                                                                          | penyediaan UI bagi modul<br>pendaftaran pengguna (90%<br>siap)                                    |  |  |
|                 | Adakah terdapat sebarang<br>permasalahan?       | memerlukan perbincangan<br>bersama pemilik produk<br>untuk mengesahkan UI yang<br>diingini. | bercuti                                                               | UI telah mencapai peratusan<br>siap 75%. Perlukan input dari<br>pemilik produk mengenai UI<br>lain yang diperlukan. | bercuti                                                                                          | duplication of UI yang<br>mempunyai sama UI,<br>memerlukan perbincangan<br>bersama pemilik produk |  |  |

| Raziman | Apakah yang anda lakukan<br>semalam?            | menyediakan template bagi<br>modul pendaftaran pengguna                                                                      | bercuti                                       | penyediaan template (85%<br>siap)                                  | penyediaan template setup<br>(100% siap)                                               | pengujian kepada template<br>setup yang telah<br>dikongfigurasi |
|---------|-------------------------------------------------|----------------------------------------------------------------------------------------------------|-----------------------------------------------|--------------------------------------------------------------------|----------------------------------------------------------------------------------------|-----------------------------------------------------------------|
|         | Tugasan apakah yang akan<br>dilakukan hari ini? | bercuti                                                                                                    | sambungan kepada<br>penyediaan template setup | sambungan kepada<br>penyediaan template dan<br>melakukan pengujian | melakukan pengujian                                                                    | sambungan pengujian                                             |
|         | Adakah terdapat sebarang<br>permasalahan?       | erdapat sebarang<br>ahan? tiada tiada memerlukan pengesahan<br>pemilik produk berkenaan<br>templat yang telah<br>dibangunkan |                                               | tiada                                                              | memerlukan pengesahan<br>pemilik produk berkenaan<br>template yang telah<br>disediakan | tiada                                                           |
| Fauzi   | Apakah yang anda lakukan<br>semalam?            | bercuti                                                                                                    | bercuti                                       | bercuti                                                            | implement new db table<br>(50% siap)                                                   | implement new db table 80%<br>siap)                             |
|         | Tugasan apakah yang akan<br>dilakukan hari ini? | bercuti                                                                                                    | bercuti                                       | implement new db table                                             | sambungan kepada<br>implementation new db table                                        | sambungan kepada<br>implementation new db table                 |
|         | Adakah terdapat sebarang<br>permasalahan?       | bercuti                                                                                                    | bercuti                                       | perlukan maklumat lajut dari<br>DBA berkenaan struktur db<br>modul | tiada                                                                                  | perlukan sokongan dan<br>maklumat lanjut DBA                    |

Rajah A-6: Artifak Log Daily Scrum

| PRODUCT<br>BACKLOG<br>ID                                                              | PRODUCT BACKLOG ITEM                                             | ID TUGASAN  | TUGASAN                  | AHLI<br>PASUKAN | STATUS                       | STORY<br>POINT   | ANGGARAN<br>MASA<br>(JAM) | HARI<br>1 | HARI<br>2 | HARI<br>3 | HARI<br>4 | HARI<br>5 | HARI<br>6 | HARI<br>7 | HARI<br>8 | HARI<br>9 | HARI<br>10 |
|---------------------------------------------------------------------------------------|------------------------------------------------------------------|-------------|--------------------------|-----------------|------------------------------|------------------|---------------------------|-----------|-----------|-----------|-----------|-----------|-----------|-----------|-----------|-----------|------------|
| Epic 1: Pengu                                                                         | oic 1: Pengurusan Pengguna                                       |             |                          |                 |                              |                  |                           |           |           |           |           |           |           |           |           |           |            |
| BF-BM-EP01-                                                                           | Pengguna (warga MAMPU)BOLEH                                      | US-001-ST01 | new table format         | Azhim           | Selesai                      |                  | 8                         |           | 3         | 0         | 2         | 2         | 1         | 0         | 0         | 0         |            |
| PB01                                                                                  | SUPAYA boleh mendaftar masuk                                     | US-001-ST02 | new table UI             | Ahmad           | Selesai                      |                  | 4                         |           | 3         | 1         | 0         | 0         | 0         | 0         | 0         | 0         |            |
|                                                                                       | sistem tempahan bilik mesyuarat                                  | US-001-ST03 | implement new db format  | Fauzi           | Selesai                      | lesai 3<br>lesai | 6                         |           | 2         | 0         | 0         | 4         | 0         | 0         | 0         | 0         |            |
|                                                                                       |                                                                  | US-001-ST04 | template setup           | Raziman         | Selesai                      |                  | 2                         |           | 0         | 0         | 2         | 1         | 0         | 0         | 0         | 0         |            |
|                                                                                       |                                                                  | US-001-ST05 | creation of auto approve | Ali             | Selesai                      |                  | 4                         |           | 2         | 3         | 0         | 0         | 0         | 0         | 0         | 0         |            |
| BF-BM-EP01-                                                                           | Pengguna (warga MAMPU)BOLEH                                      | US-002-ST01 | Install contact page.    | Ali             | Selesai                      |                  | 5                         |           | 0         | 3         | 0         | 3         | 0         | 0         | 0         | 0         |            |
| F BUZ                                                                                 | pengguna yang telah didaftarkan                                  | US-002-ST02 | new table UI             | Raziman         | Selesai                      |                  | 6                         |           | 0         | 0         | 0         | 2         | 2         | 0         | 0         | 2         |            |
| SUPAYA akaun dapa<br>selamat.                                                         | SUPAYA akaun dapat disahkan dan<br>selamat                       | US-002-ST03 | implement new db format  | Ahmad           | Selesai                      |                  | 8                         |           | 0         | 2         | 3         | 0         | 3         | 1         | 0         | 0         |            |
|                                                                                       |                                                                  | US-002-ST04 | template setup           | Azhim           | Selesai                      | 5                | 8                         |           | 0         | 0         | 4         | 2         | 3         | 0         | 0         | 0         |            |
|                                                                                       |                                                                  | US-002-ST05 | export cofiguration      | Ahmad           | Selesai                      | 5                | 7                         |           | 0         | 0         | 0         | 0         | 4         | 2         | 0         | 0         |            |
|                                                                                       |                                                                  | US-002-ST06 | creation of auto approve | Ali             | Selesai                      |                  | 8                         |           | 0         | 0         | 0         | 0         | 4         | 4         | 1         | 0         |            |
|                                                                                       |                                                                  | US-002-ST07 | audit trail              | Azhim           | Selesai                      |                  | 5                         |           | 0         | 0         | 0         | 1         | 2         | 3         | 1         | 0         |            |
|                                                                                       |                                                                  | US-002-ST08 | creation of new table    | Raziman         | Selesai                      |                  | 5                         |           | 0         | 0         | 0         | 0         | 2         | 0         | 0         | 2         |            |
| Epic 2: Pengu                                                                         | rusan Bilik Mesyuarat                                            |             | -                        |                 |                              |                  |                           |           |           |           |           |           |           |           |           |           |            |
| BF-BM-EP02-<br>PB02                                                                   | Pentadbir Bilik Mesyuarat BOLEH                                  | US-004-ST01 | Install contact page     | Azhim           | Selesai                      | sai              | 8                         |           | 0         | 0         | 0         | 0         | 0         | 0         | 2         | 3         |            |
| 1 202                                                                                 | penggunaan bilik mesyuarat yang                                  | US-004-ST02 | new table UI             | Raziman         | Selesai                      |                  | 6                         |           | 0         | 0         | 0         | 0         | 0         | 0         | 0         | 3         |            |
|                                                                                       | diterima daripada pengguna (warga<br>Agensi)SUPAYA mendapatkan   | US-004-ST03 | implement new db format  | Ali             | Selesai                      |                  | 7                         |           | 1         | 0         | 0         | 0         | 0         | 2         | 3         | 1         |            |
|                                                                                       | sumber rujukan untuk melaporkan                                  | US-004-ST04 | template setup           | Ahmad           | Selesai                      | 8                | 7                         |           | 0         | 2         | 0         | 0         | 0         | 2         | 0         | 0         |            |
|                                                                                       | kerosakan dan perlukan pembaikan<br>vang berkaitan.              | US-004-ST05 | table implementation     | Ali             | Selesai                      |                  | 6                         |           | 3         | 0         | 0         | 0         | 0         | 0         | 3         | 1         |            |
|                                                                                       |                                                                  | US-004-ST06 | export cofiguration      | Fauzi           | Selesai                      |                  | 5                         |           | 0         | 0         | 0         | 2         | 0         | 3         | 0         | 3         |            |
|                                                                                       |                                                                  | US-004-ST07 | creation of auto approve | Raziman         | Selesai                      |                  | 6                         |           | 0         | 0         | 0         | 3         | 2         | 0         | 0         | 0         |            |
| JUMLAH STORY POINT                                                                    |                                                                  |             |                          |                 | 16                           |                  |                           |           |           |           |           |           |           |           |           |           |            |
| MASA SEBENAR (Jam) (a)                                                                |                                                                  |             |                          |                 | 121                          |                  | 14                        | 11        | 11        | 20        | 23        | 17        | 10        | 15        |           |           |            |
|                                                                                       | REMAINING EFFORT (Jam) (bj<br>(b=b hari sebelum – a hari semasa) |             |                          |                 | RT (Jam) (b)<br>lari semasa) |                  | 121                       |           | 107       | 96        | 85        | 65        | 42        | 25        | 15        | 0         |            |
| <i>IDEAL TREND</i> (jam) (c<br>(c = c rancang – (c rancang/iumlah hari x hari semasa) |                                                                  |             |                          |                 | ND (jam) (c)<br>ri semasa) ) |                  | 121                       |           | 105.875   | 90.75     | 75.625    | 60.5      | 45.375    | 30.25     | 15.125    | 0         |            |

Rajah A-7: Artifak Sprint Backlog sehingga Hari 10

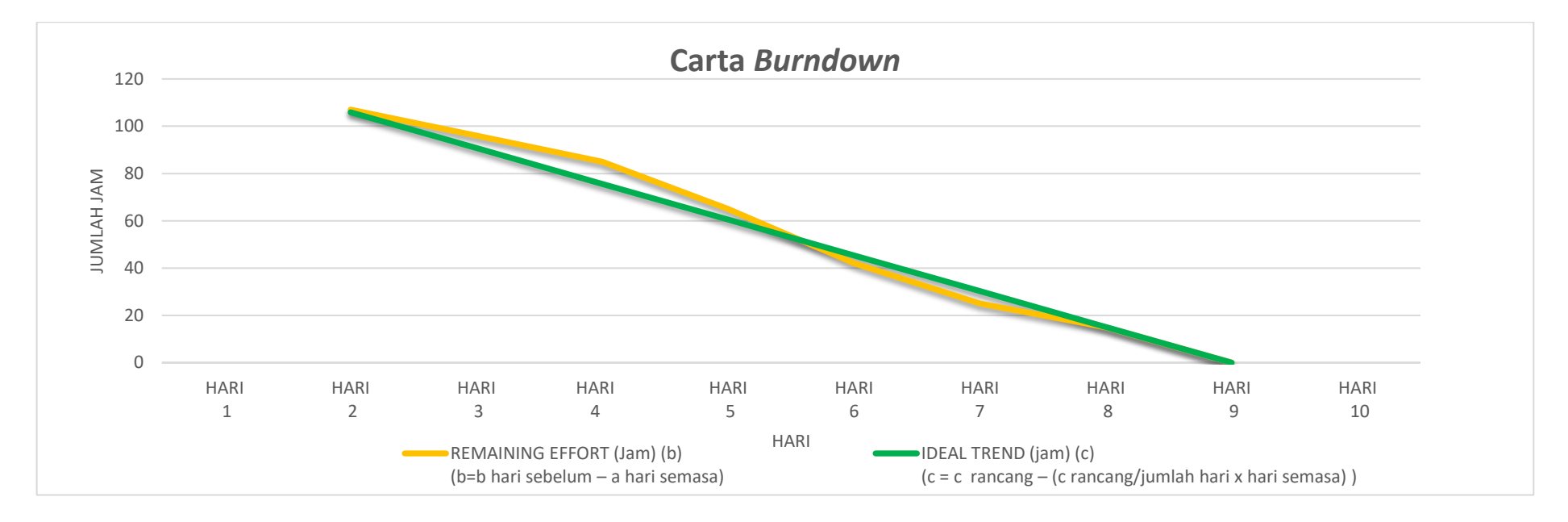

|                                                                                        | Jumlah<br>Jam | HARI<br>1 | HARI<br>2 | HARI<br>3 | HARI<br>4 | HARI<br>5 | HARI<br>6 | HARI<br>7 | HARI<br>8 | HARI<br>9 | HARI<br>10 |
|----------------------------------------------------------------------------------------|---------------|-----------|-----------|-----------|-----------|-----------|-----------|-----------|-----------|-----------|------------|
| REMAINING EFFORT (Jam)<br>(b)<br>(b=b hari sebelum – a hari<br>semasa)                 | 121           |           | 107       | 96        | 85        | 65        | 42        | 25        | 15        | 0         |            |
| IDEAL TREND (jam) (c)<br>(c = c rancang – (c<br>rancang/jumlah hari x hari<br>semasa)) | 121           |           | 105.875   | 90.75     | 75.625    | 60.5      | 45.375    | 30.25     | 15.125    | 0         |            |

Rajah A-8: Carta Burndown sehingga Hari ke 10

| ARTIFAK SPRINT RETROSPECTIVE |                                                      |                                                                     |                                                    |                                                 |                                                                                            |  |  |  |  |  |
|------------------------------|------------------------------------------------------|---------------------------------------------------------------------|----------------------------------------------------|-------------------------------------------------|--------------------------------------------------------------------------------------------|--|--|--|--|--|
|                              |                                                      |                                                                     |                                                    |                                                 |                                                                                            |  |  |  |  |  |
| SPRINT ID                    | MULA                                                 | BERHENTI                                                            | TERUSKAN                                           | LAKUKAN LEBIH LAGI                              | DIKURANGKAN                                                                                |  |  |  |  |  |
| SP001                        | Tambah user demo                                     | Memanjangkan tempoh Daily Scrum<br>Meeting lebih daripada 15 minit. | Mengedar nota Daily Scrum Meeting<br>untuk rujukan | Komunikasi kepada Pihak Pengurusan<br>Tertinggi | Tiada                                                                                      |  |  |  |  |  |
| SP001                        | Menyediakan deployment plan diakhir<br>setiap sprint | Tiada                                                               | Mengadakan demo                                    | Tiada                                           | Mengurangkan mesyuarat/<br>perbincangan yang memerlukan<br>penglibatan pasukan pembangunan |  |  |  |  |  |
|                              |                                                      |                                                                     |                                                    |                                                 |                                                                                            |  |  |  |  |  |
|                              |                                                      |                                                                     |                                                    |                                                 |                                                                                            |  |  |  |  |  |
|                              |                                                      |                                                                     |                                                    |                                                 |                                                                                            |  |  |  |  |  |
|                              |                                                      |                                                                     |                                                    |                                                 |                                                                                            |  |  |  |  |  |
|                              |                                                      |                                                                     |                                                    |                                                 |                                                                                            |  |  |  |  |  |

Rajah A-9: Artifak Sprint Retrospective

| Komponen           | Senarai Semak                                                                                                    | Status | Catatan  |
|--------------------|----------------------------------------------------------------------------------------------------|--------|----------|
|                    | 1. Kod sumber selesai dibangunkan                                                                                | ~      | Sprint 1 |
|                    | 2. Kod sumber disemak                                                                                            | ~      | Sprint 1 |
|                    | 3. Kod sumber digabungkan (merged)                                                                               | ~      | Sprint 1 |
| Penguijan          | 4. Melepasi pengujian unit                                                                                       | ~      | Sprint 1 |
| Keperluan Fungsian | 5. Melepasi pengujian integrasi                                                                                  | ~      | Sprint 1 |
|                    | 6. Melepasi pengujian sistem dan memenuhi <i>acceptance</i><br><i>criteria</i> bagi setiap <i>user story</i>     | ~      | Sprint 1 |
|                    | 7. Melepasi pengujian penerimaan pengguna                                                                        |        | Sprint 3 |
| Pengujian          | 1. Melepasi pengujian kualiti kod                                                                                | ~      | Sprint 1 |
| Keperluan Bukan    | 2. Melepasi pengujian SAST                                                                                       | ~      | Sprint 1 |
| Fungsian           | 3. Melepasi pengujian prestasi                                                                                   | ~      | Sprint 1 |
| Penempatan         | 1. Penempatan ke persekitaran <i>staging</i> pada <i>sprint</i> yang<br>melibatkan <i>product release</i> sahaja |        | Sprint 3 |
| Dokumentasi        | 1. Artifak product vision                                                                                        | ~      | Sprint 1 |
| Komponen | Senarai Semak                   | Status | Catatan  |
|----------|---------------------------------|--------|----------|
|          | 2. Dokumen laporan UAT          |        | Sprint 3 |
|          | 3. Artifak sprint backlog       | ~      | Sprint 1 |
|          | 4. Artifak carta burndown       | ~      | Sprint 1 |
|          | 5. Artifak perancangan kapasiti | ~      | Sprint 1 |
|          | 6. Artifak log daily scrum      | ~      | Sprint 1 |
|          | 7. Artifak sprint retrospective | ~      | Sprint 1 |

Rajah A-10: Artifak Definition of Done

#### LAMPIRAN B: PERINGKAT PERANCANGAN

## Lampiran B-1: Membuat Perancangan Produk [A1] menggunakan Wiki.js

Perancangan yang telah dibincangkan bersama ahli pasukan boleh diterjemahkan ke dalam bentuk wiki bagi tujuan dokumentasi. Antara dokumen yang dicadangkan adalah *produk vision board, epic*, dan *user story*. Berikut merupakan tatacara untuk mewujudkan halaman baharu pada Wiki.js.

| Tatacara                                                  |                      |                                               |            | Paparan                                                                                                    |
|-----------------------------------------------------------|----------------------|-----------------------------------------------|------------|----------------------------------------------------------------------------------------------------|
| Log masuk laman <i>web</i> Wiki.js yang telah disediakan. | C Dokumentasi DevOps | Sektor Awam                                   | <b>Q</b> 5 | sarch 🗣 🕞 🖶 🗘                                                                                                    |
| 1. Klik 🗳 untuk mewujudkan halaman baharu [Rajah B-11].   | 📑 Laman Utama        | PAGE CONTENTS > DevOps Sektor Awam            |            | Laman Utama<br>Dokumentasi DevOps Sektor Awam                                                                                                    |
|                                                           |                      | LAST EDITED BY<br>Administrator<br>08/11/2022 | •          | DevOps Sektor Awam Projek Pelaksanaan DevOps dalam Pembangunan Aplikasi Sektor Awam merupakan kesinambungan daripada <u>Program</u> Pembangunan Sistem Dan Keupavaan Sumber Terbuka Sektor Awam (OSDeC) [2].                                                                                                    |
|                                                           |                      | N < 8                                         |            | Fokus utama projek ini adalah untuk menambah baik pendekatan pembangunan aplikasi dengan mengutamakan kolaborasi serta<br>sokongan automasi dengan amalan dan rantaian alatan yang bersesuaian dengan konsep <u>DevOps</u> Ø .<br>Platform Dokumentasi DevOps Sektor Awam ini merupakan laman dokumentasi berpusat bagi rantaian alatan yang diperkenalkan |
|                                                           |                      |                                               |            | dalam pelaksanaan DevOps Sektor Awam.<br>Permohonan untuk mendapatkan perkhidmatan coac <i>hing</i> bagi pelaksanaan DevOps dalam pembangunan sistem aplikasi di agens<br>sektor awam boleh dibuat melalui <u>pautan berikut</u> ⊠ .                                                                                                    |
|                                                           |                      |                                               |            | 2022 Unit Pemodenan Tadbiran dan Perancangan Pengurusan Malaysia. All rights reserved.   Powered by Wiki ja                                                                                                    |
|                                                           |                      | Rajah B∙                                      | ·11:       | Wiki.js – Paparan Laman Utama                                                                                                    |

- 1. Masukkan *full path* ke halaman yang ingin diwujudkan [Rajah B-12].
  - a. *The path* tidak boleh mengandungi *spaces* (gunakan *dashes)*, tiada noktah dan mengandungi *URL-safe characters*.
  - b. **JANGAN** letakkan *slash* dibelakang.
  - c. Tidak perlu mewujudkan folder. Masukkan *full path* yang ingin diwujudkan dan *folder* akan diwujudkan secara automatik. Contohnya masukkan panduan-devops/bilikmesyuarat dan secara automatik, *subfolder* bilik mesyuarat akan diwujudkan.
- 2. Klik Select untuk teruskan.

|                            | Papa  | iran              |           |          |
|----------------------------|-------|-------------------|-----------|----------|
| VALUE SEALCH               |       |                   |           |          |
| 문 Select New Page Location |       |                   |           |          |
| Virtual Folders            | Pages |                   |           |          |
| / (root)                   | E     | Laman Utama       |           |          |
|                            | E     | Rantaian Alatan   |           |          |
|                            |       |                   |           |          |
|                            |       |                   |           |          |
|                            |       |                   |           |          |
|                            |       |                   |           |          |
|                            |       |                   |           |          |
|                            |       |                   |           |          |
|                            |       |                   |           |          |
|                            |       |                   |           |          |
| en 🗸 / panduan-devops      |       |                   |           | ×        |
|                            |       |                   | CANCEL    | ✓ SELECT |
|                            |       |                   |           |          |
| Rajah B-12: Wiki.js – Mak  | lumat | Mewujudkan Halama | an Baharu |          |

Apabila mewujudkan halaman baharu, dialog berikut akan dipaparkan [Rajah B-13].

Wiki.js menawarkan pelbagai editor bergantung pada jenis kandungan yang ingin ditulis atau bergantung pada pilihan pengguna. Pembangun biasanya akan menggunakan editor **Markdown** manakala pengguna bukan teknikal akan lebih memilih **Visual Editor**.

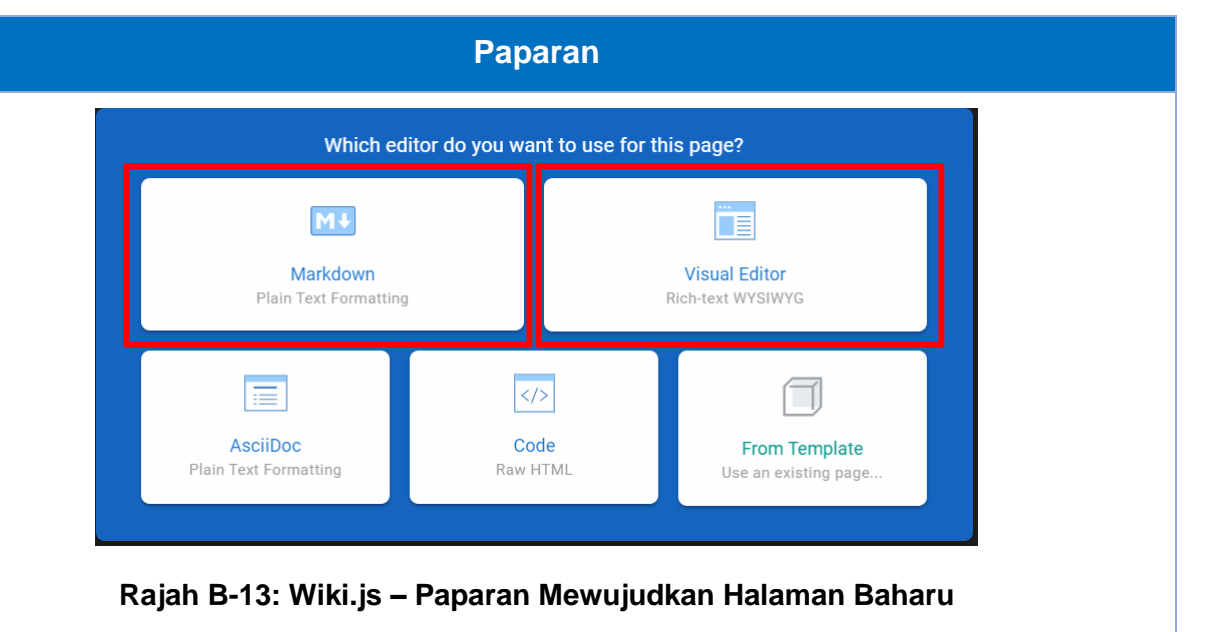

| Tatacara                                                                                              | Paparan                                                                                                    |
|----------------------------------------------------------------------------------------------------|----------------------------------------------------------------------------------------------------|
| Berikut merupakan paparan untuk<br>mewujudkan halaman baru [Rajah B-14].<br>1. Masukkan <i>Title.</i> | PAGE INFO<br>Title<br>Panduan DevOps<br>14/255                                                                                                    |
| <ol> <li>Masukkan Short Description.</li> <li>Masukkan Tags.</li> </ol>                               | Short Description<br>Dokumentasi panduan DevOps bagi case study Sistem Tempahan Bilik Mesyuarat                                                                                                    |
| 4. Klik <b>OK</b> .                                                                                   | Shown below the title 74 / 255                                                                                                    |
|                                                                                                    | Locale       Path         en       / ~         panduan-devops       Image: Comparison of the second second se |
|                                                                                                    | CATEGORIZATION                                                                                                    |
|                                                                                                    | Tags         Use tags to categorize your pages and make them easier to find.                                                                                                    |
|                                                                                                    | Rajah B-14: Wiki.js – Halaman Mewujudkan Halaman Baharu                                                                                                    |

#### **Tatacara** Paparan Berikut merupakan contoh penggunaan Dokumentasi DevOps Sektor Awam Sector PAGE X CLOSE **\$ 8** Panduan DevOps ✓ CREATE editor Markdown [Rajah B-15]. B I ∓ H# X, X<sup>2</sup> II ⊟ ⊟ ↔ = -A/ III **# AGILE PRODUCT VISION BOARD** 1. Setelah selesai menulis, klik G7 AGILE PRODUCT VISION BOARD CREATE. |VISI | Ke arah pengurusan sumber manusia, aset dan kewangan agensi yang lebih sistematik dan efisyen. | Ke arah pengurusan sumber manusia, aset dan kewangan agensi yang VISI lebih sistematik dan efisyen. | Penerangan | Halatuju dan visi utama produk secara umum. Visi ini boleh Rujuk Lampiran B-21: Markdown Cheat diekstrak dari dokumen Business Requirement Specification (BRS) sekiranya Halatuju dan visi utama produk secara umum. Visi ini boleh diekstrak dari ada.I Sheet bagi Penerangan panduan penggunaan dokumen Business Requirement Specification (BRS) sekiranya ada. Markdown Editor. | KUMPULAN SASARAN | JUSTIFIKASI | PRODUK | TUJUAN | KUMPULAN JUSTIFIKASI PRODUK TUJUAN $\approx$ SASARAN | Memberi penerangan kepada sasaran pengguna yang akan menggunakan produk yang akan dibangunkan?<br/> br>| Memberi justifikasi kepada permasalahan yang dihadapi oleh pengguna buat masa sekarang.<br>dr>| Penerangan kepada produk yang Memberi akan dibangunkan berserta modul- modulnya.<br/> Penerangan berkenaan matlamat penerangan Memberi justifikasi Penerangan pembangunan produk <br>1 kepada sasaran kepada kepada produk Penerangan pengguna yang permasalahan yang yang akan berkenaan matlamat bagi peringkat kelulusan - pentadbir bilik mesyuarat≪b r> <br> 3. Peringkat dihadapi oleh dibangunkan pembangunan akan pengurusan agensi bagi tujuan perancangan keperluan. <br>>| 1. Kebergantungan menggunakan pengguna buat berserta modulproduk sepenuhnya kepada Pegawai tadbir bagi semakan kekosongan bilik mesyuarat. **K**2 produk yang akan masa sekarang. modulnva. 2. Pertindihan tempahan bilik mesyuarat disebabkan oleh human error. dibangunkan? 3. Proses pembatalan tidak boleh dilakukan dalam kadar segera. ? 4. Status kesedian bilik mesyuarat sukar dipantau. <br/> <hr> <hr> <hr> 5. Laporan penggunaan bilik mesyuarat tidak tepat bagi perancangan keperluan pejabat. 1. Kebergantungan Pegawai tadbir bagi semakan Sistem yang kekosongan bilik mempunyai mesyuarat. fungsi-fungsi 1. Warga agensi bisnes yang (MAMPU) bagi 2. Pertindihan mengurus membuat tempahan bilik penggunaan bilik permohonan mesyuarat Sistem yang mesyuarat disebabkan oleh dibangunkan adalah seperti berikut: 2. Pegawai tadbir human error. untuk mengganti bagi peringkat 3. Proses sistem ada dalam 1. Mengurus kelulusan pembatalan tidak menyokong proses Pengguna pentadbir bilik boleh dilakukan mengurus dalam kadar penggunaan bilik mesyuarat 2. Mengurus segera. mesyuarat oleh Bilik Mesyuarat 3. Peringkat Bahagian Khidmat 4. Status kesedian pengurusan Pengurusan 3. Mengurus agensi bagi tujuan bilik mesyuarat Rajah B-15: Wiki.js – Editor Markdown

| aparan setelah                          | halaman   | diwujudkan                                                                      | Okumentasi DevOps                                                                                                    | s Sektor Awam       | Q se                                                                                                    | earch                                                                                                    | ۲                                                                                                    |                                                                                                    | D 🗈 🌣 🖯                                                                                                    |
|-----------------------------------------|-----------|---------------------------------------------------------------------------------|----------------------------------------------------------------------------------------------------|---------------------|----------------------------------------------------------------------------------------------------|----------------------------------------------------------------------------------------------------|----------------------------------------------------------------------------------------------------|----------------------------------------------------------------------------------------------------|----------------------------------------------------------------------------------------------------|
| 'aparan setelah halaman<br>Rajah B-16]. | awajuukan | <ul> <li>Pandaan DevOps</li> <li>Laman Dama</li> <li>Rantaian Alatan</li> </ul> | <ul> <li>/ pandwan-devops</li> <li>PAGE CONTENTS</li> <li>&gt; AGLE PRODUCT VISION BOARD</li> <li>EPRC</li> <li>USER STORY</li> <li>TAGS</li> <li>devops</li> <li>devops</li> <li>Administrator</li> <li>Todry at \$112 PM</li> </ul> | 0                   | Panduan DevOps<br>Dekumentasi panduan DevOps bagi case<br>AGILE PRODUCT<br>VISI Ke arah peri<br>Penerangan Halatuju da<br>Requirement<br>KUMPULAN SASARAN<br>Memberi penerangan<br>kepada sasaran<br>penggunakan produk<br>yang akan dibangunkan?<br>1. Warga agensi<br>(MAMPU) bagi membuat<br>pernohonan<br>1. Pengawai tadbir bagi<br>pentadbir bilik mesyuarat<br>3. Peringkat pengurusan<br>agensi bagi tujuan | study Sistem Tempahan Bilk Meryur<br><b>P VISION BOAR</b><br>Argurusan sumber manusia, as<br>n visi utama produk secara un<br>it specification (BRS) sekirany<br><u>JUSTIFIKASI</u><br>Memberi justifikasi<br>kepada permasalahan<br>yang dinadapi oleh<br>pengguna buat masa<br>sekarang.<br>1. Kebergantungan<br>sepenuhnya kepada<br>pengguna buat masa<br>sekarang.<br>2. Pertindihan tempahan<br>bilk mesyuarat<br>diaka boleh dilakukan<br>dalam kadar segera.<br>4. Status kesedian bilik | erret                                                                                                    | Ing lebih sistematik dan efisyen.<br>I dari dokumen Business<br>TUJUAN<br>Penerangan berkenaan<br>matlamat pembangunan produk<br>Sistem yang dibangunkan<br>adalah untuk mengganti sistem<br>adadah untuk mengganti sistem<br>adadah untuk mengg |                                                                                                    |
|                                         |           |                                                                                 |                                                                                                    |                     |                                                                                                    | EPIC<br>Epic merupakan sebahagian bes<br>tinggi yang dingini oleh penggun<br>Epic Mengurus Penggunaar<br>USER STORY                                                                                                    | mesyuarat sukar dipantau.<br>5. Laporan penggunaan<br>bilik mesyuarat tidak tepat<br>bagi perancangan<br>keperluan pejabat.<br>ar kerja yang boleh dibahagikk<br>au dan ianya merentasi keseluar<br>a Bilik Mesyuarat Dengan Efisi | <ol> <li>Mengurus iempanan<br/>4. Paparan dashboard<br/>dan Jana Laporan<br/>in ke dalam format user sto<br/>uhan Sprint.</li> </ol>                                                                                                    | ry. Epic merupakan keperluan peringkat                                                                                                    |
|                                         |           |                                                                                 |                                                                                                    | 1                   |                                                                                                    | Antara fungsi- fungsi produk yan<br>1. Pengguna (warga MAMPU) B<br>Mesyuart.<br>2. Pengguna (warga MAMPU) B<br>disahkan dan selamat.<br>3. Pentadbir Blik Mesyuarat BO<br>mengemaskini rekod sedia a<br>4. Pentadbir Blik Mesyuarat BO<br>SUPAYA boleh mendapatkan                                                                                                    | g telah diterjemahkan ke dalar<br>OLEH mendaftar profil penggu<br>OLEH mengemaskini maklum<br>LEH menyelenggara makluma<br>Ja SUPAYA mendapathan mak<br>LEH menyemak maklum baas<br>sumber rujukan untuk melapo                    | m format user story:<br>ana baru SUPAYA boleh mer<br>at profil pengguna yang tela<br>t bilik mesyuarat dengan m<br>dumat bilik mesyuarat yang<br>penggunaan bilik mesyuara<br>rkan kerosakan dan perluka                                                                                                    | ndaftar masuk Sistem Tempahan Bilik<br>h didaftarkan SUPAYA akaun dapat<br>ewujudkan rekod bilik yang baharu atau<br>tepat.<br>yang diterima daripada pengguna<br>in pembaikan yang berkaitan. |
|                                         |           |                                                                                 | Raj                                                                                                    | o<br>ah B-16: Wiki. | .js -                                                                                                    | Pengguna (warga MAMPU) B<br>diankan dan selamat.     Pentadbir Blilk Mesyuarat Bo<br>mengemaskini rekoda sedia ar<br>U Pentadbir Blilk Mesyuarat Bo<br>SUPAVA boleh mendapatkan     2022 Unt Permolenan Tathiran dan Peran     Papaparan See                                                                                                    | OLEH mengemaskini maklum<br>LEH menyelenggara makluma<br>da SUPAYA mendapatkan mak<br>LEH menyemak maklum baas<br>sumber rujukan untuk melapo<br>cangan Pengunusan Malaysia. Ali ngn<br>telah Halaar                               | at profil pengguna yang tele<br>t blik mesyuarat dengan m<br>jumat blik mesyuarat yang<br>penggunaan blik mesyuara<br>rikan kerosakan dan perluka<br>as reservel.   Powered by Wiki ja<br>man Diwuj                                                                                                    | Ih didaftarkan SUPAYA akaun dapat<br>ewujudikan rekod bilik yang baharu ata<br>tepat.<br>In pembaikan yang berkaitan.                                                                          |

| Tatacara                                                  | Paparan                                                                                                    |  |  |  |  |  |
|-----------------------------------------------------------|----------------------------------------------------------------------------------------------------|--|--|--|--|--|
| Contoh penggunaan bagi editor Visual Editor [Rajah B-17]. | Sistem Tempahan Bilik Mesyuarat $\checkmark$ SAVED $\heartsuit$ PAGE $\checkmark$ CLOSE $\diamondsuit$ $\blacklozenge$ $\blacklozenge$ $\blacklozenge$ $\bullet$ $\bullet$ <th< td=""></th<>                                                                                                    |  |  |  |  |  |
|                                                           | <ul> <li>Pengenalan</li> <li>Bahagian Khidmat Pengurusan (pemilik sistem) telahpun mempunyai Sistem Tempahan Bilik Mesyuarat dalam menyokong pentadbiran bilik mesyuarat sejak 5 tahun yang lalu. Sistem tersebut terdapat kekurangan dari segi fungsi dan kemudahan yang dibangunkan dalam menyokong cara kerja baru. Oleh itu pemilik sistem telah meminta satu sistem baru yang teratur dan efisyen perlu dibangunkan bagi menangani isu-isu semasa dalam pentadbiran dan pengurusan bilik mesyuarat. Sistem yang baru perlulah dapat memenuhi keperluan berikut: <ol> <li>Warga agensi adalah pengguna terus kepada sistem, beliau dapat menyemak kekosongan dan kesesuaian bilik mesyuarat yang diperlukan, serta terus dapat memohon penggunaan kepada pegawai tadbir untuk kelulusan.</li> <li>Pembatalan bilik mesyuarat yang dipohon atau yang telah dilukukan juga dapat dilakukan terus oleh warga tanpa melalui pegawai tadbir.</li> <li>Laporan kerosakan bilik mesyuarat yang dipohon atau yang tepat dan boleh dilakukan melalui integrasi sistem dengan Unit Selenggara. Ini dapat dapat memenuhi kepusasan pelanggan dalam penggunaan bilik yang sempurna.</li> <li>Penjanaan laporan penggunaan bilik mesyuarat yang tepat dan boleh dilakses pada bila-bila masa.</li> </ol></li></ul> |  |  |  |  |  |
|                                                           | EN     /panduan-devops/bilik-mesyuarat     Visual Editor     1163 chars, 156 wort       Rajah B-17: Wiki.js – Paparan Visual Editor                                                                                                    |  |  |  |  |  |

Ë

Visual Editor

Rich-text WYSIWYG

From Template

Use an existing page.

Code

Raw HTML

Rajah B-18: Wiki.js – Memilih Templat Tersedia

AsciiDoc

Plain Text Formatting

## Tatacara Paparan Sekiranya pengguna ingin menggunakan Which editor do you want to use for this page? templat sedia ada, pengguna boleh memilih From Template [Rajah B-18]. M↓ Markdown Plain Text Formatting :=

Muka Surat 31

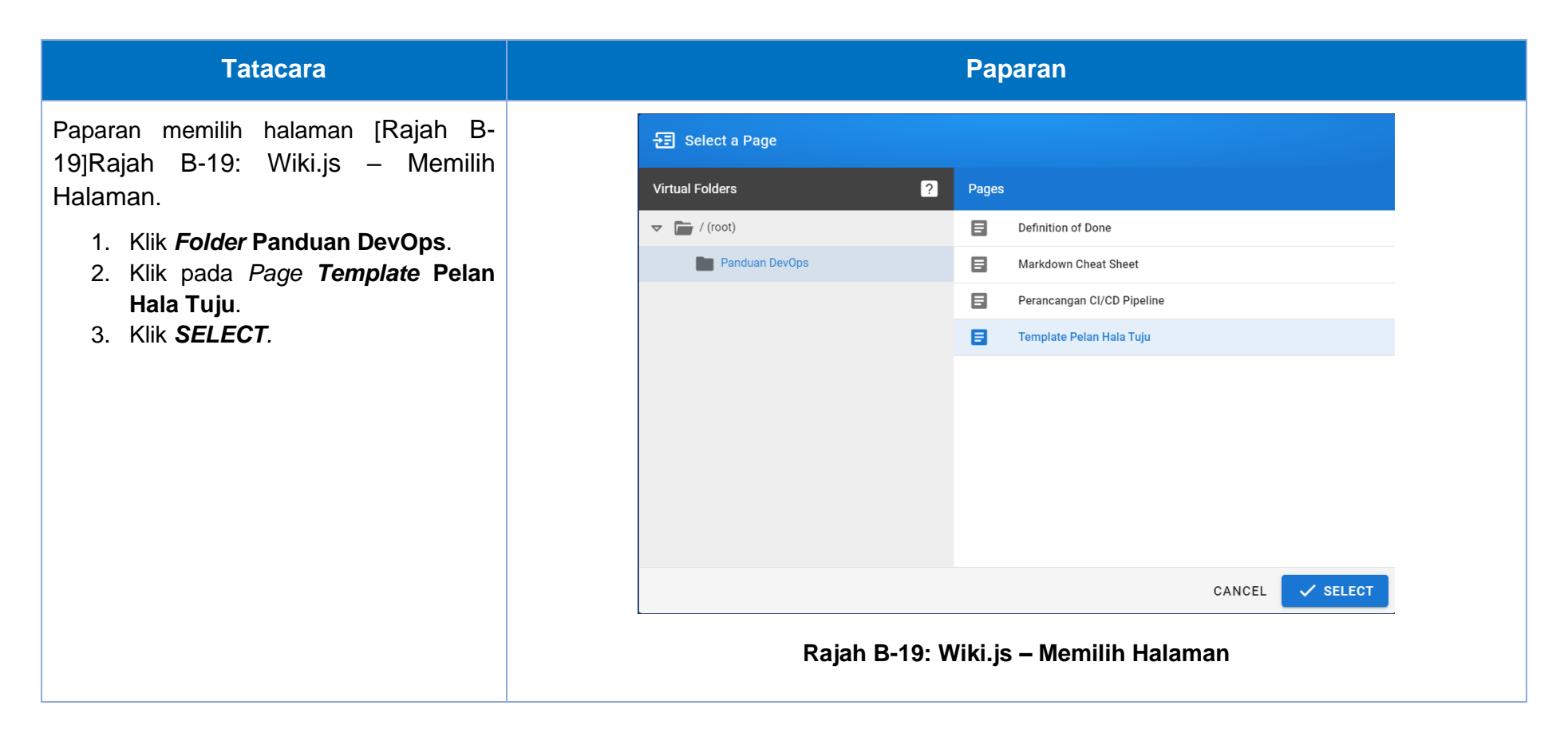

Berikut merupakan paparan untuk memilih *templat* tersedia [Rajah B-20].

- 1. Masukkan *Title*.
- 2. Masukkan Short Description.
- 3. Klik **OK**.

|                             | 3                                                          | νοκ      |
|-----------------------------|------------------------------------------------------------|----------|
|                             | INFO SCHEDULING SCRIPTS SOCIAL STYLES                      |          |
| PAGE INFO                   |                                                            |          |
| Title<br>Template Pelan Hal | a Tuju                                                     |          |
| - Short Description         |                                                            | 24 / 255 |
| Dokumentasi pandu           | uan DevOps bagi case study Sistem Tempahan Bilik Mesyuarat |          |
| Shown below the title       |                                                            | 75 / 255 |
| РАТН                        |                                                            |          |
| - Locale                    | ( Path                                                     |          |
| en / 👻                      | panduan-devops/sistem-baru                                 | Q        |
|                             | Do not include any leading or trailing slashes.            |          |
| CATEGORIZATION              |                                                            |          |
| Tags                        |                                                            | •        |

Paparan halaman Wiki.js templat tersedia [Rajah B-21].

- 1. Masukkan *Product Vision Board.*
- 2. Masukkan Epic.
- 3. Masukkan User Story.
- 4. Klik CREATE.

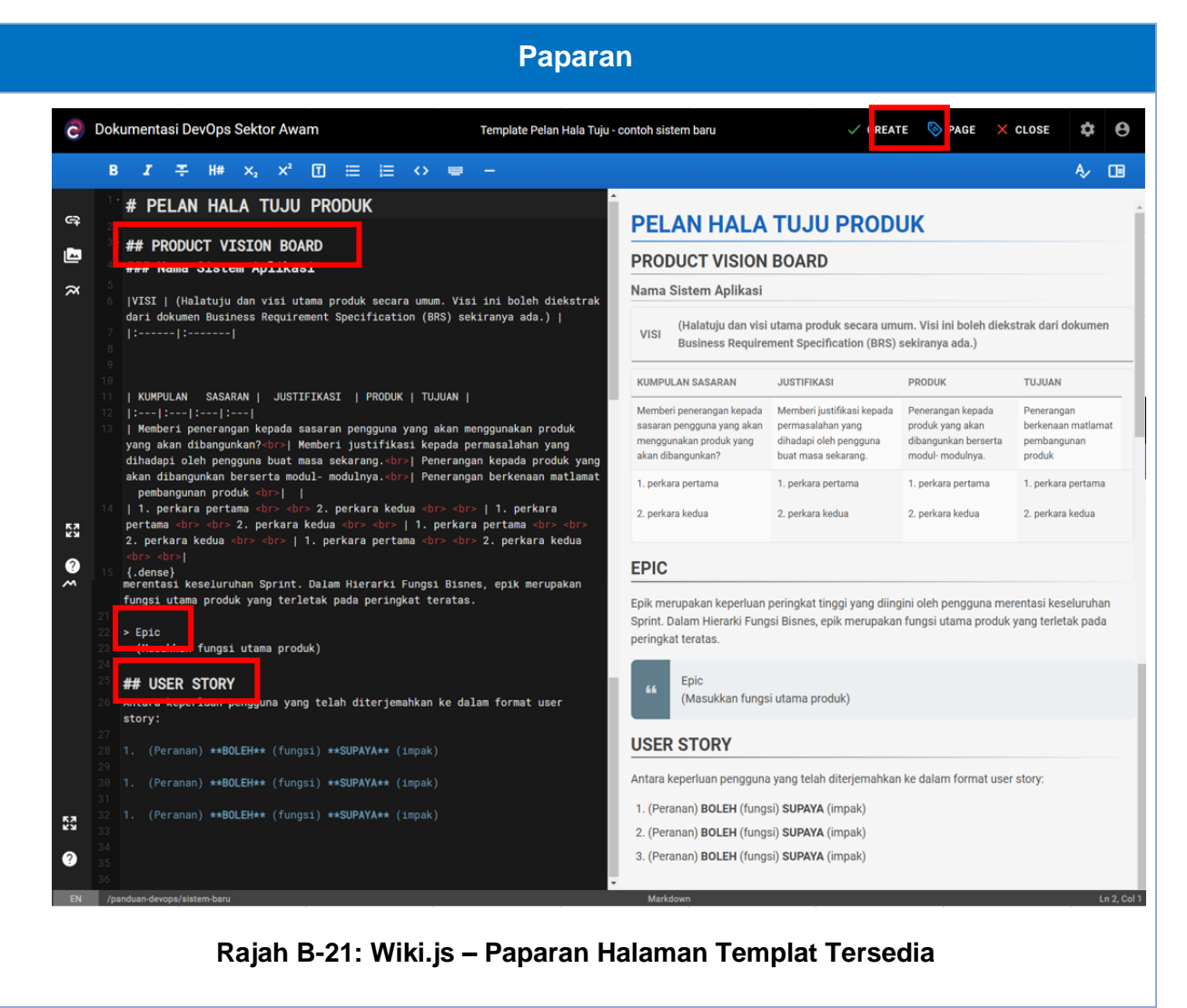

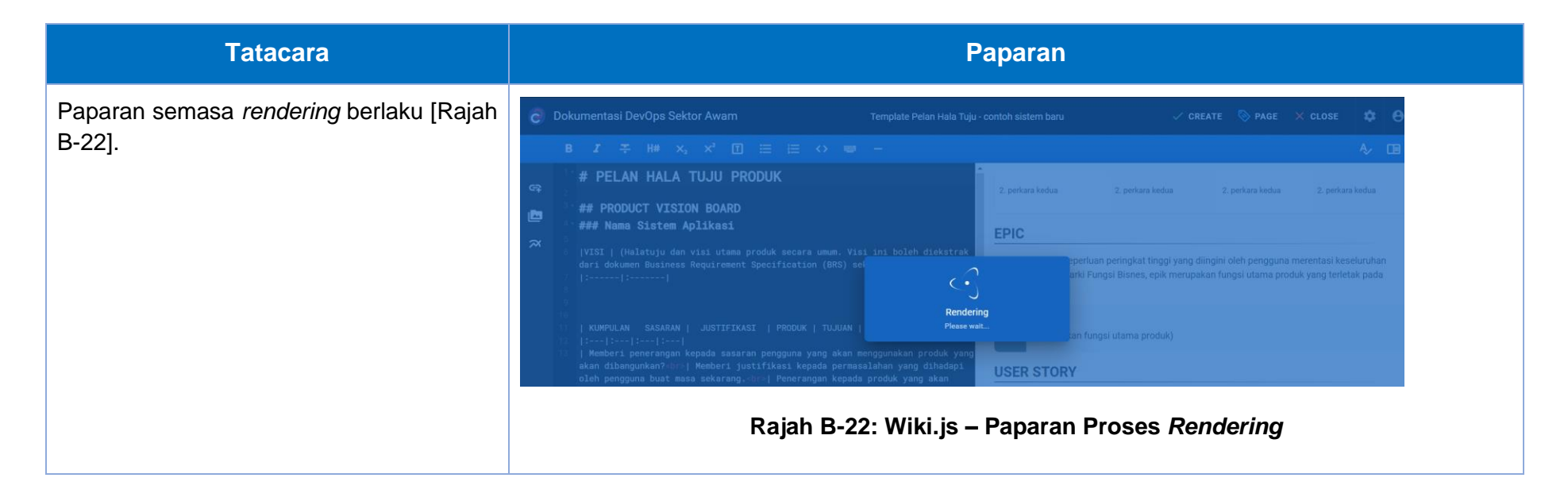

|                                                   | Paparan                                                                                                    |                                                                                                    |                                                                                                    |       |  |  |  |
|---------------------------------------------------|----------------------------------------------------------------------------------------------------|----------------------------------------------------------------------------------------------------|----------------------------------------------------------------------------------------------------|-------|--|--|--|
| Paparan dokumentasi pada Wiki.js [Rajah<br>B-23]. | tocs.cosdec.gov.my/en/panduan-devops/sistem-baru<br>tasi DevOps Sektor Awam<br>PAGE CONTENTS<br>PAGE CONTENTS<br>PAGE CONTENTS<br>PAGE CONTENTS<br>PAGE CONTENTS<br>PELAN HALA TUJU PRODUK<br>> PELAN HALA TUJU PRODUK<br>> PELAN HALA TUJU PRODUK<br>> PELAN HALA TUJU PRODUK<br>> PELAN HALA TUJU PRODUK<br>> PELAN HALA TUJU PRODUK<br>> PELAN HALA TUJU PRODUK<br>> PELAN HALA TUJU PRODUK<br>> USER STORY<br>Millia Tuju - co | Reserch         No         Template Pelan Hala Tuj<br>Dokumentasi panduan DevOps bagi case stut<br>PELAN HALA TUJ<br>PRODUCT VISION BOAF<br>Nama Sistem Aplikasi         VISI       (Halatuju dan visi utama p<br>Specification (BRS) sekira<br>Specification (BRS) sekira<br>NumPULAN SASARAN         Memberi pensangan kepada sasaran<br>produk yang akan dibangunkan?         1. perkara pertama<br>2. perkara kedua | U - contoh sistem baru Sistem Tempahan Bilik Mesyuarat U PRODUK D Oduk secara umum. Visi ini boleh e rya ada.) JUSTFIKASI Memberi justifikasi kepada pernasalahan yang dihadaja joleh pengguna buat masa sekarang. 1. perkara pertama 2. perkara kedua | Lie 🖈 |  |  |  |

# Lampiran B-2: Membuat Perancangan Produk [A1] Menggunakan Wiki Gitlab

Perancangan yang telah dibincangkan bersama ahli pasukan boleh diterjemahkan ke dalam bentuk wiki Gitlab bagi tujuan dokumentasi. Antara dokumen yang dicadangkan adalah *produk vision board, epic*, dan *user story*. Berikut merupakan tatacara untuk mewujudkan halaman baharu pada Wiki Gitlab.

Log masuk halaman Wiki Gitlab yang telah disediakan.

1. Klik Plan > Wiki untuk mewujudkan halaman baharu [Rajah B-11].

| De                              | v <b>ops</b>                                                       | □ + 🗞       | Panduan Pelaksanaa                               | n Devops / Pengurusan Bilik Mesyuarat                                                                       |
|---------------------------------|--------------------------------------------------------------------|-------------|--------------------------------------------------|----------------------------------------------------------------------------------------------------|
|                                 | 4 پڑی ج<br>Q Search o                                              | 5 🖸 14      | P Peng                                           | jurusan Bilik Mesyuarat «                                                                                   |
| P<br>⋪                          | Pengurusan Bi<br>Pinned<br>Issue boards                            | ilik Mesyua | -o- 19 Commits                                   | 3 Branches<br>7 1 Tag<br>9.5 MiB Program<br>gitlab-ci.yml file<br>Fathi Muhamad Azmi authored 11 months ago |
|                                 | Issues<br>Pipelines<br>Pipeline editor<br>Environments<br>Releases | 29          | main → pen<br>PREADME<br>Add Wiki                | gurusan-bilik-mesyuarat / + →                                                                               |
| රිපි                            | Manage                                                             | >           | Name                                             | Las                                                                                                    |
|                                 | Plan                                                               | >           | Issues 29                                        | Upl                                                                                                    |
| <<br>√><br>√><br>√><br>√><br>() | Code<br>Build<br>Secure<br>Deploy                                  | > > >       | Issue boards<br>Milestones<br>Iterations<br>Wiki | Upt<br>Upt                                                                                                  |
| €                               | Operate<br>Monitor                                                 | >           | README.mo                                        | 1                                                                                                    |
| і́т<br>©                        | Analyze<br>Settings<br>Ielp                                        | >           | Penguru<br>Getting s                             | usan Bilik Mesyuarat<br>tarted                                                                              |
|                                 |                                                                    | Rajah B-2   | 24: Wiki Gitla                                   | b – Paparan Laman Utama                                                                                     |

Paparan

| Tatacara                                                                                                    | Paparan                                                                                                    |
|----------------------------------------------------------------------------------------------------|----------------------------------------------------------------------------------------------------|
| Masukkan maklumat terperinci ke dalam                                                                                                    | Panduan Pelaksanaan Devops / Pengurusan Bilik Mesyuarat / Wiki / Wiki                                                                                       |
| halaman yang ingin diwujudkan [Rajah                                                                                                    | Create New Page                                                                                                    |
| D-12].                                                                                                    | Title                                                                                                    |
| a. Masukkan nama taiuk di                                                                                                    | Pengenalan Sistem Pengurusan Bilik MEsyuarat                                                                                                    |
| hahaqian <i>Title</i>                                                                                                    | Q Tip: You can specify the full path for the new file. We will automatically create any missing directories. Learn more.                                    |
| banagian mic.                                                                                                    | Format                                                                                                    |
| b. Pilih Format Markdown                                                                                                    | Markdown ~                                                                                                    |
| (terdapat tiga format pilihan<br>lain seperti RDoc. AsciiDoc                                                                                                    | Preview     B     I $\Leftrightarrow$ $i \equiv i \equiv i \equiv i \equiv i \equiv i \equiv i \equiv i \equiv i \equiv i \equiv$                           |
| dan Org).                                                                                                    | Sistem Pengurusan Bilik MEsyuarat merupakan sistem yang dibangunkan untuk memudahkan para pengguna di jabatan<br>ini dalam pengurusan dan penempahan bilik. |
| c. Ruang isi ini TIDAK boleh<br>kosong, akan                                                                                                    |                                                                                                    |
| menyebabkan tidak boleh                                                                                                    | Switch to rich text editing                                                                                                    |
| klik Create page.                                                                                                    | To link to a (new) page, simply type [Link Title](page-slug). More examples are in the documentation.                                                       |
|                                                                                                    | Commit message                                                                                                    |
| a. Fungsi Preview membantu                                                                                                    | Create Pengenalan Sistem Pengurusan Bilik MEsyuarat                                                                                                    |
| menunjukkan paparan<br>sebenar kandungan<br>halaman sebagai rujukan                                                                                               | Create page Cancel                                                                                                    |
| sebelum disimpan.                                                                                                    | Rajah B-25: Wiki Gitlab – Maklumat Mewujudkan Halaman Baharu                                                                                                |
| e. Pada bahagian atas<br>terdapat beberapa alat<br>bantuan untuk<br>memudahkan suntingan<br>kandungan seperti <i>Bold,</i><br><i>Italic, Aligment, attachment</i> |                                                                                                    |
| dan pautan.                                                                                                    |                                                                                                    |

| Tatacara                                                                                                    | Paparan                                                                                                    |                                                                                                    |
|----------------------------------------------------------------------------------------------------|----------------------------------------------------------------------------------------------------|----------------------------------------------------------------------------------------------------|
| f. Klik <i>Create page</i> untuk<br>disimpan.                                                                                                    |                                                                                                    |                                                                                                    |
| <ul> <li>Paparan Halaman Wiki Gitlab yang telah berjaya diwujudkan [Rajah B-13].</li> <li>Nama halaman dipaparkan pada sebelah kanan, beserta dengan halaman lain yang telah diwujudkan.</li> <li>1. Jika perlu, mengubah kandungan, klik pada butang <i>edit</i> pada bahagian atas.</li> <li>2. Butang New page untuk mewujudkan halaman baru.</li> </ul> | Panduan Pelaksanaan Devops / Pengunusan Blik Mesyuarat / Wid / Pengenalan Sistem Pengunusan Blik Mesyuarat       Edit New page :         Pengenalan Sistem Pengurusan Blik Mesyuarat Blik Mesyuarat       Steem Pengunusan Blik Mesyuarat merupakan sistem yang dibangunkan untuk memudahkan para pengguna di jabatan ini dalam pengurusan dan penempahan blik.         Rajah B-26: Wiki Gitlab – Paparan Mewujudkan Halaman E | <ul> <li>↓ Clone repository</li> <li>✓ Edit sidebar</li> <li>1 test side bar</li> <li>1. Dokumen Panduan Sistem<br/>Aplikasi Awam</li> <li>2. Pelan Hala Tuju Produk</li> <li>2.111</li> <li>2.111</li> <li>3. HomeRDoc</li> <li>4. homeRDoc</li> <li>4. homeRDoc</li> <li>4. homeRDoc</li> <li>4. homeRDoc</li> <li>4. homeRDoc</li> <li>4. homeRDoc</li> <li>4. homeRol</li> <li>2.8 debar</li> <li>Product Backlog</li> <li>VWKI GITLAB</li> <li>1.0 Pengenalan</li> <li>2.0 Bab 1</li> <li>3.0 Bab 2</li> <li>View All Pages</li> </ul> |

| Tatacara                                                                                                    | Paparan                                                                                                    |  |
|----------------------------------------------------------------------------------------------------|----------------------------------------------------------------------------------------------------|--|
| Berikut merupakan contoh penggunaan<br>Syntax Markdown [Rajah B-15].<br>Rujuk Lampiran B-21: Markdown Cheat<br>Sheet bagi panduan penggunaan Syntax<br>Markdown. | Preview       B       I       I </td <td></td> |  |
|                                                                                                    |                                                                                                    |  |

| Tatacara                                                                                                    |                                                                                                    | Pa                                                                                                    | paran                                                                                                    |                                                 |
|----------------------------------------------------------------------------------------------------|----------------------------------------------------------------------------------------------------|----------------------------------------------------------------------------------------------------|----------------------------------------------------------------------------------------------------|-------------------------------------------------|
| Berikut merupakan kaedah untuk membuat<br>rujukan sejarah halaman Wiki Gitlab yang<br>telah berjaya diwujudkan [Rajah B-13].<br>1. Klik pada titik pada sebelah kanan,<br>Pilih <i>page history</i> . | Panduan Pelaksanaan Devops / Pengurusan Bilik Mesyua<br>Last edited by 🍘 Abdu<br>Pengenalan<br>Sistem Pengurusan Bil<br>dan penempahan bilik.<br>Pentadbir : Ba<br>Pengguna : Ahli<br>Rajah | arat / Wiki / Pengenalan Sistem Pengu<br>ullah Fathi Muhamad Azmi just now<br>Sistem Pengurusal<br><i>ik Mesyuarat</i> merupakan sistem ya<br>hagian Pengurusan<br>jabatan<br>B-6: Wiki Gitlab — | rusan Bilik Mesyuarat<br>The Bilik Mesyuarat<br>Ing dibangunkan untuk memudahkan para pengg<br>Print as PDF<br>Paparan Sejarah Halaman                   | New page :                                      |
| <ul> <li>Halaman ini memaparkan rekod pengubahsuaian halaman. [Rajah B-13].</li> <li>1. Klik senarai <i>Page Version</i> atau <i>Changes</i>, untuk melihat rekod secara lebih terperinci.</li> </ul> | Panduan Pelaksanaan Devops / Pengurusan Bilik Mesy<br>Pengenalar<br>Page version<br>ef07d5cc<br>eaee6f18<br>Paiab                                                                           | Author<br>Abdullah Fathi Muhamad Azmi<br>Abdullah Fathi Muhamad Azmi                                                                                                    | ngurusan Bilik Mesyuarat<br><b>Changes</b><br>Update Pengenalan Sistem Pengurusan Bilik Mesyuarat<br>Create Pengenalan Sistem Pengurusan Bilik Mesyuarat | Last updated<br>3 minutes ago<br>45 minutes ago |

| Tatacara                                                                                                    | Par                                                                                                    | baran                                                                                                    |  |  |
|----------------------------------------------------------------------------------------------------|----------------------------------------------------------------------------------------------------|----------------------------------------------------------------------------------------------------|--|--|
| Halaman ini memaparkan rekod<br>pengubahsuaian halaman [Rajah B-13]                                                                                                    | Pengenalan Sistem Pengurusan Bilik Mesyuarat · Changes                                                                                                    |                                                                                                    |  |  |
| <ol> <li>Butang bantuan seperti Hide<br/>whitespace changes , Inline dan<br/>Side-by-side dibekalkan untuk<br/>memudahkan mengenalpasti<br/>perubahan yang berlaku.</li> </ol> | Update Pengenalan Sistem Pengurusan Bilik Mesyuarat authored 3 mir<br>Showing 1 changed file v with 5 additions and 1 deletion<br>Pengenalan-Sistem-Pengurusan-Bilik-Mesyuarat.md ()<br>1 - Sistem Pengurusan Bilik Mesyuarat merupakan sistem<br>yang dibangunkan untuk memudahkan para pengguna di<br>jabatan ini dalam pengurusan dan penempahan bilik.<br>No newline at end of file<br>Rajah B-6: Wiki Gitlab – Paparan | Abdullah Fathi Muhamad Azmi<br>Hide whitespace changes Inline Side-by-side<br>View page @ ef07d5cc<br>1 + ***Sistem Pengurusan Bilik Mesyuarat*** merupakan<br>sistem yang dibangunkan untuk memudahkan para<br>pengguna di jabatan ini dalam pengurusan dan<br>penempahan bilik.<br>2 +<br>3 + # Pentadbir : Bahagian Pengurusan<br>4 + ## Pengguna : Ahli jabatan<br>5 +<br>No newline at end of file |  |  |
| Berikut merupakan kaedah membolehkan<br>cetakan menggunakan format PDF<br>dilakukan [Rajah B-13].<br>1. Klik pada titik pada sebelah kanan,<br><i>Print as</i> PDF.            | Panduan Pelaksanaan Devops / Pengurusan Bilik Mesyuarat / Wiki / Pengenalan Sistem Peng<br>Last edited by 🍘 Abdullah Fathi Muhamad Azmi 20 mir<br>Pengenalan Sistem Pengurusa<br>Sistem Pengurusan Bilik Mesyuarat merupakan sistem y<br>dan penempahan bilik.<br>Pentadbir : Bahagian Pengurusan<br>Pengguna : Ahli jabatan<br>Rajah B-6: Wiki Gitlal                                                                      | gurusan Bilik Mesyuarat<br>hutes ago<br><b>an Bilik Mesyuarat</b><br>Page history<br>Print as PDF<br>b – Mencetak Halaman                                                                                                    |  |  |

| Tatacara                                                                                     | Paparan                                                                                                    |                                                               |
|----------------------------------------------------------------------------------------------|----------------------------------------------------------------------------------------------------|---------------------------------------------------------------|
| Paparan halaman yang akan dicetak<br>[Rajah B-13].<br>1. Klik pada butang <i>Print</i> untuk | Pengenalan Sistem Pengurusan Bilik Mesyuarat<br>Sistem Pengurusan Bilik Menyarat mengakan sistem yang dibangunkan untuk memudahkan para pengguna di Jabatan ini dalam pengurusan dan penempahan bilik<br>Pentadbir : Bahagian Pengurusan<br>Pengguna : Ahli jabatan | Print 1 sheet of paper Destination The Microsoft Print to PDF |
| mencelak.                                                                                    |                                                                                                    | Pages     All       Color     Color       More settings     ✓ |
|                                                                                              | Rajah B-6: Wiki Gitlab – Menc                                                                                                    | Print Cancel                                                  |

# Lampiran B-3: Mewujudkan GitLab Group [A2]

GitLab *Group* digunakan untuk mengurus satu atau lebih projek dalam masa yang sama. Di bawah *group* ini juga *epic* akan dihasilkan. Berikut merupakan tatacara untuk mewujudkan *group* baharu sekiranya perlu.

| Tatacara                               |                                          | Paparan                                   |
|----------------------------------------|------------------------------------------|-------------------------------------------|
| 1. Pilih <b>Menu.</b>                  | ← → C a code.osdec.gov.my/dashb          | oard/groups                               |
| 2. Pilih <b>Groups.</b>                | 🛛 🖂 🖂 🖂 Search GitLab                    |                                           |
| 3. Pilih <b>View all groups.</b>       | Switch to                                |                                           |
| 4. Pada sebelah kanan, klik <b>New</b> | Projects                                 | Search your groups     Frequently vicited |
| [Rajah B-28].                          | % Groups                                 | Groups you visit often will appear here   |
|                                        | Explore                                  |                                           |
|                                        | () Milestones                            |                                           |
|                                        | X Snippets                               |                                           |
|                                        | 🕲 Activity                               |                                           |
|                                        | Your dashboards                          |                                           |
|                                        | Privionments                             |                                           |
|                                        | Operations                               |                                           |
|                                        |                                          | View all groups                           |
|                                        | Q Search GitLab                          | ¤ ~ D \$\$ ~ ⊠¶ @•~ & *                   |
|                                        | Groups                                   | New group                                 |
|                                        | Your groups                              | Search by name                            |
|                                        | 😵 🦻 Panduan Pelaksanaan Devops 🖶 🔍 Owner | 8•0 Q1 1 86 1 . ፤                         |
|                                        | Rajah B-28: GitL                         | .ab – Halaman GitLab <i>Group</i>         |

| Tatacara                                                                                                    | Paparan                                                                                                    |                                                                                  |
|----------------------------------------------------------------------------------------------------|----------------------------------------------------------------------------------------------------|----------------------------------------------------------------------------------|
| <ol> <li>Pada sebelah kiri <i>search box</i>, klik<br/>pada simbol tambah (<sup>1</sup>).</li> <li>Pilih <i>New group</i> [Rajah B-29].</li> </ol> | Image: Construction of the second citilab       Image: Construction of the second citilab         Your groups       Explore public groups         Rajah B-29: GitLab – Halaman GitLab G | New project/repository<br>New group<br>New snippet<br>New snippet                |
| 1. Pilih <b>Create group</b> [Rajah B-30].                                                                                                    | Create new group<br>(+)<br>Assemble related projects together<br>and grant members access to several<br>projects at once.<br>Rajah B-30: GitLab – Halaman Create New                    | Import group<br>Import a group and related data<br>from another GitLab instance. |

- Masukkan nama bagi Group name. Terdapat senarai perkataan yang tidak boleh digunakan sebagai Group name.
- 2. *Group* URL akan dimasukkan secara automatik berdasarkan *group name*.
- Pilih tahap *visibility group* [Rajah B-31].
- 4. Pilih *role* anda.
- 5. Siapakah yang akan menggunakan *group* ini?
- 6. Tujuan group ini diwujudkan.
- 7. Jemputan *user* lain ke *group* baharu ini. Boleh ditambah kemudian setelah *group* diwujudkan.
- 8. Klik *Create Group* setelah selesai [Rajah B-32].

|                                                                                           | Paparan                                                                                                    |  |  |
|-------------------------------------------------------------------------------------------|----------------------------------------------------------------------------------------------------|--|--|
| C Search GitLab                                                                           |                                                                                                    |  |  |
| Cerearch Gittab ( • Cearch Gittab ( • Cearch Gittab • • • • • • • • • • • • • • • • • • • | Create group      Pelaksanaan DevOps      twith letter, digit, emoji, or underscore. Can also contain periods, dashes, spaces, and parentheses.      tu      code.osdec.gov.my/ panduan-pelaksanaan-devops1      level      be able to see this group? View the documentation      vate     roup and its projects can only be viewed by members. ernal      roup and any internal projects can be viewed by any logged in user except external users. blic roup and any public projects can be viewed without any authentication.  ab — Halaman Create Group |  |  |

| Tatacara | Paparan                                                                                                    |  |
|----------|----------------------------------------------------------------------------------------------------|--|
|          | Role                                                                                                    |  |
|          | Other 🗸                                                                                                    |  |
|          | Who will be using this group?                                                                                                  |  |
|          | ○ My company or team ○ Just me                                                                                                 |  |
|          | What will you use this group for?                                                                                              |  |
|          | ~                                                                                                    |  |
|          | Invite Members (optional)                                                                                                    |  |
|          | Invited users will be added with developer<br>level permissions. View the<br>documentation to see how to change this<br>later. |  |
|          | Email 1                                                                                                    |  |
|          | member1@company.com                                                                                                    |  |
|          | + Invite another member                                                                                                    |  |
|          | Create group Cancel                                                                                                    |  |
|          | Rajah B-32: GitLab – Halaman <i>Create Group</i>                                                                               |  |

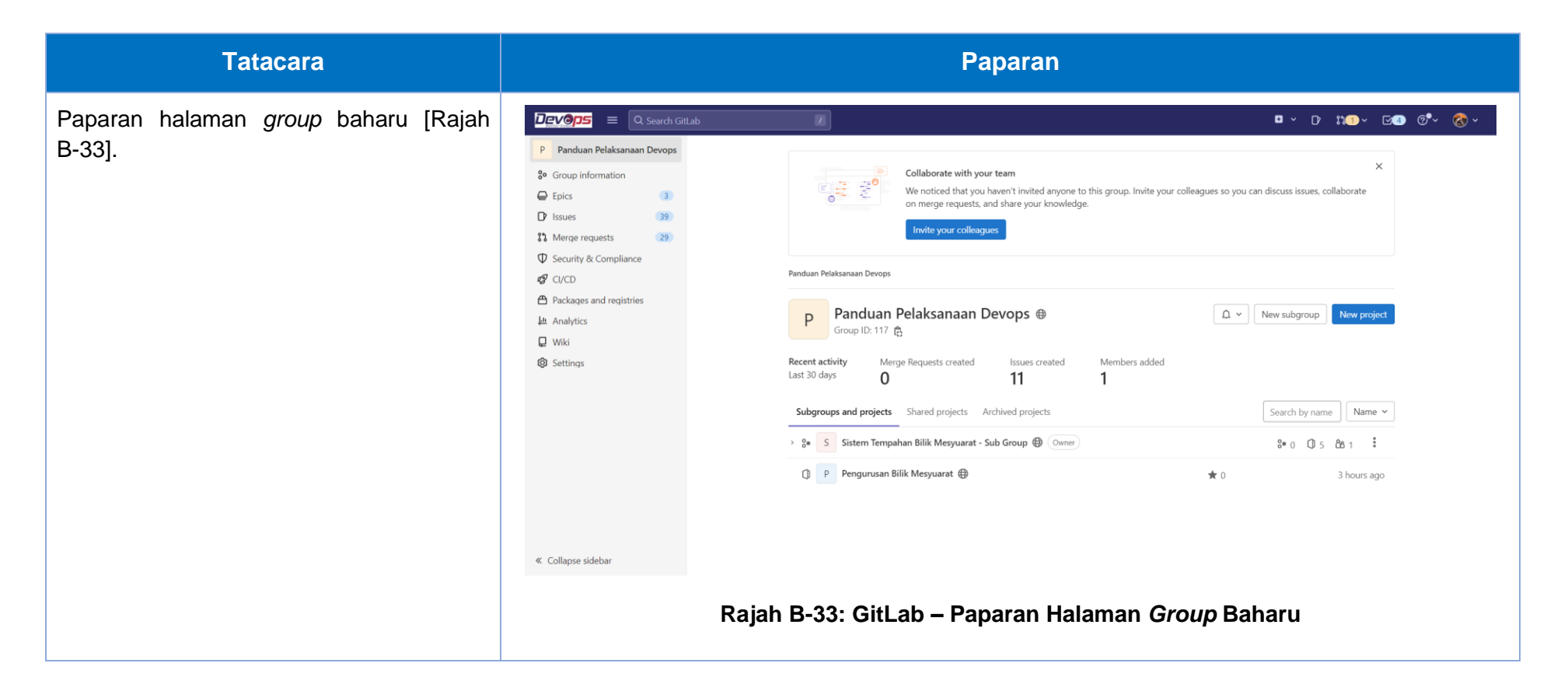

# Lampiran B-4: Mewujudkan GitLab Epic [A3]

Setelah mengenal pasti *group* untuk pengurusan produk tersebut, *epic* pula boleh diwujudkan. *Epics* merupakan produk premium daripada GitLab dan pengguna perlu mempunyai akses sekurang-kurangnya *Reporter role* bagi mengakses *epic*. Berikut merupakan tatacara untuk mewujudkan *epic* baharu.

| Tatacara                                                                                                    | Paparan                                                                                                    |
|----------------------------------------------------------------------------------------------------|----------------------------------------------------------------------------------------------------|
| Paparan halaman mewujudkan<br><i>Epics</i> [Rajah B-34].<br>1. Pilih <i>Group.</i><br>2. Pilih <i>Epics.</i><br>3. Klik <i>New epic.</i> | Parduan Pelaksanaan Devops   © Group information   © Epics   1 Issues   1 Issues   3 Merge requests   2 Security & Compliance   © C/CD   Packages and registries   Iw Analytics   Iw Nai   Start date < J=   Start date < J= |
|                                                                                                    | rajan d-34. Gillad – naiaman wewujuukan <i>Epics</i>                                                                                                    |

| Tatacara                                                                                          | Paparan                                                                                                    |
|---------------------------------------------------------------------------------------------------|----------------------------------------------------------------------------------------------------|
| <ol> <li>Pada sebelah kiri search<br/>box, klik pada simbol<br/>tambah (<sup>1</sup>).</li> </ol> |                                                                                                    |
| 2. Pilih <b>New epic</b> [Rajah<br>B-35].                                                         | This group         New project/repository         e y         New subgroup         New epic         Invite members 🎔 |
|                                                                                                   | GitLab<br>New project/repository<br>New group<br>New snippet<br>Pajah B-35: GitLab – Halaman <i>New Epic</i>         |

| Tatacara                                                                                                    | Paparan                                                                                                    |
|----------------------------------------------------------------------------------------------------|----------------------------------------------------------------------------------------------------|
| Paparan halaman mewujudkan<br><b>New Epic</b> [Rajah B-36].                                                                                                    |                                                                                                    |
| <ol> <li>Masukkan <i>Title.</i></li> <li>Masukkan <i>description</i>/tujuan <i>epic.</i></li> <li>Untuk jadikan <i>epic</i> ini sulit, <i>tick</i> pada <i>confidentiality check box.</i></li> </ol> | <ul> <li>New Epic</li> <li>Title (required)</li> <li>D</li> <li>D</li> <li>Description</li> <li>Write Preview</li> <li>B I € I = </li> <li>Ø I ≡ I = I I I I I I I I I I I I I I I I</li></ul>                         |
| <ul> <li>4. Pilih Label.</li> <li>5. Pilih tarikh mula dan tamat atau biarkan kosong untuk <i>inherit</i> daripada tarikh <i>milestone.</i></li> <li>6. Klik Create epic setelah</li> </ul>          | Label                                                                                                    |
| selesai.                                                                                                    | Start date<br>VYY-MM-DD E<br>Leave empty to inherit from milestone dates<br>VYYY-MM-DD E<br>Leave empty to inherit from milestone dates<br>Create epic Cancel<br>*<br>Rajah B-36: Gitlab – Halaman Mewujudkan New Epic |

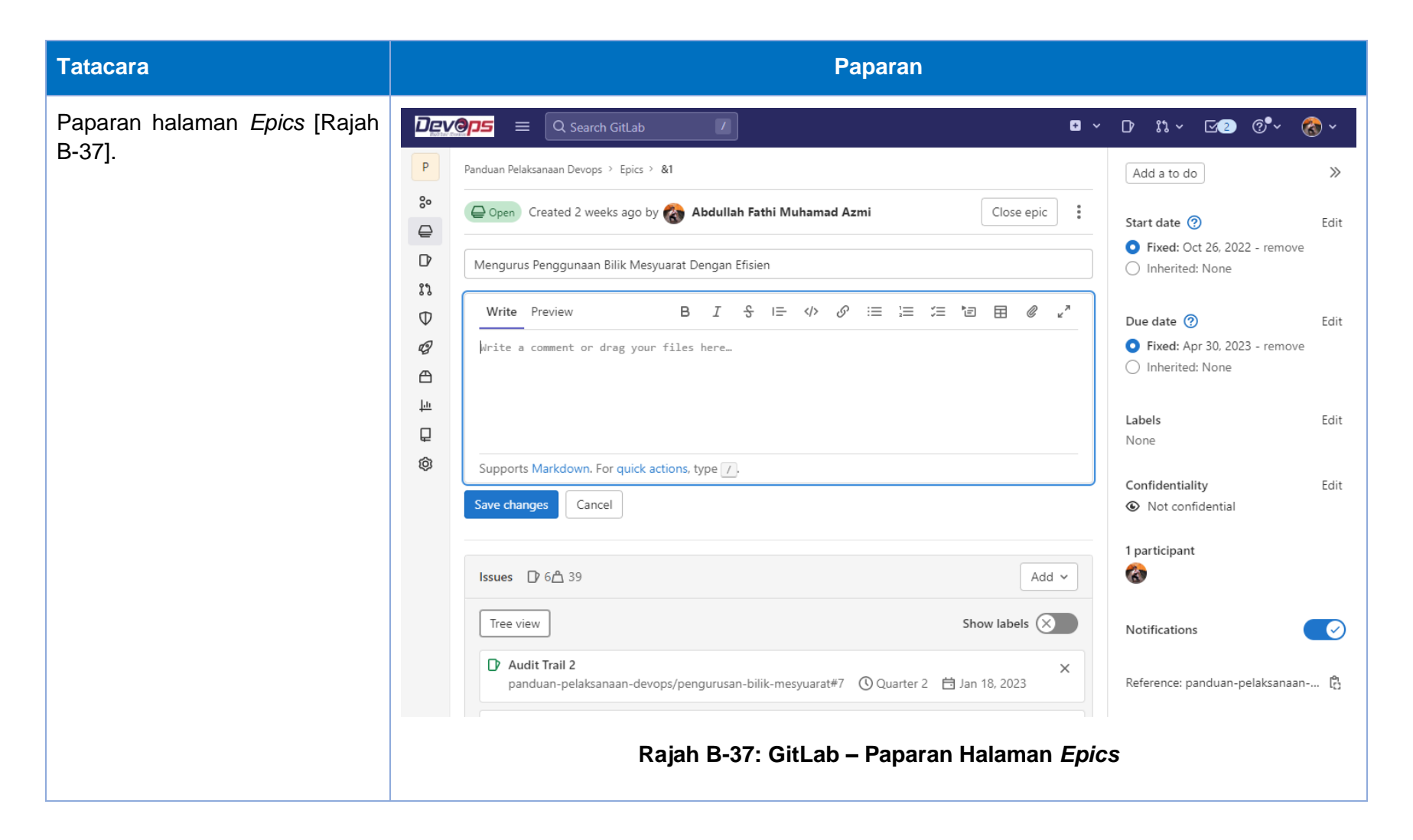

# Lampiran B-5: Menetapkan Ahli Pasukan ke GitLab Group [A4]

Berikut merupakan tatacara untuk menetapkan ahli pasukan ke GitLab *Group* yang telah diwujudkan berdasarkan Lampiran B-2.

| Tatacara                                                                                             |                                                                                               | F                                                                                                    | Paparan                                                                                                    |                                                          |
|----------------------------------------------------------------------------------------------------|-----------------------------------------------------------------------------------------------|----------------------------------------------------------------------------------------------------|----------------------------------------------------------------------------------------------------|----------------------------------------------------------|
| Paparan halaman <i>Groups</i> [Rajah B-38] dan<br>[Rajah B-39].                                      | Devops                                                                                        | ≡ Q                                                                                                    | ₽ × D 13 × ⊠1 @                                                                                                    | ₽~ 🔞 ~                                                   |
| <ol> <li>Pilih Menu.</li> <li>Pilih <i>Groups.</i></li> <li>Pilih <i>View all groups.</i></li> </ol> | Groups<br>Search by name<br>Your groups<br>Se P Pan<br>Se Gitl<br>For<br>Se D dev<br>Se M mar | Switch toProjectsrojectsro | Q Search your groups         Frequently visited         Groups you visit often will appear here         View all groups | New group         8 1         12         8 3         8 1 |
|                                                                                                    |                                                                                               | Rajah B-38: GitLab                                                                                                    | – Paparan Halaman <i>Groups</i>                                                                                         |                                                          |

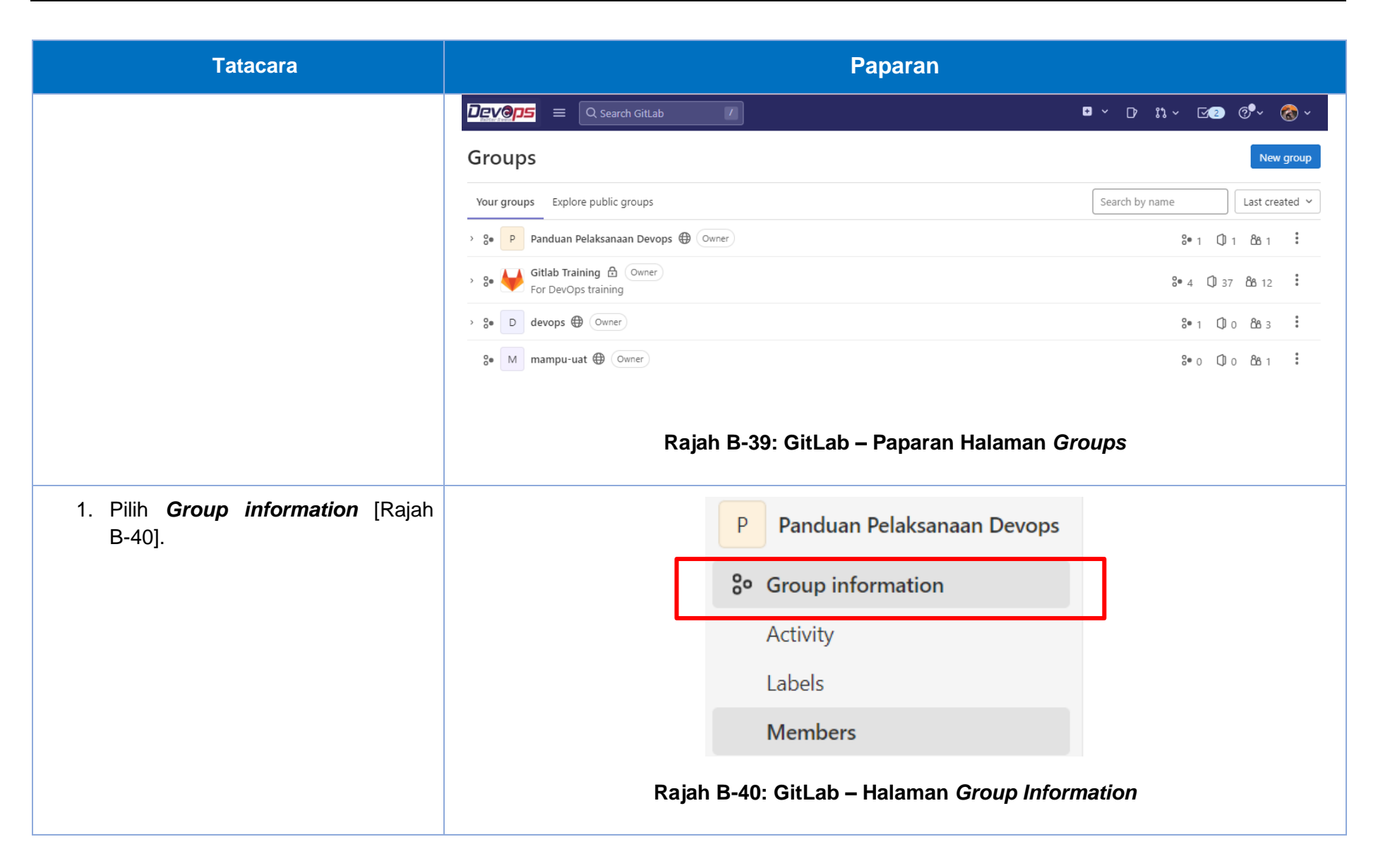

| Tatacara                                     | Paparan                                                                                                    |
|----------------------------------------------|----------------------------------------------------------------------------------------------------|
| 1. Pilih <i>Invite members</i> [Rajah B-41]. | $\boxed{\mathbf{Devops}} \equiv \mathbf{Q} \qquad \qquad \mathbf{P}  \mathbf{W}  \mathbf{W} = \mathbf{Q}  \mathbf{W}  \mathbf{W} = \mathbf{Q}  \mathbf{W}  \mathbf{W} = \mathbf{W}  \mathbf{W}  \mathbf{W} = \mathbf{W}  \mathbf{W}  \mathbf{W} = \mathbf{W}  \mathbf{W}  \mathbf{W} = \mathbf{W}  \mathbf{W}  \mathbf{W} = \mathbf{W}  \mathbf{W}  \mathbf{W} = \mathbf{W}  \mathbf{W}  \mathbf{W} = \mathbf{W}  \mathbf{W}  \mathbf{W} = \mathbf{W}  \mathbf{W}  \mathbf{W} = \mathbf{W}  \mathbf{W}  \mathbf{W} = \mathbf{W}  \mathbf{W}  \mathbf{W} = \mathbf{W}  \mathbf{W}  \mathbf{W} = \mathbf{W}  \mathbf{W}  \mathbf{W} = \mathbf{W}  \mathbf{W}  \mathbf{W} = \mathbf{W}  \mathbf{W}  \mathbf{W}  \mathbf{W} = \mathbf{W}  \mathbf{W}  \mathbf{W}  \mathbf{W} = \mathbf{W}  \mathbf{W}  \mathbf{W}  \mathbf{W} = \mathbf{W}  \mathbf{W}  \mathbf{W}  \mathbf{W} = \mathbf{W}  \mathbf{W}  \mathbf{W}  \mathbf{W}  \mathbf{W}  \mathbf{W} = \mathbf{W}  \mathbf{W}  \mathbf{W}$ |
|                                              | P Panduan Pelaksanaan Devops > Group members                                                                                                    |
|                                              | <ul> <li>Group members</li> <li>You're viewing members of Panduan Pelaksanaan Devops.</li> </ul>                                                                                                    |
|                                              | Rajah B-41: GitLab – Halaman <i>Group Members</i>                                                                                                    |
### Tatacara Paparan Halaman *invite members* [Rajah B-42]. Invite members × 1. Masukkan *username* atau emel pengguna. 2. Pilih role pengguna. Role ini akan You're inviting members to the **Panduan Pelaksanaan Devops** group. digunapakai pada semua projek dibawah group. Username or email address 3. Masukkan tarikh luput akses sekiranya perlu. 4. Klik Invite. 2S Searching... Select a role Guest $\sim$ Read more about role permissions Access expiration date (optional) ဓ YYYY-MM-DD Invite Cancel Rajah B-42: GitLab – Halaman Invite Members

### Lampiran B-6: Mewujudkan GitLab *Milestone* [A5]

GitLab *Milestone* boleh didaftarkan samada di bawah *Group* atau *Project*. *Burndown chart* boleh dilihat di bawah *milestone* ini. Berikut merupakan tatacara mewujudkan *Milestone* di bawah *Group*.

| Tatacara                                                                                                    | Paparan                                                                                                    |
|----------------------------------------------------------------------------------------------------|----------------------------------------------------------------------------------------------------|
| <ul> <li>Mewujudkan Gitlab Milestone [Rajah B-43]<br/>dan [Rajah B-44].</li> <li>1. Pilih Menu.</li> <li>2. Pilih Group information.</li> <li>3. Pilih Issues.</li> <li>4. Pilih Milestones.</li> <li>5. Klik New Milestone.</li> </ul> | P Panduan Pelaksanaan Devops   P Panduan Pelaksanaan Devops   P Fpics   P Fpics   P Issues   P Issues |
|                                                                                                    | -                                                                                                    |

| Tatacara                                                                                                    | Paparan                                                                                                    |
|----------------------------------------------------------------------------------------------------|----------------------------------------------------------------------------------------------------|
| Mewujudkan <i>New Milestone</i> [Rajah B-45].<br>1. Masukkan <i>Title</i> .<br>2. Masukkan <i>Start date</i> dan <i>Due</i><br><i>date</i> .<br>3. Masukkan <i>Description</i> .<br>4. Klik <i>Create milestone</i> . | <pre>I updature I updature I upda</pre> |
|                                                                                                    | Rajah B-45: GitLab – Halaman New Milestone                                                                                                    |

#### Paparan Tatacara Paparan halaman Milestone [Rajah B-46]. Devops = Q Search GitLab 🗖 × D' n.× 🖂 Ø' 🚷 × P Panduan Pelaksanaan Devops Panduan Pelaksanaan Devops > Milestones 1. Klik pada tajuk *Milestone*. Group information Filter by milestone name Open 5 Closed 0 All 5 Due soon 🛩 Epics 3 Sample GitLab Project Milestone 1 - Project Milestone Close Milestone D Issues 36 1 Issue - 0 Merge requests 0% complete expired on Nov 12, 2022 List Expired Boards Panduan Pelaksanaan Devops / Sistem Tempahan Bilik Mesyuarat - Sub Group / Tempahan Bilik Mesyuarat Fotia1 Milestones Sample GitLab Project Milestone 2 - Project Milestone Iterations Close Milestone 1 Issue - 0 Merge requests 0% complete expired on Nov 19, 2022 13 Merge requests 29 Security & Compliance Panduan Pelaksanaan Devops / Sistem Tempahan Bilik Mesyuarat - Sub Group / Tempahan Bilik Mesyuarat Fotia1 🕼 CI/CD Packages and registries Sample GitLab Project Milestone 3 - Project Milestone Close Milestone 1 Issue - 0 Merge requests 0% complete expires on Nov 26, 2022 Analytics Panduan Pelaksanaan Devops / Sistem Tempahan Bilik Mesyuarat - Sub Group / Tempahan Bilik Mesyuarat 🖵 Wiki Settings Quarter 1 - Group Milestone Close Milestone 4 Issues - 0 Merge requests 50% complete Oct 26, 2022–Dec 31, 2022 Panduan Pelaksanaan Devops Quarter 2 - Group Milestone Close Milestone 2 Issues · 0 Merge requests 0% complete an 1, 2023–Apr 30, 2023 ming Panduan Pelak « Collapse sidebar Rajah B-46: GitLab – Paparan Halaman Milestone

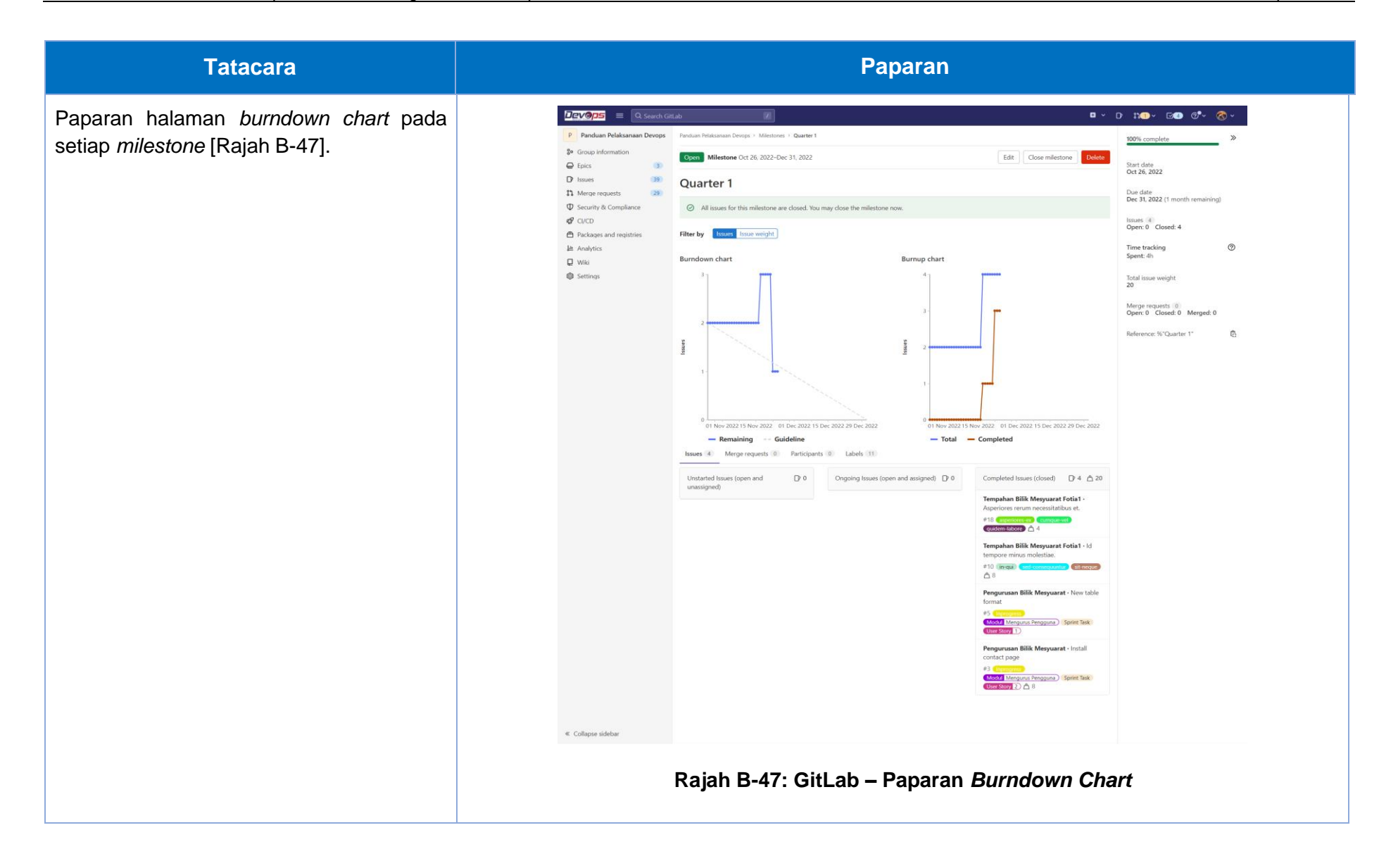

### Lampiran B-7: Mewujudkan GitLab Iteration [A6]

GitLab *Iteration* merupakan durasi *sprint* yang dikenalpasti pada *sprint zero*. Sebagai contoh yang ditetapkan pada *case study* ini iaitu selama 2 minggu. Berikut merupakan tatacara mewujudkan *gitlab iteration*.

| Tatacara                                             |                            | Papa         | ran                                         |
|------------------------------------------------------|----------------------------|--------------|---------------------------------------------|
| 1. Pilih <b>Menu</b> .                               | Devops =                   | Q Search Git | Lab                                         |
| 2. Pilih <b>Groups.</b>                              | P Panduan Pelaksan         | naan Devops  | Panduan Pelaksanaan Devops > Epics          |
| 3. Pilih <i>Issues.</i>                              | <b>%</b> Group information |              | Open Created 3 weeks ago                    |
| 4. Pilih <i>Iterations.</i>                          | ₽ Epics                    | 3            |                                             |
| 5. Klik <b>New iteration cadence</b> [Rajah<br>B-48] | List<br>Boards             |              | Mengurus Penge                              |
| <u> </u>                                             | Roadmap                    | 27           |                                             |
|                                                      | Image requests             | 29           | Boards                                      |
|                                                      | $\Phi$ Security & Complia  | nce          | Milestones                                  |
|                                                      | 🕼 CI/CD                    |              | Iterations                                  |
|                                                      | Packages and regist        | tries        | panadan pelaksanaan-de                      |
|                                                      | ↓ <u>·</u> Analytics       |              | D Audit Trail                               |
|                                                      | 📮 Wiki                     |              | panduan-pelaksanaan-de                      |
|                                                      | Settings                   |              | New table format     nanduan-nolaksanaan-da |

| Tatacara | Paparan                                         |                       |
|----------|-------------------------------------------------|-----------------------|
|          | Panduan Pelaksanaan Devops > Iteration cadences |                       |
|          | Open Done All                                   | New iteration cadence |
|          | Rajah B-48: GitLab – Paparan Menu               | New Iteration Cadence |

### Tatacara

Paparan halaman *burndown chart* pada setiap *milestone* [Rajah B-49].

- 1. Masukkan Title.
- 2. Masukkan *Description* (jika perlu).
- 3. Jika memilih untuk menguruskan *iteration* secara manual, buangkan *tick* jadual secara automatik dan abaikan langkah seterusnya.
- 4. Pilih tarikh bermula secara automatik.
- 5. **Duration** of each iteration (in weeks).
- 6. Bilangan *iterations* yang akan datang sepatutnya dijadualkan pada satu tempoh.
- 7. Enable roll over.
- 8. Klik Create cadence.

| TITLE      |                                                                                       |                 |                  |                  |              |                  |      |  |      |  |
|------------|---------------------------------------------------------------------------------------|-----------------|------------------|------------------|--------------|------------------|------|--|------|--|
| Ca         | dence name                                                                            |                 |                  |                  |              |                  |      |  |      |  |
| Des        | ription (optional)                                                                    |                 |                  |                  |              |                  |      |  |      |  |
|            |                                                                                       |                 |                  |                  |              |                  |      |  |      |  |
| Au<br>Crea | tomatic scheduling<br>te iterations automatically on a<br>inable automatic scheduling | regular sched   | lule.            |                  |              |                  |      |  | <br> |  |
| Ai<br>Tł   | tomation start date                                                                   | chedule. This o | date determine:  | s the day of the | week when ea | ch iteration sta | rts. |  |      |  |
|            | Select start date                                                                     | Ë               |                  |                  |              |                  |      |  |      |  |
| D          | <b>iration</b><br>e duration of each iteration (in                                    | weeks).         |                  |                  |              |                  |      |  |      |  |
|            | Select duration                                                                       | ~               |                  |                  |              |                  |      |  |      |  |
| U<br>N     | coming iterations<br>Imber of upcoming iterations th                                  | hat should be   | scheduled at a   | time.            |              |                  |      |  |      |  |
|            | Select number                                                                         | ~               |                  |                  |              |                  |      |  |      |  |
| A          | scheduled iterations will remain                                                      | n scheduled e   | ven if you use a | a smaller numb   | er.          |                  |      |  |      |  |
| R          | Il over issues<br>Enable roll over                                                    |                 |                  |                  |              |                  |      |  |      |  |
| м          | ove incomplete issues to the ne                                                       | ext iteration.  |                  |                  |              |                  |      |  |      |  |
|            | and a second second                                                                   |                 |                  |                  |              |                  |      |  |      |  |

| Tatacara                                                                                                    | Paparan                                             |
|----------------------------------------------------------------------------------------------------|-----------------------------------------------------|
| Contoh paparan <i>iteration cadence</i> [Rajah B-50].                                                                  | Panduan Pelaksanaan Devops > Iteration cadences     |
| Klik pada salah satu <i>iteration</i> untuk<br>melihat <i>issue</i> yang ditetapkan pada<br><i>iteration</i> tersebut. | <b>Open</b> Done All                                |
|                                                                                                    | ✓ <u>Sprint</u>                                     |
|                                                                                                    | Nov 23, 2022 - Dec 6, 2022                          |
|                                                                                                    | Dec 7, 2022 - Dec 20, 2022                          |
|                                                                                                    | Dec 21, 2022 - Jan 3, 2023                          |
|                                                                                                    | Jan 4, 2023 - Jan 17, 2023                          |
|                                                                                                    | Jan 18, 2023 - Jan 31, 2023                         |
|                                                                                                    | Rajah B-50: GitLab – Paparan Menu Iteration Cadence |

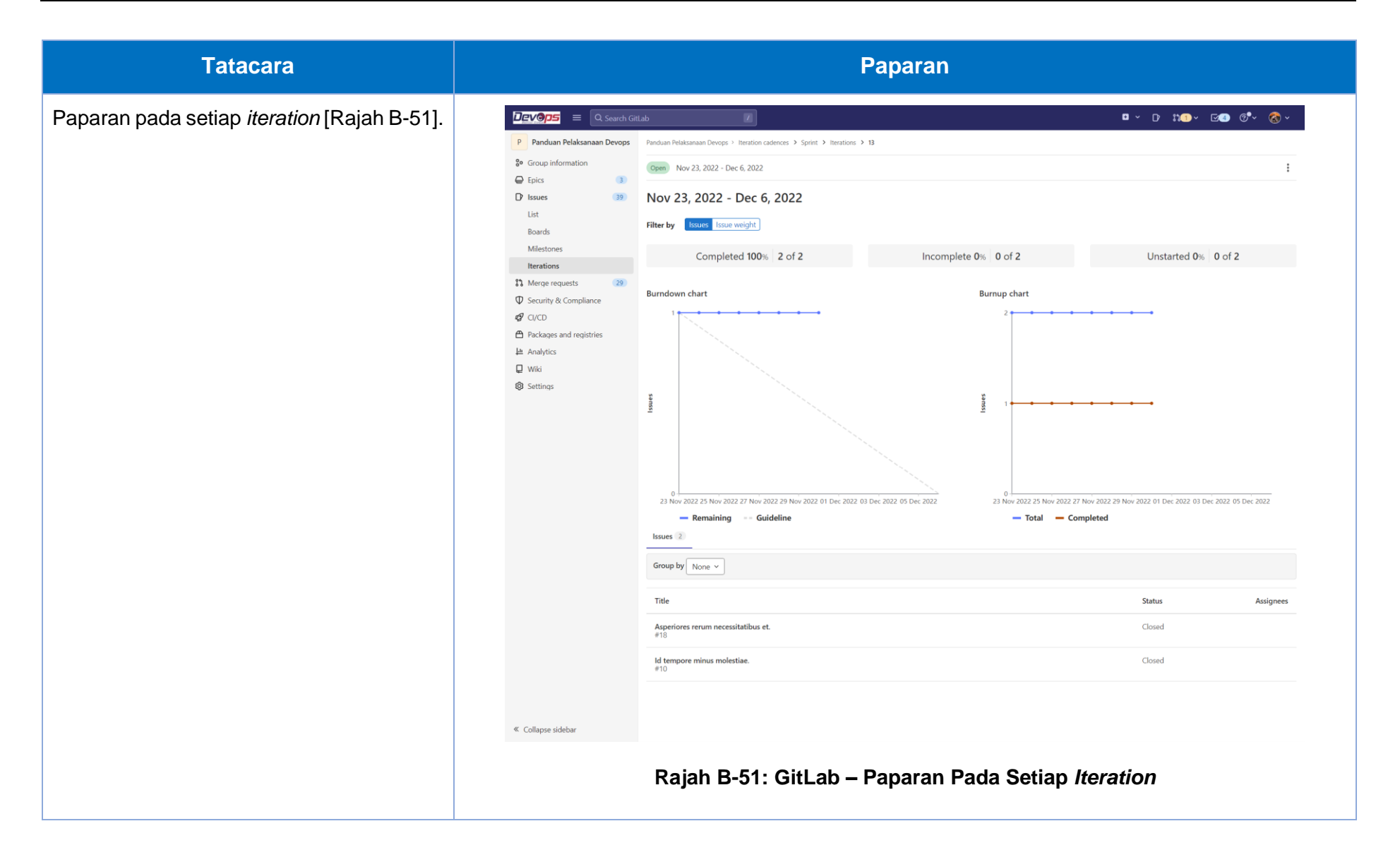

### Lampiran B-8: Mewujudkan GitLab New Project/Repository [A7]

GitLab *Project* digunakan untuk menguruskan projek atau produk dan dijadikan repositori. Pasukan boleh mewujudkan projek untuk menjejak isu, merancang kerja, pengurusan kod sumber dengan terus membina, menguji dan menggunakan *Pipeline* GitLab untuk pembangunan sistem aplikasi. Projek boleh disediakan secara terbuka, dalaman atau persendirian, tanpa had bilangan. Repositori merupakan tempat simpanan kod sumber dan membuat perubahan kod padanya. Setiap perubahan akan dijejaki dengan kawalan versi. Setiap projek di GitLab akan mengandungi repositori tersendiri. Dengan mewujudkan projek baharu, repositori turut akan di mewujudkan bersama. Berikut merupakan tatacara mewujudkan project baharu pada GitLab.

| Tatacara                                                                                                    |                                                                                                    | Paparan                                                                                                    |
|----------------------------------------------------------------------------------------------------|----------------------------------------------------------------------------------------------------|----------------------------------------------------------------------------------------------------|
| <ul> <li>Paparan halaman menu utama [Rajah B-52].</li> <li>1. Pilih Menu.</li> <li>2. Pilih Projects.</li> <li>3. Klik View all projects.</li> <li>4. Klik New Project.</li> </ul> | Switch to       Q. Search GitLab         Switch to       Q. Search your projects         Projects       Frequently visited         3°. Groups       >         Explore       Milestones         S. Activity       Your dashboards         P       Environments | □ * D \$\$       C * C       C       C |
|                                                                                                    | View all projects<br>Rajah B-52: Gitlab –                                                                                                    |                                                                                                    |

| Tatacara                                                                                                    | Paparan                                                                                                    |   |
|----------------------------------------------------------------------------------------------------|----------------------------------------------------------------------------------------------------|---|
| <ul> <li>Paparan subgroups dan projects [Rajah B-53].</li> <li>1. Pilih Menu.</li> <li>2. Pilih Group.</li> <li>3. Pilih group anda.</li> <li>4. Klik New project.</li> </ul> | Image: Conclusion       Image: Conclusion       Im | • |

| Tatacara                                                                                     | Paparan                                                            |           |
|----------------------------------------------------------------------------------------------|--------------------------------------------------------------------|-----------|
| Berikut merupakan paparan untuk<br>mewujudkan <i>New Project/repository</i><br>[Rajah B-54]. |                                                                    |           |
| <ol> <li>Pada panel sebelah kanan klik </li> <li>Pilih <i>This group.</i></li> </ol>         | This group                                                         |           |
| 3. Pilih <b>New project/repository.</b>                                                      | New project/repository                                             |           |
| Nota: Mewujudkan projek baharu perlu<br>dipilih dibawah <i>group</i> yang telah              | ). Invi New subgroup ssu                                           |           |
| diwujudkan sebelum ini.                                                                      | New epic                                                           |           |
|                                                                                              | Invite members 💝                                                   |           |
|                                                                                              | GitLab                                                             |           |
|                                                                                              | New project/repository                                             |           |
|                                                                                              | New group                                                          |           |
|                                                                                              | New snippet                                                        |           |
|                                                                                              | Rajah B-54: Gitlab – Paparan Menu Mewujudkan <i>New Project/Re</i> | spository |

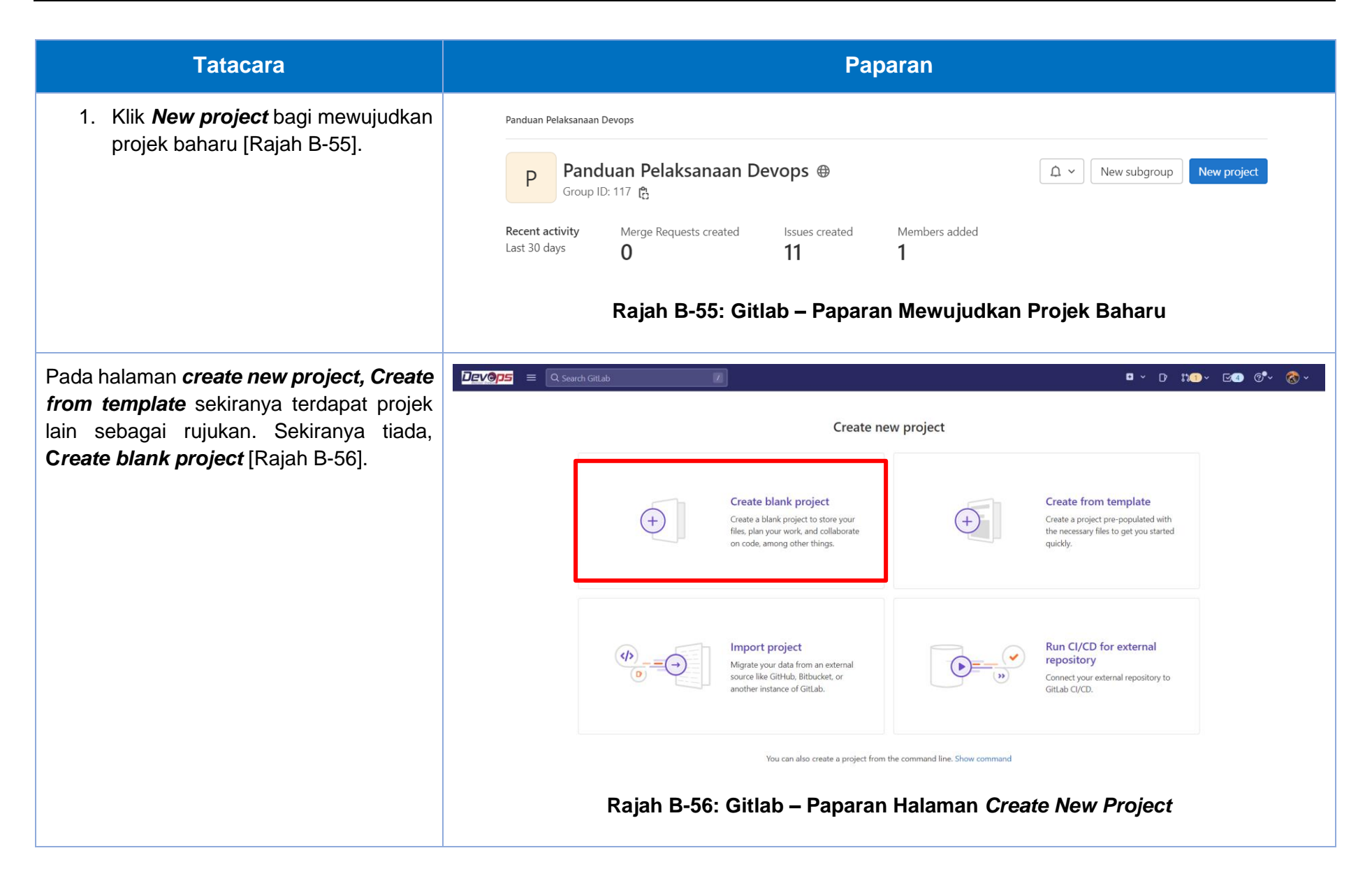

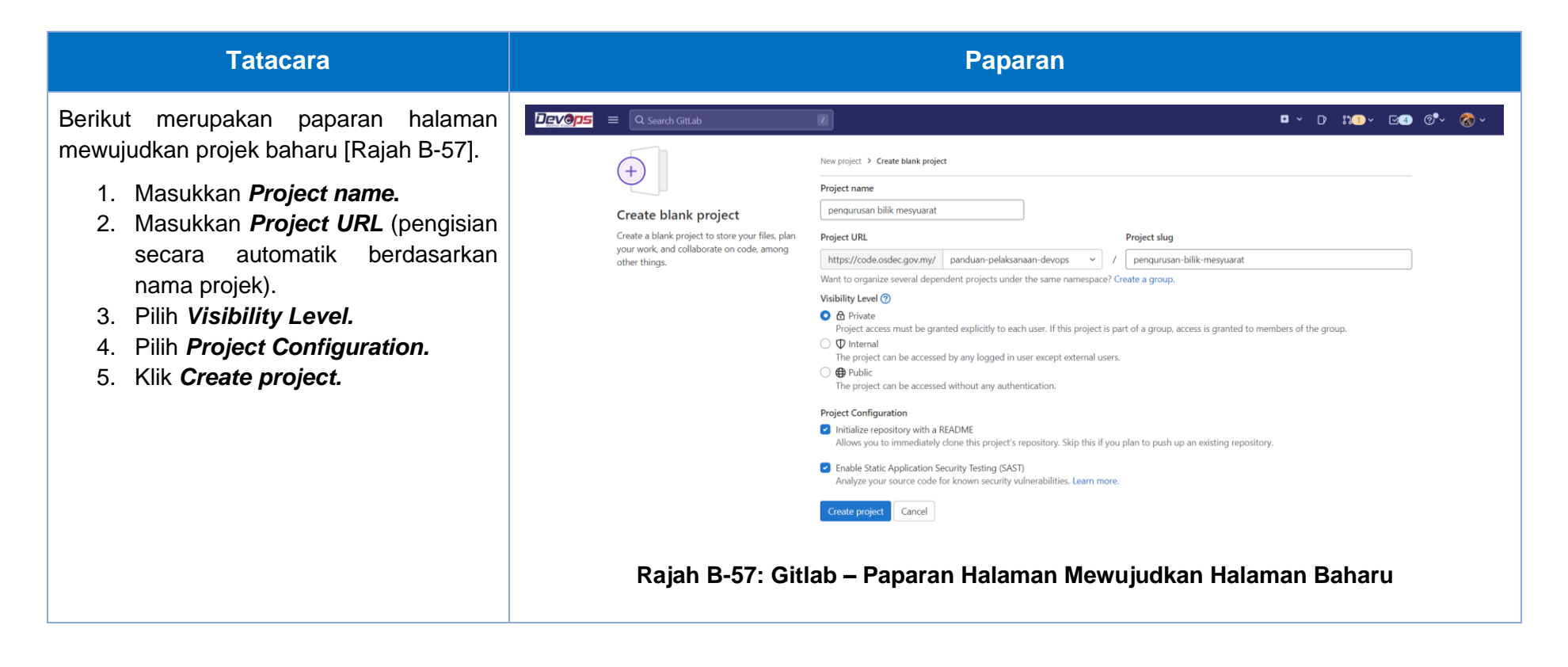

| Tatacara                                                                                               |                                                                                                    | Paparan                                                                                                    |
|----------------------------------------------------------------------------------------------------|----------------------------------------------------------------------------------------------------|----------------------------------------------------------------------------------------------------|
| Paparan halaman untuk projek baharu dan<br><i>Repository</i> bersedia untuk digunakan<br>[Rajah B-58]. | Pergurusan Bilik Mesyuarat   Project information   Repository   Issues   Security & Compliance   Deployments   Packages and registries   Monitor   Analytics   Wiki   Sippets   Settings | ch or pull repositories using SSH until you add an SSH key to your profile. c or t show again pipeline has been enabled and will be used if no alternative Cl configuration file is found. c indum Petikkanaan Decops ? Pergunusan Billik Mesyuarat p Pengurusan Billik Mesyuarat @ Project 10: 73 @ c 1 Commit ? 1 Banch @ 0 Tags = 72 KB Project Storage main v pengurusan-bilik-mesyuarat / + v Find file Web DE  e 1 Commit ? 1 Banch @ 0 Tags = 72 KB Project Storage main v pengurusan-bilik-mesyuarat / + v Find file Web DE  e 1 Commit ? 1 Banch @ 0 Tags = 72 KB Project Storage main v pengurusan-bilik-mesyuarat / + v Find file Web DE  e 1 Commit ? 1 Banch @ 0 Tags = 72 KB Project Storage main v pengurusan-bilik-mesyuarat / + v Find file Web DE  e 1 Commit ? 1 Banch @ 0 Tags = 72 KB Project Storage Gitlab – Paparan Halaaman Projek Baharu Dan Repository |

# Lampiran B-9: Mewujudkan GitLab Environment Branch [A9]

GitLab *Environment* menjelaskan tempat dimana kod ditempatkan. *Environment* ini boleh dibuat dengan menggunakan UI atau semasa *pipeline* GitLab. Berikut merupakan tatacara untuk menetapkan *environment* menggunakan UI.

| Tatacara                                                                                                    | Paparan                                                                                                    |
|----------------------------------------------------------------------------------------------------|----------------------------------------------------------------------------------------------------|
| Paparan halaman menu utama untuk<br>menetapkan <i>environment branch</i> [Rajah<br>B-59].                                                                                           | P Pengurusan Bilik Mesyuarat                                                                                                    |
| <ol> <li>Pilih Menu.</li> <li>Pilih <i>Projects.</i></li> <li>Pilih projek.</li> <li>Pilih <i>Repository</i> pada menu<br/>sebelah kiri.</li> <li>Pilih <i>Branches.</i></li> </ol> | Project information   Project information   Project information   Project information   Project information   Files   Commits   Branches   Tags   Contributors   Graph   Compare   Locked Files   Rajah B-59: Gitlab – Paparan Halaman Menu Utama |

| Tatacara                                       | Paparan                                                                                                    |
|------------------------------------------------|----------------------------------------------------------------------------------------------------|
| <i>1.</i> Klik <b>New branch</b> [Rajah B-60]. | Panduan Pelaksanaan Devops > Pengurusan Bilik Mesyuarat > Repository > Branches         Overview       Active       Stale       All       Filter by branch name       Delete merged branches       New branch         Active branches       *       *       *       *       *       *       *       *       *       *       *       *       *       *       *       *       *       *       *       *       *       *       *       *       *       *       *       *       *       *       *       *       *       *       *       *       *       *       *       *       *       *       *       *       *       *       *       *       *       *       *       *       *       *       *       *       *       *       *       *       *       *       *       *       *       *       *       *       *       *       *       *       *       *       *       *       *       *       *       *       *       *       *       *       *       *       *       *       *       *       *       *       *       *       *       *       *       * <t< th=""></t<> |

| Tatacara                                                                                                    | Paparan                                                                                                    |
|----------------------------------------------------------------------------------------------------|----------------------------------------------------------------------------------------------------|
| <ul> <li>Masukkan butiran berikut [Rajah B-61]:</li> <li>1. Masukkan <i>Branch Name</i> – nama persekitaran.</li> <li>2. Pilih <i>Create from</i> – <i>main branch</i>.</li> <li>3. Klik <i>Create branch</i>.</li> </ul> | Panduan Pelaksanaan Devops > Pengurusan Bilik Mesyuarat > New Branch   New Branch   Branch name staging   Create from main   Existing branch name, tag, or commit SHA   Create branch Cancel Branch 1: Gitlab – Paparan Halaman New Environment Branch |

|                                          | Tatacar | a                              |                 |                       | Paparan                    |                              |              |
|------------------------------------------|---------|--------------------------------|-----------------|-----------------------|----------------------------|------------------------------|--------------|
| Paparan <i>Environment Bra</i><br>B-62]. |         | Branch                         | [Rajah          | staging v pengurusan- | bilik-mesyuarat / 🕂 🗸      | History Find file W          | eb IDE       |
|                                          |         |                                |                 | Name                  | Last commit                |                              | Last update  |
|                                          |         |                                |                 | 🗅 app                 | Upload New File            |                              | 2 months ago |
|                                          |         | <ul><li>♦ .gitignore</li></ul> | Upload New File |                       | 2 months ago               |                              |              |
|                                          |         |                                |                 | 🦊 .gitlab-ci.yml      | Update .gitlab-ci.yml file |                              | 1 month ago  |
|                                          |         |                                |                 | M README.md           | Initial commit             |                              | 4 months ago |
|                                          |         |                                | README.md       |                       |                            |                              |              |
|                                          |         | Pengurusan B                   | ilik Mesyuarat  |                       |                            |                              |              |
|                                          |         |                                |                 | Raja                  | h B-62: Gitlab – Paparan H | lalaman <i>Environment B</i> | Branch       |

## Lampiran B-10: Menyediakan GitLab Runner [A10]

Berikut merupakan langkah-langkah untuk setup runner untuk sebuah projek.

| Tatacara                                                                                                    | Paparan                                                                                                    |  |  |  |  |
|----------------------------------------------------------------------------------------------------|----------------------------------------------------------------------------------------------------|--|--|--|--|
| <ul> <li>Paparan halaman menu utama<br/>[Rajah B-63].</li> <li>1. Pilih GitLab project<br/>repository.</li> <li>2. Pilih pada sebelah kiri,<br/>klik Settings.</li> <li>3. Klik CI/CD.</li> </ul> | Projecti information         Project information         Repository         Issues         Merge requests         Q' CI/CD         Security & Compliance         Deployments         Prackages and registries         Infrastructure         Monitor         Analytics         Wiki         Soppets         Sopets         Sopets         Monitor         Rajah B-63: Gitlab – Paparan Halaman Menu Utama |  |  |  |  |

| Tatacara                                       | Paparan                                                                                                    |        |
|------------------------------------------------|----------------------------------------------------------------------------------------------------|--------|
| 1. Klik <i>Expand Runners</i><br>[Rajah B-64]. | Panduan Pelaksanaan Devops > Pengurusan Bilik Mesyuarat > CI/CD Settings Q Search page                                                                               |        |
|                                                | General pipelines<br>Customize your pipeline configuration.                                                                                                    | Expand |
|                                                | Auto DevOps<br>Automate building, testing, and deploying your applications based on your continuous integration and delivery configuration. How do I<br>get started? | Expand |
|                                                | Protected environments<br>Only specified users can execute deployments in a protected environment.                                                                   | Expand |
|                                                | Runners Runners are processes that pick up and execute CI/CD jobs for GitLab. What is GitLab Runner?                                                                 | Expand |
|                                                | Rajah B-64: Gitlab – Paparan Halaman <i>Expand Runners</i>                                                                                                    |        |

| Tatacara                                                                                                    | Paparan                                                                                                    |                                                                                                    |  |  |  |  |
|----------------------------------------------------------------------------------------------------|----------------------------------------------------------------------------------------------------|----------------------------------------------------------------------------------------------------|--|--|--|--|
| Dalam bahagian <i>specific</i><br><i>Runners</i> , URL dan token<br>(Maklumat ini diperlukan ketika<br>pendaftaran Gitlab <i>Runner</i> s ke<br>dalam server) [Rajah B-65]. | Runners         Runners are processes that pick up and execute CI/CD jobs for C         Register as many runners as you want. You can register runners         Runners are either:         • active - Available to run jobs.         • paused - Not available to run jobs.         Description runners are specific to this project.         Install GitLab Runner and ensure it's running.         Register the runner with this URL:         https://code.osdec.gov.my/ C         And this registration token:         GR1348941yy1GdTtnuQs_T6ffMnZT | Collapse<br>GitLab. What is GitLab Runner?<br>as separate users, on separate servers, and on your local machine.<br>Shared runners<br>I hese runners are shared across this GitLab instance.<br>The same shared runner executes code from multiple<br>projects, unless you configure autoscaling with MaxBuilds<br>set to 1 (which it is on GitLab.com).<br>Inable shared runners for this project<br>Collapse |  |  |  |  |
|                                                                                                    | Reset registration token                                                                                                    | ● #13 (KMBk5B55)<br>5-ruby2 7 docker rupper                                                                                                    |  |  |  |  |
|                                                                                                    | Show runner installation instructions                                                                                                    | docker rancher2 ruby2.7                                                                                                    |  |  |  |  |
| • #9 (Mxu2Znd5)                                                                                                    |                                                                                                    | #9 (Mxu2Znd5)                                                                                                    |  |  |  |  |
|                                                                                                    | Rajah B-65: Gitla                                                                                                    | b – Paparan Halaman <i>Runners</i>                                                                                                    |  |  |  |  |

GitLab telah menyediakan dokumen yang terperinci tentang cara mendaftar *runner* dalam *Server Operationg System* yang berbeza dan juga *Runner Executors*. Langkah berikut hanya akan menjelaskan pendaftaran *runner* sebagai *shell executor* pada pelayan Ubuntu.

SSH ke remote server dan run menggunakan command "sudo gitlab-runner register "

Berikut adalah soalan yang perlu dijawab apabila *execute command* diatas:

- i. Enter the following URL for your GitLab instance: Informasi ini boleh didapati pada langkah diatas Specific Runners -> URL
- ii. For this runner, enter the gitlab-ci token: Informasi ini boleh didapati pada langkah diatas **Specific Runners** -> **Token**
- iii. Enter this runner's GitLab-ci description: Masukkan nama runner. Ini boleh membantu bagi mengenali siapa yang run
- iv. For this runner, fill up the following gitlab-ci tags: Ini merupakan pilhan samada ingin melancarkan GitLab runner dengan mana-mana tag pada yml file
- v. Here comes the executor: Senarai executor yang perlu dipilih. Pilih type: shell

Berikut merupakan Linux Command yang boleh digunakan pada GitLab Runner

- i. **sudo gitLab-***runner stop Runner* mesti dihentikan.
- ii. **sudo gitLab-***runner status* untuk mengetahui status GitLab *runner.*
- iii. **sudo gitLab-***runner unregister name test-runner* untuk nyahdaftar *runner* projek dan menggantikan *test-runner* menggunakan nama *runner* pengguna, yang boleh didapati dalam fail config.toml (dimana GitLab *runner* itu berada)
- iv. sudo gitLab-*runner unregister* –Url <u>http://gitlab.example.com/</u> –token t0k3n *Runner* boleh dibuang menggunakan URL dan token.
- v. sudo gitLab-runner unregister –all-runners Semua Runner akan dinyahdaftar
- vi. sudo gitLab-runner restart servis GitLab Runner dihentikan dan restart menggunakan command ini.

### Lampiran B-11: Mewujudkan Produk *Backlog* dengan GitLab *Issues* [A13]

Setiap user story dan product backlog akan diwujudkan menggunakan Issue dan dilabelkan sebagai user story. Issue juga diwujudkan bagi setiap sprint task dan dilabelkan.

| Tatacara                                                       | Paparan                  |        |                            |    |
|----------------------------------------------------------------|--------------------------|--------|----------------------------|----|
| Jika <i>create issue</i> dari <i>Project</i> [Rajah B-<br>66]. | Devops 📃 🔍 Search GitLab |        |                            |    |
| 1. Pilih <b>Menu.</b>                                          | Switch to                |        | Q Search your projects     |    |
| 2. Pilih <b>Projects.</b>                                      | D Projects               | >      | Frequently visited         | _  |
| 3. Pilih <b>projek.</b>                                        | 8º Groups                | >      | Pengurusan Bilik Mesyuarat | nc |
|                                                                | Explore                  |        | Panduan Pelaksanaan Devops |    |
|                                                                | () Milestones            |        |                            |    |
|                                                                | X Snippets               |        |                            |    |
|                                                                | 🕲 Activity               |        |                            |    |
|                                                                | Your dashboards          |        |                            |    |
|                                                                | ℯ Environments           |        |                            |    |
|                                                                | Operations               |        |                            |    |
|                                                                |                          |        | View all projects          |    |
|                                                                | Rajah B-66: C            | SitLab | – Memilih Projek           |    |

| Tatacara                                                          | Paparan                                                                                                    |                                                                                                    |  |  |
|-------------------------------------------------------------------|----------------------------------------------------------------------------------------------------|----------------------------------------------------------------------------------------------------|--|--|
| 1. Pilih <i>Issues.</i><br>2. Klik <i>New Issue</i> [Rajah B-67]. | Image: Search Citlab       Image: Search Citlab         Project information       Repository         Image: Search or filter results       Image: Search or filter results         Image: Search or filter results       Image: Search or filter results         Image: Search or filter results       Image: Se | Image: Constraint of the second second se |  |  |

| Tatacara                                                                                      | Paparan                                             |
|-----------------------------------------------------------------------------------------------|-----------------------------------------------------|
| <ol> <li>Pada sebelah kiri search box, klik<br/>pada simbol tambah (<sup>■</sup>).</li> </ol> | I v 110 × I4 0°.                                    |
| 2. Pilih <i>New issue</i> [Rajah B-68].                                                       | This project                                        |
|                                                                                               | New issue                                           |
|                                                                                               | New merge request                                   |
|                                                                                               | New snippet                                         |
|                                                                                               | Invite members 🎔                                    |
|                                                                                               | GitLab                                              |
|                                                                                               | New project/repository                              |
|                                                                                               | New group                                           |
|                                                                                               | New snippet Star 0 & Fork 0                         |
|                                                                                               |                                                     |
|                                                                                               | Rajah B-68: GitLab – Mewujudkan <i>Issue</i> Baharu |

| Tatacara                                                                                        |        |                                                                                                    | Papar    | an                                                                                                    |
|-------------------------------------------------------------------------------------------------|--------|----------------------------------------------------------------------------------------------------|----------|----------------------------------------------------------------------------------------------------|
| Jika mewujudkan <i>issue</i> dari <i>group</i> [Rajah<br>B-69].                                 | Devops | ■ Q Search GitLab                                                                                     |          | 7                                                                                                    |
| <ol> <li>Pilih Menu.</li> <li>Pilih <i>Groups</i>.</li> <li>Pilih <i>group</i> anda.</li> </ol> |        | Switch to<br>Projects<br>Concerning<br>Projects<br>Suppers<br>Snippets<br>Snippets<br>Your dashboards | >        | Q Search your groups         Frequently visited         P       Panduan Pelaksanaan Devops         Panduan Pelaksanaan Devops         S       Sistem Tempahan Bilik Mesyuarat - Suk         Panduan Pelaksanaan Devops |
|                                                                                                 | _      | <ul> <li>Environments</li> <li>Operations</li> <li>Rajah B-69: 0</li> </ul>                           | GitLab - | View all groups<br>– Memilih <i>Group</i>                                                                                                    |

| Tatacara                                                     | Paparan                                                                                                    |  |  |  |  |
|--------------------------------------------------------------|----------------------------------------------------------------------------------------------------|--|--|--|--|
| 1. Pilih <i>Issue.</i><br>2. <i>Pilih List</i> [Rajah B-70]. | Image: Source states     Image: Source states     Image: |  |  |  |  |
|                                                              | Rajah B-70: GitLab – <i>Issue List</i>                                                                                                    |  |  |  |  |

| Tatacara                                                       | Paparan                                                                                                    |                                                                                                    |  |  |  |
|----------------------------------------------------------------|----------------------------------------------------------------------------------------------------|----------------------------------------------------------------------------------------------------|--|--|--|
| 1. Klik <b>Select project to create issue</b><br>[Rajah B-71]. | P       Panduan Pelaksanaan Devops         ©       Group information         ©       Epics       3         D       Issues       38         List       Boards       Milestones         Iterations       29       Security & Compliance         Ø       CI/CD       Packages and registries         La Analytics       Wiki         Ø       Settings | ad Control Control |  |  |  |

| Tatacara                      | Paparan                         |                                                                                                    |  |  |
|-------------------------------|---------------------------------|----------------------------------------------------------------------------------------------------|--|--|
| 1. Pilih projek [Rajah B-72]. |                                 |                                                                                                    |  |  |
|                               | নি Edit issues                  | Select project to create issue                                                                                        |  |  |
|                               |                                 | / Modul Mengurus<br>Tempahan                                                                                          |  |  |
|                               | ni                              | Panduan Pelaksanaan<br>Devops / Sistem Tempahan<br>Bilik Mesyuarat - Sub Group<br>/ Modul Mengurus Bilik<br>Mesyuarat |  |  |
|                               | i 🛆 5                           | Panduan Pelaksanaan<br>Devops / Sistem Tempahan<br>Bilik Mesyuarat - Sub Group<br>/ Modul Mengurus<br>Pengguna        |  |  |
|                               | A 8 Modul Mengurus Bilik Mesyua | Panduan Pelaksanaan<br>Devops / Pengurusan Bilik<br>Mosyuarat                                                         |  |  |
|                               | lia ada.                        | Mesydarat<br>下 0                                                                                                    |  |  |
|                               | Rajah B-72: Gitla               | b – Memilih Projek                                                                                                    |  |  |

| Tatacara                                          | Paparan                                               |  |  |  |  |
|---------------------------------------------------|-------------------------------------------------------|--|--|--|--|
| Paparan setelah pemilihan projek [Rajah<br>B-73]. | ন Edit issues New issue in Pengurusan Bilik Mesyuarat |  |  |  |  |
|                                                   | Rajah B-73: Gitlab – Memilih Projek                   |  |  |  |  |

### Tatacara

Paparan New Issue [Rajah B-74].

- 1. Masukkan Title.
- 2. Masukkan Type.
- 3. Masukkan Description.
- 4. Masukkan Assignees.
- 5. Masukkan Weight.
- 6. Masukkan Epic.
- 7. Masukkan Due date.
- 8. Masukkan *Milestone*.
- 9. Masukkan *Labels.*
- 10. Klik Create issue.

| Z                                                                                                    |                                                                                                    |                                                                                       |                                   |                                   |                                    | • •                               | D 11(1)                           | i× ⊠ <b>4</b> (                   | @•~ 🔇                             |
|----------------------------------------------------------------------------------------------------|----------------------------------------------------------------------------------------------------|---------------------------------------------------------------------------------------|-----------------------------------|-----------------------------------|------------------------------------|-----------------------------------|-----------------------------------|-----------------------------------|-----------------------------------|
| lakanaan Devops > Penguna<br>intend)<br>ent new dis format<br>on<br>a template<br>on<br>template<br>template<br>templat | an Bilk Meguaua Bilk Meguaua Bilk Meguau Bilk Meguau Bilk Meguau Bilk Meguau Bilk Meguau Bilk Meguaua Bilk Meguaua Bilk Meguaua Bilk Meguaua Bilk Meguaua Bilk Meguaua Bilk Meguaua Bilk Meguaua Bilk Meguau Bilk Meguau Bilk Megua | yuarat > Issues > New                                                                 | s with at least Reporter acce     | ss.<br>Veight<br>Enter a n        | B I \$                             | i≣ ¢)                             | 8 ≔ ≔                             | ,≅ °Đ [                           | II 8 .                            |
| eng<br>dena<br>uid                                                                                                    | k ad                                                                                                    | unusan BBR Mes<br>v<br>ig your files<br>k actions, type<br>should only b<br>v<br>Assi | unson BBA Meguarat > Issues > New | unsan Bilk Meyuarit > Isues > New | unusan BBR Meyuarat > Issues > New | union BBK Meyuarit > Isoues > New | antata BBA Meguant → Issues → New | unusan BBB Meyuarat > Isues > New | autona BBA Megyutar > Isous > New |

### Tatacara

Paparan *issue* yang baharu diwujudkan [Rajah B-75].

1. Letakkan label pada *issue* tersebut bagi memudahkan urusan pengelasan.

|                                                                                                    |                                                                                                    | Paparan                                                                                                    |                                                                                |                                     |           |
|----------------------------------------------------------------------------------------------------|----------------------------------------------------------------------------------------------------|----------------------------------------------------------------------------------------------------|--------------------------------------------------------------------------------|-------------------------------------|-----------|
| ijudkan                                                                                                    |                                                                                                    | lab 7                                                                                                    | <b>0</b> *                                                                     | D 111) - IA (°.                     | 8.        |
| ersebut                                                                                                    | Pengurusan Bilik Mesyuarat     Project information     Repository                                                                                                 | Panduan Pelaksanaan Devops > Pengurusan Bilik Mesyuarat > Issues > #12  D Open S Issue created in 2 minutes by Abdullah Fathi Muhamad Azmi Owner | Close issue                                                                    | Add a to do                         | »<br>Edit |
| Urusan D Issues 10<br>List<br>Boards<br>Service Desk<br>Milestones<br>Iterations<br>R Merge requests 0<br>62 CI/CD       | implement new db format                                                                                                    | 0                                                                                                    | Epic<br>Mengurus Penggunaan Bilik Me<br>Dengan Efisien                         | Edit<br>esyuarat                    |           |
|                                                                                                    |                                                                                                    | Add ^                                                                                                    | Labels<br>Modul Mengurus Pengguna X                                            | Edit                                |           |
|                                                                                                    | No tasks are currently assigned. Use tasks to break down this issue into smaller parts.                                                                           |                                                                                                    | None                                                                           | r.h.                                |           |
|                                                                                                    | Deployments     Packages and registries                                                                                                    | Linked items ● D 0                                                                                                    | Add     ^       Sort or filter      Create merge request       Weight     Edit |                                     |           |
| <ul> <li>Infrastructure</li> <li>Monitor</li> <li>Analytics</li> <li>Wiki</li> <li>Snippets</li> <li>Settings</li> </ul> | Abdullah Fathi Muhamad Azmi @fathi added Sprint Task. label in 2 minutes     Abdullah Fathi Muhamad Azmi @fathi added (Modul Mengunas Penguna) (User Storg 1) scc | oped labels in 2 minutes                                                                                                    | Weight<br>None                                                                 | Edit                                |           |
|                                                                                                    | Abdullah Fathi Muhamad Azmi @fathi added to epic &1 in 2 minutes                                                                                                  |                                                                                                    | None<br>Time tracking                                                          | (?)                                 |           |
|                                                                                                    |                                                                                                    | Write Preview B I & I=                                                                                                    | () ()' := ;= ;= ;= ;≡ ;≡ ;≡ ;∉ ,∗''                                            | Confidentiality<br>Not confidential | Edit      |
|                                                                                                    |                                                                                                    | Supports Markdown For quick actions type                                                                                                    |                                                                                | Lock issue<br>Unlocked              | Edit      |
|                                                                                                    |                                                                                                    | Make this an internal note @       Comment       V                                                                                               |                                                                                | Notifications                       |           |
|                                                                                                    | « Collapse sidebar                                                                                                    |                                                                                                    |                                                                                | Reference: panduan-pelaksanaa       | an ដែ     |
|                                                                                                    |                                                                                                    | Rajah B-75: GitLab – Papara                                                                                                    | an New Issue                                                                   |                                     |           |

### Lampiran B-12: Melihat Paparan GitLab Roadmap

*Epics* dan *milestone* didalam *group* mengandungi tarikh mula dan tarikh siap boleh digambarkan dalam bentuk garis masa (Gantt *chart*). Halaman *roadmap* menunjukkan *epics* dan *milestone* didalam *group* yang sama. Pada bar *epic* akan memaparkan tajuk *epic*, kemajuan dan peratusan *weight* yang telah selesai.

| Tatacara                                                                                                    | Paparan                                                                                                    |
|----------------------------------------------------------------------------------------------------|----------------------------------------------------------------------------------------------------|
| <ul> <li>Paparan Gitlab <i>Roadmap</i> [Rajah B-76].</li> <li>1. Pilih Menu.</li> <li>2. Pilih <i>Group.</i></li> <li>3. Pilih <i>Group.</i></li> <li>4. Pilih <i>Epics.</i></li> <li>5. Pilih <i>Roadmap.</i></li> </ul> | Image: requests   Image: requests   Image: requests |

| Tatacara                                                                                                    | Paparan                                                                                                    |                                                                                                    |
|----------------------------------------------------------------------------------------------------|----------------------------------------------------------------------------------------------------|----------------------------------------------------------------------------------------------------|
| <ul> <li>Paparan Gitlab <i>Roadmap</i> [Rajah B-77].</li> <li>1. Paparan senarai <i>epic</i> dan sub-<i>group</i> dibawah satu <i>group</i>.</li> <li>2. Status kemajuan <i>epic</i> berdasarkan <i>weight sprint task/project issue</i> yang telah selesai.</li> </ul> | Image: Construction       Image: Construction       Image: Construction< | D       \$\$\$       \$\$\$       \$\$\$       \$\$\$         Q       Start date ~ 1 ½       \$\$       \$\$       Settings         Dec 12       D       \$         9       10       11       12       13       14       15       16       17       18       19 |
#### Lampiran B-13

#### Lampiran B-13: Mewujudkan Mattermost Team

*Team* perlu diwujudkan sebelum mewujudkan *channel* dan integrasi dengan GitLab. Berikut merupakan tatacara untuk mewujudkan *team* didalam aplikasi Mattermost.

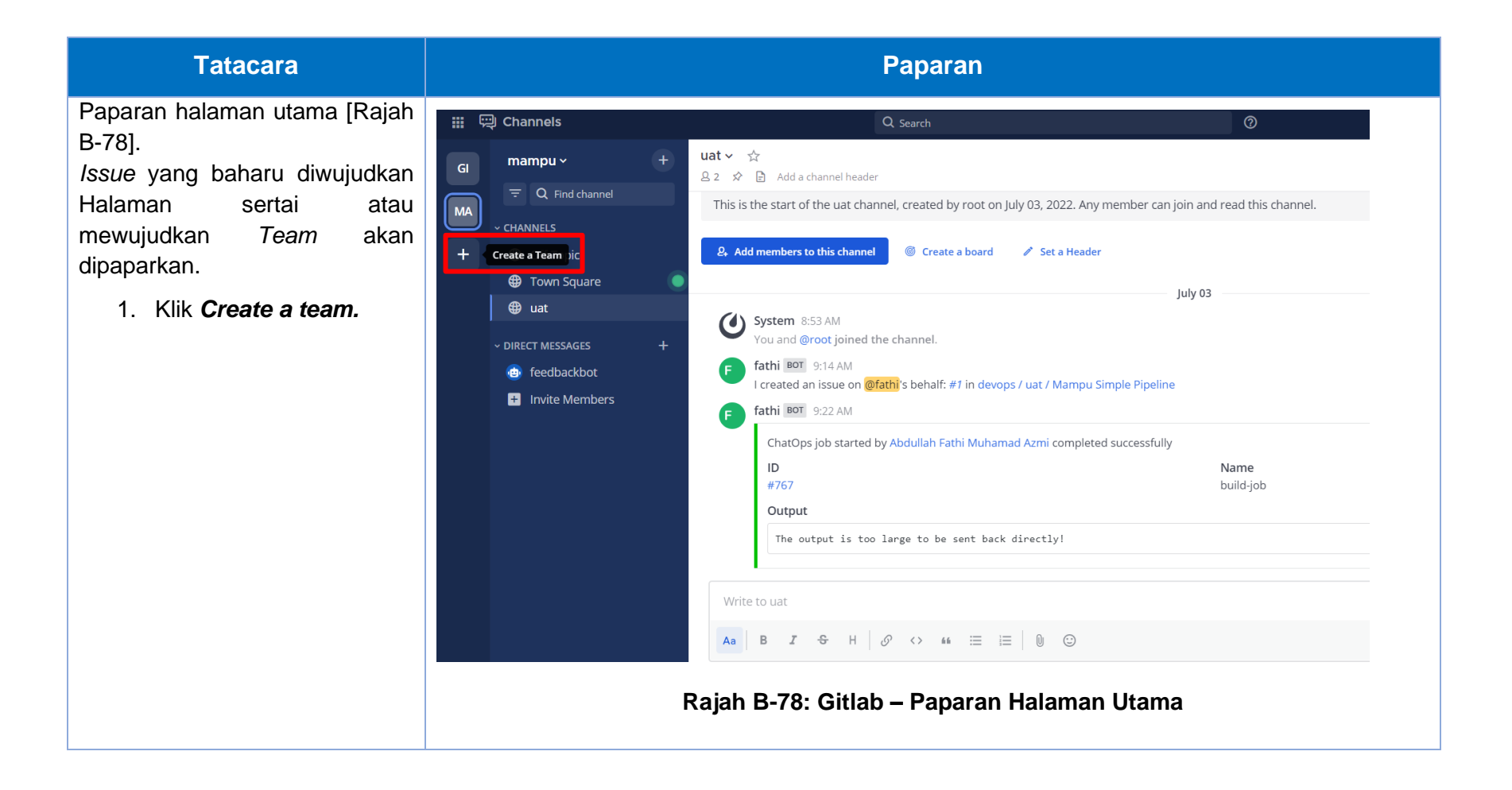

| Tatacara                                                                                        | Paparan                                                                                                    |
|-------------------------------------------------------------------------------------------------|----------------------------------------------------------------------------------------------------|
| Halaman penjanaan <i>Team</i> akan<br>dipaparkan [Rajah B-79].<br>1. Klik <b>Create a team.</b> | GitLab Mattermost<br>All team communication in one place, searchable and accessible anywhere<br>Teams you can join:<br>No teams are available to join. Please create a new team or ask your administrator for an invite.<br>Create a team                                    |
|                                                                                                 | Rajah B-79: Gitlab – Paparan Halaman Gitlab Mattermost                                                                                                    |
| 1. Masukkan <i>Team Name</i> .<br>2. Klik <i>Next</i> [Rajah B-80].                             | GitLab Mattermost<br>All team communication in one place,<br>searchable and accessible anywhere<br>Team Name<br>Panduan DevOps<br>Name your team in any language. Your team name shows in<br>menus and headings.<br>Next ><br>Rajah B-80: Gitlab – Halaman Gitlab Mattermost |

| Tatacara                                                                                                    | Paparan                                                                                                    |
|----------------------------------------------------------------------------------------------------|----------------------------------------------------------------------------------------------------|
| <ol> <li>Team URL akan auto-fill<br/>berdasarkan nama<br/>kumpulan.</li> <li>Klik <i>Finish</i> [Rajah B-81].</li> </ol> | GitLab Mattermost<br>Al team communication in one place,<br>searchable and accessible anywhere<br>Tem U<br>typs//connect.osder<br>Upps//connect.osder<br>Tenduar-devose<br>Choose the web address of your net team<br>Discover case letters, numbers and dashes<br>Discover case letters, numbers and dashes<br>Discover case letters, numbers and dashes<br>Discover case letters, numbers and dashes<br>Discover case letters, numbers and dashes<br>Discover case letters, numbers and dashes<br>Discover case letters, numbers and dashes<br>Discover case letters, numbers and dashes<br>Discover case letters, numbers and dashes<br>Discover case letters and can't end in a dashe<br>Discover case letters and can't end in a dashe<br>Discover case letters and case letters and case letters and case letters and case letters and case letters and case letters and case letters and case letters and case letters and case letters and case letters and |
| Paparan nama kumpulan yang<br>baharu diwujudkan [Rajah B-82].                                                            | Channels Quarte Quarte          Panduan DevOos       On Square         Image: Comments       Image: Comments         Image: Comments       Beginning of Town Square         Image: Comments       Vetcome to Town Square         Image: Comments       Vetcome to Town Square         Image: Comments       Vetcome to Town Square         Vetcome to Town Square       Vetcome to Town Square         Vetcome to Town Square       Vetcome to Town Square         Vetcome to Town Square       Vetcome to See. Devyone automatically becomes a permanent member of this channel when they join the team.         Image: Comments       Creates a based       Image: See Needer         Image: Creates a based       Image: See Needer       Today         Today       Today       Today         Rajah B-82: Gitlab – Halaman Nama Kumpulan Baharu       Comments                                                                                                    |

#### Lampiran B-14: Mewujudkan Mattermost Channel

Setelah *Team* diwujudkan atau disertai, *channel* pula perlu diwujudkan sebelum integrasi dengan GitLab. Berikut merupakan tatacara untuk mewujudkan *channel* didalam aplikasi Mattermost.

#### Tatacara Paparan Paparan halaman untuk 🔢 💬 Channels Q Search New mewujudkan Channel Town Square 🗸 🕁 Panduan DevOps ~ 0 1 🔗 🖪 Adda chagnel header [Rajah B-83]. Browse Channels MA CHANNELS + Create New Channel 1. Halaman utama Off-Topic Q Open a Direct Message Mattermost akan Town Square dipaparkan > *Team*. Create New Category ~ DIRECT MESSAGES 2. Klik butang "+" pada of Town Square 2. Invite People 💿 feedbackbot Add people to the team menu sisi kiri. + Invite Members weicome to rown square! 3. Klik pada menu + Post messages here that you want everyone to see. Everyone automatically becomes a permanent member of this channel when they join the team Create New Channel. & Add members to this channel Create a board / Set a Header Today **System** 12:39 AM You joined the team. Rajah B-83: Gitlab – Paparan Halaman Menu Utama

| Tatacara                                                                                               | Paparan                                                                                                    |
|----------------------------------------------------------------------------------------------------|----------------------------------------------------------------------------------------------------|
| Paparan halaman mewujudkan<br>halaman baharu [Rajah B-84].                                             | Create a new channel X                                                                                                    |
| <ol> <li>Masukkan nama<br/>channel pada medan<br/>Channel Name.</li> <li>klik butang Create</li> </ol> | Channel name<br>Sistem Tempahan Bilik Mesyuarat<br>URL: https://coannels/sistem-tempahan-bilik-mesyuarat Edit                                                                                                    |
| 2. klik bulang <b>Create</b><br>channel.                                                               | Public Channel       Private Channel         Anyone can join       Image: Private Channel         Only invited members         channel ini bagi tujuan komunikasi antara pasukan bagi pembangunan         sistem aplikasi tempahan bilik mesyuarat. |
|                                                                                                    | This will be displayed when browsing for channels. Cancel Create channel Rajah B-84: Gitlab – Paparan Halaman Mewujudkan Halaman Baharu                                                                                                    |

| Tatacara                                                                                                    | Paparan                                                                                                    |                                                                                                    |                                                                                                    |                                              |  |  |
|----------------------------------------------------------------------------------------------------|----------------------------------------------------------------------------------------------------|----------------------------------------------------------------------------------------------------|----------------------------------------------------------------------------------------------------|----------------------------------------------|--|--|
| Halaman utama Mattermost<br>akan dipaparkan dan <i>channel</i><br>yang telah dijana dapat dilihat<br>pada senarai <i>channel</i> menu sisi<br>kiri [Rajah B-85]. | Image: Channels         Image: Channels         Image: Channels | Q: Search         Sistem Tempahan Billik Mesyuarat > ☆         Al : Al d a channel header         Beginning of Sistem Tempahan Bilik Mesyuarat         This is the start of the Sistem Tempahan Bilik Mesyuarat channel, created by fathi on Net channel ini bagi tujuan komunikasi antara pasukan bagi pembangunan sistem aplikasi to thannel ini bagi tujuan komunikasi antara pasukan bagi pembangunan sistem aplikasi to thannel ini bagi tujuan komunikasi antara pasukan bagi pembangunan sistem aplikasi to thannel ini bagi tujuan komunikasi antara pasukan bagi pembangunan sistem aplikasi to thannel @ Create a board | Jarat ovember 24, 2022. Any member can join and n tempahan bilik mesyuarat. Today an Utama Matterr | ead this channel. This channel's purpose is: |  |  |

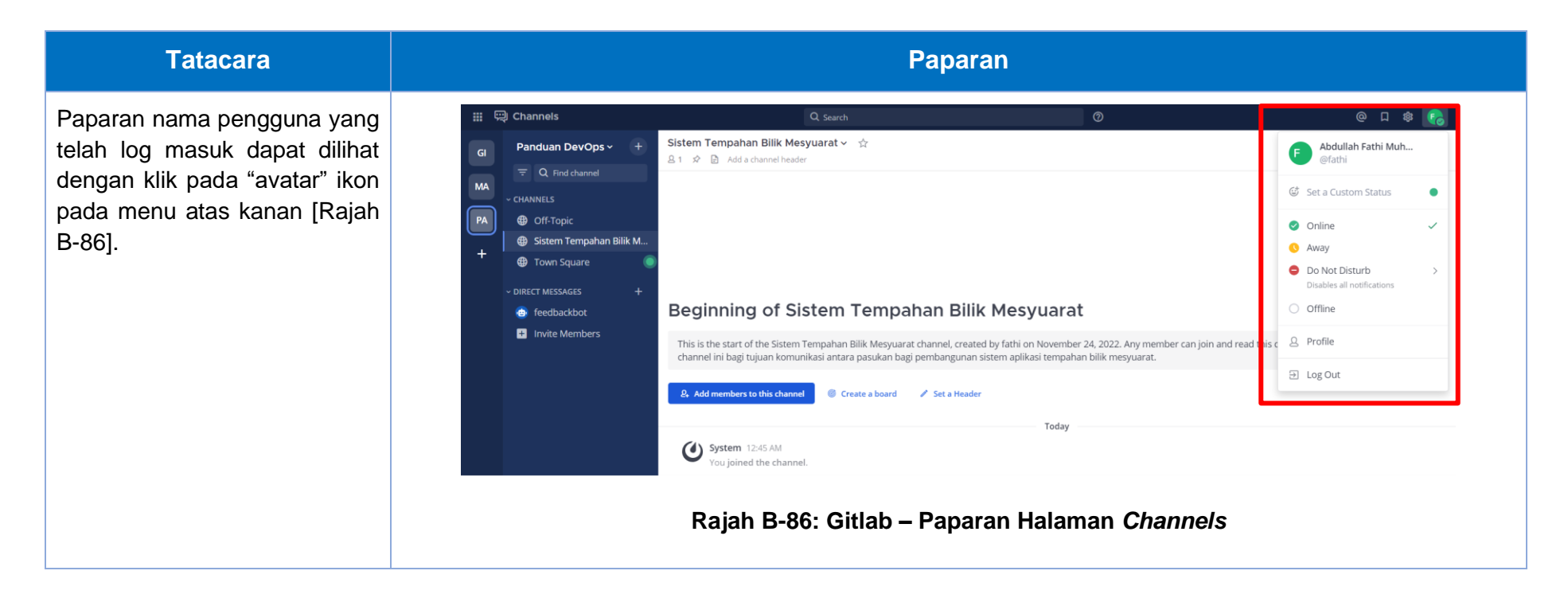

## Lampiran B-15: Menyediakan Integrasi antara GitLab dan Mattermost [A8]

Berikut merupakan tatacara untuk menyediakan integrasi antara GitLab dan Mattermost.

| Tatacara                                                                                                    | Paparan                                                                                                    |                                                                                                    |  |  |  |  |
|----------------------------------------------------------------------------------------------------|----------------------------------------------------------------------------------------------------|----------------------------------------------------------------------------------------------------|--|--|--|--|
| <ul> <li>Halaman projek repository akan dipaparkan [Rajah B-87].</li> <li>1. Alihkan cursor pada Settings.</li> <li>2. klik pada sub-menu Integrations.</li> </ul> | Project information         Project information         Repository         Issues         Issues         CI/CD         Security & Compliance         Deployments         Project information         Monitor         Monitor         Manytics         Wiki         Soutings | Citation       Image: Citation       Image: |  |  |  |  |

| Tatacara                                                   | Paparan                                                                                                    |                                                                                                    |                                                                                                    |                                                                  |  |  |
|------------------------------------------------------------|----------------------------------------------------------------------------------------------------|----------------------------------------------------------------------------------------------------|----------------------------------------------------------------------------------------------------|------------------------------------------------------------------|--|--|
| Halaman senarai integrasi akan<br>dipaparkan [Rajah B-88]. | Peregurusan Bilik Mesyuarat         Project information         Repository         Issues         Issues         IMerge requests         O C/CD         Security & Compliance         Deployments         Packages and registries         Monitor         Analytics         Wiki         Snippets         General         Integrations         Webhooks         « Collapse sidebar | Panduan Pelaksanaan Devops > Penguru<br>Q Search page<br>Integrations<br>Integrations enable you to make this<br>webhook.<br>Active integration<br>Integration<br>Harbor<br>Add an integration<br>Integration<br>Asana<br>Assembla<br>Atlassian Bamboo<br>Bugzilla<br>Rajah B-88: Gittla | san Blik Mesyuarat > Integration Settings rd-party applications part of your GitLab workflow. If the available integrations don't Description Use Harbor as this project's container registry. Description Add commit messages as comments to Asana tasks. Manage projects. Run CI/CD pipelines with Atlassian Bamboo. Use Bugzilla as this project's issue tracker. ab — Paparan Halaman Integras | Image: Consider using a         Last updated         4 weeks ago |  |  |

| Tatacara                          | Paparan                       |                                                                 |  |  |  |
|-----------------------------------|-------------------------------|-----------------------------------------------------------------|--|--|--|
| 1. Skrol halaman kebawah dan klik | Jenkins                       | kun ci/co pipelines with Jenkins.                               |  |  |  |
| pada pautan Mattermost slash      | JetBrains TeamCity            | Run CI/CD pipelines with JetBrains TeamCity.                    |  |  |  |
| Commanus [Rajan B-09].            | Jira                          | Use Jira as this project's issue tracker.                       |  |  |  |
|                                   | Mattermost notifications      | Send notifications about project events to Mattermost channels. |  |  |  |
|                                   | Mattermost slash commands     | Perform common tasks with slash commands.                       |  |  |  |
|                                   | Microsoft Teams notifications | Send notifications about project events to Microsoft Teams.     |  |  |  |
|                                   | Packagist                     | Keep your PHP dependencies updated on Packagist.                |  |  |  |
|                                   | Pipeline status emails        | Email the pipeline status to a list of recipients.              |  |  |  |
|                                   | Rajah B-89: Git               | lab – Paparan Halaman Mattermost <i>Slash Commands</i>          |  |  |  |

| Tatacara                                                                                                    | Paparan                                                                                                    |                                                                                                    |  |  |  |  |
|----------------------------------------------------------------------------------------------------|----------------------------------------------------------------------------------------------------|----------------------------------------------------------------------------------------------------|--|--|--|--|
| Halaman konfigurasi Mattermost <i>slash commands</i> akan dipaparkan [Rajah B-90].<br>1. Klik butang <i>Add to Mattermost</i> . | Project information         Project information         Repository         Issues         Merge requests         O CVCD         Security & Compliance         Deployments         Packages and registries         Monitor         Monitor         Monitor         Monitor         Monitor         Monitor         Monitor         Monitor         Monitor         Wiki         Sinippets         General         Integrations         Webhooks         * Collapse sidebar | Autour NetWaternamo Deverge ? Pergurusen Blitik Merguruset ? Integration Settings ? Matternmost static commands |  |  |  |  |

| Tatacara                                                                                                    | Paparan                                                                                                    |                                                                                                    |                                                                                                    |  |  |  |  |
|----------------------------------------------------------------------------------------------------|----------------------------------------------------------------------------------------------------|----------------------------------------------------------------------------------------------------|----------------------------------------------------------------------------------------------------|--|--|--|--|
| Paparan halaman <i>Install</i> Mattermost <i>slash</i><br><i>commands</i> dipaparkan [Rajah B-91].<br>1. Klik <i>Install</i> . | Project information         Project information         Status         Issues         Status         Project information         Project information         Pr | Panduan Petaksanaan Devops * Pengurusan Bilk Menyuarat * Integrations * Mattermost slash commands * New         Search settings         Install Mattermost Command         The service will be installed on the Mattermost instance at https://connect.osdec.gov.my         Team         Select the team where the slash commands will be used in         Panduan DevOps         The list shows all available teams that you are a member of. To create a team, use Mattermost's interface C or ask         Command trigger word         Droose the word that will trigger commands         prigurusan-bilik-mesyuarat         Trigger word must be unique, and can't begin with a slash or contain any spaces. Use the word that works best for         Suggestions: gitlab pengurusan-bilik-mesyuarat [panduan-pelaksanaan-devops/pengurusan-bilik-mesyuarat]         Back B-91: Gitlab – Paparan Install Mattermost C | Image: Image: Image |  |  |  |  |

| Tatacara                                                                                                    | Paparan                                                                                                    |                                                                                                    |               |  |
|----------------------------------------------------------------------------------------------------|----------------------------------------------------------------------------------------------------|----------------------------------------------------------------------------------------------------|---------------|--|
| Notifikasi " <i>The service is now configured</i> " akan dipaparkan pada bahagian atas halaman [Rajah B-92]. | Projecti information         Project information         Bisues         Sisues         Merge requests         Projecti vity & Compliance         Project information         Project information         Projection         Projection | Panduan Pelaksanaan Devops > Pengurusan Bilk Meryuan<br>This service is now configured<br>C. Search page<br>Mattermost slash comma<br>2: Gitlab – Paparan Ha | <form></form> |  |

| Tatacara                                                                                                    |                                                                                                    | Paparan                                                                                                    |                                                                                                    |       |
|----------------------------------------------------------------------------------------------------|----------------------------------------------------------------------------------------------------|----------------------------------------------------------------------------------------------------|----------------------------------------------------------------------------------------------------|-------|
| Paparan halaman <i>Channels</i> [Rajah B-93]. <ol> <li>Akses semula pada halaman<br/>Mattermost dan klik pada <i>channel</i><br/>yang terlibat.</li> </ol> | G Panduan DevOps + +<br>C Q, Find channel<br>PA<br>+<br>+<br>PA<br>+<br>PA<br>+<br>PA<br>+<br>PA<br>PA<br>+<br>PA<br>PA<br>PA<br>PA<br>PA<br>PA<br>PA<br>PA<br>PA<br>PA | Q Starth         Sistem Tempahan Bilik Mesyuarat × ☆         Al ☆ D Add a channel header    Beginning of Sistem Tempahan Bilik Mesyuarat channel, created by fathichannel ini bagi tujuan komunikasi antara pasukan bagi pembangunan sistem ap Add members to this channel Create a board ✓ Set a Header Ø System 12:45 AM You joined the channel. Brajah B-93: Mattermost – Paparate | Syuarat         i on November 24, 2022. Any member can join and read this chanulikasi tempahan bilik mesyuarat.         Today         Today | e L 💀 |

#### Tatacara

Paparan halaman Channels [Rajah B-94].

1. Masukkan *Command trigger word* (nama projek berdasarkan maklumat ujian) pada ruangan chat bermula dengan *slash*('/') disusuli dengan nama *project* dan *command* "*help*". Contoh: "/pengurusan-bilik-mesyuarat *help*".

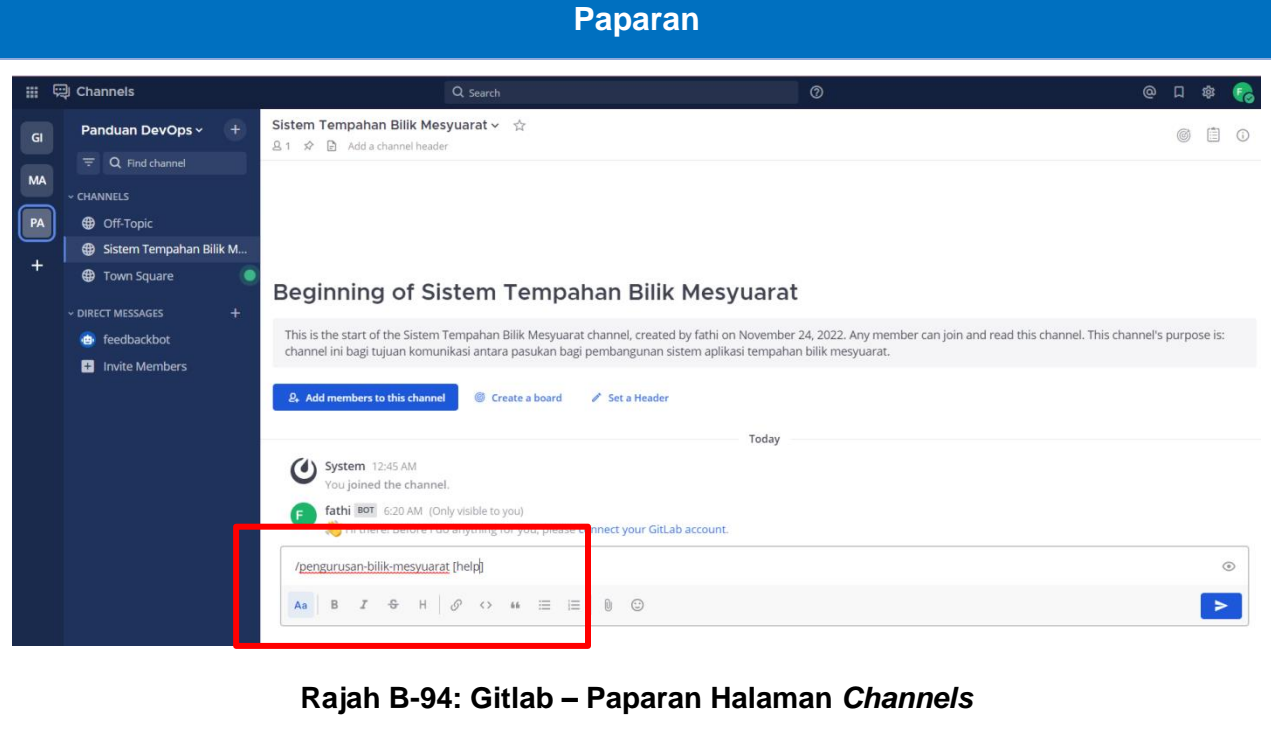

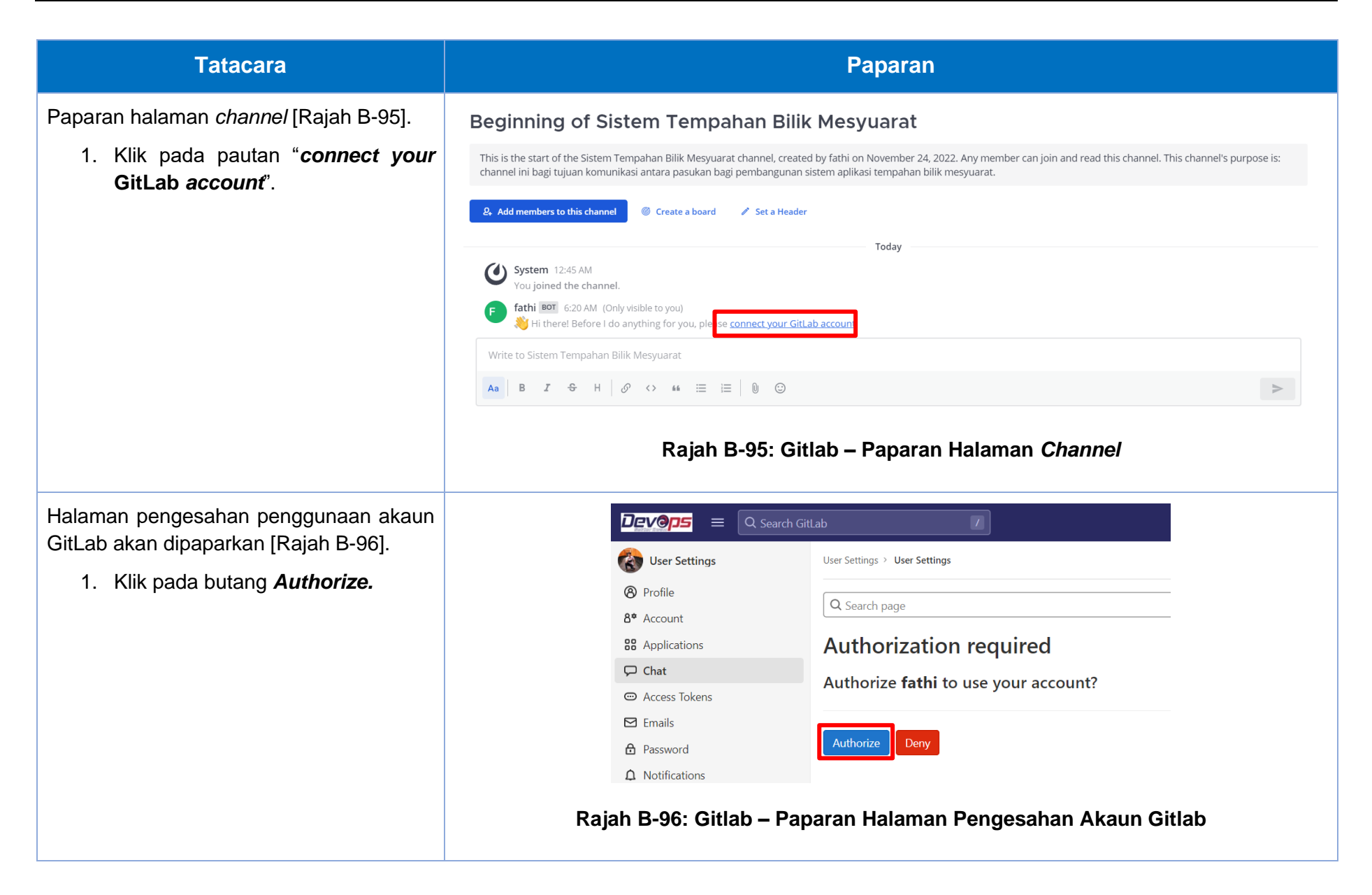

| Tatacara                                                                                                    |                  | F                                                                                                    | Paparan                                                                                                    |                                                                               |                                               |               |                       |        |          |  |
|----------------------------------------------------------------------------------------------------|------------------|----------------------------------------------------------------------------------------------------|----------------------------------------------------------------------------------------------------|-------------------------------------------------------------------------------|-----------------------------------------------|---------------|-----------------------|--------|----------|--|
| Notifikasi "Authorized <nama team="">" akan<br/>dipaparkan. Senarai projek yang<br/>berintegrasi dengan Mattermost juga<br/>dipaparkan pada halaman ini [Rajah B-97].<br/>Projek GitLab tersenarai didalam Actice<br/>chat dan menggunakan servis Mattermost<br/>slash commands.</nama> | Collapse sidebar | User Settings > Chat<br>Authorized fathi<br>Q Search page<br>Chat<br>You can see your chat accounts:<br>h B-97: Gitlab - Pa | Active chat names (2)<br>Project<br>Panduan<br>Pelaksanaan<br>Devops /<br>Pengurusan<br>Bilik<br>Mesyuarat<br>devops / uat /<br>Mampu Simple<br>Pipeline<br>Pipeline | Service<br>Mattermost<br>slash<br>commands<br>Mattermost<br>slash<br>commands | Team<br>domain<br>panduan-<br>devops<br>mampu | fathi<br>Utam | Last<br>used<br>Never | Remove | ) C* 🗞 · |  |
|                                                                                                    | •                |                                                                                                    | •                                                                                                    |                                                                               |                                               |               |                       |        |          |  |

#### Lampiran B-16: *Trigger Product Backlog* pada Mattermost [A14]

ChatOps Mattermost mempunyai kebolehan untuk *create new* GitLab *Issues* melalui *command line* pada *channel*. Maka, dengan menggunakan ciri ini, *product backlog* boleh diusulkan oleh ahli pasukan semasa perbincangan pada saluran komunikasi tersebut dan seterusnya GitLab *Issues* akan diwujudkan secara automatik.

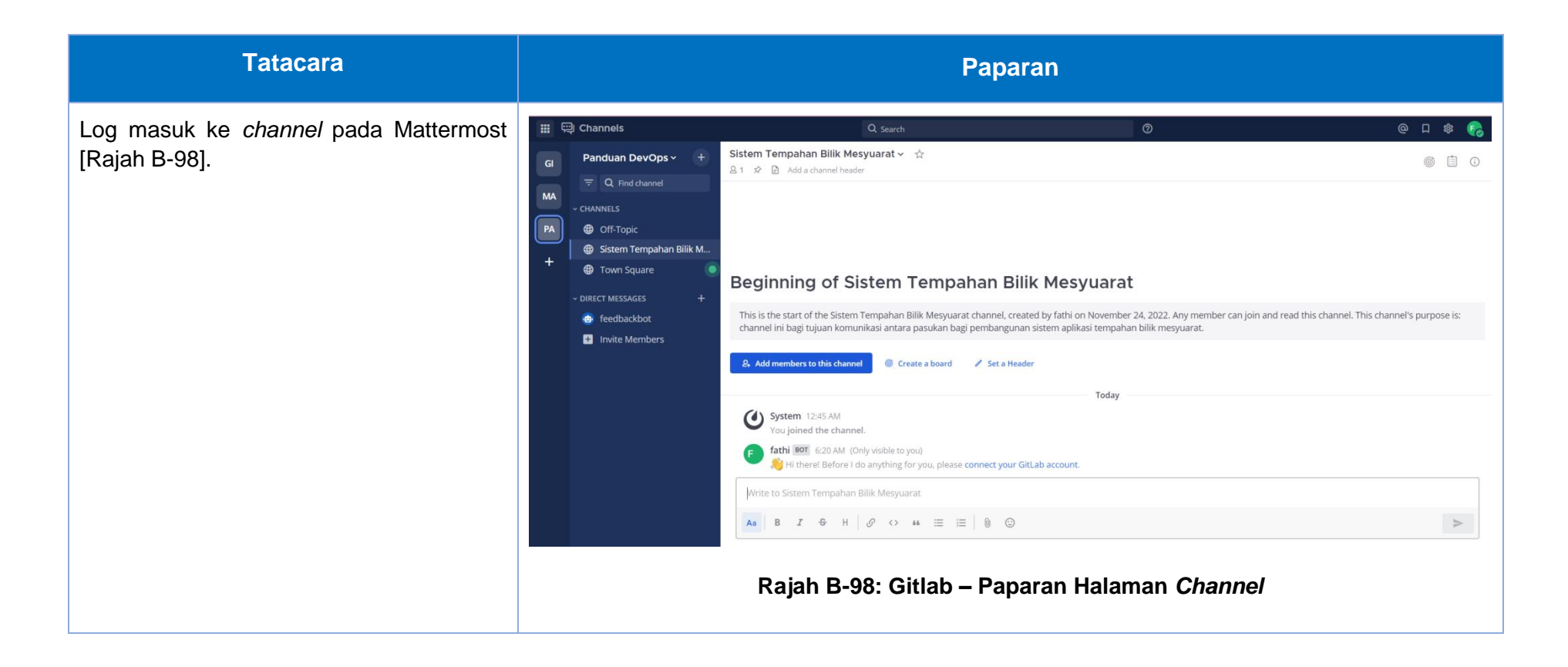

| Tatacara                                                                                                    | Paparan                                                                                                    |
|----------------------------------------------------------------------------------------------------|----------------------------------------------------------------------------------------------------|
| Pastikan anda berada pada <i>channel</i> yang<br>dijana [Rajah B-99].                                                                                       | Sistem Tempahan Bilik Mesyuarat ~ ☆<br>©                                                                                                    |
| <ol> <li>Masukkan Command trigger word<br/>(nama projek berdasarkan<br/>maklumat ujian) pada ruangan chat<br/>bermula dengan slash('/') disusuli</li> </ol> | Beginning of Sistem Tempahan Bilik Mesyuarat                                                                                                    |
| dengan nama <i>project</i> dan<br><i>command "help</i> ". Contoh:                                                                                           | This is the start of the Sistem Tempahan Bilik Mesyuarat channel, created by fathi on November 24, 2022. Any member can join and read this channel. This channel's purpose is: channel ini bagi tujuan komunikasi antara pasukan bagi pembangunan sistem aplikasi tempahan bilik mesyuarat.                                                                                                    |
| "/pengurusan-bilik-mesyuarat<br>help".                                                                                                    | & Add members to this channel       Image: Create a board       Image: Set a Header                                                                                                    |
|                                                                                                    | Today                                                                                                    |
|                                                                                                    | You joined the channel.                                                                                                    |
|                                                                                                    | fathi       Image: Arrow Constraints       6:20 AM (Only visible to you)         With the rel Before I do anything for you, please connect your GitLab account.                                                                                                    |
|                                                                                                    | /pengurusan-bilik-mesyuarat help         Image: Comparison of the second second se |
|                                                                                                    |                                                                                                    |
|                                                                                                    | Rajah B-99: Gitlab – Paparan Halaman <i>Channel</i>                                                                                                    |

| Tatacara                                                                                                    | Paparan                                                                                                    |  |
|----------------------------------------------------------------------------------------------------|----------------------------------------------------------------------------------------------------|--|
| Reply dari BOT akan memparkan senarai                                                                       | Beginning of Sistem Tempahan Bilik Mesyuarat                                                                                                    |  |
| <i>command</i> yang boleh digunakan bagi<br>integrasi Mattermost dan GitLab (chatops)<br>ini [Rajah B-100]. | This is the start of the Sistem Tempahan Bilik Mesyuarat channel, created by fathi on November 24, 2022. Any member can join and read this channel. This channel's purpose is:<br>channel ini bagi tujuan komunikasi antara pasukan bagi pembangunan sistem aplikasi tempahan bilik mesyuarat.                                                                                                    |  |
|                                                                                                    |                                                                                                    |  |
|                                                                                                    | System 12:45 AM<br>You joined the channel                                                                                                    |  |
|                                                                                                    | fathi B07       6:20 AM (Only visible to you)         👏 Hi there! Before I do anything for you, please connect your GitLab account.                                                                                                    |  |
|                                                                                                    | New Messages                                                                                                    |  |
|                                                                                                    | fathi Bor         6:30 AM (Only visible to you)           Available commands         Figure 1                                                                                                    |  |
|                                                                                                    | The following commands are available for this chatops integration:                                                                                                    |  |
|                                                                                                    | /pengurusan-bilik-mesyuarat issue new <tid><br/>/pengurusan-bilik-mesyuarat issue new <tid><br/>/pengurusan-bilik-mesyuarat issue earch <your query=""><br/>/pengurusan-bilik-mesyuarat issue move <issue_id> (to)? <project_path><br/>/pengurusan-bilik-mesyuarat issue colse <id><br/>/pengurusan-bilik-mesyuarat issue comment <id> ? 0 ft/ft + # Enter<br/>/pengurusan-bilik-mesyuarat issue comment &lt; to <target-environment><br/>/pengurusan-bilik-mesyuarat un <command/> <arguments></arguments></target-environment></id></id></project_path></issue_id></your></tid></tid> |  |
|                                                                                                    | If available, the run command is used for running GitLab CI jobs<br>defined in this project's _gitlab-ci.yml file. For example, if a<br>job called "bala" is defined you can gup it like co                                                                                                    |  |
|                                                                                                    | job called inelp is delined you callion it like so.<br>/pengurusan-bilik-mesyuarat run help                                                                                                    |  |
|                                                                                                    | Project                                                                                                    |  |
|                                                                                                    | The GitLab project for this chatops integration can be found at<br>https://code.osdec.gov.my/panduan-pelaksanaan-devops/pengurusan-bilik-mesyuarat.                                                                                                    |  |
|                                                                                                    | For more information about GitLab chatops, refer to its documentation: https://docs.gitlab.com/ee/ci/chatops/index.html.                                                                                                    |  |
|                                                                                                    |                                                                                                    |  |
|                                                                                                    |                                                                                                    |  |
|                                                                                                    | Rajah B-100: Gitlab – Paparan Dari BOT                                                                                                    |  |

| Tatacara                                                                                                    | Paparan                                                                                                    |                        |
|----------------------------------------------------------------------------------------------------|----------------------------------------------------------------------------------------------------|------------------------|
| <ul> <li>Paparan halaman <i>channel</i> : Gitlab –<br/>Paparan Halaman <i>Channel</i> [Rajah B-101].</li> <li>1. Masukkan <i>Command trigger word</i><br/>(nama projek berdasarkan<br/>maklumat ujian) pada ruangan<br/>chat bermula dengan <i>slash</i>('<i>I</i>')<br/>disusuli dengan nama projek dan<br/><i>command "issue new create</i><br/><i>module user</i>" dan. Seterusnya<br/>tekan "<i>Enter</i>" pada <i>Keyboard</i><br/>Contoh: "/pengurusan-bilik-<br/>mesyuarat <i>issue new creation of</i><br/><i>auto approve</i>".</li> </ul> | Sitem Tempahan Billik Mesyuarat > ☆         Sitem Tempahan Billik Mesyuarat >>>>>>>>>>>>>>>>>>>>>>>>>>>>>>>>>>>                                |                        |
| <i>Reply dari</i> BOT akan dipaparkan pada<br>halaman ini [Rajah B-102].                                                                                                    | fathi BOT 6:35 AM<br>I created an issue on @fathi's behalf: #11 in Panduan Pelaksanaan Devops / Peng<br>Rajah B-102: Gitlab – Paparan Dari BOT | urusan Bilik Mesyuarat |

#### Tatacara Paparan Paparan halaman projek [Rajah B-103]. 🗖 v D' 💴 🗇 v 🐼 v Devops = Q Search GitLab P Pengurusan Bilik Mesyuarat 🕐 You can't push or pull repositories using SSH until you add an SSH key to your profile. 1. Pada halaman project di gitlab, Project information Add SSH key Don't show again halakan cursor pada Issues. Repository 2. Klik sub-menu List. D Issues 9 List pipeline has been enabled and will be used if no alternative CI configuration file is found. 11 Merge requests 0 Boards ore information CI/CD Service Desk anduan Pelaksanaan Devops > Pengurusan Bilik Mesyuarat D Security & Compliance Milestones ව Deployments Iterations P Pengurusan Bilik Mesyuarat ⊕ Packages and registries \_ ∽ ☆ Star 0 % Fork 0 Project ID: 73 🚯 --- 1 Commit 🖇 1 Branch 🖉 0 Tags 🗔 72 KB Project Storage 🚇 Monitor ↓ Analytics ∨ pengurusan-bilik-mesyuarat / + ∨ Find file Web IDE 🛃 🗸 🗸 main 📮 Wiki 🔏 Snippets Initial commit Abdullah Fathi Muhamad Azmi authored 4 weeks ago 7e77b174 Settings README 🔞 Auto DevOps enabled 🖲 Add LICENSE 🖻 Add CHANGELOG 😢 Add CONTRIBUTING 🗎 Add Kubernetes cluster Oconfigure Integrations Rajah B-103: Gitlab – Paparan Halaman Projek

| Tatacara                                              | Paparan                                                                                                    |                                                                                                    |
|-------------------------------------------------------|----------------------------------------------------------------------------------------------------|----------------------------------------------------------------------------------------------------|
| Halaman senarai isu akan dipaparkan<br>[Rajah B-104]. | Image: Search Gittab       Image: Search Gittab         Project information       Open I Cosed I All II         Boards       Search or filter results         Itit       Image: Search or filter results         Itit       Image: Search or filter results         Itit       Image: Search or filter results         Itit       Image: Search or filter results         Itit       Image: Search or filter results         Itit       Image: Search or filter results         Itit       Image: Search or filter results         Itit       Image: Search or filter results         Itit       Image: Search or filter results         Itit       Image: Search or filter results         Image: Search or filter results       Image: Search or filter results         Itit       Image: Search or filter results         Image: Search or filter results       Image: Search or filter results         Image: Search or filter days ago by Abdullah Fathi Muhamad Azmi  Search or filter results       Search or ceated 2 days ago by Abdullah Fathi Muhamad Azmi  Search or filter days ago by Abdullah Fathi Muhamad Azmi  Search or filter days ago by Abdullah Fathi Muhamad Azmi  Search or filter days ago by Abdullah Fathi Muhamad Azmi  Search or filter days ago by Abdullah Fathi Muhamad Azmi  Search or filter days ago by Abdullah Fathi Muhamad Azmi  Search or filter days ago by Abdullah Fathi Muhamad Azmi  Search or filter | Image: Image: |

| Tatacara                                                                                                    | Paparan                                                                                                    |                                                                                                    |                                                                                                    |                                                                                                    |
|----------------------------------------------------------------------------------------------------|----------------------------------------------------------------------------------------------------|----------------------------------------------------------------------------------------------------|----------------------------------------------------------------------------------------------------|----------------------------------------------------------------------------------------------------|
| Tatacara<br>Halaman perincian isu memaparkan data<br>berdasarkan chat/input dari Mattermost<br>[Rajah B-105]. | Peroject information     Project information     Project information     Repository     Issues     List     Boards     Service Desk     Milestones     Iterations     Merge requests     O     CV/CD     Security & Compliance     Deployments     Packages and registries     Infrastructure     Monitor     Analytics     Wiki     X Snippets     Settings | twite   Preview   Index   Write   Preview   I + E + O + E = E + O + O + E = E + O + O + E = E + O + O + E = E + O + O + E = E + O + O + E = E + O + O + O + E = E + O + O + O + E = E + O + O + O + O + O + O + O + O + O + | Add a to do         Add a to do         O Assignees         None - assign yourself         Epic         None         Labels         None         Milestone         None         Weight         None         Undexter         None         Confidentiality         © Not confidential         Lock issue         Unlocked | Control Control Contro |
|                                                                                                    | « Collapse sidebar                                                                                                    | Rajah B-105: Gitlab – Paparan Halaman Data Dari Matterm                                                                                                    | 1 participant                                                                                                    |                                                                                                    |

### Lampiran B-17: Perancangan Pelaksanaan Pipeline CI/CD

Penggunaan GitLab CI/CD pada para 4.2.4 Peringkat pengekodan. Berikut merupakan tatacara untuk mewujudkan, mengakses dan mengemaskini fail .gitlab-ci.yml.

| Tatacara                                                                                                    |                                                                                                    | Peranan                                                                                                    |
|----------------------------------------------------------------------------------------------------|----------------------------------------------------------------------------------------------------|----------------------------------------------------------------------------------------------------|
| <ul> <li>Paparan halaman menu utama [Rajah B-106].</li> <li>1. Klik Menu.</li> <li>2. Pilih <i>Project</i>.</li> <li>3. Pilih CI/CD.</li> <li>4. Klik Editor.</li> </ul> | P Pengurusan Bilik Mesyuarat                                                                                                    | Lab 7 You can't push or pull repositories using SSH until you add an SSH key to your profile.                                                                                                    |
|                                                                                                    | <ul> <li>Project information</li> <li>Repository</li> <li>Issues</li> <li>Merge requests</li> </ul>                                                                                                    | Add SSH key       Don't show again         Image: The Auto DevOps pipeline has been enabled and will be used if no alternative CI configuration file is found.         Settings       More information                                                                                              |
|                                                                                                    | Intrige request   Image request   Image request  < | Pipelines<br>Editor<br>Jobs<br>Schedules P Pengurusan Bilik Mesyuarat ⊕<br>Project ID: 73 t<br>Project ID: 73 t<br>Pengurusan Bilik Mesyuarat ⊕<br>Project ID: 73 t<br>Project ID: 73 t<br>Pengurusan-bilik-mesyuarat () + ✓<br>Pinitial commit<br>Abdullah Fathi Muhamad Azmi authored 1 month ago |
|                                                                                                    | Raja                                                                                                    | h B-106: Gitlab – Paparan Halaman Menu Utama                                                                                                    |

| Tatacara                                                                        | Peranan                                                                                                    |
|---------------------------------------------------------------------------------|----------------------------------------------------------------------------------------------------|
| Paparan konfigurasi CI/CD [Rajah B-107].<br>1. Klik <i>Configure pipeline</i> . | <complex-block>  Image: Image: Imag</complex-block> |

#### **Tatacara** Peranan Pengguna boleh menulis skrip Devons = Q Search GitLab 🗖 × D 111 × 🖂 🖓 × 🧞 × pada ruangan editor [Rajah B-108]. P Pengurusan Bilik Mesyuarat Panduan Pelaksanaan Devops > Pengurusan Bilik Mesyuarat > Pipeline Editor Project information ₿ main ∨ 1. Setelah selesai penulisan skrip, klik Repository D Issues 10 ✓ Pipeline syntax is correct. Learn more Commit changes bagi 11 Merge requests 0 membenarkan *pipeline* GitLab 🕼 CI/CD Edit Visualize Validate View merged YAML menyimpan konfigurasi. Pipelines 🖸 Browse templates 🚯 Help Editor Jobs # A pipeline is composed of independent jobs that run scripts, grouped into stages Schedules # Stages run in sequential order, but jobs within stages run in parallel. # For more information, see: <a href="https://docs.gitlab.com/ee/ci/yaml/index.html#stages">https://docs.gitlab.com/ee/ci/yaml/index.html#stages</a> # ව Deployments # You can copy and paste this template into a new `.gitlab-ci.yml` file. # You should not add this template to an existing `.gitlab-ci.yml` file by using the `include:` keyword. Packages and registries # Infrastructure # To contribute improvements to CI/CD templates, please follow the Development guide at: # https://docs.gitlab.com/ee/development/cicd/templates.html 🖳 Monitor # This specific template is located at: # https://gitlab.com/gitlab-org/gitlab/-/blob/master/lib/gitlab/ci/templates/Getting-Started.gitlab-ci.yml Analytics stages: - build - test # List of stages for jobs, and their order of execution 🛛 Wiki 🐰 Snippets - deploy Settings build-job: # This job runs in the build stage, which runs ∫irst. stage: build script: - echo "Compiling the code..." - echo "Compile complete." unit-test-job: # This job runs in the test stage. Commit message Update .gitlab-ci.yml file Branch main Commit changes Reset « Collapse sidebar Rajah B-108: Gitlab – Paparan Ruangan Editor

# Lampiran B-18: Templat Kes Pengujian

| ID Kes Ujian                          | TC-BF-BM-MP-PR-01                                                                                                    |               |                      |
|---------------------------------------|----------------------------------------------------------------------------------------------------|---------------|----------------------|
| Nama Kes Ujian                        | Mendaftar profil pengguna baharu.                                                                                                    |               |                      |
| Keterangan Kes Ujian                  | Sebagai Pengguna (warga MAMPU), saya BOLEH mendaftar profil pengguna baharu SUPAYA pengguna boleh mendaftar masuk sistem tempahan bilik mesyuarat.     |               |                      |
| ID Product Backlog                    | PB-BF-BM-MP-PR-01                                                                                                    |               |                      |
| Pra-Syarat                            | Nama pengguna dan alamat email yang sah untuk didaftarkan.                                                                                             |               |                      |
| Input/ Langkah-Langkah Ujian          | Jangkaan Hasil                                                                                                    | Hasil Sebenar | Status (Lulus/Gagal) |
| 1. Daftar nama dan email<br>pengguna. | <ul> <li>Antara muka daftar pengguna baharu dipaparkan.</li> <li>Sistem akan memaparkan mesej pop-up "Pendaftaran pengguna baharu berjaya".</li> </ul> |               |                      |

### Lampiran B-19: Tahap Kritikal

### Jadual 0-1: Tahap Kritikal. Sumber: Item (g), Langkah 5, Pelan Induk Pengujian [F5.1] KRISA

| Bil. | Tahap Kritikal      | Keterangan                                                                                                    |
|------|---------------------|----------------------------------------------------------------------------------------------------|
| 1.   | Tahap 1 – Tinggi    | <ul> <li><i>Defects</i> yang memberi kesan yang besar kepada fungsi utama, data atau operasi pengguna yang tiada jalan penyelesaian.</li> <li>Ujian manual atau automatik tidak boleh diteruskan lagi dalam kes ujian yang berkenaan (tiada penyelesaian).</li> </ul>                                                                                                    |
| 2.   | Tahap 2 – Sederhana | <ul> <li><i>Defects</i> yang memberi kesan yang sederhana kepada fungsi sistem, data atau operasi pengguna dan mempunyai jalan penyelesaian.</li> <li>Kes ujian atau prosedur boleh dilengkapkan, tetapi menghasilkan <i>output</i> yang salah apabila maklumat yang sah atau tidak sah dimasukkan.</li> </ul>                                                                                     |
| 3.   | Tahap 3 – Rendah    | <ul> <li><i>Defects</i> yang tidak mempengaruhi fungsi atau data, tidak memerlukan jalan penyelesaian dan tidak memberi kesan kepada produktiviti dan kecekapan pengguna.</li> <li>Semua kes ujian dan prosedur diluluskan seperti yang tertulis, tetapi mungkin terdapat semakan kecil, perubahan kosmetik, format laporan. Kecacatan ini tidak menjejaskan pelaksanaan fungsi sistem.</li> </ul> |

## Lampiran B-20: Templat Traceability Matrix Ujian

| ID Senario Ujian | ID Use Case | ID Kes Ujian | Keterangan Kes Ujian |
|------------------|-------------|--------------|----------------------|
|                  |             |              |                      |
|                  |             |              |                      |

#### Lampiran B-21: Markdown Cheat Sheet

Markdown merupakan bahasa *lightweight* markup dengan menggunakan format teks biasa. Markdown adalah sintaks *de-facto* untuk menulis dokumentasi pada repositori GitHub. Wiki.js menyokong spesifikasi CommonMark beserta *extensions* tambahan.

| Elemen | Markdown Syntax                             | Paparan                                     |
|--------|---------------------------------------------|---------------------------------------------|
| Tajuk  | # TAJUK 1                                   | Heading                                     |
|        | ## Tajuk 2                                  |                                             |
|        | ### Tajuk 3                                 | TAJUK 1                                     |
|        |                                             | Tajuk 2                                     |
|        |                                             | Tajuk 3                                     |
| Bold   | Ayat ini memaparkan contoh **teks<br>bold** | Bold                                        |
|        |                                             | Ayat ini memaparkan contoh <b>teks bold</b> |
| Italic | Ayat ini memaparkan contoh *Teks<br>Italic* | Italic                                      |
|        |                                             | Ayat ini memaparkan contoh Teks Italic      |

| Elemen                              | Markdown Syntax                                                      | Paparan                                |
|-------------------------------------|----------------------------------------------------------------------|----------------------------------------|
| Blockquote                          | > Ini merupakan default blockquote                                   | Blockquote                             |
|                                     | > Ini merupakan {.is-info}<br>blockquote                             | Ini merupakan default blockquote       |
|                                     | <pre>{.IS-INIO} &gt; Ini merupakan {.is-success} </pre>              | i Ini merupakan {.is-info} blockquote  |
| <pre>blockquote {.is-success}</pre> | Ini merupakan {.is-success} blockquote                               |                                        |
|                                     | <pre>&gt; Ini merupakan {.is-warning} blockquote {.is-warning}</pre> | Ini merupakan {.is-warning} blockquote |
|                                     | > Ini merupakan {.is-danger}<br>blockquote                           | Ini merupakan {.is-danger} blockquote  |
|                                     | {.is-danger}                                                         |                                        |

Lampiran B-21

| Elemen                     | Markdown Syntax                                             | Paparan                                                                                           |
|----------------------------|-------------------------------------------------------------|---------------------------------------------------------------------------------------------------|
| Senarai<br>bernombor       | 1. Perkara pertama<br>1. Perkara kedua<br>1. Perkara ketiga | Ordered List<br>1. Perkara pertama<br>2. Perkara kedua<br>3. Perkara ketiga                       |
| Senarai tidak<br>bernombor | - Perkara pertama<br>- Perkara kedua<br>- Perkara ketiga    | Unordered List <ul> <li>Perkara pertama</li> <li>Perkara kedua</li> <li>Perkara ketiga</li> </ul> |
| Kod                        | Ayat ini memaparkan contoh `kod`                            | Code<br>Ayat ini memaparkan contoh kod                                                            |
| Garisan<br>melintang       |                                                             | Horizontal Rule                                                                                   |
| Pautan                     | [Markdown<br>Guide](https://www.markdownguide.o<br>rg)      | Link<br>Markdown Guide                                                                            |

| (                                                                    |                                                                                                    |                                                                                                    | i aparan                                                                                                    |                                                          |
|----------------------------------------------------------------------|----------------------------------------------------------------------------------------------------|----------------------------------------------------------------------------------------------------|----------------------------------------------------------------------------------------------------|----------------------------------------------------------|
| lmej !<br>t<br>g                                                     | ![alt<br>text](https://www.markdownguide.or<br>g/assets/images/tux.png)                                                                                                    | Image                                                                                                    |                                                                                                    |                                                          |
| Jadual C<br>t<br>I<br>I<br>I<br>P<br>I<br>P<br>I<br>S<br>C<br>j<br>I | Contoh Pertama sekiranya tiada<br>tetapan pada jajaran ayat<br>  Perkara   Penerangan  <br>     <br>  Perkara pertama   Penerangan bagi<br>perkara pertama  <br>  Perkara kedua   Penerangan bagi<br>perkara kedua  <br>{.dense}<br>Contoh kedua bagi menetapkan<br>jajaran teks tersebut<br>  Perkara   Penerangan pertama | Jadual<br>Jadual berikut memaparkar<br>Contoh Pertama sekiranya t<br>Perkara pertama Penerangar<br>Perkara kedua Penerangar<br>Contoh kedua bagi menetap<br>Perkara<br>Ayat berada pada lajur kiri<br>Perkara | n contoh bagi paparan jadual<br>tiada tetapan pada jajaran ayat<br>Penerangan<br>n bagi perkara pertama<br>n bagi perkara kedua<br>pkan jajaran teks tersebut<br>Penerangan pertama<br>i Ayat berada pada lajur tengah<br>Penerangan | Penerangan kedua Ayat berada pada lajur kanan Penerangan |

| Elemen       | Markdown Syntax                                                                                                    | Paparan                                              |
|--------------|----------------------------------------------------------------------------------------------------|------------------------------------------------------|
|              | :   ::  <br>:  <br>  Ayat berada pada lajur kiri  <br>Ayat berada pada lajur tengah  <br>Ayat berada pada lajur kanan  <br>  Perkara   Penerangan  <br>Penerangan |                                                      |
| Content Tabs | ### Tabs {.tabset}                                                                                                    | Content Tabs                                         |
|              | #### Tab Pertama                                                                                                    | Berikut merupakan contoh bagi penggunaan Tabs.       |
|              | Perkara berkaitan tab pertama akan<br>dipaparkan disini                                                                                                    | Tab Pertama     Tab Kedua     Tab Ketiga             |
|              | #### Tab Kedua                                                                                                    | Perkara berkaitan tab pertama akan dipaparkan disini |
|              | Perkara berkaitan tab kedua akan<br>dipaparkan disini                                                                                                    |                                                      |
|              | #### Tab Ketiga                                                                                                    |                                                      |
|              | Perkara berkaitan tab ketiga akan<br>dipaparkan disini                                                                                                    |                                                      |

| Elemen               | Markdown Syntax                                                                           | Paparan                                                                                                    |
|----------------------|-------------------------------------------------------------------------------------------|----------------------------------------------------------------------------------------------------|
| Fenced Code<br>Block | <pre>```php {     "firstName": "John",     "lastName": "Smith",     "age": 25 } ```</pre> | <pre>Fenced Code Block 1   { 2     "firstName": "John", 3     "lastName": "Smith", 4     "age": 25 5     }</pre> |
| Nota Kaki            | Contoh ayat yang mempunyai nota<br>kaki. [^1]<br>[^1]: Ini adalah nota kaki.              | Footnote<br>Contoh ayat yang mempunyai nota kaki. [1]<br>1. Ini adalah nota kaki. <u>←</u>                       |
| Strikethrough        | Ayat ini perlu ~~dikeluarkan.~~                                                           | Strikethrough<br>Ayat ini perlu <del>dikeluarkan.</del>                                                          |
| Elemen             | Markdown Syntax                                                                                                    | Paparan                                                                                                    |
|--------------------|----------------------------------------------------------------------------------------------------|----------------------------------------------------------------------------------------------------|
| Senarai<br>Tugasan | <ul> <li>[x] Tugasan ini telah diselesaikan</li> <li>[] Tugasan ini belum diselesaikan</li> <li>[] Tugasan ini akan diselesaikan</li> </ul>                                                                                                    | Task List         ✓ Tugasan ini telah diselesaikan         □ Tugasan ini belum diselesaikan         □ Tugasan ini akan diselesaikan |
| Emoji              | Emoji boleh ditulis dengan<br>menggunakan format `:identifier:`<br>Berikut antara contoh emoji<br>:joy: :fire: :smile: :email: :e-<br>mail: :mailbox: :arrow_forward:<br>:ok:<br>(Sila rujuk [senarai emoji<br>shortcodes](https://gist.github.co<br>m/rxaviers/7360908) sebagai<br>panduan) | Emoji boleh ditulis dengan menggunakan format :identifier:<br>Berikut antara contoh emoji                                           |
| Subscript          | Molekul air adalah H~2~O                                                                                                    | Subscript<br>Molekul air adalah H <sub>2</sub> O                                                                                    |

| Elemen                      | Markdown Syntax      |       | Paparan                                                                |
|-----------------------------|----------------------|-------|------------------------------------------------------------------------|
| Superscript Konsep mat X^2^ | tematik kuasa dua ad | dalah | <b>Superscript</b><br>Konsep matematik kuasa dua adalah X <sup>2</sup> |

## Lampiran B-22: Mewujudkan GitLab Label

GitLab Labels merupakan feature daripada GitLab bagi pengelasan Issue. Labels boleh diperuntukkan pada GitLab Issues, Merge Request atau Epic. Berikut merupakan tatacara mewujudkan GitLab Labels:

| Tatacara                                                                                                    | Paparan                                                                                                    |
|----------------------------------------------------------------------------------------------------|----------------------------------------------------------------------------------------------------|
| Paparan menu utama mewujudkan<br>Gitlab Label [Rajah B-109].<br>1. Bagi pengelasan Labels<br>pada peringkat Groups,<br>pilih sub-menu Labels<br>dibawah Group<br>Information. | Image: Second Gill         P       Panduan Pelaksanaan Devops         Soroup information         Activity         Labels         Members         E       Epics         D       Issues         Socurity & Compliance         OCCO         Packages and registries         Analytics         Wiki         Settings |

| Tatacara                                                                                                    | Paparan                                                                                                    |
|----------------------------------------------------------------------------------------------------|----------------------------------------------------------------------------------------------------|
| <ul> <li>Paparan menu utama mewujudkan Gitlab Label [Rajah B-110].</li> <li>1. Bagi pengelasan <i>Labels</i> pada peringkat <i>Epics</i> atau <i>Project</i>, pilih sub-menu <i>Labels</i> dibawah <i>Project Information</i>.</li> </ul> | Project information         Activity         Labels         Members         Repository         D Issues       30         12 Merge requests       1         Ø C/CD       1         Packages and registries       1         Infrastructure       1         Margan B-110: Gitlab – Paparan Menu Utama |

| Tatacara                      | Paparan                                                                                             |                                 |                    |
|-------------------------------|----------------------------------------------------------------------------------------------------|---------------------------------|--------------------|
| Paparan menu utama mewujudkan | Panduan Pelaksanaan Devops > Labels                                                                 |                                 |                    |
| Gitlab Label [Rajan B-111].   | All Subscribed                                                                                      | Filter                          | Q Name ~ New label |
| 1. Klik <b>New Label</b> .    | Labels can be applied to issues, merge requests, and epics. Group labels are available for any proj | ect within the group.           |                    |
|                               | Labels                                                                                              |                                 |                    |
|                               | Completed                                                                                           | Issues · Merge requests · Epics | Subscribe          |
|                               | Inprogress                                                                                          | Issues · Merge requests · Epics | Subscribe          |
|                               | Sprint Task                                                                                         | Issues · Merge requests · Epics | Subscribe          |
|                               | User Story                                                                                          | Issues · Merge requests · Epics | Subscribe          |
|                               | Rajah B-111: Gitlab – Mewu                                                                          | ijudkan <i>New</i> Label        |                    |

| Tatacara                                                                                                    | Paparan                                 |
|----------------------------------------------------------------------------------------------------|-----------------------------------------|
| <ul> <li>Paparan menu utama mewujudkan<br/>Gitlab Label [Rajah B-111].</li> <li>1. Masukkan <i>Title</i>.</li> <li>2. Masukkan <i>Description</i>.</li> <li>3. Pilih warna bagi label.</li> <li>4. Klik <i>Create</i> label.</li> </ul> |                                         |
|                                                                                                    | Rajan D-112. Onias - Paparan New Laser. |

| Tatacara                                                                                                    | Paparan                                                                                                    |   |
|----------------------------------------------------------------------------------------------------|----------------------------------------------------------------------------------------------------|---|
| Contoh paparan <i>labels</i> [Rajah B-<br>113].                                                                                                    | Completed Panduan Pelaksanaan Devops                                                                                                    | - |
|                                                                                                    | Inprogress Panduan Pelaksanaan Devops                                                                                                    |   |
|                                                                                                    | Rajah B-113: Gitlab – Paparan <i>Labels</i>                                                                                                    |   |
| Pasukan boleh menggunakan ( ::<br>) untuk label berskop untuk<br>mencatat <i>issues</i> , <i>merge request</i><br>dan <i>epics</i> dengan label saling<br>eksklusif [Rajah B-114]. | Panduan Pelaksanaan Devogs > Pengarusan Bilk Menyuarat > Labels > Edit<br>Edit Label<br>Tite<br>Modul :: Mengurus Pengguna<br>Use igi to create a scoped label set (eg. priority::1)<br>Description<br>Modul Mengurus Pengguna<br>Modul Mengurus Pengguna<br>Modul Men |   |

| Tatacara                                       | Paparan                                                                                                    |
|------------------------------------------------|----------------------------------------------------------------------------------------------------|
| Contoh paparan Label berskop<br>[Rajah B-115]. | Modul       Mengurus       Pengguna         Panduan       Pelaksanaan       Devops / Pengurusan       Bilik                                 |
|                                                | Mo Mengurus Bilik Mesy Modul Mengurus Bilik Mesyuarat<br>Panduan Pelaksanaan Devops / Pengurusan Bilik Mesyuarat                            |
|                                                | Modul         Mengurus Tempahan           Modul         Mengurus Tempahan           Panduan Pelaksanaan Devops / Pengurusan Bilik Mesyuarat |
|                                                | M Paparan Dashboard d Modul Paparan Dashboard dan Jana Laporan<br>Panduan Pelaksanaan Devops / Pengurusan Bilik Mesyuarat                   |
|                                                | Rajah B-115: Gitlab – Paparan Label Berskop                                                                                                 |

### LAMPIRAN C: PERINGKAT PENGEKODAN

# Lampiran C-1: Mewujudkan *Feature Branch* [B1]

*Feature branch* adalah repositori di mana pasukan pembangun menempatkan kod yang telah dikemaskini sebelum digabungkan ke pangkalan kod sumber utama (main branch).

| Tatacara                                                                                                    |                                                                                                    | Paparan                                                                                                    |                                                                                                    |
|----------------------------------------------------------------------------------------------------|----------------------------------------------------------------------------------------------------|----------------------------------------------------------------------------------------------------|----------------------------------------------------------------------------------------------------|
| <ul> <li>Paparan halaman utama projek<br/>[Rajah C-116].</li> <li>1. Pilih Menu.</li> <li>2. Pilih <i>Project</i>.</li> <li>3. Pilih projek yang telah<br/>diwujudkan.</li> </ul> | P Pengurusan Bilik Mesyuarat   P Pengurusan Bilik Mesyuarat   P Project information   Project information   Repository   D Issues   Security & Compliance   Opeloyments   Packages and registries   Monitor   Monitor   Manitor   Manitor   Wiki   Scippets   Settings     README   README.md | Bilik Mesyuarat<br>s  O Tags  440 KB Project Storage<br>Igurusan-bilik-mesyuarat / +  Find f<br>and Azmi authored 6 days ago<br>Ops enabled  Add LICENSE  Add CHANGELOG  Add CONTRIBL<br>Last commit<br>Upload New File<br>Initial commit | Image: Image: Image |

| Tatacara                                               | Paparan |                              |            |                       |            |
|--------------------------------------------------------|---------|------------------------------|------------|-----------------------|------------|
| Paparan halaman menu<br><b>Branches</b> [Rajah C-117]. |         |                              | earch GitL | ab                    |            |
| 1. Pada menu sebelah kiri                              |         | P Pengurusan Bilik Mesyu     | uarat      | 🔥 You can't push or   | r pull rep |
| projek, pilih pada                                     |         | Project information          |            | Add SSH key           | Don't      |
| Repositori.                                            |         | Repository                   |            | Files                 |            |
| 2. Sub-menu akan<br>muncul. Klik <b>Branches</b> .     |         | D Issues                     | 31         | Commits               | pipelin    |
|                                                        |         | 3 Merge requests             | 1          | Branches              | ore info   |
|                                                        |         | 😰 CI/CD                      |            | Tags                  |            |
|                                                        |         | $\Phi$ Security & Compliance |            | Contributors          | csanaan l  |
|                                                        |         | Deployments                  |            | Graph                 |            |
|                                                        |         | Packages and registries      |            | Compare               | Peng       |
|                                                        |         | lnfrastructure               |            | Locked Files          | Project    |
|                                                        |         | 🖳 Monitor                    |            | - <b>0- 18</b> Com    | mits 🖇     |
|                                                        |         | 💾 Analytics                  |            |                       |            |
|                                                        |         | 📮 Wiki                       |            | main                  |            |
|                                                        |         | Rajah C-117: GitLab          | – Papa     | aran Menu <i>Bran</i> | ches       |

| Tatacara                                                                     | Paparan                                                                                                    |  |
|------------------------------------------------------------------------------|----------------------------------------------------------------------------------------------------|--|
| 1. Pada paparan senarai<br><b>Branch</b> , klik pada<br>New branch [Rajah C- | Panduan Pelaksanaan Devops > Pengurusan Bilik Mesyuarat > Repository > Branches         Overview       Active Stale       All         Active branches       Filter by branch name       Q       Delete merged branches                                                                                                    |  |
| 110].                                                                        | ۶ main ( default protected محمد و محمد و محمد |  |

| Tatacara                                                      | Paparan                                                              |  |
|---------------------------------------------------------------|----------------------------------------------------------------------|--|
| Paparan halaman <b>Branch</b><br><b>baharu</b> [Rajah C-119]. | Panduan Pelaksanaan Devops > Pengurusan Bilik Mesyuarat > New Branch |  |
| 1. Halaman <b>New Branch</b><br>akan dipaparkan.              | New Branch                                                           |  |
| 2. Taip pada ruangan<br>[ <b>Branch name</b> ].               |                                                                      |  |
| 3. Klik pada Create branch.                                   | Branch name feature/update-index                                     |  |
|                                                               | Create from<br>Existing branch name, tag, or commit SHA              |  |
|                                                               | Create branch Cancel                                                 |  |
|                                                               | Rajah C-119: GitLab – Mewujudkan <i>Branch</i> Baharu                |  |

| Tatacara                                                                                                    | Paparan                                      |                                                                                                    |                   |  |  |  |
|----------------------------------------------------------------------------------------------------|----------------------------------------------|----------------------------------------------------------------------------------------------------|-------------------|--|--|--|
| Setelah <b>Branch baharu</b><br>berjaya diwujudkan, seterusnya<br>halaman <b>repositori projek</b><br>akan dipaparkan secara<br>automatik [Rajah C-120]. | Panduan Pelaksanaan Devops > Peng            | gurusan Bilik Mesyuarat > Repository                                                               |                   |  |  |  |
|                                                                                                    | feature/update-in 🗡 pen                      | feature/update-in > pengurusan-bilik-mesyuarat / + > History Find file Web IDE                     |                   |  |  |  |
|                                                                                                    | Update app/index.htn<br>Abdullah Fathi Muham | Update app/index.html     ae914671       Abdullah Fathi Muhamad Azmi authored 11 minutes ago     E |                   |  |  |  |
|                                                                                                    | Name                                         | Last commit                                                                                        | Last update       |  |  |  |
|                                                                                                    | 🗅 app                                        | Update app/index.html                                                                              | 11 minutes ago    |  |  |  |
|                                                                                                    | ♦ .gitignore                                 | Upload New File                                                                                    | 6 days ago        |  |  |  |
|                                                                                                    | M+ README.md                                 | Initial commit                                                                                     | 1 month ago       |  |  |  |
|                                                                                                    | E README.md                                  |                                                                                                    |                   |  |  |  |
|                                                                                                    |                                              | Rajah C-120: GitLab – Halaman                                                                      | Repositori Projek |  |  |  |

#### Lampiran C-2

## Lampiran C-2: Mengemaskini Kod [B2]

Mengemaskini kod merupakan langkah dimana pasukan pembangun membangunkan kod atau mengemaskini kod sumber mereka. Pasukan pembangun boleh *clone* atau *checkout feature branch* ke terminal masing-masing dan kemudian mengemaskini kod menggunakan *Integrated Development Environment* (IDE) yang bersesuaian sebagai contohnya *Visual Studio Code*, Sublime, Eclipse, NetBean dan sebagainya.

Tatacara berikut menjelaskan cara mengemaskini kod dengan menggunakan GitLab.

| Tatacara                              |                                                                                                    | Paparan                                     |                               |
|---------------------------------------|----------------------------------------------------------------------------------------------------|---------------------------------------------|-------------------------------|
| Buka <i>feature branch</i> yang telah | Panduan Pelaksanaan Devops > Peng                                                                                          | gurusan Bilik Mesyuarat > <b>Repository</b> |                               |
| dikemaskini [Rajah C-121].            | feature/update-in > peng                                                                                                   | gurusan-bilik-mesyuarat / + ~ Histo         | Find file Web IDE 🗠 🗸 Clone 🗸 |
|                                       | Update app/index.html     ae914671     Ithen       Abdullah Fathi Muhamad Azmi authored 11 minutes ago     Ithen     Ithen |                                             | ae914671 🌓                    |
|                                       | Name                                                                                                    | Last commit                                 | Last update                   |
|                                       | 🗅 app                                                                                                    | Update app/index.html                       | 11 minutes ago                |
|                                       | ♦ .gitignore                                                                                                    | Upload New File                             | 6 days ago                    |
|                                       | M+ README.md                                                                                                    | Initial commit                              | 1 month ago                   |
|                                       | PREADME.md Rand                                                                                                    | ajah C-121: Gitlab – Paparan Halamaı        | n Feature Branch              |

| Tatacara                                                                                    | Paparan                                                                                                    |
|---------------------------------------------------------------------------------------------|----------------------------------------------------------------------------------------------------|
| Paparan halaman <i>feature branch</i> [Rajah<br>C-122].<br>1. Klik <b>Open in Web IDE</b> . | Panduan Pelaksanaan Devops > Pengurusan Bilik Mesyuarat > Repository         feature/update-in ×       pengurusan-bilik-mesyuarat / app / index.html         Find file       Blame         History       Permalink         Image: Pendurusan Azmi authored 6 days ago       4790e1e1 |
|                                                                                             | Image: Index.html (): 121KB       Open in Web IDE       Lock Replace Delete       (): 1         Image: Index.html (): 128px       .container {                                                                                                    |

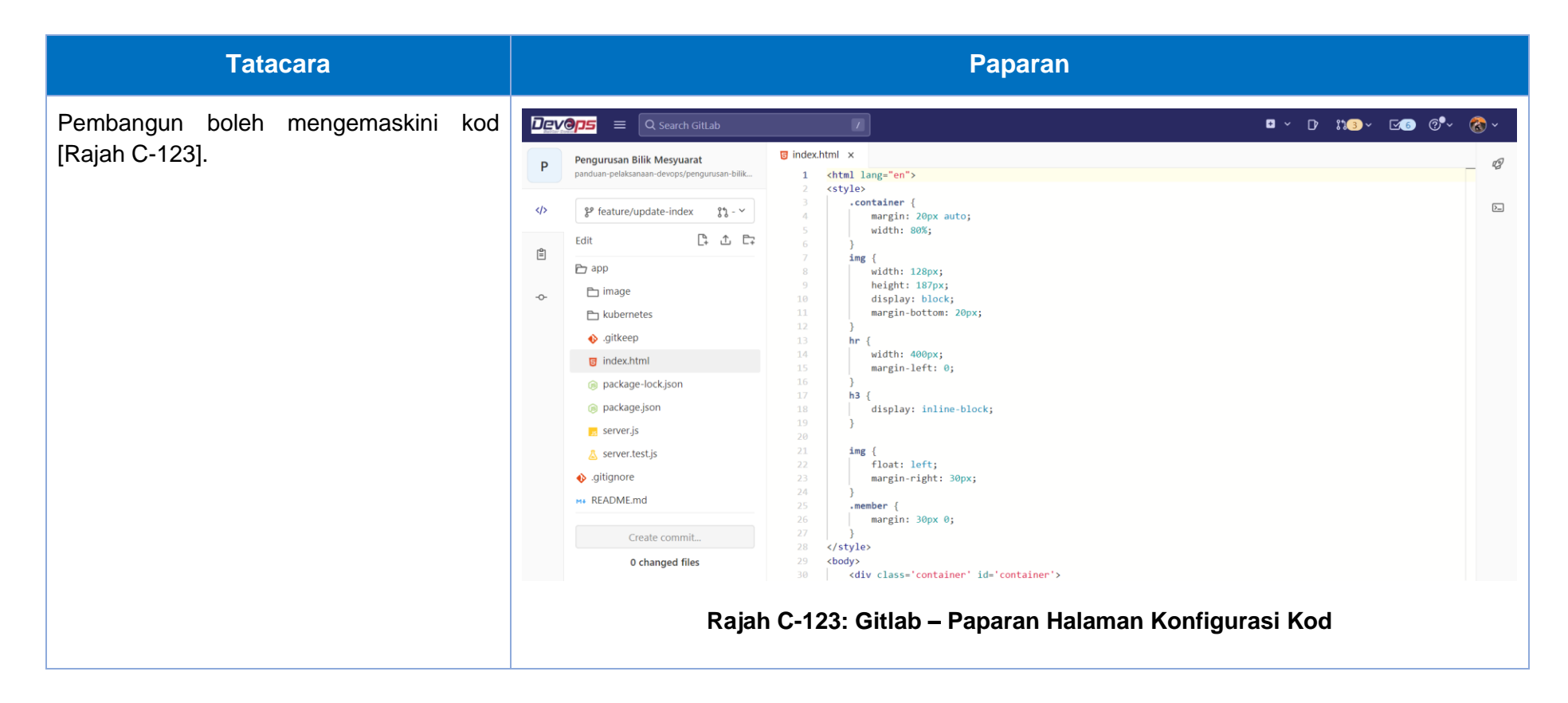

## Tatacara

Paparan halaman konfigurasi kod [Rajah C-124].

 Setelah selesai mengemaskini kod, butang Create Commit akan enable dan pengguna boleh klik create commit bagi menyimpan pengemaskinian kod tersebut.

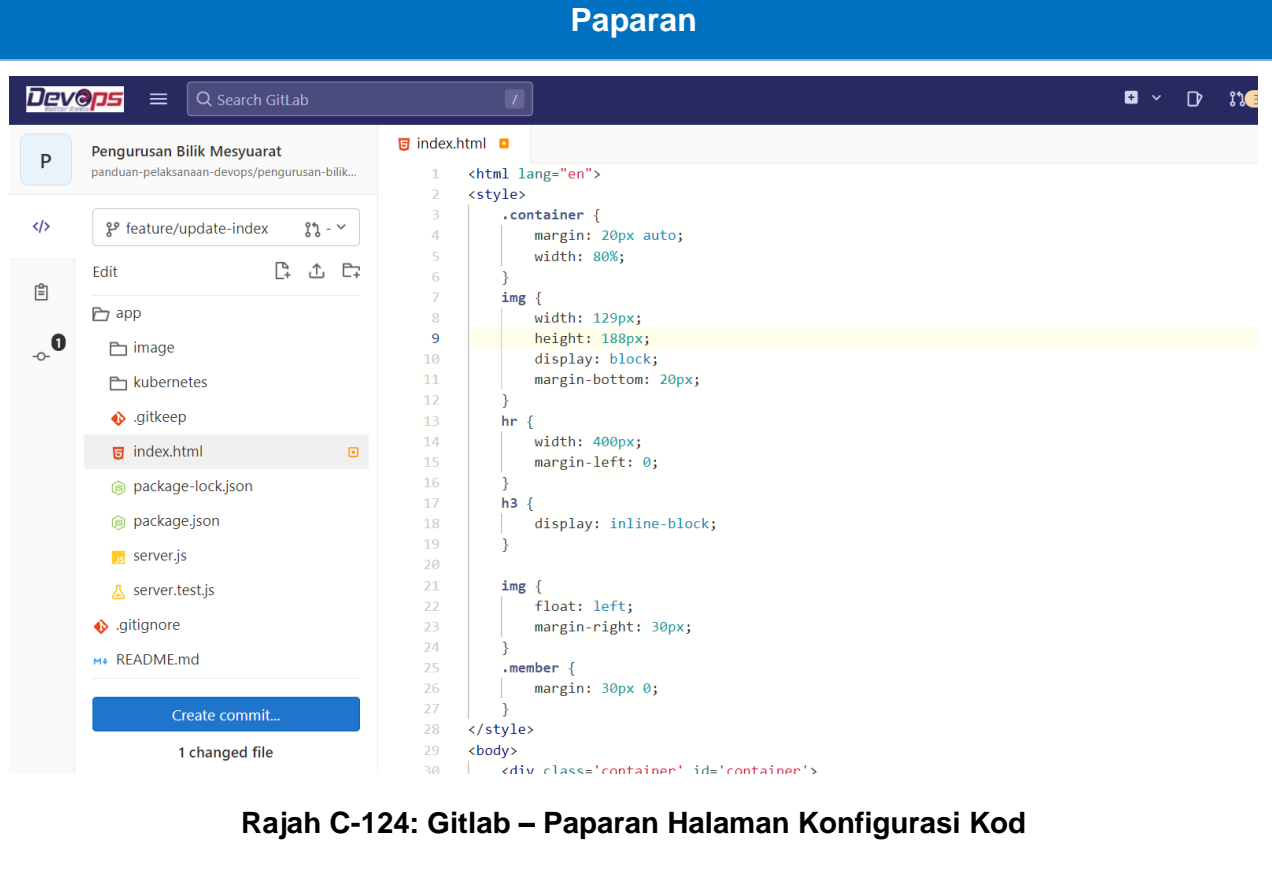

## Lampiran C-3: Commit dan Push [B3]

Setelah pembangun selesai mengemaskini kod, pembangun boleh *commit* dan *push* perubahan kod tersebut daripada *feature branch* ke *main branch*. Tatacara berikut menjelaskan penggunaan pengemaskinian kod pada GitLab.

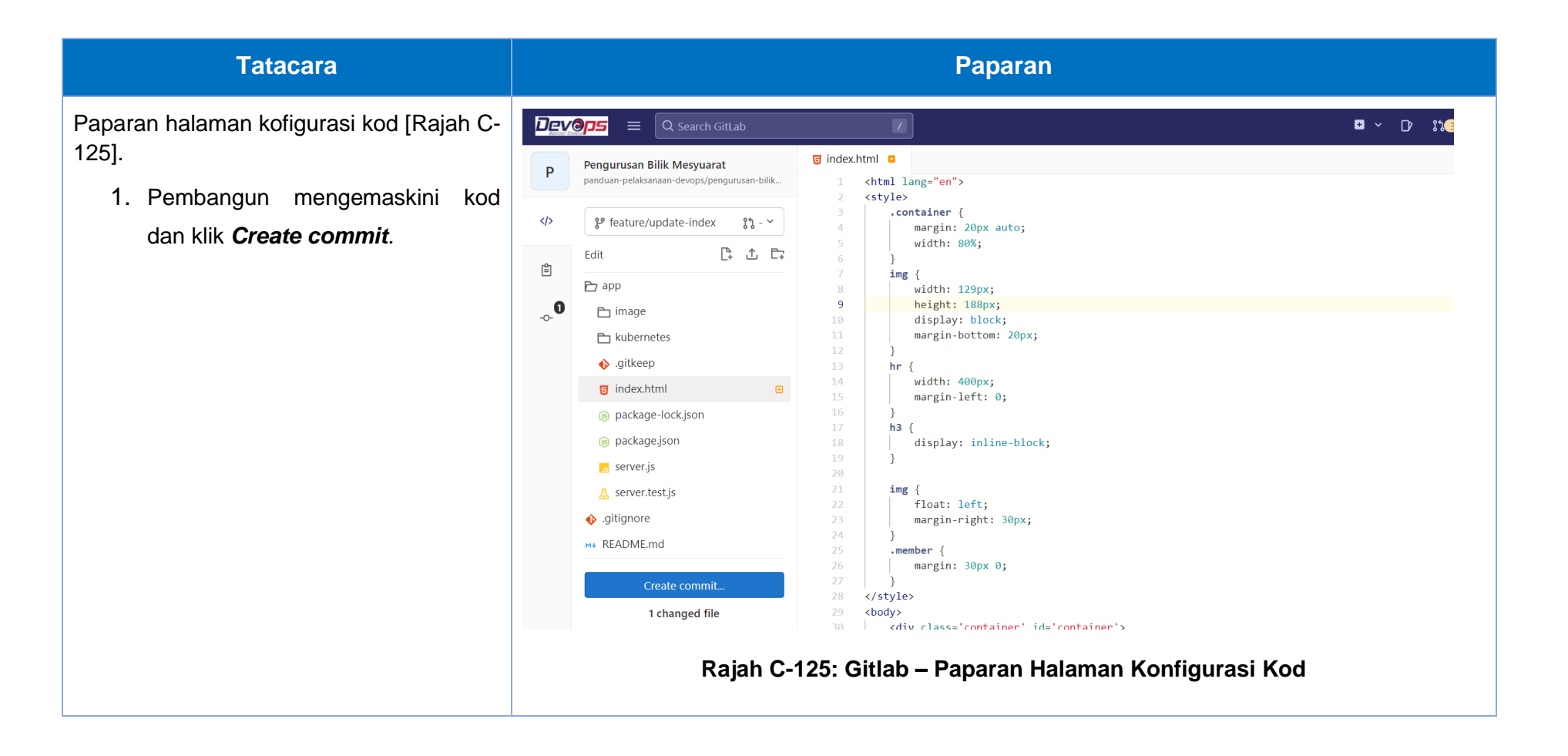

### Tatacara

Paparan perubahan kod akan dipaparkan [Rajah C-126].

Pengguna boleh membuat pilihan samada ingin terus membuat permohonan untuk menggabungkan ke **main branch** atau sekadar menyimpan perubahan kod tersebut.

| 21 | ଡିଅୁ ସ୍ଥି ପ୍ Search GitLab                                               |                                                                                                    | □ × D <sup>,</sup> 11,3 × 12,6 · | @•~ 🐼 ~ |
|----|--------------------------------------------------------------------------|----------------------------------------------------------------------------------------------------|----------------------------------|---------|
| •  | Pengurusan Bilik Mesyuarat<br>panduan-pelaksanaan-devops/pengurusan-bili | 😨 app/index.html 📮                                                                                                    | Discard cha                      | nges Ø  |
|    | Changes 🖞                                                                | <pre>* 1 <html lang="en"> 2 <style> 3</td><td>1 <html lang="en"><br>2 <style><br>3 scontainer {</td><td>D.</td></tr><tr><td></td><td>index.html</td><td>4 margin: 20px auto;<br>5 width: 80%;<br>6 }</td><td><pre>4 margin: 20px auto; 5 width: 80%; 6 }</pre></td><td>11</td></tr><tr><td>0</td><td>Commit Message 👩</td><td><ul>     <li>7 img {         <ul>             <li>8-</li>             <li>width: 128px;</li>             <li>9-</li>             <li>height: 187px;</li>         </ul>     </li> </ul></td><td>7 img {<br>8+ width: 129px;<br>9+ height: 188px;</td><td></td></tr><tr><td></td><td>Update app/index.html</td><td><pre>display: block;<br>margin-bottom: 20px;<br>12    }<br>13    hr {<br>14    width: 400px;<br>15    margin-left: 0;<br>16    }<br>17    h3 {<br>18    display: inline-block;</pre></td><td><pre>10 display: block;<br>11 margin-bottom: 20px;<br>12 }<br>13 hr {<br>14 width: 400px;<br>15 margin-left: 0;<br>16 }<br>17 h8 {<br>18 display: inline-block;</pre></td><td>ł</td></tr><tr><td></td><td><ul>     <li>Commit to feature/update-<br>index branch</li>     <li>Create a new branch</li> </ul></td><td>20<br>21 img {<br>22   float: left;</td><td>20<br>21 img {<br>22 float: left;</td><td></td></tr><tr><td></td><td>Start a new merge request</td><td>23 margin-right: 30px;<br>24 )<br>25 .member {<br>26 margin: 30px 0;</td><td>23 margin-right: 30px;<br>24 )<br>25 .member {<br>26 margin: 30px 0;</td><td></td></tr><tr><td></td><td>Commit</td><td>27 )<br>28 </style></html></pre> | 27 }<br>78                       |         |

| Tatacara                                                                                                    | Paparan                                                                                                    |
|----------------------------------------------------------------------------------------------------|----------------------------------------------------------------------------------------------------|
| Sekiranya pembangun ingin terus<br>menggabungkan perubahan kod ke <b>main</b><br><b>branch</b> , satu <b>merge request</b> akan<br>diwujudkan secara automatik namun<br>pembangun perlu memasukkan maklumat<br>yang diperlukan pada borang <b>merge</b><br><b>request</b> . Tatacara <i>merge request</i> akan<br>diterangkan pada langkah seterusnya<br>[Rajah C-127]. | Panduan Pleaksanaan Devops ? Pengunuan Bilik Mesyuarat ? Merge requests ? New<br>Prove merge requests<br>Tite (requined)<br>Update app/index.html<br>Start the title with Towaff to prevent a merge request draft from merging before it's ready.<br>Description<br>Thoose a template<br>write Preview |

# Lampiran C-4: *Merge Request* [B4]

*Merge request* adalah langkah dimana pembangun membuat permohonan menggabungkan kod yang telah diubahsuai ke *main branch*. Tatacara berikut akan menjelaskan bagaimana permohonan *merge request* dibuat.

| Tatacara                                                                                                    |                                                                                                    | Ра                                                                                                    | aparan                                                                                                    |                                                                                          |
|----------------------------------------------------------------------------------------------------|----------------------------------------------------------------------------------------------------|----------------------------------------------------------------------------------------------------|----------------------------------------------------------------------------------------------------|------------------------------------------------------------------------------------------|
| <ul> <li>Paparan halaman <i>merge requests</i> [Rajah C-128].</li> <li>1. Pilih Projek <i>Repository</i> di dalam GitLab.</li> <li>2. Pada Menu sebelah kiri, klik <i>Merge requests</i>.</li> </ul> | Q Search GitLab       7         M                                                                                                    | devops > uat > Mampu Simple Pipeline<br>M Project ID: 2 A Leave project<br>-> 152 Commits & 3 Branches @ 0 Tags<br>main mampu-simple-pipelin                                                               | ▲ 2.8 MB Project Storage ne / + × Find file                                                                                     | □ ∨ D 11 ∨ ⊠2 @•                                                                         |
|                                                                                                    | <ul> <li>Packages and registries</li> <li>Infrastructure</li> <li>Monitor</li> <li>Analytics</li> <li>Wiki</li> <li>Snippets</li> <li>Settings</li> </ul> | <ul> <li>[skip ci]<br/>Abdullah Fathi Muhamad Azmi authored</li> <li>README</li> <li>CVCD configuration</li> <li>Add Kubernetes cluster</li> <li>Configure Integ</li> <li>Name</li> <li>.gitlab</li> </ul> | 1 week ago<br>dd LICENSE   Add CHANGELOG   Add CONTRIBUTIN<br>grations  <br>Last commit<br>Update config.yaml                   | OP90e5a92     C     Auto DevOps enabled      Last update     4 months ago                |
|                                                                                                    | « Collapse sidebar                                                                                                    | <ul> <li>□ app</li> <li>□ kubernetes</li> <li>□ loadtests</li> <li>◊ .gitignore</li> <li>♦ .gitlab-ci.yml</li> <li>♦ Dockerfile</li> </ul>                                                                 | fixed prometheus bugs<br>Update service.yaml<br>Update loadtests/perfomance-test.js<br>Init Project<br>[skip c]<br>Add new file | 4 months ago<br>4 months ago<br>1 week ago<br>5 months ago<br>1 week ago<br>5 months ago |
|                                                                                                    | Rajah                                                                                                    | C-128: Gitlab – Papa                                                                                                    | aran Halaman <i>Merge Re</i>                                                                                                    | quests                                                                                   |

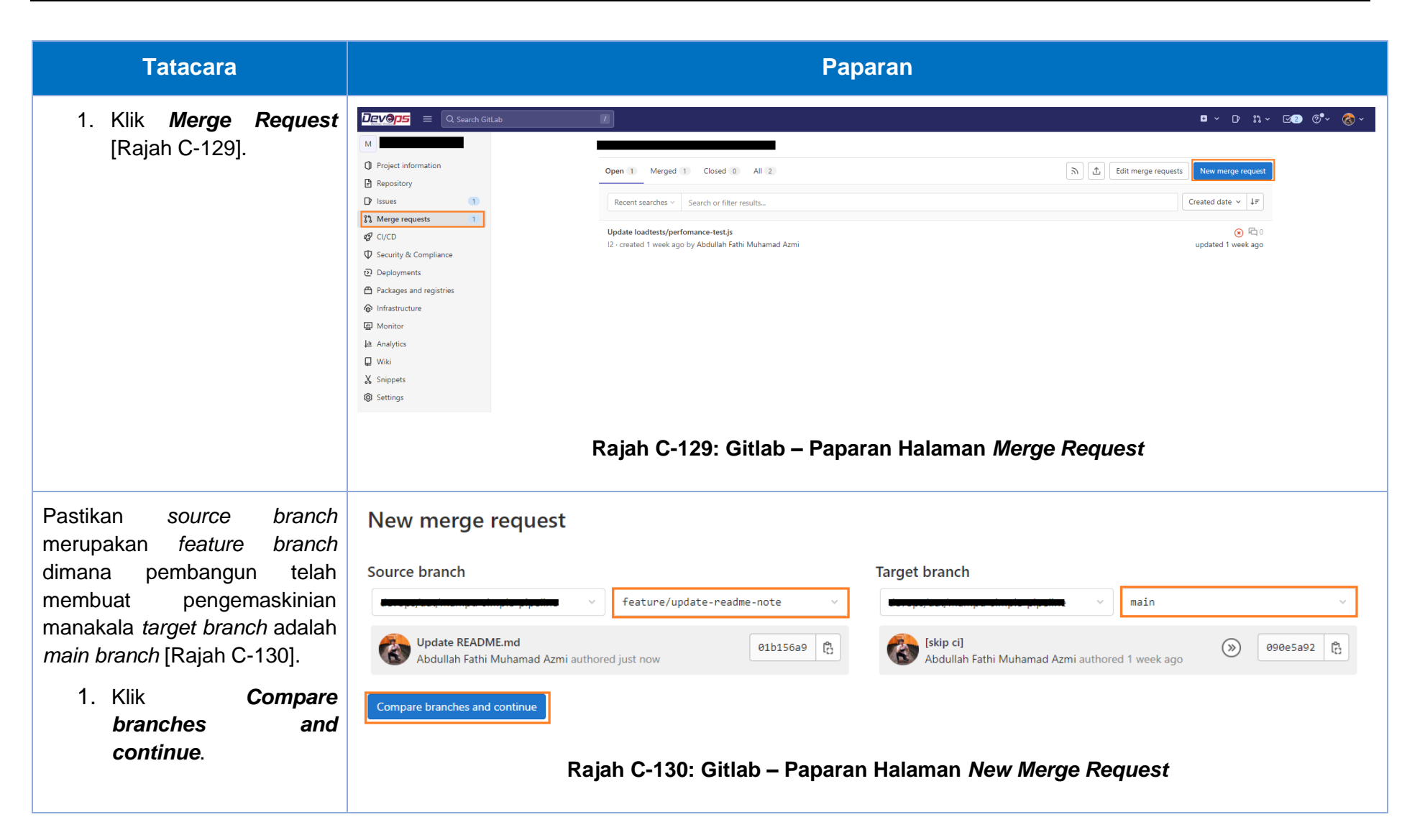

| Tatacara                                                                                                    | Paparan                                                                                                    |
|----------------------------------------------------------------------------------------------------|----------------------------------------------------------------------------------------------------|
| <ol> <li>Masukkan Title merge<br/>request dan<br/>description.</li> <li>Assignees merupakan reviewer<br/>yang akan menyemak<br/>perubahan kod.</li> <li>Klik Create Merge</li> </ol> | New merge request         From feature/update-readme-note into main Change branches         Title (required)         Update README.md         Start the title with Draft: to prevent a merge request draft from merging before it's ready.         Description         Choose a template |
| Request.                                                                                                    | Write Preview   B I   Supports Markdown. For quick actions, type //.   Abdullah Fathi Muhamad Azmi                                                                                                    |

| Tatacara | Paparan                                                                                                    |                    |
|----------|----------------------------------------------------------------------------------------------------|--------------------|
|          | Reviewers       fathi2       Approvals are optional.       Y Approval rules                                                                        |                    |
|          | Approvers All eligible users ?                                                                                                    | Approvals required |
|          | Add approval rule       Reset to project defaults         Tip: add a CODEOWNERS to automatically add approvers based on file paths and file types. |                    |
|          | Milestone V                                                                                                    |                    |
|          | Labels V Merge request dependencies                                                                                                    |                    |
|          | Enter merge request URLs or references (e.g. path/to/project!merge_request_id) List the merge requests that must be merged before this one.        |                    |
|          | Merge options  C Delete source branch when merge request is accepted.  Squash commits when merge request is accepted.                              |                    |
|          | Create merge request Cancel                                                                                                    |                    |

| Tatacara | Paparan                                                            |
|----------|--------------------------------------------------------------------|
|          |                                                                    |
|          | Add approval rule ×                                                |
|          | Rule name                                                          |
|          |                                                                    |
|          | Approvals required                                                 |
|          |                                                                    |
|          | Add approvers                                                      |
|          | Search users or groups                                             |
|          |                                                                    |
|          | et to                                                              |
|          | You have not added any approvers. Start by adding users or groups. |
|          |                                                                    |
|          |                                                                    |
|          | Cancel Add approval rule                                           |
|          |                                                                    |

| Tatacara                                                          | Paparan                                                                                                    |  |  |
|-------------------------------------------------------------------|----------------------------------------------------------------------------------------------------|--|--|
| Paparan setelah <i>merge request</i><br>diwujudkan [Rajah C-131]. | Update README.md     It Open   Abdullah Fathi Muhamad Azmi requested to merge feature/update-readme-note [*] into main 1 hour ago   Overview   Commits   Pipelines   Changes   Output                                                                                                    |  |  |
|                                                                   | <ul> <li>View exposed artifact</li> <li>View exposed from Team Lead.</li> </ul>                                                                                                    |  |  |
|                                                                   | <ul> <li>View eligible approvers</li> <li>Accessibility scanning detected 3 issues for the source branch only</li> <li>Browser performance test metrics: 6 changes</li> <li>Odegraded 4 same and 2 improved</li> </ul>                                                                                             |  |  |
|                                                                   | <ul> <li>Test summary contained no changed test results out of 3 total tests</li> <li>Wiew full report</li> <li>Expand</li> <li>Merge blocked: all required approvals must be given.</li> </ul>                                                                                                    |  |  |
|                                                                   | <ul> <li>1 commit and 1 merge commit will be added to main.</li> <li>Source branch will be deleted.</li> <li>         Image: Commit and I merge commit will be added to main.     <li>Source branch will be deleted.</li> <li>Sort or filter ~</li> </li></ul> Rajah C-131: Gitlab – Paparan Halaman Merge Request |  |  |

# Lampiran C-5: Code Review [B5]

Code review merupakan kaedah manual daripada penilai yang berkepakaran dalam menilai kualiti kod. GitLab menyediakan features atau ujian bagi membantu penilai untuk menilai perubahan kod yang dibuat oleh pembangun.

| Tatacara                                                                                                    | Paparan                                                                                                    |
|----------------------------------------------------------------------------------------------------|----------------------------------------------------------------------------------------------------|
| Lihat pada notifikasi, <b>review</b><br><b>requests for you</b> merupakan<br>notifikasi pada pegawai untuk<br>menyemak permohonan <b>merge</b><br><b>request</b> oleh pasukan<br>pembangun [Rajah C-132]. | Merge requests   Assigned to you   Name   Review requests for you   1   Realist C-132: Gitlab – Paparan Halaman Merge Request                   |
| Paparan halaman <i>merge request</i> [Rajah C-133].                                                                                                    | Merge requests       Select project to create merge request          Open 1       Merged 0       Closed 0       All 1         Recent searches < |
|                                                                                                    | Rajah C-133: Gitlab – Paparan Halaman <i>Merge Request</i>                                                                                      |

#### Paparan **Tatacara** Pegawai yang menyemak Update README.md Edit Code 🗸 i boleh melihat hasil ujian yang 🚷 Open Abdullah Fathi Muhamad Azmi requested to merge feature/update-readme-note [ an into main 1 hour ago dijalankan oleh GitLab Cl/CD bagi membantu sesi semakan Pipelines 1 Overview 0 Commits 1 Changes 1 [Rajah C-134]. Merge request pipeline #2223 passed for 27083e82 1 hour ago > View exposed artifact 8~ Requires 1 approval from Team Lead. Approve View eligible approvers Accessibility scanning detected 3 issues for the source branch only $\sim$ Browser performance test metrics: 6 changes $\sim$ 0 degraded, 4 same, and 2 improved Test summary contained no changed test results out of 3 total tests 🖸 View full report Expand Merge blocked: all required approvals must be given. 1 commit and 1 merge commit will be added to main. Source branch will be deleted. <u>∧</u> 0 | <del>7</del> 0 | ⊙ Sort or filter ∨

| Tatacara |                                                                                                    | Paparan                                                                                                    |                                                   |     |
|----------|----------------------------------------------------------------------------------------------------|----------------------------------------------------------------------------------------------------|---------------------------------------------------|-----|
|          | Merge request pipeline #2223 passed for                                                                   | 27083e82 <b>1 hour ago</b>                                                                                         |                                                   | ₩ ~ |
|          | ✓ Collapse                                                                                                |                                                                                                    |                                                   |     |
|          | Artifact                                                                                                  |                                                                                                    | dof                                               |     |
|          | Accessibility Reports                                                                                     |                                                                                                    | a11y                                              |     |
|          | 8 Approve Requires 1 approval from 1                                                                      | Feam Lead.                                                                                                    |                                                   |     |
|          | ✓ Collapse                                                                                                |                                                                                                    |                                                   |     |
|          | Approvers                                                                                                 | Approvals Commented by                                                                                             | Approved by                                       |     |
|          | <ul> <li>All eligible users</li> </ul>                                                                    | Optional                                                                                                    |                                                   |     |
|          | Team Lead                                                                                                 | 0 of 1                                                                                                    |                                                   |     |
|          | Accessibility scanning detected 3 issues for                                                              | or the source branch only                                                                                          |                                                   | ^   |
|          | <ul> <li>The accessibility scanning found an error<br/>Message: A title should be provided for</li> </ul> | or of the following type: WCAG2AA.Principle2.Guideline<br>the document, using a non-empty title element in the     | 2_4.2_4_2.H25.1.NoTitleElLearn more head section. | Á   |
|          | <ul> <li>The accessibility scanning found an error<br/>Message: A title should be provided for</li> </ul> | or of the following type: WCAG2AA.Principle2.Guideline<br>the document, using a non-empty title element in the     | 2_4.2_4_2.H25.1.NoTitleElLearn more head section. |     |
|          | The accessibility scanning found an error<br>Message: The html element should have                        | or of the following type: WCAG2AA.Principle3.Guideline<br>e a lang or xml:lang attribute which describes the langu | 3_1.3_1_1.H57.2Learn more<br>age of the document. | •   |

| Panduan Pelaksanaan DevO | os dalam Pembangunan | Sistem Aplikasi Sektor Awam |
|--------------------------|----------------------|-----------------------------|
|                          |                      |                             |

| Tatacara | Paparan                                                                                                    |                                       |
|----------|----------------------------------------------------------------------------------------------------|---------------------------------------|
|          | <ul> <li>Browser performance test metrics: 6 changes</li> <li>0 degraded, 4 same, and 2 improved</li> </ul> | ^                                     |
|          | First Contentful Paint: 385 (-495) (-56%) in /                                                              | ŕ                                     |
|          | <ul> <li>Largest Contentful Paint: 385 (-495) (-56%) in /</li> </ul>                                        |                                       |
|          | Total Score: 98 in /                                                                                        |                                       |
|          | Requests: 2 in /                                                                                            |                                       |
|          | Conned Index in (                                                                                           | · · · · · · · · · · · · · · · · · · · |
|          | Test summary contained no changed test results out of 3 total tests                                         | Collapse                              |
|          |                                                                                                    |                                       |
|          | O Merge blocked: all required approvals must be given.                                                      |                                       |
|          | <ul><li>1 commit and 1 merge commit will be added to main.</li><li>Source branch will be deleted.</li></ul> |                                       |
|          | ▲ 0 🖓 0 💿                                                                                                   | Sort or filter 🗸                      |
|          | Rajah C-134: Gitlab – Paparan Halaman <i>Merg</i> e                                                         | e Request                             |

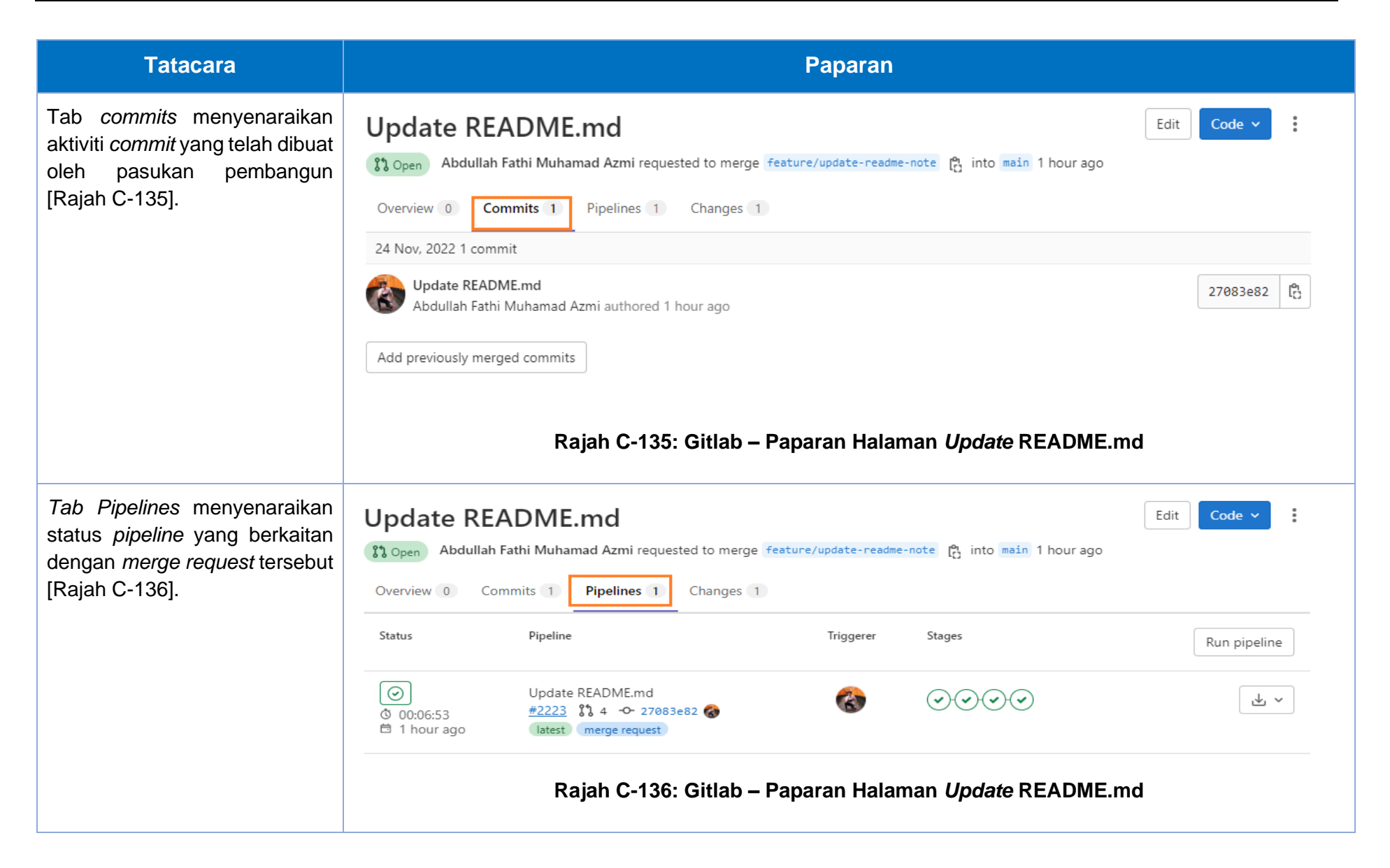

| Tatacara                                                                                                    | Paparan                                                                                                    |                |  |
|----------------------------------------------------------------------------------------------------|----------------------------------------------------------------------------------------------------|----------------|--|
| Tab <i>Change</i> s memaparkan<br>perubahan kod yang berlaku<br>pada permohonan <i>merge</i><br><i>request</i> tersebut [Rajah C-137]. | Update README.md       Edit         Code >         Code >         Open       Abdullah Fathi Muhamad Azmi requested to merge feature/update-readme-note         Overview       0         Commits       1         Pipelines       1                                                                                                    | :              |  |
|                                                                                                    | Image: Second second second | ▶ 1 file +1 -1 |  |
|                                                                                                    | Rajah C-137: Gitlab – Paparan Halaman Update README.md                                                                                                    |                |  |

# Lampiran C-6: Meluluskan Merge Request [B6]

Setelah penilai menilai perubahan kod yang dibuat oleh pembangun, penilai tersebut boleh meluluskan permohonan tersebut. Sekiranya permohonan tidak diluluskan, penilai boleh memberikan komen pada ruangan komen yang disediakan.

| Tatacara                                                                                                 |                                                             | Paparan                                  |                                                                                                    |  |
|----------------------------------------------------------------------------------------------------|-------------------------------------------------------------|------------------------------------------|----------------------------------------------------------------------------------------------------|--|
| Penilai klik <b>Approve</b> bagi<br>meluluskan permohonan <i>merge</i><br><i>reques</i> t [Rajah C-138]. | Merge request pipeline #2223 passed for 27083e82 6 days ago |                                          | <ul><li></li><li></li></ul> |  |
|                                                                                                    | > View exposed artifact                                     |                                          |                                                                                                    |  |
|                                                                                                    | 8 Approve Requires 1 approval from Team Lead.               |                                          |                                                                                                    |  |
|                                                                                                    | ✓ Collapse                                                  |                                          |                                                                                                    |  |
|                                                                                                    | Approvers                                                   | Approvals Commented by                   | Approved by                                                                                                    |  |
|                                                                                                    | ✓ All eligible users 🕜                                      | Optional                                 |                                                                                                    |  |
|                                                                                                    | Team Lead                                                   | 0 of 1                                   |                                                                                                    |  |
|                                                                                                    | Rajah C-13                                                  | 8: Gitlab – Paparan Halaman <i>Mer</i> g | ge Request                                                                                                    |  |

# Lampiran C-7: Konfigurasi *Pipeline* CI/CD Sistem Aplikasi Web

Berikut merupakan antara contoh skrip /.gitlab-ci.yml bagi *pipeline* CI/CD berdasarkan *architecture* yang diterangkan pada bab 4.1.5.3.

| Tatacara                                                          | Paparan                                                                                                    |
|-------------------------------------------------------------------|----------------------------------------------------------------------------------------------------|
| Contoh konfigurasi<br>/.gitlab-ci.yml file<br>bagi Basic Pipeline | <pre>stages:<br/>build<br/>t test<br/>deploy<br/>image: alpine<br/>build_a:<br/>stage: build<br/>script:<br/>- echo "This job builds something."<br/>build_b:<br/>stage: build<br/>script:<br/>- echo "This job builds something else."</pre> |
| Tatacara | Paparan                                                                       |
|----------|-------------------------------------------------------------------------------|
|          | test_a:                                                                       |
|          | stage: test                                                                   |
|          | script:                                                                       |
|          | - echo "This job tests something. It will only run when all jobs in the"      |
|          | - echo "build stage are complete."                                            |
|          |                                                                               |
|          | test_b:                                                                       |
|          | stage: test                                                                   |
|          | script:                                                                       |
|          | - echo "This job tests something else. It will only run when all jobs in the" |
|          | - echo "build stage are complete too. It will start at about the same time as |
|          |                                                                               |
|          | deploy_a:                                                                     |
|          | stage: deploy                                                                 |
|          | script:                                                                       |
|          | - echo "This job deploys something. It will only run when all jobs in the"    |
|          | - echo "test stage complete."                                                 |
|          | environment: production                                                       |
|          |                                                                               |
|          | deploy_b:                                                                     |
|          | stage: deploy                                                                 |

| Tatacara                                                               | Paparan                                                                                                    |
|------------------------------------------------------------------------|----------------------------------------------------------------------------------------------------|
|                                                                        | <pre>script:     - echo "This job deploys something else. It will only run when all jobs in the"     - echo "test stage complete. It will start at about the same time as deploy_a." environment: production</pre>                                               |
| Contoh konfigurasi<br>/.gitlab-ci.yml file<br>bagi <i>Pipeline</i> DAG | <pre>stages:<br/>- build<br/>- test<br/>- deploy<br/>image: alpine<br/>build_a:<br/>stage: build<br/>script:<br/>- echo "This job builds something quickly."<br/>build_b:<br/>stage: build<br/>script:<br/>- echo "This job builds something else slowly."</pre> |

| Tatacara | Paparan                                                                              |
|----------|--------------------------------------------------------------------------------------|
|          | tost of                                                                              |
|          | stage: test                                                                          |
|          | needs: [build a]                                                                     |
|          | script:                                                                              |
|          | script.                                                                              |
|          | - echo "His test job will start as soon as bullu_a finishes.                         |
|          | - echo it will not walt for build_b, or other jobs in the build stage, to finish.    |
|          | test b:                                                                              |
|          | stage: test                                                                          |
|          | needs: [build b]                                                                     |
|          | script:                                                                              |
|          | - echo "This test job will start as soon as build b finishes."                       |
|          | - echo "It will not wait for other jobs in the build stage to finish "               |
|          | cento ite will not walt for other jobs in the balla stage to finish.                 |
|          | deploy_a:                                                                            |
|          | stage: deploy                                                                        |
|          | needs: [test_a]                                                                      |
|          | script:                                                                              |
|          | - echo "Since build_a and test_a run quickly, this deploy job can run much earlier." |
|          | - echo "It does not need to wait for build b or test b."                             |
|          |                                                                                      |

| Tatacara                                                                    | Paparan                                                                                                    |
|-----------------------------------------------------------------------------|----------------------------------------------------------------------------------------------------|
|                                                                             | environment: production                                                                                                    |
|                                                                             | <pre>deploy_b:   stage: deploy   needs: [test_b]   script:     - echo "Since build_b and test_b run slowly, this deploy job will run much later."   environment: production</pre> |
| Contoh konfigurasi<br>/.gitlab-ci.yml file<br>bagi <i>Pipeline Parent</i> . | stages:<br>- triggers                                                                                                    |
|                                                                             | trigger_a:                                                                                                    |
|                                                                             | stage: triggers                                                                                                    |
|                                                                             | trigger:                                                                                                    |
|                                                                             | include: a/.gitlab-ci.yml                                                                                                    |
|                                                                             | - changes:                                                                                                    |
|                                                                             | - a/*                                                                                                    |
|                                                                             |                                                                                                    |
|                                                                             | trigger_b:                                                                                                    |
|                                                                             | stage: triggers                                                                                                    |

| Tatacara                                                                           | Paparan                                                                                                    |
|------------------------------------------------------------------------------------|----------------------------------------------------------------------------------------------------|
|                                                                                    | <pre>trigger:<br/>include: b/.gitlab-ci.yml<br/>rules:<br/>- changes:<br/>- b/*</pre>                                                                                                    |
| Contoh konfigurasi<br>child a pipeline yang<br>terletak pada /a/.gitlab-<br>ci.yml | <pre>stages:<br/>- build<br/>- test<br/>- deploy<br/>image: alpine<br/>build_a:<br/>stage: build<br/>script:<br/>- echo "This job builds something."<br/>test_a:<br/>stage: test<br/>needs: [build_a]</pre> |

| Tatacara                                                            | Paparan                                                                                 |
|---------------------------------------------------------------------|-----------------------------------------------------------------------------------------|
|                                                                     | script:<br>- echo "This job tests something."                                           |
|                                                                     | deploy_a:                                                                               |
|                                                                     | <pre>stage: deploy needs: [test a]</pre>                                                |
|                                                                     | script:                                                                                 |
|                                                                     | <ul> <li>echo "This job deploys something."</li> <li>environment: production</li> </ul> |
|                                                                     |                                                                                         |
| Contoh konfigurasi                                                  | stages:                                                                                 |
| <i>child b pipeline</i> yang<br>terletak pada /b/.gitlab-<br>ci.yml | - build<br>- test                                                                       |
|                                                                     | - deploy                                                                                |
|                                                                     | <pre>image: alpine</pre>                                                                |
|                                                                     | build_b:                                                                                |
|                                                                     | stage: build                                                                            |
|                                                                     | script:                                                                                 |

| Tatacara                | Paparan                                                                                                    |
|-------------------------|----------------------------------------------------------------------------------------------------|
|                         | - echo "This job builds something else."                                                                                                    |
|                         | <pre>test_b:   stage: test   needs: [build_b]   script:     - echo "This job tests something else." deploy_b:</pre>                                |
|                         | stage: deploy                                                                                                    |
|                         | <pre>needs: [test_b]</pre>                                                                                                    |
|                         | script:<br>- echo "This job deploys something else."<br>environment: production                                                                    |
| Contoh konfigurasi fail | workflow:                                                                                                    |
| , BILLOU CI. YILL POHAN | <pre>- if: \$CI_COMMIT_BRANCH != "main" &amp;&amp; \$CI_PIPELINE_SOURCE != "merge_request_event"     when: never     - when: always include:</pre> |

| Tatacara | Paparan                                                     |
|----------|-------------------------------------------------------------|
|          | - template: Jobs/SAST.gitlab-ci.yml                         |
|          | - template: Code-Quality.gitlab-ci.yml                      |
|          | <pre>- template: "Verify/Accessibility.gitlab-ci.yml"</pre> |
|          | - template: Verify/Load-Performance-Testing.gitlab-ci.yml   |
|          | # - template: Verify/Browser-Performance.gitlab-ci.yml      |
|          | variables:                                                  |
|          | a11y_urls: " <your application="" url="">"</your>           |
|          | NODE_APP: node-app                                          |
|          | SERVICE_PORT: 3000                                          |
|          | SERVICE_VERSION: "node-1.5"                                 |
|          | REPLICAS: 2                                                 |
|          | SERVICE_NODEPORT: 30123                                     |
|          | IMAGE_REPOSITORY: " <your image="" repository=""></your>    |
|          | PROJECT_URL: " <your project="" url=""></your>              |
|          | stages:                                                     |
|          | - build                                                     |
|          | - test                                                      |
|          | - deploy                                                    |
|          | - accessibility                                             |
|          | - performance                                               |
|          | # Unit Test                                                 |

| Tatacara | Paparan                                  |
|----------|------------------------------------------|
|          | unit-test-job:                           |
|          | <pre>image: node:17-alpine3.14</pre>     |
|          | stage: test                              |
|          | cache:                                   |
|          | key: "\$CI_COMMIT_REF_NAME"              |
|          | paths:                                   |
|          | - app/node_modules                       |
|          | before_script:                           |
|          | - cd app                                 |
|          | - npm install                            |
|          | script:                                  |
|          | - npm test                               |
|          | artifacts:                               |
|          | when: always                             |
|          | paths:                                   |
|          | - app/junit.xml                          |
|          | reports:                                 |
|          | junit: app/junit.xml                     |
|          | #Static Application Security Test (SAST) |
|          | sast:                                    |
|          | stage: test                              |

| Tatacara | Paparan                                                                                                    |
|----------|----------------------------------------------------------------------------------------------------|
|          | #newman test                                                                                                    |
|          | newman_tests:                                                                                                    |
|          | stage: test                                                                                                    |
|          | image:                                                                                                    |
|          | name: dannydainton/htmlextra                                                                                                    |
|          | entrypoint: [""]                                                                                                    |
|          | script:                                                                                                    |
|          | - newmanversion                                                                                                    |
|          | <ul> <li>newman run newman/Working-with-data-files-ramen.postman_collection.json -d</li> <li>newman/ramen.jsonreporters cli,htmlextrareporter-htmlextra-export testReport.html</li> </ul> |
|          | artifacts:                                                                                                    |
|          | when: always                                                                                                    |
|          | paths:                                                                                                    |
|          | - testReport.html                                                                                                    |
|          | # CODE QUALITY check                                                                                                    |
|          | code_quality:                                                                                                    |
|          | services: # Shut off Docker-in-Docker                                                                                                    |
|          | tags:                                                                                                    |
|          | - cq-sans-dind                                                                                                    |
|          | artifacts:                                                                                                    |
|          | <pre>paths: [gl-code-quality-report.json]</pre>                                                                                                    |
|          |                                                                                                    |

| Tatacara | Paparan                                                             |
|----------|---------------------------------------------------------------------|
|          | build_image:                                                        |
|          | stage: build                                                        |
|          | tags:                                                               |
|          | - rancher2                                                          |
|          | - shared                                                            |
|          | - shell                                                             |
|          | script:                                                             |
|          | <pre>- docker build -t \$IMAGE_REPOSITORY:\$SERVICE_VERSION .</pre> |
|          |                                                                     |
|          | <pre>push_image:</pre>                                              |
|          | stage: build                                                        |
|          | needs:                                                              |
|          | - build_image                                                       |
|          | tags:                                                               |
|          | - rancher2                                                          |
|          | - shared                                                            |
|          | - shell                                                             |
|          | before_script:                                                      |
|          | - docker login -u \$REGISTRY_USER -p \$REGISTRY_PASS docker.io      |
|          | script:                                                             |
|          | <pre>- docker push \$IMAGE_REPOSITORY:\$SERVICE_VERSION</pre>       |
|          |                                                                     |

| Tatacara | Paparan                                     |
|----------|---------------------------------------------|
|          | # Load Test (k6)                            |
|          | load_performance:                           |
|          | image:                                      |
|          | name: loadimpact/k6:latest                  |
|          | entrypoint: ['']                            |
|          | stage: performance                          |
|          | script:                                     |
|          | - echo "executing local k6 in k6 container" |
|          | - k6 run ./loadtests/perfomance-test.js     |
|          |                                             |
|          | # browser_performance:                      |
|          | # variables:                                |
|          |                                             |
|          | browser_performance:                        |
|          | stage: performance                          |
|          | image: docker:20.10.16                      |
|          | variables:                                  |
|          | URL: " <your application="" url=""></your>  |
|          | SITESPEED_VERSION: 14.1.0                   |
|          | SITESPEED_OPTIONS: ''                       |
|          | DOCKER_HOST: tcp://docker:2375/             |

| Tatacara | Paparan                                                                                                    |
|----------|----------------------------------------------------------------------------------------------------|
|          | DOCKER_DRIVER: overlay2                                                                                                    |
|          | DOCKER_TLS_CERTDIR: ""                                                                                                    |
|          | services:                                                                                                    |
|          | - docker:20.10.16-dind                                                                                                    |
|          | # - name: docker:20.10.16-dind                                                                                                    |
|          | # alias: docker                                                                                                    |
|          | <pre># command: ["tls=false"]</pre>                                                                                                    |
|          | script:                                                                                                    |
|          | - mkdir gitlab-exporter                                                                                                    |
|          | <ul> <li>wget -0 ./gitlab-exporter/index.js https://gitlab.com/gitlab-org/gl-<br/>performance/raw/1.1.0/index.js</li> </ul>                                                                                                 |
|          | - mkdir sitespeed-results                                                                                                    |
|          | <ul> <li>docker runshm-size=1grm -v "\$(pwd)":/sitespeed.io</li> <li>sitespeedio/sitespeed.io:\$SITESPEED_VERSIONplugins.add ./gitlab-exporter</li> <li>outputFolder sitespeed-results \$URL \$SITESPEED_OPTIONS</li> </ul> |
|          | <ul> <li>mv sitespeed-results/data/performance.json performance.json</li> </ul>                                                                                                    |
|          | artifacts:                                                                                                    |
|          | paths:                                                                                                    |
|          | - performance.json                                                                                                    |
|          | - sitespeed-results/                                                                                                    |
|          | reports:                                                                                                    |
|          | performance: performance.json                                                                                                    |

# Lampiran C-8: Konfigurasi *Pipeline* CI/CD Untuk Sistem Aplikasi Mudah Alih

Berikut merupakan antara contoh skrip /.gitlab-ci.yml bagi *pipeline* CI/CD berdasarkan *architecture* yang diterangkan pada bab 4.1.5.3.

| Tatacara                                                   | P                                                                                                    | Paparan                                                                                                    |
|------------------------------------------------------------|----------------------------------------------------------------------------------------------------|----------------------------------------------------------------------------------------------------|
| Paparan halaman<br>Workflow Editor [Rajah C-<br>139].      | flutter_training<br>git.fota.com.my/devops-training/flutter_training.git<br>Workflow Editor Wethooks Scheduled builds     | Discard Sove changes<br>Workflow settings<br>Workflow name: Default Workflow at the setting at the setting at the s |
| 1. Pemilinan <b>Build</b><br>for platforms<br>boleh dibuat | Workflow                                                                                                    | Switch to YAML configuration     Make builds public       Build status badge     Kright region                                                                                                    |
| dengan memilih<br><b>Android</b> dan <b>iOS</b> .          | Build for platforms<br>Builds V Android V IOS Web macOS ( Linux ( Windows ( )                                             | Run tests only                                                                                                    |
|                                                            | Teams<br>macOS M1 VM<br>Apple M1/12/0Hz Ouad Core / 8G8<br>Supports Android, IOS, Web, macOS and running tests<br>Billing | Change Instance                                                                                                    |
|                                                            | Build triggers                                                                                                    | (i) •                                                                                                    |
|                                                            | Environment variables                                                                                                    |                                                                                                    |
|                                                            | Rajah C-139: Mobile Flutter –                                                                                             | - Paparan Halaman <i>Workflow Editor</i>                                                                                                    |

| Tatacara                                                                  | Paparan                         |
|---------------------------------------------------------------------------|---------------------------------|
| PaparanhalamanWorkflow Editor [Rajah C-140].1.TandakanAndroidcodesigning. | <complex-block></complex-block> |

| Tatacara                                                                                      | Paparan                                                                                                    |
|-----------------------------------------------------------------------------------------------|----------------------------------------------------------------------------------------------------|
| PaparanhalamanWorkflow Editor [Rajah C-141].1. Pilih Manual padabahagianSelectsigning method. | futter_training       Discard       Since changes         gt.dots.com.my/deveps-training/flutter_training.gt       Discard       Since changes         IOS code signing (inside)       (1 *)         Set up IOS code signing to enable installing your app on real devices and publishing it to App Store.       Select code signing method         Select code signing method       (1 *)         Approx       (1 *) |
| <ol> <li>Tekan butang<br/>Save changes.</li> </ol>                                            | Manually upload your signing certificate and provisioning profile for code signing.<br>Builds Code signing certificate<br>Certificates_lphone Distribution_17042024.pt2 x<br>Certificate password<br>Certificate password<br>Delete/Modify password<br>Billing Provisioning profiles<br>It your ago contains ago extensions, you wit need to upload an additional provisioning profile for each extension.            |
|                                                                                               | Choose a file or drag it here<br>Rajah C-141: Mobile Flutter – Paparan Halaman Workflow Editor                                                                                                    |

| Tatacara                                   |                                                                                                    | Paparan                                                                                                    |                                                                                                    |
|--------------------------------------------|----------------------------------------------------------------------------------------------------|----------------------------------------------------------------------------------------------------|----------------------------------------------------------------------------------------------------|
| Paparan halaman<br>Webhooks [Rajah C-142]. | <ul> <li>Inter_training</li> <li>Inter_training</li> <li>Inter_training</li> <li>Inter I inter international international inter</li></ul> | Repository settings     Nock     Repository     Repository     2023-844 M2020     2023-844 M2020     2023-844 M2020     2023-844 M2020     2023-844 M2020     2023-844 M2020     2023-844 M2020     2023-844 M2020     2023-844 M2020     Dille Flutter – Paparan Halaman Workfloon | Understand         Understand         Understand |

| Tatacara                                                                                   | Paparan       |  |
|--------------------------------------------------------------------------------------------|---------------|--|
| PaparanhalamanWebhooks [Rajah C-143].1.Pilih show full URL.2.Pilih Merge request<br>event. | <form></form> |  |

| Tatacara                                                                                                    | Paparan                                                              |
|----------------------------------------------------------------------------------------------------|----------------------------------------------------------------------|
| TatacaraPaparanhalamanWebhooks [Rajah C-144].1.PilihSSLverificitationenableSSLverification.2.Tekan butangAddwebhook. | Paparan     ************************************                     |
|                                                                                                    | Rajah C-144: Mobile Flutter – Paparan Halaman <i>Workflow Editor</i> |

# Lampiran C-9: Kawalan Kualiti Kod

Pengujian awal di dalam *pipeline* GitLab adalah proses semakan awal secara automatik dengan menggunakan templat sedia ada. Berikut merupakan tatacara penyediaan skrip pengujian bagi kawalan kualiti kod.

| Tatacara                     | Paparan                              |  |
|------------------------------|--------------------------------------|--|
| GitLab CI/CD ada menyediakan | # Unit Test                          |  |
| templat bagi pengujian unit. | unit-test-job:                       |  |
|                              | <pre>image: node:17-alpine3.14</pre> |  |
| Contoh skrip pengujian unit. | stage: test                          |  |
|                              | cache:                               |  |
|                              | key: "\$CI_COMMIT_REF_NAME"          |  |
|                              | paths:                               |  |
|                              | - app/node_modules                   |  |
|                              | before_script:                       |  |
|                              | - cd app                             |  |
|                              | - npm install                        |  |
|                              | script:                              |  |
|                              | - npm test                           |  |
|                              | artifacts:                           |  |
|                              | when: always                         |  |
|                              | paths:                               |  |
|                              | - app/junit.xml                      |  |

| Tatacara                                                                                             | Paparan                                                                                                    |
|----------------------------------------------------------------------------------------------------|----------------------------------------------------------------------------------------------------|
|                                                                                                    | reports:<br>junit: app/junit.xml                                                                                |
| GitLab CI/CD ada menyediakan<br>templat bagi pengujian SAST.<br>Contoh skrip SAST menggunakan        | <pre>#include SAST template in your CI configuration include:     - template: Security/SAST.gitlab-ci.yml</pre> |
| templat dari GitLab                                                                                  | #Static Application Security Test (SAST) sast: stage: test                                                      |
| GitLab CI/CD ada menyediakan templat bagi pengujian kod kualiti.                                     | # include code quality template in your CI configuration                                                        |
| Contoh skrip kualiti kod<br>mengunakan GitLab dan<br>menghasilkan laporan dalam<br>bentuk json file. | <pre>include:     - template: Code-Quality.gitlab-ci.yml</pre>                                                  |
|                                                                                                    | # CODE QUALITY check                                                                                            |
|                                                                                                    | code_quality:                                                                                                   |
|                                                                                                    | services: # Shut off Docker-in-Docker                                                                           |
|                                                                                                    | tags:                                                                                                    |

| Tatacara                                                                                             | Paparan                                                                                                    |
|----------------------------------------------------------------------------------------------------|----------------------------------------------------------------------------------------------------|
|                                                                                                    | <pre>- cq-sans-dind artifacts:     paths: [gl-code-quality-report.json] #report artifacts downloadable page</pre> |
| GitLab CI/CD ada menyediakan templat bagi pengujian kod kualiti.                                     | <i># include code quality template in your CI configuration</i>                                                   |
| Contoh skrip kualiti kod<br>mengunakan GitLab dan<br>menghasilkan laporan dalam<br>bentuk html file. | <pre>include:     - template: Code-Quality.gitlab-ci.yml</pre>                                                    |
|                                                                                                    | # CODE QUALITY check                                                                                              |
|                                                                                                    | code_quality_html:                                                                                                |
|                                                                                                    | extends: code_quality                                                                                             |
|                                                                                                    | variables:                                                                                                    |
|                                                                                                    | REPORT_FORMAT: html                                                                                               |
|                                                                                                    | artifacts:                                                                                                    |
|                                                                                                    | <pre>paths: [gl-code-quality-report.html] #report artifacts downloadable page</pre>                               |

## LAMPIRAN D: PERINGKAT PEMBANGUNAN

# Lampiran D-1: Compile Code [C1]

Code compiler pula pembinaan code yang bergantung kepada bahasa pengaturcaraan. Berikut antara contoh skrip bagi code build berdasarkan bahasa pengaturcaraan yang digunakan.

| Tatacara                                                  | Paparan           |
|-----------------------------------------------------------|-------------------|
| Contoh skrip yang digunakan untuk <i>compile</i> Java.    | mvn clean install |
| Contoh skrip yang digunakan untuk <i>compile</i> Angular. | ng build prod     |
| Contoh skrip yang digunakan untuk compile Laravel.        | Composer install  |

## Lampiran D-2: Package Code [C2]

Package code yang dibina akan disimpan di Package Registry. GitLab Package Registry adalah koleksi package yang mambantu dalam pencarian, konfigurasi, dan pemasangan pakej. Dengan menggunakan GitLab Package Registry, pasukan boleh menggunakan sebagai private atau public registry untuk mengurus pelbagai pakej yang disokong. Antara contoh build automation tools adalah npm. Sebelum publish package pada GitLab Project, proses authentikasi perlu dilaksanakan dan token perlu diperolehi. Tatacara berikut akan memberikan beberapa contoh penggunaan Package Registry.

| Tatacara                                                                                                    | Paparan                                                                                                    |
|----------------------------------------------------------------------------------------------------|----------------------------------------------------------------------------------------------------|
| Autentikasi menggunakan fail<br>.npmrc.<br>Fail .npmrc diwujudkan pada<br>direktori yang sama pada fail                                   | <pre>@scope:registry=https://your_domain_name/api/v4/projects/your_project_id/packages</pre>                     |
| package.json di GitLab <i>Project.</i><br>masukkan skrip berikut pada fail<br>.npmrc.                                                     | <pre>/npm/ //your_domain_name/api/v4/projects/\${CI_PROJECT_ID}/packages/npm/:_authToken=\${CI _JOB_TOKEN}</pre> |
| Gantikan @scope dengan <i>root level</i><br>group pada projek yang hendak<br>dipaparkan pakej tersebut.                                   |                                                                                                    |
| \${CI_PROJECT_ID} dan<br>\${CI_JOB_TOKEN} merupakan<br>pembolehubah yang telah ditetapkan<br>pada <i>pipeline</i> dan tidak perlu diubah. |                                                                                                    |

| Tatacara                                                                                                    | Paparan                                                                                                    |
|----------------------------------------------------------------------------------------------------|----------------------------------------------------------------------------------------------------|
| Publishing package menggunakan<br>pipeline GitLab.<br>Gunakan skrip berikut bagi<br>memaparkan pakej pada Package<br>Registry setelah pipeline GitLab<br>dijalankan. | <pre>image: node:latest stages:     - deploy  deploy:     stage: deploy     script:         - echo "//\${CI_SERVER_HOST}/api/v4/projects/\${CI_PROJECT_ID}/packages/npm/:_authToken=\${ CI_JOB_TOKEN}"&gt;.npmrc         - npm publish</pre> |

## Lampiran D-3: Membina Imej Container [C3]

GitLab CI/CD boleh digunakan dengan Docker untuk membina imej Docker. Sebelum menggunakan Docker *command* pada CI/CD jobs, GitLab *Runner* perlu dikonfigurasikan untuk menyokong docker *command*. Tatacara berikut akan menerangkan cara untuk *enable* Docker command menggunakan *shell executor* seterusnya contoh skrip untuk membina imej Docker.

| Tatacara                                                                                                    | Paparan                                                                                                    |
|----------------------------------------------------------------------------------------------------|----------------------------------------------------------------------------------------------------|
| Pada GitLab <i>Runner, register runne</i> r dan pilih <i>shell executor.</i>                                                                   | <pre>sudo gitlab-runner register -n \    url https://gitlab.com/ \    registration-token REGISTRATION_TOKEN \    executor shell \    description "My Runner"</pre> |
| Pada pelayan dimana GitLab <i>Runner diinstall, install</i> Docker <i>Engine.</i><br>Tambah user gitlab- <i>runner</i> ke <i>docker group.</i> | sudo usermod -aG docker gitlab-runner                                                                                                    |
| Bagi memastikan gitlab- <i>runner</i> mempunyai akses ke Docker.                                                                               | sudo -u gitlab-runner -H docker info                                                                                                    |
| <i>Dockerfile</i> perlu diwujudkan pada repositori<br>Masukkan skrip seperti paparan                                                           | FROM node:16-alpine<br>WORKDIR /usr/src/app<br>COPY ./app/package*.json ./                                                                                         |

| Tatacara                                  | Paparan                                                           |
|-------------------------------------------|-------------------------------------------------------------------|
|                                           | RUN npm install                                                   |
|                                           | COPY ./app .                                                      |
|                                           |                                                                   |
|                                           | EXPOSE 3000                                                       |
|                                           | CMD ["npm", "start"]                                              |
|                                           |                                                                   |
| Pada GitLab CI/CD, masukkan skrip berikut | stage:                                                            |
| untuk membina imej docker.                | - build                                                           |
|                                           |                                                                   |
| Contoh skrip <i>build image.</i>          | image: alpine                                                     |
|                                           |                                                                   |
|                                           | build_image:                                                      |
|                                           | stage: build                                                      |
|                                           | tags:                                                             |
|                                           | - rancher2                                                        |
|                                           | - shared                                                          |
|                                           | - shell                                                           |
|                                           |                                                                   |
|                                           | script:                                                           |
|                                           | <pre>- docker build -t \$IMAGE_REPOSITORY:\$SERVICE_VERSION</pre> |

| Tatacara                                                                                                    | Paparan                                             |
|----------------------------------------------------------------------------------------------------|-----------------------------------------------------|
| Paparan pada <i>pipeline</i> GitLab sekiranya <i>build</i><br><i>image</i> pada <i>stage build</i> berjaya [Rajah D-145]. | build   Image   Image   Image   Image               |
|                                                                                                    | Rajah D-145: GitLab – Editor <i>Pipeline</i> GitLab |

# Lampiran D-4: Push Imej ke Container Registry [C4]

Setelah imej Docker dibina, imej tersebut perlu dihantar ke *container registry*. Tatacara berikut akan menerangkan contoh skrip untuk push imej Docker ke *container registry*.

| Tatacara                           | Paparan                                                        |
|------------------------------------|----------------------------------------------------------------|
| Contoh skrip push image ke docker. | stage:                                                         |
|                                    | - build                                                        |
|                                    | <pre>push_image:</pre>                                         |
|                                    | stage: build                                                   |
|                                    | needs:                                                         |
|                                    | - build_image                                                  |
|                                    | tags:                                                          |
|                                    | - rancher2                                                     |
|                                    | - shared                                                       |
|                                    | - shell                                                        |
|                                    | before_script:                                                 |
|                                    | - docker login -u \$REGISTRY_USER -P \$REGISTRY_PASS docker.io |
|                                    | script:                                                        |
|                                    | <pre>- docker push \$IMAGE_REPOSITORY:\$SERVICE_VERSION</pre>  |
|                                    |                                                                |

| Tatacara                           | Paparan                                                        |
|------------------------------------|----------------------------------------------------------------|
| Contoh skrip push image ke Harbor. | stage:                                                         |
|                                    | - build                                                        |
|                                    |                                                                |
|                                    | # build docker image with artifacts                            |
|                                    | build-image:                                                   |
|                                    | stage: build                                                   |
|                                    | before_script:                                                 |
|                                    | - export FILEVERSION=\$(cat app/package.json   jq -r .version) |
|                                    | <pre>- export VERSION=\$FILEVERSION.\$CI_PIPELINE_ID</pre>     |
|                                    | - echo \$VERSION                                               |
|                                    | - echo \$VERSION > version-file.txt                            |
|                                    | script:                                                        |
|                                    | - docker build -t \$IMAGE_REPOSITORY:\$VERSION .               |
|                                    | artifacts:                                                     |
|                                    | paths:                                                         |
|                                    | - version-file.txt                                             |
|                                    |                                                                |
|                                    | # push docker image to Harbor                                  |
|                                    | <pre>push_image:</pre>                                         |
|                                    | stage: build                                                   |

| Tatacara | Paparan                                                                                                    |
|----------|----------------------------------------------------------------------------------------------------|
|          | needs:                                                                                                    |
|          | - build_image                                                                                                |
|          | before_script:                                                                                               |
|          | <pre>- export VERSION=\$(cat version-file.txt)</pre>                                                         |
|          | script:                                                                                                    |
|          | - echo \$HARBOR_USERNAME                                                                                     |
|          | <pre>- echo -n \$HB_TOKEN   docker login -u \$HB_USERNAMEpassword-stdin hub <your<br>hub&gt;</your<br></pre> |
|          | <pre>- docker push \$IMAGE_REPOSITORY:\$SERVICE_VERSION</pre>                                                |

| Tatacara                                                                                                    | Paparan                                             |
|----------------------------------------------------------------------------------------------------|-----------------------------------------------------|
| Paparan pada <i>pipeline</i> GitLab<br>sekiranya <i>push image</i> pada <i>stage<br/>build</i> berjaya [Rajah D-146]. | build                                               |
|                                                                                                    | S build_image                                       |
|                                                                                                    | push_image                                          |
|                                                                                                    | Rajah D-146: GitLab – Editor <i>Pipeline</i> GitLab |

#### Lampiran E-1

## LAMPIRAN E: PERINGKAT PENGUJIAN

## Lampiran E-1: Pengujian Unit

### Tatacara

# Membangun dan menjalankan skrip pengujian unit.

- 1. Skrip pengujian unit dibangunkan oleh pembangun pada persekitaran pengekodan pembangun menggunakan IDE seperti *Visual Studio Code* [Rajah E-147].
- 2. Setelah pengekodan dan pengujian pada persekitaran pembangun selesai, pembangun akan *commit* dan *push* kod sumber ke *repositori* GitLab.

#### File Edit Selection View Go Run Terminal Help 💏 PromotionCodeTest.php 💿 🛛 💏 autoload.php ſ V OPEN EDITORS 1 unsaved Q README.md 2 use PHPUnit\Framework\TestCase; PromotionCodeTest.php tests 4 final class PromotionCodeTest extends TestCase 💏 autoload.nhn src V PHPUNIT-TEST-GITLAB public function testCanBeCreatedFromValidPromotionCode(): void 🖙 autoload.php \$this->assertInstanceOf( RepromotionCode.php PromotionCode::fromString('PROMO123') ✓ tests .gitignore Upper de la cilia de la cilia public function testCannotBeCreatedFromInvalidPromotionCode(): void {} composer.json \$this->expectException(InvalidArgumentException::class); {} composer.lock PromotionCode::fromString('12345'); README.md PROBLEMS OUTPUT DEBUG CONSOLE TERMINAL Changes not staged for commit: (use "git add <file>..." to update what will be committed) (use "git restore <file>..." to discard changes in working directory) no changes added to commit (use "git add" and/or "git commit -a") <u>دمع</u> PS C:\DevOps\phpunit-test-gitlab> git push -uf origin main > TIMELINE Everything up-to-date

Rajah E-147: Visual Studio Code – Fail Kod Sumber Untuk Pengujian Unit

## Paparan

| Tatacara                                                                                                    | Paparan                                                                                                    |
|----------------------------------------------------------------------------------------------------|----------------------------------------------------------------------------------------------------|
| <ul> <li>Konfigurasi skrip pengujian unit ke dalam <i>pipeline</i> GitLab.</li> <li>1. Pilih Menu.</li> <li>2. Pilih <i>Project.</i></li> <li>3. Pilih projek yang telah diwujudkan.</li> <li>4. Pada menu sebelah kiri projek, pilih pada CI/CD.</li> <li>5. Sub-menu akan muncul.</li> <li>6. Klik menu Editor [Rajah E-148].</li> <li>7. Paparan <i>Pipeline</i> Editor yang memaparkan .gitlab-ci.yml akan muncul.</li> </ul> | <ul> <li>Project information</li> <li>Repository</li> <li>Issues</li> <li>Issues</li> <li>Merge requests</li> <li>C/CD</li> <li>Pipelines</li> <li>Editor</li> <li>Jobs</li> <li>Schedules</li> <li>Security &amp; Compliance</li> <li>Deployments</li> <li>Packages and registries</li> <li>Infrastructure</li> <li>Monitor</li> <li>Analytics</li> <li>Snippets</li> <li>Settings</li> </ul> Bajah E-148: Gitlab – Paparan Menu Utama |
|                                                                                                    |                                                                                                    |

| Tatacara                                                        | Paparan                                                                                                    |
|-----------------------------------------------------------------|----------------------------------------------------------------------------------------------------|
| 8. Masukkan <i>syntax</i> berikut ke dalam fail .gitlab-ci.yml. | <pre>image: php:8.0.12-cli</pre>                                                                                                    |
|                                                                 | cache:                                                                                                    |
|                                                                 | paths:                                                                                                    |
|                                                                 | - vendor/                                                                                                    |
|                                                                 |                                                                                                    |
|                                                                 | before_script:                                                                                                    |
|                                                                 | - test -d vendor    apt-get update -yqq                                                                                                    |
|                                                                 | <pre>- test -d vendor    apt-get install -yqq curl git libpq-dev libcurl4-gnutls-dev<br/>libicu-dev libvpx-dev libjpeg-dev libpng-dev libxpm-dev zlib1g-dev libfreetype6-dev<br/>libxml2-dev libexpat1-dev libbz2-dev libgmp3-dev libldap2-dev unixodbc-dev<br/>libsqlite3-dev libaspell-dev libsnmp-dev libpcre3-dev libtidy-dev libonig-dev<br/>libzip-dev</pre> |
|                                                                 | <ul> <li>test -d vendor    docker-php-ext-install mbstring pdo_pgsql curl intl gd xml</li> <li>zip bz2</li> </ul>                                                                                                    |
|                                                                 | <pre>- test -d vendor    curl -sS https://getcomposer.org/installer   php</pre>                                                                                                    |
|                                                                 | - test -d vendor    php composer.phar install                                                                                                    |
|                                                                 | Unit-test:                                                                                                    |
|                                                                 | script:                                                                                                    |
| Tatacara                                                                                                    | Paparan                                                                                                    |
|----------------------------------------------------------------------------------------------------|----------------------------------------------------------------------------------------------------|
|                                                                                                    | <ul> <li>vendor/bin/phpunitbootstrap src/autoload.phpcolors=neverlog-<br/>junit phpunit-report.xml tests</li> </ul>                                                                                                    |
|                                                                                                    | allow_failure: true                                                                                                    |
|                                                                                                    | artifacts:                                                                                                    |
|                                                                                                    | when: always                                                                                                    |
|                                                                                                    | reports:                                                                                                    |
|                                                                                                    | junit: phpunit-report.xml                                                                                                    |
| 9. Masukkan mesej pada<br>ruangan <i>commit message</i><br>seperti                                                                                                    | tg       IP main ~         O Pipeline #367 passed for 2sel6:273: Change tests code       Image: tests code         Image: Pipeline #367 passed for 2sel6:273: Change tests code       Image: tests code         Image: Pipeline #367 passed for 2sel6:                                                                                                    |
| Kemaskini pengujian unit pada<br><i>pipeline</i>                                                                                                    | Edit       Visualize       Valuative       Verw merged VAML         Image: Implation:       Image: Implation:       Image: Implat                                                                                                    |
| <ul> <li>10. Klik</li> <li>untuk menyimpan dan mengemaskini file .gitlab-ci.yml.</li> <li>11. <i>Pipeline</i> GitLab telah dikemaskini dengan <i>job</i> SAST.</li> </ul> | <pre>print print p</pre> |

| Tatacara                                                                                                    |                                    |                                                                              | Paparan          |                        |              |
|----------------------------------------------------------------------------------------------------|------------------------------------|------------------------------------------------------------------------------|------------------|------------------------|--------------|
| <i>Push</i> kod sumber dari IDE.<br><i>Pipeline</i> GitLab akan dijalankan<br>secara automasi [Rajah E-149]. | Status<br>running<br>X In progress | Pipeline<br>Test Parameter Changes<br>#2371 \$? main ~ 772a637b (#<br>latest | Triggerer        | Stages                 | <u>○</u> ↓ ~ |
|                                                                                                    |                                    | Rajah E-149: C                                                               | Sitlab – Paparan | <i>Pipeline</i> GitLal | b            |

| Tatacara                                                    | Paparan                                    |
|-------------------------------------------------------------|--------------------------------------------|
| Menjalankan <i>pipeline</i> GitLab<br>secara automasi untuk |                                            |
| pengujian unit.                                             | M Mampu Simple Pipeline                    |
| Pipeline GitLab boleh dijalankan                            | Project information                        |
| kan secara automasi dengan                                  | Repository                                 |
| commit perubahan ke branch                                  | Files                                      |
| repositori projek [Rajah E-150].                            | Commits                                    |
| 1. Pilih <b>Menu.</b>                                       | Branches                                   |
| 2. Pilih <b>Repository</b> .                                | Tags                                       |
| 3. Pilih <b>Files.</b>                                      | Contributors                               |
| 4. Paparan Repository fail                                  | Graph                                      |
|                                                             | Compare                                    |
| 5. Klik Web IDE . paparan                                   | Locked Files                               |
| editor yang memaparkan                                      | D Issues 1                                 |
| senarai <i>fil</i> e akan muncul                            | Image requests   6                         |
| [Rajah E-151].                                              | CI/CD                                      |
| 6. Dalam senarai fail                                       | $\Phi$ Security & Compliance               |
| repositori, pilih dan                                       | <sup> </sup> Deployments                   |
| Kemaskini lali.<br>7 Setelah fail selesai                   | Packages and registries                    |
| dikemaskini. Klik                                           | lnfrastructure                             |
|                                                             | 표 Monitor                                  |
| [Rajah                                                      | 년 Analytics                                |
| E-152].                                                     | Deich E 450: Oitleh - Deneren Menu Literre |
|                                                             | Kajan E-150: Gitiad – Paparan Menu Utama   |

#### Tatacara Paparan 8. Masukkan mesej pada devops > uat > Mampu Simple Pipeline > Repository ruangan commit message Update .gitlab-ci.yml file $\bigcirc$ seperti 3b465f5e 🕄 Abdullah Fathi Muhamad Azmi authored 3 weeks ago Kemaskini fail Find file main ~ mampu-simple-pipeline / + ~ History Web IDE <u>↓</u> ~ Clone ~ Commit 9. Klik untuk Name Last commit Last update menyimpan dan Update config.yaml 8 months ago mengemaskini file 🛅 .gitlab pada repositori. 🗅 app Update app/index.html 1 month ago 10. Paparan New merge Undato convico vaml 8 months ago request akan muncul. 11. Masukkan maklumat pada Rajah E-151: Gitlab – Paparan Repository Files paparan New merge request. Create merge request 12. Klik untuk mewujudkan merge request. 13. Pipeline GitLab akan dijalankan secara automasi setelah menerima arahan semasa Merge Request [Rajah E-153].

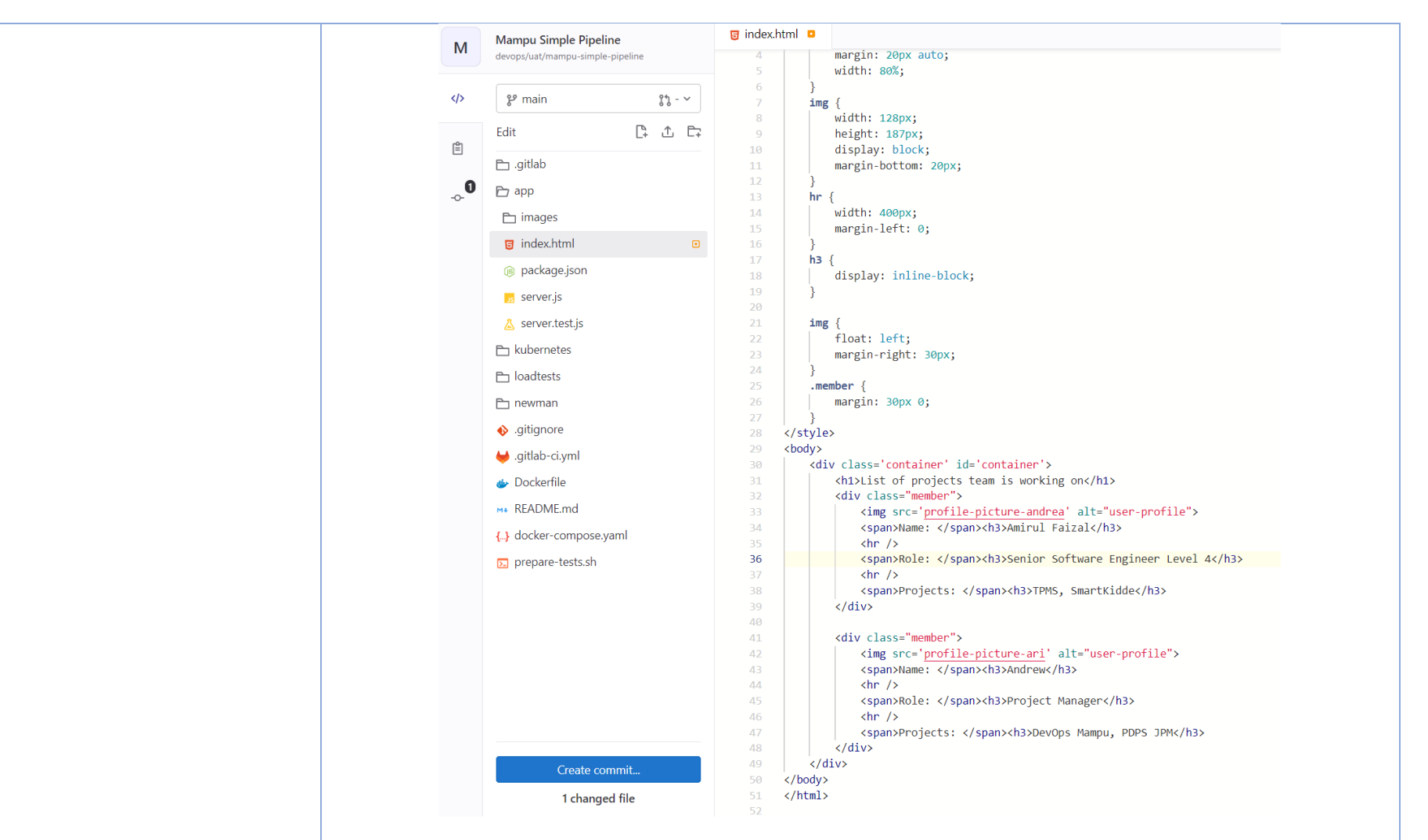

Rajah E-152: Gitlab – Paparan Skrip

Lampiran E-1

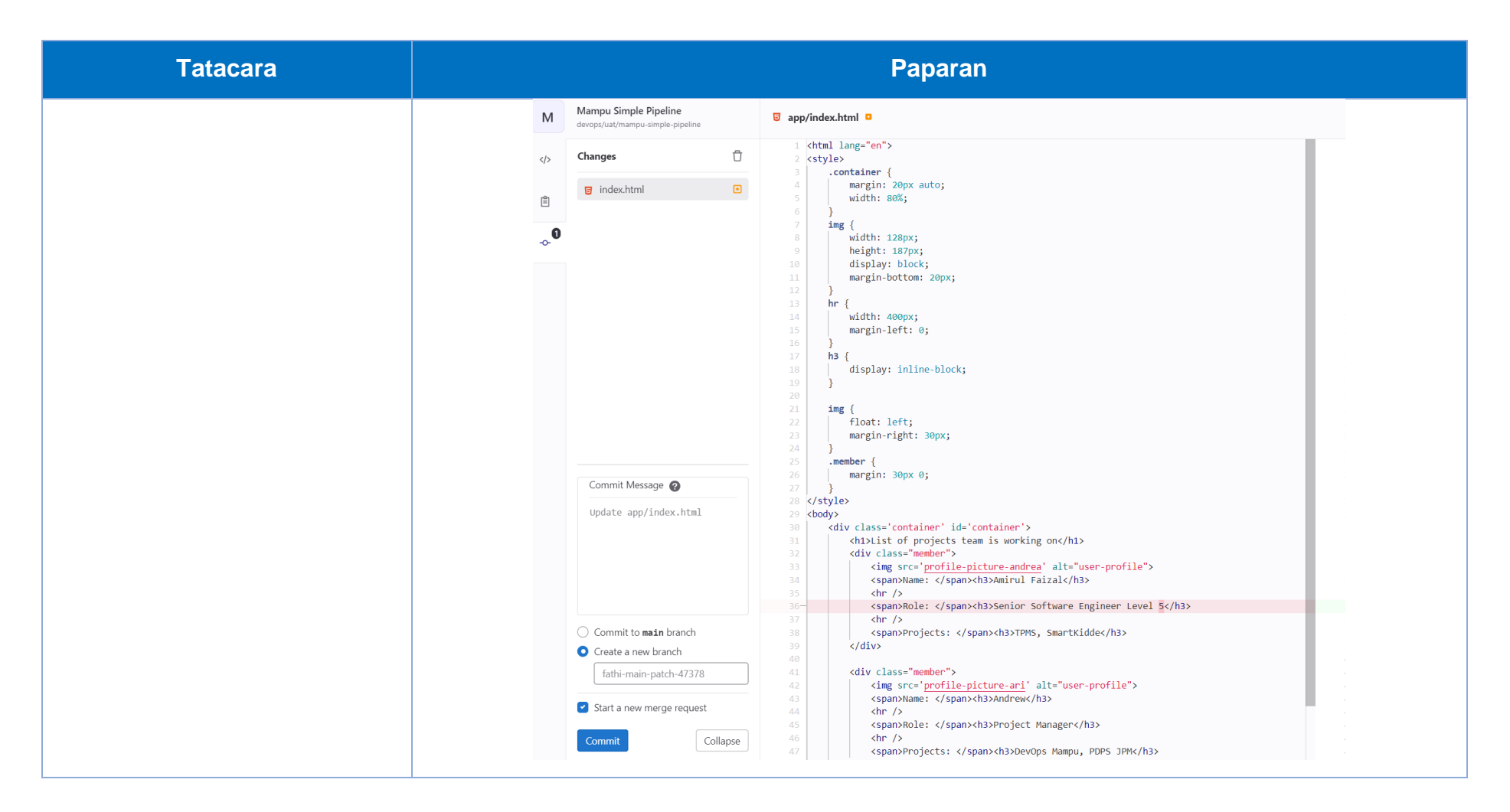

| New merge request                                                                                             |          |
|----------------------------------------------------------------------------------------------------|----------|
| From fathi-main-patch-74203 into main Change branches                                                         |          |
| Title (required)                                                                                              |          |
| Update app/index.html                                                                                         |          |
| Start the title with Draft: to prevent a merge request draft from merging before it's ready.                  | <i>,</i> |
| Description                                                                                                   |          |
| Choose a template v                                                                                           |          |
| Write       Preview       B       I $\Leftrightarrow$ $\vartheta$ $\equiv$ $\equiv$ $\equiv$ $\equiv$ $u$ $u$ |          |
| Describe the goal of the changes and what reviewers should be aware of.                                       |          |
|                                                                                                    |          |
|                                                                                                    |          |
|                                                                                                    |          |
| Supports Markdown. For quick actions, type 7.                                                                 |          |
| Assignees                                                                                                    |          |
| Unassigned v Assign to me                                                                                     |          |
| Reviewers                                                                                                    |          |
| Unassigned v                                                                                                  |          |
| Approvals are optional.                                                                                       |          |
| > Approval rules                                                                                              |          |
| Milestone                                                                                                    |          |
| Select milestone V                                                                                            |          |
| Labels                                                                                                    |          |
| Labels ~                                                                                                    |          |
| Merge request dependencies                                                                                    |          |
| Enter merge request URLs or references (e.g. path/to/projectimerge_request_id)                                |          |
| List the merge requests that must be merged before this one.                                                  |          |
| Merge options                                                                                                 |          |
| Delete source branch when merge request is accepted.                                                          |          |
| 🗆 odnasu rounnurs wuleu melike tednest is errebient 🖓                                                         |          |
| Create merge request Cancel                                                                                   |          |
| Commits 1 Changes 1                                                                                           |          |
| 12 Jan, 2023 1 commit                                                                                         |          |
| Update app/index.html     f3c6dd13       Abdullah Fathi Muhamad Azmi authored just now     b                  |          |

| Tatacara |                          |                                                                                      | Paparan         |               |                                          |
|----------|--------------------------|--------------------------------------------------------------------------------------|-----------------|---------------|------------------------------------------|
|          | devops → uat → Mampu Sim | ple Pipeline > Pipelines                                                             |                 |               |                                          |
|          | All 209 Finished         | Branches Tags                                                                        |                 |               | Clear runner caches Cl lint Run pipeline |
|          | Filter pipelines         |                                                                                      |                 |               | Q Show Pipeline ID v                     |
|          | Status                   | Pipeline                                                                             | Triggerer       | Stages        |                                          |
|          | ③ running ☑ In progress  | Update app/index.html<br><u>#2382</u> \$\$ 7 ~~ f3c6dd13 &<br>(latest) merge request | 8               |               | <u>⊘</u>                                 |
|          |                          | Rajah E-153: Git                                                                     | lab – Paparan Λ | lew Merge Rec | quest                                    |

| Tatacara                                                                                                    | Paparan                                                                                                    |
|----------------------------------------------------------------------------------------------------|----------------------------------------------------------------------------------------------------|
| Melihat status tugas <i>pipeline</i><br>GitLab untuk pengujian unit.                                                                                                    | M Mampu Simple Pipeline                                                                                                    |
| <ol> <li>Pada menu sebelah kiri<br/>projek, pilih pada CI/CD &gt;<br/><i>Pipeline.</i></li> <li>Klik butang pada ruangan<br/>Status. Status tugas<br/><i>pipeline</i> akan dipaparkan<br/>[Rajah E-155].Klik pada<br/>ikon</li></ol> | I we were requests I were requests I c/vo I performance I c/vo I performance I c/vo I performance I c/vo I performance I consultance I consultance I con |

| Tatacara | Paparan                                                                                                    |                                                                                                    |
|----------|----------------------------------------------------------------------------------------------------|----------------------------------------------------------------------------------------------------|
|          | Search job log Q 🕲 🖡 🕴                                                                                                    | unit-test-job 🕆 🖸                                                                                                    |
|          | <pre>35 3 high severity vulnerabilities 36 To address issues that do not require attention, run: 37 npm audit fix 38 To address all issues, run: 39 npm audit fixforce 40 Run `npm audit` for details. 41 \$ npm test 42 &gt; bootcamp-node-project@1.0 test 43 &gt; bootcamp-node-project@1.0 test 44 \$ &gt; bootcamp-node-project@1.0 test 45 &gt; bootcamp-node-project@1.0 test 46 \$ &gt; bootcamp-node-project@1.0 test 47 &gt; bootcamp-node-project@1.0 test 48 &gt; bootcamp-node-project@1.0 test 49 \$ &gt; bootcamp-node-project@1.0 test 40 \$ &gt; bootcamp-node-project@1.0 test 40 \$ &gt; bootcamp-node-project@1.0 test 41 \$ &gt; bootcamp-node-project@1.0 test 42 &gt; bootcamp-node-project@1.0 test 43 &gt; bootcamp-node-project@1.0 test 44 \$ &gt; bootcamp-node-project@1.0 test 44 \$ &gt; bootcamp-node-project@1.0 test 44 \$ &gt; bootcamp-node-project@1.0 test 45 &gt; bootcamp-node-project@1.0 test 45 &gt; bootcam</pre> | Duration: 19 seconds<br>Finished: 3 days ago<br>Queued: 52 seconds<br>Timeout: 1h (from project) ⑦<br>Runner: #27 (s1obEyFK) 18-gitlab-server<br>ruby2.7 docker executor             |
|          | <pre>43 y jestreporters=pert-junit 44 PASS ./server.test.js 45</pre>                                                                                                    | Job artifacts       These artifacts are the latest. They will       not be deleted (even if expired) until       newer artifacts are available.       Keep     Download       Browse |
|          | 50       Status, 5       Status, 5         50       Status, 5       Status, 5         51       Time:       1.602 s         52       Ran all test suites.       ✓         54       Saving cache for successful job       00:045                                                                                                    | Commit bc91e42b 🛱<br>Update .gitlab-ci.yml file                                                                                                    |
|          | 55 Creating cache main-2-protected<br>56 app/node_modules: found 8828 matching files and directories<br>57 No URL provided, cache will not be uploaded to shared cache server. Cache will be stored only locally.<br>58 Created cache                                                                                                    | () Pipeline #2434 for main (t)<br>test v                                                                                                    |
|          | <ul> <li>60 Uploading artifacts for successful job</li> <li>61 Uploading artifacts</li> <li>62 app/junit.xml: found 1 matching files and directories</li> </ul>                                                                                                    | ⊙ code_quality                                                                                                    |
|          | <ul> <li>63 Uploading artifacts as "archive" to coordinator 201 Created id=12845 responseStatus=201 Created token=XCB7PB1Z</li> <li>64 Uploading artifacts</li> <li>65 app/junit.xml: found 1 matching files and directories</li> <li>66 Uploading artifacts as "junit" to coordinator 201 Created id=12845 responseStatus=201 Created token=XCB7PB1Z</li> </ul>                                                                                                    | ⊘ nodejs-scan-sast                                                                                                    |
|          | V     66     Cleaning up project directory and file based variables       70     Job succeeded                                                                                                    | <ul> <li>⊘ semgrep-sast</li> </ul>                                                                                                    |
|          | Rajah E-156: Gitlab – Status Log Tugasan                                                                                                    |                                                                                                    |

### Lampiran E-2: Pengujian Integrasi

Pengujian integrasi dilaksanakan menggunakan dua kaedah berikut:

- a. Pengujian integrasi di antara komponen-komponen menggunakan skrip pengujian integrasi.
- b. Pengujian integrasi API menggunakan Newman.

| engujian integrasi di antara komponen-komponen menggunakan skrip pengujian integrasi.                                                                                                    |                                                                                                    |  |
|----------------------------------------------------------------------------------------------------|----------------------------------------------------------------------------------------------------|--|
| Tatacara                                                                                                    | Paparan                                                                                                    |  |
| Pengujian integrasi di antara<br>komponen-komponen menggunakan<br>skrip pengujian integrasi.                                                                                                    | <pre>image: php:8.0.12-cli</pre>                                                                                                    |  |
| Konfigurasi skrip pengujian integrasi ke<br>dalam <i>pipeline</i> GitLab.                                                                                                    | cache:<br>paths:                                                                                                    |  |
| <ol> <li>Menu &gt; Project &gt; Pilih projek yang<br/>telah mewujudkan.</li> <li>Pada menu sebelah kiri projek, pilih<br/>pada CI/CD.</li> <li>Sub-menu akan muncul</li> <li>Kilk menu Editor</li> </ol>    | - vendor/<br>before_script:<br>- test -d vendor    apt-get update -yqq                                                                                                    |  |
| <ol> <li>KIIK menu Editor.</li> <li>Paparan <i>Pipeline</i> Editor yang<br/>memaparkan .gitlab-ci.yml akan<br/>muncul.</li> <li>Masukkan <i>syntax</i> berikut ke dalam<br/>fail .gitlab-ci.yml.</li> </ol> | <pre>- test -d vendor    apt-get install -yqq curl git libpq-dev libcurl4-<br/>gnutls-dev libicu-dev libvpx-dev libjpeg-dev libpng-dev libxpm-dev zlib1g-dev<br/>libfreetype6-dev libxml2-dev libexpat1-dev libbz2-dev libgmp3-dev libldap2-<br/>dev unixodbc-dev libsqlite3-dev libaspell-dev libsnmp-dev libpcre3-dev<br/>libtidy-dev libonig-dev libzip-dev</pre> |  |

| engujian integrasi di antara komponen-komponen menggunakan skrip pengujian integrasi. |         |  |
|---------------------------------------------------------------------------------------|---------|--|
| Tatacara                                                                              | Paparan |  |

| latacara                                                                                                    | Paparan                                                                                                    |
|----------------------------------------------------------------------------------------------------|----------------------------------------------------------------------------------------------------|
| <ol> <li>Masukkan mesej pada ruangan<br/>commit seperti</li> </ol>                                                                                                    | <ul> <li>test -d vendor    docker-php-ext-install mbstring pdo_pgsql curl intl gd<br/>xml zip bz2</li> </ul>                                                                                                    |
| Kemaskini skrip pengujian<br>integrasi pada <i>pipeline</i>                                                                                                    | <pre>- test -d vendor    curl -sS https://getcomposer.org/installer   php<br/>- test -d vendor    php composer phar install</pre>                                                                                                    |
| <ol> <li>Klick Commit changes untuk menyimpan dan mengemaskini file .gitlab-ci.yml.</li> <li>Pipeline GitLab telah dikemaskini dengan job pengujian integrasi.</li> </ol> | <pre>Integration-test:<br/>script:<br/>vendor/bin/phpunitbootstrap src/autoload.phpcolors=neverlog-<br/>junit phpintegration-report.xml tests<br/>allow_failure: true<br/>artifacts:<br/>when: always<br/>reports:<br/>junit: integrationtest-report.xml</pre> |
| Menjalankan <i>pipeline</i> GitLab untuk<br>pengujian integrasi                                                                                                    |                                                                                                    |
| <ol> <li>Rujuk pada para pengujian unit,<br/>menjalankan <i>pipeline</i> GitLab secara<br/>automasi.</li> </ol>                                                           |                                                                                                    |

| Pengujian integrasi di antara komponen-komponen menggunakan skrip pengujian integrasi.                                                                                                    |                                                                                                    |  |
|----------------------------------------------------------------------------------------------------|----------------------------------------------------------------------------------------------------|--|
| Tatacara                                                                                                    | Paparan                                                                                                    |  |
| <ul> <li>Tatacara</li> <li>Melihat status tugas <i>pipeline</i> GitLab untuk pengujian integrasi.</li> <li>1. Pada menu sebelah kiri projek, pilih pada CI/CD &gt; Pipeline [Rajah E-157].</li> <li>2. Klik butang pada ruangan Status.</li> <li>3. Status tugas <i>pipeline</i> akan dipaparkan [Rajah E-158].</li> <li>4. Klik pada ikon opada tugasan untuk melihat log terperinci bagi setiap tugasan [Rajah E-159].</li> <li>5. Status log tugas pengujian sistem akan dipaparkan [Rajah E-160].</li> </ul> | Paparan     Image: Constant Constant |  |
|                                                                                                    | <ul> <li>Infrastructure</li> <li>Monitor</li> <li>Analytics</li> <li>Wiki</li> <li>Snippets</li> <li>Settings</li> </ul> Rajah E-157: Gitlab – Paparan Menu Utama                                                                                                    |  |

| Tatacara |                                                 | Paparan                                                                                      |              |                                                                                                    |                         |  |
|----------|-------------------------------------------------|----------------------------------------------------------------------------------------------|--------------|----------------------------------------------------------------------------------------------------|-------------------------|--|
|          | devops > uat > Mampu Si                         | mple Pipeline > Pipelines                                                                    |              |                                                                                                    |                         |  |
|          | All 247 Finished                                | Branches Tags                                                                                |              | Clear runner cach                                                                                                    | es CI lint Run pipeline |  |
|          | Filter pipelines                                |                                                                                              |              |                                                                                                    | Q Show Pipeline ID ~    |  |
|          | Status                                          | Pipeline                                                                                     | Triggerer    | Stages                                                                                                    |                         |  |
|          | (S) canceled<br>(S) 00:01:33<br>(B) 3 weeks ago | Update .gitlab-ci.yml file<br><u>#2578</u> <b>%</b> main ⊸- 3b465f5e <b>&amp;</b><br>(latest | 8            | $\bigcirc \textcircled{O} \textcircled{O} \textcircled{O} \textcircled{O} \textcircled{O} \textcircled{O} \textcircled{O} \textcircled{O}$                                                                                                    | ► ~ Q ± ~               |  |
|          | (♥ failed<br>③ 00:00:47<br>ﷺ 3 weeks ago        | Update gitiab-ci.ymi<br><u>#2577</u> 8° main -≎- 115780a0 👩                                  | 8            | <ul><li></li><li></li></ul> <li></li> | ► ~ C ± ~               |  |
|          | S canceled                                      | Update README.md<br>#2550 \$1 13 -0- d2216e67                                                | 8            | $\otimes \otimes \otimes \underline{0} \\ \otimes \otimes \otimes \underline{0} \\ \otimes \otimes \otimes \otimes \underline{0} \\ \otimes \otimes \otimes \otimes \otimes \otimes \otimes \otimes \otimes \otimes \otimes \otimes \otimes \otimes \otimes \otimes \otimes \otimes $                                                 | ► ~ C ± ~               |  |
|          |                                                 | Rajah E-158:                                                                                 | Gitlab – Pap | aran <i>Pipeline</i> GitLab                                                                                                    |                         |  |
|          |                                                 | integ                                                                                        | ration-test  | C                                                                                                    |                         |  |
|          |                                                 |                                                                                              |              |                                                                                                    |                         |  |

| Tatacara | Paparan |
|----------|---------|
|          | Program |

| Pengujian integrasi API menggunaka                                                                                                    | n Newman                                                                                                    |
|----------------------------------------------------------------------------------------------------|----------------------------------------------------------------------------------------------------|
| Tatacara                                                                                                    | Paparan                                                                                                    |
| Pengujian API menggunakan Newman.                                                                                                    | # API test With Newman start                                                                                                    |
| Konfigurasi skrip pengujian integrasi<br>API ke dalam <i>pipeline</i> GitLab.                                                                                                    | <pre>newman_api_test:     stage: test</pre>                                                                                                    |
| <ol> <li>Menu &gt; <i>Project</i> &gt; Pilih projek yang<br/>telah diwujudkan.</li> <li>Pada menu sebelah kiri projek, pilih<br/>pada CI/CD.</li> <li>Sub-menu akan muncul.</li> </ol> | <pre>image:<br/>name: dannydainton/htmlextra<br/>entrypoint: [""]<br/></pre>                                                                                               |
| <ol> <li>Klik menu Editor.</li> <li>Paparan <i>Pipeline</i> Editor yang<br/>memaparkan .gitlab-ci.yml akan<br/>muncul.</li> </ol>                                                      | <pre>script:<br/>- newmanversion<br/>- npm install -g newman-reporter-html</pre>                                                                                           |
| <ol> <li>Masukkan <i>syntax</i> berikut ke dalam<br/>fail .gitlab-ci.yml.</li> <li>Masukkan mesej pada ruangan<br/><i>commit</i> seperti</li> </ol>                                    | <pre>- newman run postman-tests/collection.jsonreporters cli,html,junit reporter-html-export report.htmlreporter-junit-export report.xml artifacts:     when: always</pre> |
| Kemaskini skrip pengujian<br>integrasi API pada <i>pipeline</i>                                                                                                    | paths:                                                                                                    |
| 8. Klik Commit changes untuk<br>menyimpan dan mengemaskini file<br>.gitlab-ci.yml.                                                                                                    | - report.html<br>reports:<br>junit: report.xml<br># API test With Newman end                                                                                               |

| Pengujian integrasi API menggunaka                                                                              | n Newman |
|----------------------------------------------------------------------------------------------------|----------|
| Tatacara                                                                                                    | Paparan  |
| <ol> <li>Pipeline GitLab telah dikemaskini<br/>dengan job pengujian integrasi API.</li> </ol>                   |          |
| Menjalankan <i>pipeline</i> GitLab untuk<br>pengujian integrasi API.                                            |          |
| <ol> <li>Rujuk pada para pengujian unit,<br/>menjalankan <i>pipeline</i> GitLab secara<br/>automasi.</li> </ol> |          |

| Pengujian integrasi API menggunakar                                                                                                    | n Newman                                                                                                    |
|----------------------------------------------------------------------------------------------------|----------------------------------------------------------------------------------------------------|
| Tatacara                                                                                                    | Paparan                                                                                                    |
| Melihat status tugas <i>pipeline</i> GitLab untuk pengujian integrasi API.                                                                                                    | Devops = Q Sea                                                                                                    |
| <ol> <li>Pada menu sebelah kiri projek, pilih<br/>pada CI/CD &gt; Pipeline [Rajah E-<br/>161].</li> <li>Klik butang pada ruangan Status.<br/>Status tugas pipeline akan<br/>dipaparkan [Rajah E-162].</li> <li>Klik pada ikon  Pada tugasan<br/>untuk melihat log terperinci bagi<br/>setiap tugasan [Rajah E-163].</li> <li>Status log tugasan dipaparkan<br/>[Rajah E-164].</li> </ol> | Mampu Simple Pipeline   Project information   Project information   Papository   Issues   Issues |
|                                                                                                    | Rajah E-161: Gitlab – Paparan Menu Utama                                                                                                    |

| Pengujian integrasi API menggunakar | n Newman                                                                                                    |                                                                                                    |                                           |                                                                                                    |                     |                                                         |
|-------------------------------------|----------------------------------------------------------------------------------------------------|----------------------------------------------------------------------------------------------------|-------------------------------------------|----------------------------------------------------------------------------------------------------|---------------------|---------------------------------------------------------|
| Tatacara                            |                                                                                                    |                                                                                                    | Papara                                    | n                                                                                                    |                     |                                                         |
|                                     | devops > uat > Mampu Simple P<br>All 247 Finished B<br>Filter pipelines<br>Status<br>Status<br>() 00:01:33<br>() 30:021:33<br>() 30:021:33<br>() 30:021:33 | Pipeline > Pipelines<br>Iranches Tags<br>Pipeline<br>Update.gitlab-ci.yml file<br>€2578 % main ~> 3b465f5e ⊙                                          | Triggerer                                 | Stages                                                                                                    | Clear runner caches | CI lint Run pipeline Show Pipeline ID  Show Pipeline ID |
|                                     | <ul> <li>failed</li> <li>00:00:47</li> <li>3 weeks ago</li> <li>canceled</li> <li>3 weeks ago</li> </ul>                                                   | Update .gitlab-ci.yml<br><u>#2577</u> ₽° main -0- 11578080 ⊚<br>Update README.md<br><u>#2550</u> ₹% 13 -0- d2216667 <b>©</b><br>(atest merge request) | ଡି<br>ତ                                   | <ul><li></li><li></li></ul> <li></li> <li></li> |                     |                                                         |
|                                     |                                                                                                    | Rajah E-162: Gi<br>integra<br>Rajah E-163: Gitlab – S                                                                                                 | tlab – Papa<br>tion-API-te<br>Status Tuga | aran <i>Pipeline</i> Gi<br>est C<br>asan Untuk <i>Pip</i> e                                                                                                    | itLab               | b                                                       |

| L<br>J Body contains City<br>I<br>'Number of ramen searches to be sen<br>L<br>J Body contains number of ramen sear<br>J Another way to check if Body conta                                                                                 | nt: 9'                                                                                                    |                                                                                                    | Paparan<br>Search job log                                                                                                    | 001111                                                                                                    | newman_tests                                                                                                    |
|----------------------------------------------------------------------------------------------------|----------------------------------------------------------------------------------------------------|----------------------------------------------------------------------------------------------------|----------------------------------------------------------------------------------------------------|----------------------------------------------------------------------------------------------------|----------------------------------------------------------------------------------------------------|
| L<br>✓ Body contains City<br>F<br>I 'Number of namen searches to be sen<br>L<br>✓ Body contains number of namen sear<br>✓ Another way to check if Body conta                                                                               | nt: 9'                                                                                                    |                                                                                                    | Search job log                                                                                                    | Q 🛛 🗎 🕇 🗜                                                                                                    | newman_tests                                                                                                    |
| iterations  <br>requests  <br>test-scripts  <br>prerequest-scripts  <br>assertions  <br>total run duration: 11.5s<br>total data received: 18KB (approx)<br>average response time: 291ms [min: 24<br>Uploading artifacts for successful job | Afmes, max: 1154ms,                                                                                                    | men searches  failed  0  0  0  0  0  0  0  0  0  0  0  0  0                                                                                                    |                                                                                                    | 00:01)                                                                                                    | Finished: 3 days ago         Queued: 1 minute 11 seconds         Timeout: 1h (from project)       ⑦         Runner: #28 (ISSR8Jg) 19-gilab-server alpinelatest docker executor         Johantifacts         These artifacts are the latest. They will not be deleted (even if expired) until newer artifacts are available.         Keep       Download         Browse         Commit bc91e42b       ⊕         Update .gitlab-ciryml file         ⑦ Pipeline #2434 for main @         test       ✓         ② code_quality         → ③ newman_tests                                                                                        |
| Uploading artifacts<br>testReport.html: found 1 matching files<br>Uploading artifacts as "archive" to coo<br>Cleaning up project directory and file  <br>Job succeeded                                                                     | s and directories<br>ordinator 201 C<br>based variables<br>Rajah                                                                                                    | reated id=12846 respon                                                                                                    | seStatus=201 Created token=MUUAn828<br>lab – Status Log                                                                                                    | (00:01)<br>Tugasan                                                                                                    | <ul> <li>⊘ nodejs-scan-sast</li> <li>⊘ semgrep-sast</li> <li>⊘ unit-test-inh</li> </ul>                                                                                                    |
|                                                                                                    | iterations  <br>requests  <br>prerequest-scripts  <br>assertions  <br>total run duration: 11.5s<br>total data received: 18KB (approx)<br>average response time: 291ms [min: 2<br>cloading artifacts for successful job<br>ploading artifacts<br>sstReport.html: found 1 matching file<br>ploading artifacts as "archive" to co<br>leaning up project directory and file<br>sb succeeded | executed<br>iterations 35<br>requests 35<br>test-scripts 70<br>prerequest-scripts 35<br>assertions 105<br>total run duration: 11.5s<br>total data received: 18KB (approx)<br>average response time: 291ms [min: 247ms, max: 1154ms,<br>bloading artifacts for successful job<br>bloading artifacts<br>estReport.html: found 1 matching files and directories<br>bloading artifacts<br>stReport.html: found 1 matching files and directories<br>bloading artifacts<br>stReport.html: found 1 matching files and directories<br>bloading artifacts<br>stReport.html: found 1 matching files and directories<br>bloading artifacts<br>Rajah | executed failed<br>iterations 35 0<br>requests 35 0<br>test-scripts 70 0<br>prerequest-scripts 35 0<br>assertions 105 0<br>total run duration: 11.5s<br>total data received: 18KB (approx)<br>average response time: 29Ims [min: 247ms, max: 1154ms, s.d.: 167ms]<br>bloading artifacts for successful job<br>bloading artifacts for successful job<br>bloading artifacts as "archive" to coordinator 201 Created id-12846 respon<br>subcased directories<br>bloading artifacts as "archive" to coordinator 201 Created id-12846 respon<br>to succeeded<br>Rajah E-164: Git | executed       fsiled         iterations       35         requests       35         prerequest-scripts       70         prerequest-scripts       35         prerequest-scripts       35         assertions       105         total run duration: 11.5s       105         total data received: 18KB (approx)         average response time: 291ms [min: 247ms, max: 1154ms, s.d.: 167ms]         bloading artifacts for successful job         bloading artifacts are "archive" to coordinator 201 Created id=12846 responseStatus=201 Created token=#JUAn8Z8         examing up project directory and file based variables         wb succeeded | executed       failed         iterations       35         requests       35         test-scripts       70         prerequest-scripts       70         assertions       105         total run duration: 11.5s       0         total data received: 18KB (approx)       0         average response time: 291ns [min: 247ms, max: 1154ms, s.d.: 167ms]         poloading artifacts for successful job       0         hosting artifacts as "archive" to coordinator 201 Created id=12846 responseStatus=201 Created token=MMAM8Z8         teaning up project directory and file based variables       0:000         bb succeeded       0:000 |

#### Lampiran E-3: Pengujian Sistem

Selenium *Runner* yang dipasang pada *pipeline* CID/CD akan mengakses aplikasi yang telah dipasang pada Docker *Container*. Selenium *Runner* akan melaksanakan pengujian secara antara muka pengguna dengan memasukkan input data secara automasi, melaksanakan kes ujian berdasarkan skrip dan mengeluarkan *output* pengujian.

#### Tatacara

Membangun dan menjalankan skrip pengujian sistem.

- 1. Skrip pengujian fungsian dibangunkan oleh pembangun pada persekitaran pengekodan pembangun menggunakan IDE seperti *Visual Studio Code* [Rajah E-165]. Bahasa pengaturcaraan yang digunakan ialah python.
- Setelah pengekodan dan pengujian pada persekitaran pembangun selesai, pembangun akan *commit* dan *push* kod sumber ke repositori GitLab [Rajah E-166].

#### 🗙 File Edit Selection View Go Run Terminal Help (C) EXPLORER test\_form.py × ✓ OPEN EDITORS selenium > 🌵 test\_form.py > ... from selenium import webdriver Q 🗙 💩 test form.py sel... from selenium.webdriver.chrome.options import Options ~ PHPUNI... [1: EI ひ 卣 import sys $\sim$ selenium .gitkeep chrome options = Options() test\_form.py chrome options.add argument("--headless") ✓ src 😪 autoload.php driver = webdriver.Chrome(options=chrome\_options) driver.get("http://192.168.0.7/") PromotionCode.php 10 firstname = driver.find element("firstname") $\sim$ tests 11 firstname.send keys("namapertama") PromotionCodeTest.... lastname = driver.find\_element("lastname") .gitignore lastname.send\_keys("namaterakhir") ⊌ .gitlab-ci.yml button = driver.find\_element("submit") {} composer.json 15 button.click() if "namapertama namaterakhir" not in driver.page\_source: {} composer.lock P sys.exit() phpunit-report.xml README.md

Paparan

Rajah E-165: Visual Studio Code – Fail Kod Sumber Untuk Pengujian Fungsian

| Tatacara |                                           | Рара                            | ran                                        |
|----------|-------------------------------------------|---------------------------------|--------------------------------------------|
|          | Panduan Pelaksanaan Devops → PH           | IPUNIT-TEST-GITLAB > Repository |                                            |
|          | pypthon test file<br>hanif authored 21 ho | urs ago                         | () 6fc32f21 ()                             |
|          | main v phpunit-test-gitla                 | ab / selenium / 🕂 🗸             | Lock History Find file Web IDE 🕁 🗸 Clone 🗸 |
|          | Name                                      | Last commit                     | Last update                                |
|          |                                           |                                 |                                            |
|          | 🚸 .gitkeep                                | Add new directory               | 22 hours ago                               |
|          | 💠 test_form.py                            | pypthon test file               | 21 hours ago                               |
|          |                                           | Rajah E-166: Gitlab – R         | epositori Fail GitLab                      |

| Tatacara                                                                                                    | Paparan                                                                                                    |
|----------------------------------------------------------------------------------------------------|----------------------------------------------------------------------------------------------------|
| <ul> <li>Tatacara</li> <li>Konfigurasi skrip pengujian sistem ke dalam <i>pipeline</i> GitLab [Rajah E-167].</li> <li>1. Menu &gt; <i>Project</i> &gt; Pilih projek yang telah diwujudkan.</li> <li>2. Pada menu sebelah kiri projek, pilih pada CI/CD. Sub-menu akan muncul. Klik menu Editor. Paparan <i>Pipeline</i> Editor yang memaparkan .gitlab-ci.yml akan muncul.</li> </ul> | Project information   Project information   Project information |
|                                                                                                    | <ul> <li>Packages and registries</li> <li>Infrastructure</li> <li>Monitor</li> <li>Analytics</li> <li>Wiki</li> <li>Snippets</li> <li>Settings</li> </ul>                                                                                                    |
| <ol> <li>Masukkan syntax berikut ke dalam fail .gitlab-ci.yml.</li> </ol>                                                                                                    | uitest:<br>stage: uitest<br>when: on_success                                                                                                    |

| Tatacara | Paparan                                      |
|----------|----------------------------------------------|
|          | only:                                        |
|          | - master                                     |
|          | <pre>image: selenium/standalone-chrome</pre> |
|          | services:                                    |
|          | - docker:dind                                |
|          | script:                                      |
|          | – pwd                                        |
|          | - ls -la                                     |
|          | - sudo apt-get update                        |
|          | - sudo app-get install python3-pip -y        |
|          | - pip3 install selenium                      |
|          | - python3 selenium/test_form.py              |

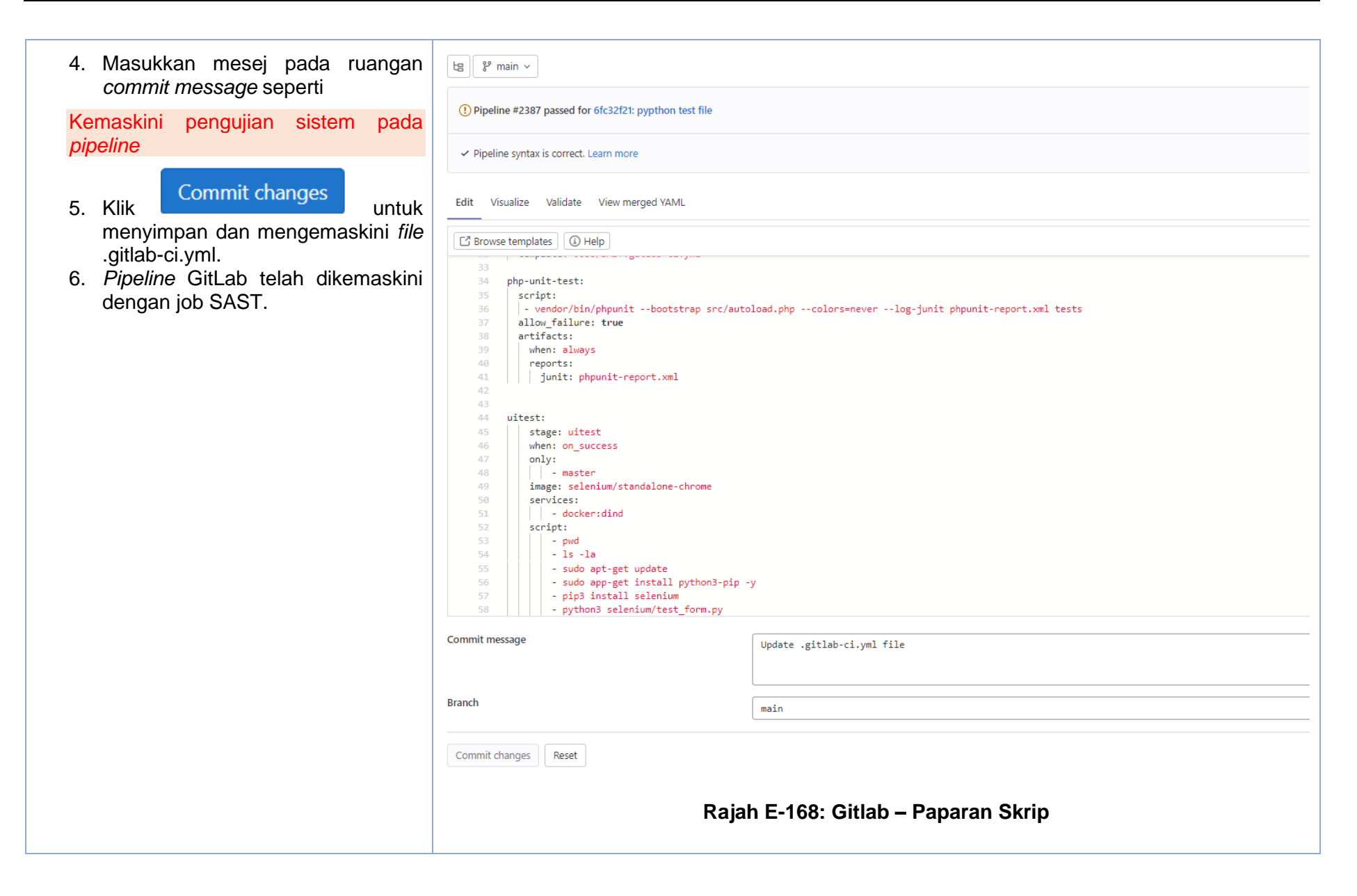

| Tatacara                                                                                                    |
|----------------------------------------------------------------------------------------------------|
| Menjalankan <i>pipeline</i> GitLab untuk pengujian sistem.                                                        |
| <ol> <li>Rujuk pada para pengujian sistem,<br/>menjalankan <i>pipeline</i> GitLab secara<br/>automasi.</li> </ol> |

| Tatacara                                                                                                    | Paparan                                                                                                    |
|----------------------------------------------------------------------------------------------------|----------------------------------------------------------------------------------------------------|
| <ul> <li>Melihat status tugas <i>pipeline</i> GitLab untuk pengujian sistem.</li> <li>1. Pada menu sebelah kiri projek, pilih pada CI/CD &gt; <i>Pipeline</i> [Rajah E-169].</li> <li>2. Klik butang pada ruangan Status. Status tugas senarai <i>pipeline</i> akan dipaparkan [Rajah E-170].</li> <li>3. Klik pada ikon pada tugasan untuk melihat log terperinci bagi setiap tugasan [Rajah E-171].</li> <li>4. Status log tugas pengujian sistem akan dipaparkan [Rajah E-172].</li> </ul> | Frigerie         Manpu Simple Pipeline         Project information         Repository         Issues         Merge requests         C/CD         Pipelines         Editor         Jobs         Schedules         Occurry & Compliance         Deployments         Packages and registries         Infrastructure         Monitor         Analytics         Viki         Shippets         Settings |
|                                                                                                    |                                                                                                    |

| derugs + set + Manga Singde Papeler + Papelers<br>All 995 Prinched Branches Togs.<br>Tetter pipelines<br>Status Papelers<br>Papelers<br>Status Papelers<br>Status Papelers<br>Status Papelers<br>Status Papelers<br>Status Papelers<br>Status And Status Status Sta |
|----------------------------------------------------------------------------------------------------|
| Pipeline Needs Jobs 1 Tests 2<br>test<br>itest<br>itest<br>itest<br>Tests 2<br>Rajah E-171: Gitlab – Status Tugasan Untuk Pipeline GitLab                                                                                                    |

| Tatacara | Paparan |  |  |
|----------|---------|--|--|
|          |         |  |  |

### Lampiran E-4: Templat Laporan Ujian Penerimaan Pengguna

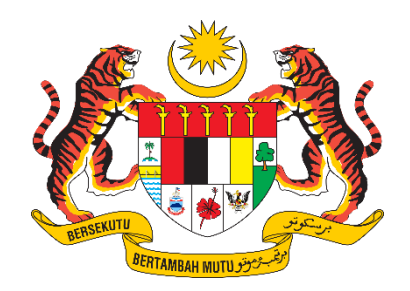

# UJIAN PENERIMAAN PENGGUNA (UAT)

# NAMA SISTEM

(Sertakan nama modul di bawah nama sistem sekiranya dokumen disediakan secara berasingan bagi setiap modul di bawah sistem yang sama)

| NAMA AGENSI       | • |  |
|-------------------|---|--|
| NAMA AGENSI INDUK | : |  |
| TARIKH DOKUMEN    | : |  |
| VERSI DOKUMEN     | : |  |
| SPRINT NUMBER     | - |  |

#### DOKUMEN DISEDIAKAN OLEH

| Nama | Jawatan | Tandatangan | Tarikh |
|------|---------|-------------|--------|
|      |         |             |        |
|      |         |             |        |

#### DOKUMEN DISEMAK OLEH

| Nama | Jawatan | Tandatangan | Tarikh |
|------|---------|-------------|--------|
|      |         |             |        |
|      |         |             |        |

## DOKUMEN DISAHKAN OLEH

| Nama | Jawatan | Tandatangan | Tarikh |
|------|---------|-------------|--------|
|      |         |             |        |
|      |         |             |        |

## **KETERANGAN DOKUMEN**

- 1. Fungsi Dokumen
- 2. Objektif
- 3. Senario yang diuji

# **DEFINITION OF DONE**

| Senarai Semak Definition of Done   |
|------------------------------------|
| Functional Testing Completed       |
|                                    |
|                                    |
|                                    |
|                                    |
|                                    |
|                                    |
| Non - Functional Testing Completed |
|                                    |
| Deployment                         |
|                                    |
| Delumentesi                        |
| Dokumentasi                        |
|                                    |
|                                    |
|                                    |
|                                    |

# ACCEPTANCE CRITERIA

#### 1. Mengurus Modul Pengguna

### a. Daftar Profil Pengguna Baharu

| ID Kes Ujian                       | TC-BF-BM-MP-PR-01                                                                                                    |               |                      |  |
|------------------------------------|----------------------------------------------------------------------------------------------------|---------------|----------------------|--|
| Nama Kes Ujian                     | Mendaftar profil pengguna baharu.                                                                                                    |               |                      |  |
| Keterangan Kes Ujian               | Sebagai Pengguna (warga MAMPU), saya BOLEH mendaftar profil pengguna baharu SUPAYA pengguna boleh mendaftar masuk sistem tempahan bilik mesyuarat.     |               |                      |  |
| ID Product Backlog                 | PB-BF-BM-MP-PR-01                                                                                                    |               |                      |  |
| Pra-Syarat                         | Nama pengguna dan alamat email yang sah untuk didaftarkan.                                                                                             |               |                      |  |
| Input/ Langkah-Langkah Ujian       | Jangkaan Hasil                                                                                                    | Hasil Sebenar | Status (Lulus/Gagal) |  |
| 3. Daftar nama dan email pengguna. | <ul> <li>Antara muka daftar pengguna baharu dipaparkan.</li> <li>Sistem akan memaparkan mesej pop-up "Pendaftaran pengguna baharu berjaya".</li> </ul> |               |                      |  |

#### Lampiran E-5: Pengujian Penerimaan Pengguna (UAT)

Pengujian penerimaan pengguna dilaksanakan secara manual. Pengguna akan mengakses sistem aplikasi melalui *browser* dan melaksanakan pengujian fungsian berdasarkan kes ujian yang telah ditetapkan. Tatacara penggunaan *tool* dibawah adalah untuk mengeksport senarai *issue* ke format fail csv untuk penyediaan kes ujian. Senarai *issue* yang juga dikenali sebagai *product backlog* akan dipindahkan ke dalam templat kes ujian seperti pada Lampiran A-8: Templat Laporan Ujian Penerimaan Pengguna.

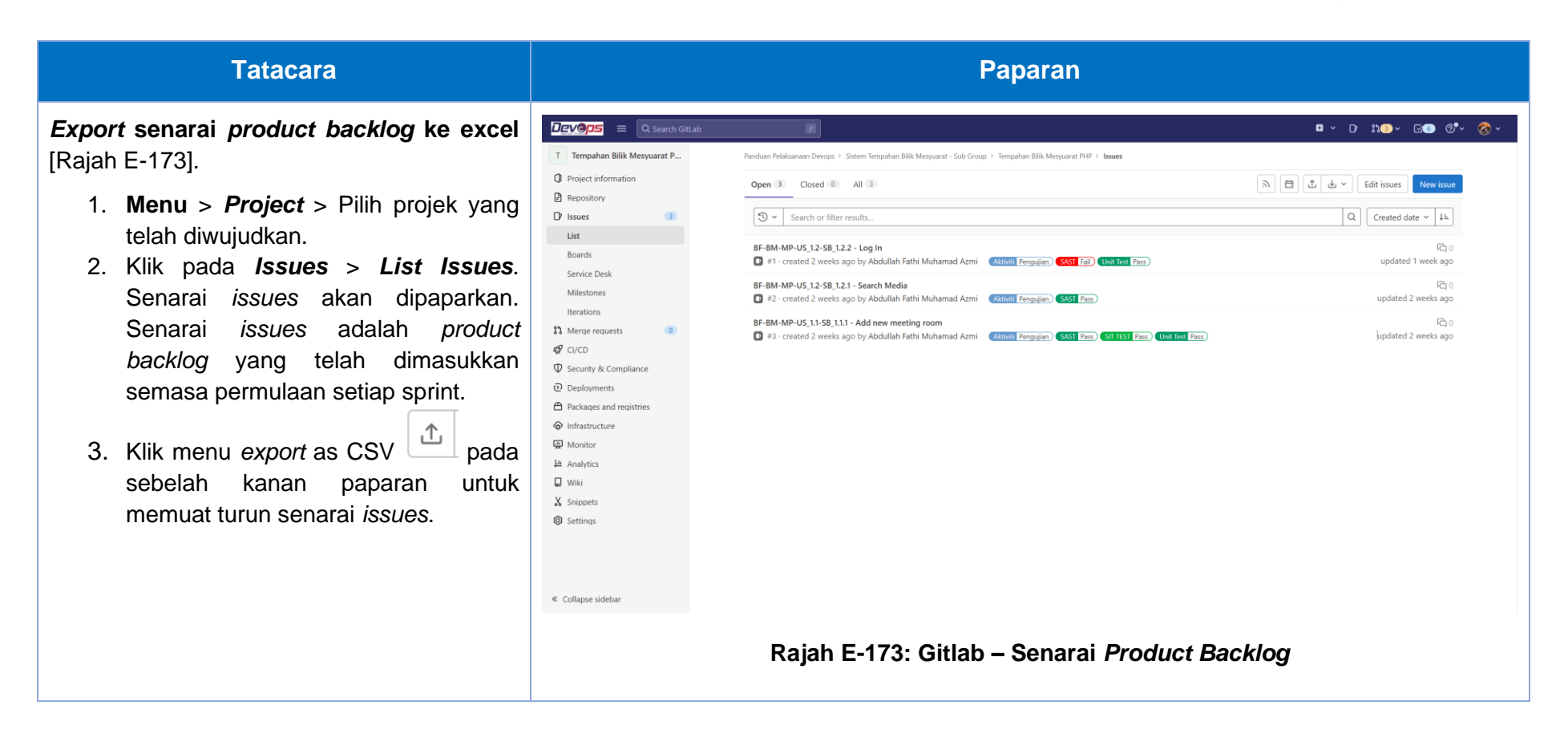
| Tatacara                                                                                                    | Paparan |
|----------------------------------------------------------------------------------------------------|---------|
| <ol> <li>Masukkan maklumat dari <i>file</i> csv yang<br/>dimuat turus ke templat dokumen UAT<br/>seperti Lampiran A-11: Templat<br/>Laporan Ujian Penerimaan<br/>Pengguna.</li> </ol> |         |

#### Lampiran E-6

# Lampiran E-6: Kualiti Kod

| Tatacara                                                                                                    | Paparan                                                                                                    |  |  |
|----------------------------------------------------------------------------------------------------|----------------------------------------------------------------------------------------------------|--|--|
| Konfigurasi skrip kawalan kualiti kod ke<br>dalam <i>pipeline</i> GitLab.                                                                                                    | <ul> <li>Project information</li> <li>Repository</li> </ul>                                                                                                    |  |  |
| <ol> <li>Menu &gt; <i>Project</i> &gt; Pilih projek yang telah diwujudkan.</li> <li>Pada menu sebelah kiri projek, pilih pada CI/CD. Sub-menu akan muncul. Klik menu Editor [Rajah E-174].</li> <li>Paparan <i>Pipeline</i> Editor yang memaparkan .gitlab-ci.yml akan muncul.</li> </ol> | <ul> <li>Issues</li> <li>Merge requests</li> <li>CI/CD</li> <li>Pipelines</li> <li>Editor</li> <li>Jobs</li> <li>Schedules</li> <li>Schedules</li> <li>Security &amp; Compliance</li> <li>Deployments</li> <li>Packages and registries</li> <li>Infrastructure</li> <li>Monitor</li> <li>Analytics</li> <li>Monitor</li> <li>Snippets</li> <li>Snippets</li> <li>Settings</li> </ul> Rajah E-174: Gitlab – Paparan Menu Utama |  |  |

| Tatacara                                                                     | Paparan                                                                             |  |  |
|------------------------------------------------------------------------------|-------------------------------------------------------------------------------------|--|--|
| <ol> <li>Masukkan syntax berikut ke dalam fail<br/>.gitlab-ci.yml</li> </ol> | <i># include code quality template in your CI configuration</i>                     |  |  |
|                                                                              | include:                                                                            |  |  |
|                                                                              | <pre>- template: Code-Quality.gitlab-ci.yml</pre>                                   |  |  |
|                                                                              | # CODE QUALITY check                                                                |  |  |
|                                                                              | code_quality:                                                                       |  |  |
|                                                                              | services: # Shut off Docker-in-Docker                                               |  |  |
|                                                                              | tags:                                                                               |  |  |
|                                                                              | - cq-sans-dind                                                                      |  |  |
|                                                                              | artifacts:                                                                          |  |  |
|                                                                              | <pre>paths: [gl-code-quality-report.json] #report artifacts downloadable page</pre> |  |  |

| Tatacara Paparan Paparan                                                                                                    | Paparan                    |  |  |
|----------------------------------------------------------------------------------------------------|----------------------------|--|--|
| S. Masukkan mesej pada ruangan sommit message seperit Kemaskini Kawalan Kualiti Kod pada pipeline Commit changes untuk menyimpan dan mengemaskini fidi | <form><form></form></form> |  |  |

| Tatacara                                                                                                    | Paparan                                                                                                    |
|----------------------------------------------------------------------------------------------------|----------------------------------------------------------------------------------------------------|
| Menjalankan <i>pipeline</i> GitLab untuk skrip<br>kawalan kualiti kod.                                                                                                    |                                                                                                    |
| <ol> <li>Rujuk pada para pengujian unit,<br/>menjalankan <i>pipeline</i> GitLab secara<br/>automasi.</li> </ol>                                                                                                    |                                                                                                    |
| Melihat status tugas <i>pipeline</i> GitLab untuk<br>skrip kawalan kualiti kod.                                                                                                    | M Mampu Simple Pipeline                                                                                                    |
| <ol> <li>Pada menu sebelah kiri projek, pilih<br/>pada CI/CD &gt; <i>Pipeline</i>.</li> <li>Klik butang pada ruangan Status.<br/>Status tugas <i>pipeline</i> akan dipaparkan</li> <li>Klik pada <i>ikon</i> or pada tugasan<br/>untuk melihat log terperinci bagi setiap<br/>tugasan [Rajah E-177].</li> <li>Status log tugas pengujian sistem<br/>akan dipaparkan [Rajah E-178].</li> </ol> | <ul> <li>Project information</li> <li>Project information</li> <li>Repository</li> <li>Issues</li> <li>CVCD</li> <li>Security &amp; Compliance</li> <li>Deployments</li> <li>Packages and registries</li> <li>Infrastructure</li> <li>Monitor</li> <li>Analytics</li> <li>Strippets</li> <li>Settings</li> </ul> Brajah E-176: Gitlab – Paparan Menu Utama Kode_quality |

| Tatacara | Paparan                                                                                                    |  |
|----------|----------------------------------------------------------------------------------------------------|--|
|          | Rajah E-177: Gitlab – Status Tugasan Untuk <i>Pipeline</i> GitLab                                                                                                 |  |
|          | Pipeline Needs Jobs 142 Failed Jobs 1 Tests 160956 Security Licenses 23 Code Quality                                                                              |  |
|          | Found 10488 code quality issues<br>This report contains all Code Quality issues in the source branch.                                                             |  |
|          | <ul> <li>Critical - Consider simplifying this complex logical expression.<br/>in scripts/frontend/stylelint/stylelint-utils.js:15</li> </ul>                      |  |
|          | <ul> <li>Critical - Consider simplifying this complex logical expression.</li> <li>in app/assets/javascripts/projects/settings/access_dropdown.js:248</li> </ul>  |  |
|          | <ul> <li>Critical - CSRF vulnerability in OmniAuth's request phase<br/>in Gemfile.lock:810</li> </ul>                                                             |  |
|          | <ul> <li>Major - Function `buildConfig` has 7 return statements (exceeds 4 allowed).<br/>in workhorse/main.go:67</li> </ul>                                       |  |
|          | <ul> <li>Major - Function `run` has 8 return statements (exceeds 4 allowed).<br/>in workhorse/main.go:152</li> </ul>                                              |  |
|          | <ul> <li>Major - Method `Resizer.Inject` has 5 return statements (exceeds 4 allowed).</li> <li>in workhorse/internal/imageresizer/image_resizer.go:164</li> </ul> |  |
|          | Rajah E-178: Gitlab – Status Pengujian Kualiti Kod                                                                                                    |  |

# Lampiran E-7: Static Application Security Test (SAST)

| <ol> <li>Masukkan syntax berikut ke dalam<br/>fail .gitlab-ci.yml</li> </ol>                                                                                                    | <pre>include:     template:</pre>                                                                                                    | Jobs/SAST.gitl                                                                                                    | ab-ci.yml                                                                                                    |
|----------------------------------------------------------------------------------------------------|----------------------------------------------------------------------------------------------------|----------------------------------------------------------------------------------------------------|----------------------------------------------------------------------------------------------------|
| <ul> <li>5. Masukkan mesej pada ruangan <i>commit message</i> seperti</li> <li>Kemaskini SAST pada <i>pipeline</i></li> <li>6. Klik Commit changes untuk menyimpan dan mengemaskini file .gitlab-ci.yml.</li> <li>7. <i>Pipeline</i> GitLab telah dikemaskini dengan job SAST.</li> <li>Paparan halaman konfigurasi skrip [Rajah E-180].</li> </ul> | Comparent Sectors     Comparent Sectors     Comparent Sectors     Comparent Sectors     Comparent Sectors     Comparent Sectors     Compliance     Deployments     Prackages and registries     Infrastructure     Monitor     Analytics     Wiki     X Snippets     Sectings | Lab Z<br>Pandian Pelakanaan Devops * Sistem Tempahan Bi<br>B I' main ~<br>Checking pipeline status<br>Pipeline syntax is correct. Learn more Edit Visualize Validate View merge<br>Browse templates O Help<br>1 # You can override the inc<br>2 # SAST customization: <u>http</u><br>3 # Secret Detection customi<br>4 # Dependency Scaming cust<br>5 # Containe Scaming cust<br>6 # Note that environment va<br>7 # See <u>https://docs.gitlab.</u><br>8<br>9<br>10<br>11 include:<br>12<br>13 | <pre>kk Mesyuarat-Sub Group ' Tempahan Bilk Mesyuarat VLD ' Pipeline Editor  d VAML  luded template(s) by including variable overrides  sri/Macs.gitLub.com/ee/vaer/application_security/sactomizing-the-sast-settings carice: https://docs.gitLub.com/ee/vaer/application_security/sactomizing-the-sast-settings mization: https://docs.gitLub.com/ee/vaer/application_security/sactomizing-the-container_scanning/settings mization: https://docs.gitLub.com/ee/vaer/application_security/sactomizing-the-container_scanning/settings mization: https://docs.gitLub.com/ee/vaer/application_security/sactomizing-the-container_scanning/settings mization: https://docs.gitLub.com/ee/vaer/application_security/sactomizing-the-container_scanning-settings mization: https://docs.gitLub.com/ee/vaer/application_security/sactomizing-the-container_scanning-settings mization: https://docs.gitLub.com/ee/vaer/application_security/sactomizing-the-container_scanning-settings mization: https://docs.gitLub.com/ee/vaer/application_security/sactomizing-the-container_scanning-settings mization: https://docs.gitLub.com/ee/vaer/application_security/sactomizing-the-container_scanning-settings mization: https://docs.gitLub.com/ee/vaer/application_security/sactomizing-the-container_scanning-settings mization: https://docs.gitLub.com/ee/vaer/application_security/sactomizing-the-container_scanning-settings mization: https://docs.gitLub.com/ee/vaer/application_security/sactomizing-the-container_scanning-settings mization: https://docs.gitLub.com/ee/vaer/application_security/sactomizing-the-scanning-settings mization: https://docs.gitLub.com/ee/vaer/application_security/sactomizing-the-scanning-settings mization: https://docs.gitLub.com/ee/vaer/application_security/sactomizing-the-scanning-setings mization: https://docs.gitLub.com/ee/vaer/application_security/sactomizing-the-scanning-setings mization: https://docs.gitLub.com/ee/vaer/application_security/sactomizing-the-scanning-setings mizations mizations mizations mizations mizations mizations mizations mizations m</pre> |
|                                                                                                    |                                                                                                    | Commit message<br>Branch<br>Commit changes Reset                                                                                                    | Update .gitlab-ci.yml file main                                                                                                    |
|                                                                                                    |                                                                                                    | Rajah E-180: G                                                                                                    | Bitlab – Paparan Halaman Konfigurasi Skrip                                                                                                    |

| <ul> <li>Menjalankan <i>pipeline</i> GitLab untuk pengujian SAST.</li> <li>1. Rujuk pada para pengujian unit, menjalankan <i>pipeline</i> GitLab secara automasi.</li> </ul> |                                          |
|----------------------------------------------------------------------------------------------------|------------------------------------------|
| Melihat status tugas <i>pipeline</i> GitLab                                                                                                    | Project information                      |
| untuk pengujian SAST.                                                                                                    | Repository                               |
|                                                                                                    | D Issues 1                               |
| 1. Pada menu sebelah kiri projek, pilih                                                                                                    | Image requests   2                       |
| pada <b>CI/CD</b> > <i>Pipeline</i> [Rajah E-                                                                                                    | 2 CI/CD                                  |
| 181].                                                                                                    | Pipelines                                |
| 2. Klik butang pada ruangan Status.                                                                                                    | Editor                                   |
| Status tugas <i>pipeline</i> akan                                                                                                    | Jobs                                     |
|                                                                                                    | Schedules                                |
| dipaparkan. Klik pada ikon 💟                                                                                                    | Deployments                              |
| pada tugasan untuk melihat log                                                                                                    | Packages and registries                  |
| terperinci bagi setiap tugasan                                                                                                    |                                          |
| [Rajah F-182]                                                                                                    | - Monitor                                |
| 3 Status log tugas panguijan sistem                                                                                                    | L <sup>i</sup> Analytics                 |
| okon dinonorkon [Doich E 192]                                                                                                    | 🖵 Wiki                                   |
| akan upaparkan [Kajan E-103].                                                                                                    | 🐰 Snippets                               |
|                                                                                                    | Settings                                 |
|                                                                                                    | Rajah E-181: Gitlab – Paparan Menu Utama |

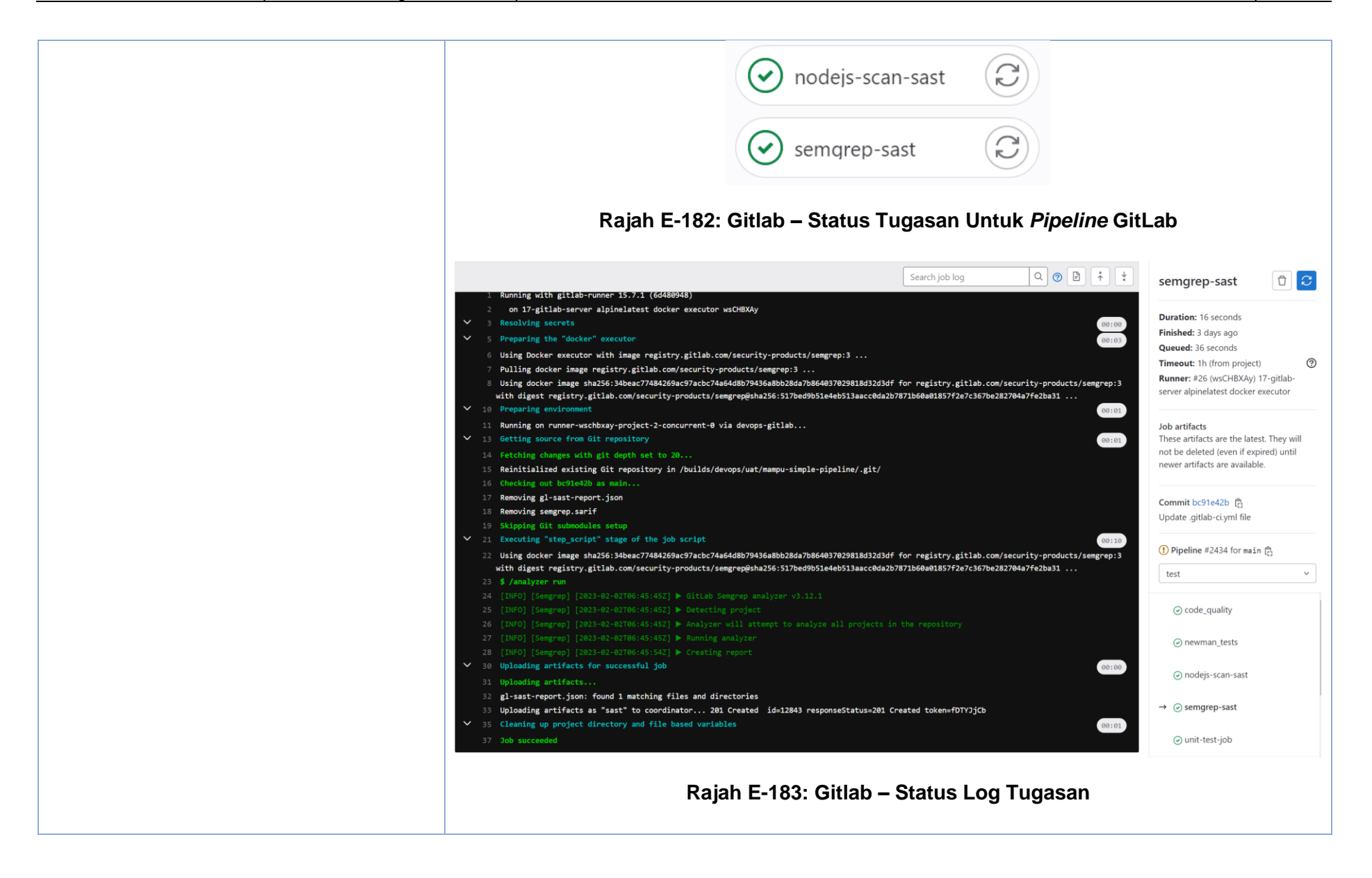

# Lampiran E-8: Software Composition Analysis (SCA)

Tatacara konfigurasi pengujian SCA adalah seperti berikut.

| Tatacara                                                                                                    | Paparan                                                            |
|----------------------------------------------------------------------------------------------------|--------------------------------------------------------------------|
| <b>Paparan halaman menu utama</b> [Rajah E-<br>184].                                                                                    | <ul><li>Project information</li><li>Project information</li></ul>  |
| Konfigurasi skrip pengujian SCA dalam<br><i>pipeline</i> GitLab.                                                                        | D Issues   1     \$1 Merge requests   2                            |
| <ol> <li>Menu &gt; <i>Project</i> &gt; Pilih projek yang<br/>telah diwujudkan.</li> <li>Pada menu sebelah kiri projek, pilih</li> </ol> | CI/CD<br>Pipelines<br>Editor                                       |
| pada <b>CI/CD</b> . Sub-menu akan<br>muncul. Klik menu <b>Editor</b> .                                                                  | Jobs<br>Schedules                                                  |
| <ol> <li>Paparan Pipeline Editor yang<br/>memaparkan .gitlab-ci.yml akan<br/>muncul.</li> </ol>                                         | <ul> <li>Security &amp; Compliance</li> <li>Deployments</li> </ul> |
|                                                                                                    | <ul> <li>□ Fackages and registries</li> <li></li></ul>             |
|                                                                                                    | 부반 Analytics<br>및 Wiki                                             |
|                                                                                                    | Snippets                                                           |
|                                                                                                    | Rajah E-184: Gitlab – Paparan Me                                   |

| <ol> <li>Masukkan syntax berikut ke dalam<br/>fail .gitlab-ci.yml</li> </ol> | stages:<br>- dependency-check                                                         |
|------------------------------------------------------------------------------|---------------------------------------------------------------------------------------|
|                                                                              | dependency-check:                                                                     |
|                                                                              | stage: dependency-check                                                               |
|                                                                              | <pre>image: owasp/dependency-check:latest</pre>                                       |
|                                                                              | script:                                                                               |
|                                                                              | - dependency-check.shproject "My Project"format "ALL"outscan<br>/path/to/your/project |
|                                                                              | artifacts:                                                                            |
|                                                                              | paths:                                                                                |
|                                                                              | - dependency-check-report.html                                                        |
|                                                                              | - dependency-check-report.xml                                                         |
|                                                                              | - dependency-check-report.json                                                        |
|                                                                              | reports:                                                                              |
|                                                                              | <pre>dependency_scanning: dependency-check-report.json</pre>                          |
|                                                                              | only:                                                                                 |
|                                                                              | - main                                                                                |
|                                                                              | - merge_requests                                                                      |
| Konfigurasi skrip imbasan dan format                                         | stages:                                                                               |
| output pengujian SCA.                                                        | - dependency-check                                                                    |

| 5.                    | Pada fail   | .gitlab-ci.y | /ml,                                                                                                    | semak  |                                                                                       |
|-----------------------|-------------|--------------|----------------------------------------------------------------------------------------------------|--------|---------------------------------------------------------------------------------------|
| konfiguras<br>output. | konfigurasi | imbasan      | dan                                                                                                    | format | dependency-check:                                                                     |
|                       | ouiput.     |              |                                                                                                    |        | stage: dependency-check                                                               |
|                       |             |              |                                                                                                    |        | <pre>image: owasp/dependency-check:latest</pre>                                       |
|                       |             |              |                                                                                                    |        | before_script:                                                                        |
|                       |             |              |                                                                                                    |        | - apt-get update -y                                                                   |
|                       |             |              |                                                                                                    |        | - apt-get install -y openjdk-11-jre wget unzip                                        |
|                       |             |              | <ul> <li>wget</li> <li>https://github.com/jeremylong/DependencyCheck/releases/download/v6.5.1/dependenc</li> <li>y-check-6.5.1-release.zip</li> </ul> |        |                                                                                       |
|                       |             |              |                                                                                                    |        | - unzip dependency-check-6.5.1-release.zip                                            |
|                       |             |              |                                                                                                    |        | <pre>- export PATH=\$PATH:\$CI_PROJECT_DIR/dependency-check/bin</pre>                 |
|                       |             |              |                                                                                                    |        | script:                                                                               |
|                       |             |              |                                                                                                    |        | - dependency-check.shproject "My Project"format "ALL"outscan<br>/path/to/your/project |
|                       |             |              |                                                                                                    |        | artifacts:                                                                            |
|                       |             |              |                                                                                                    |        | paths:                                                                                |
|                       |             |              |                                                                                                    |        | - dependency-check-report.html                                                        |
|                       |             |              |                                                                                                    |        | - dependency-check-report.xml                                                         |
|                       |             |              |                                                                                                    |        | - dependency-check-report.json                                                        |
|                       |             |              |                                                                                                    |        | reports:                                                                              |
|                       |             |              |                                                                                                    |        | <pre>dependency_scanning: dependency-check-report.json</pre>                          |

| only:            |
|------------------|
| - main           |
| - merge_requests |

| 6. Masukkan mesej pada ruangan<br><i>commit message</i> seperti                                                                                                    | □ <b>2 V 0 15</b> □ + <b>2</b><br>□ 4 11 5 ☑ 14                                                                                                    | devops / uat / Docker Dependency Check / Pipeline Editor                                                                                                    |
|----------------------------------------------------------------------------------------------------|----------------------------------------------------------------------------------------------------|----------------------------------------------------------------------------------------------------|
| Kemaskini SCA pada pipeline                                                                                                    | Project                                                                                                    | Pipeline #6145 Passed for Oee283d5: Update .gitlab-ci.yml file     View pipeline                                                                               |
| <ul> <li>7. Klik Commit changes untuk menyimpan dan mengemaskini file .gitlab-ci.yml.</li> <li>8. <i>Pipeline</i> GitLab telah dikemaskini dengan job SCA.</li> <li>Paparan halaman konfigurasi skrip [Rajah E-185].</li> </ul> | Docker Dependency Check         Issue boards         Issues         Issues         Pipeline editor         Environments         Releases         Pipelines         Amanage         Plan         V         Code         Build         Secure         Deploy         Porate         Monitor         Monitor         Analyze         Settings | <pre>     Pipeline syntax is correct. Learn more      Edit Visualize Validate Full configuration      [] Browse CI/CD Catalog [] Browse templates @ Help</pre> |
|                                                                                                    | (°) Help                                                                                                    | Commit message Update .gitlab-ci.yml file Branch main Commit changes Reset Cajah E-185: Gitlab – Paparan Halaman Konfigurasi Skrip                             |

| Menjalankan <i>pipeline</i> GitLab untuk<br>pengujian SCA.                                                      |                                                                                                    |       |
|----------------------------------------------------------------------------------------------------|----------------------------------------------------------------------------------------------------|-------|
| <ol> <li>Rujuk pada para pengujian unit,<br/>menjalankan <i>pipeline</i> GitLab secara<br/>automasi.</li> </ol> |                                                                                                    |       |
| Melihat status tugas <i>pipeline</i> GitLab                                                                     | Project information                                                                                                    |       |
| untuk pengujian SCA                                                                                             | E Repository                                                                                                    |       |
|                                                                                                    | D Issues                                                                                                    | 1     |
| 4. Pada menu sebelah kiri projek, pilih                                                                         | <b>የኒ</b> Merge requests                                                                                                    | 2     |
| pada <b>CI/CD</b> > <i>Pipeline</i> [Rajah E-                                                                   | 2 CI/CD                                                                                                    |       |
| 186].                                                                                                    | Pipelines                                                                                                    |       |
| 5. Klik butang pada ruangan Status.                                                                             | Editor                                                                                                    |       |
| Status tugas <i>pipeline</i> akan                                                                               | Jobs                                                                                                    |       |
| ů //                                                                                                    | Schedules                                                                                                    |       |
| dipaparkan. Klik pada ikon 💟                                                                                    | ♥ Security & Compliance                                                                                                    |       |
| nada tugasan untuk melihat log                                                                                  | C) Deployments                                                                                                    |       |
| terperinei begi estien tugesen                                                                                  | Packages and registries                                                                                                    |       |
| In the second second lugasari                                                                                   | Monomial Contraction Contraction Contractio Contraction Contraction Contraction Contraction Contraction Contr |       |
| [Rajan E-187].                                                                                                  | W Monitor                                                                                                    |       |
| 6. Status log tugas pengujian sistem                                                                            |                                                                                                    |       |
| akan dipaparkan [Rajah E-188].                                                                                  | k≓ vviki<br>V Spiposta                                                                                                    |       |
|                                                                                                    | Settings                                                                                                    |       |
|                                                                                                    | Security Security                                                                                                    |       |
|                                                                                                    | Rajah E-186: Gitlab – Papar                                                                                                    | ran M |

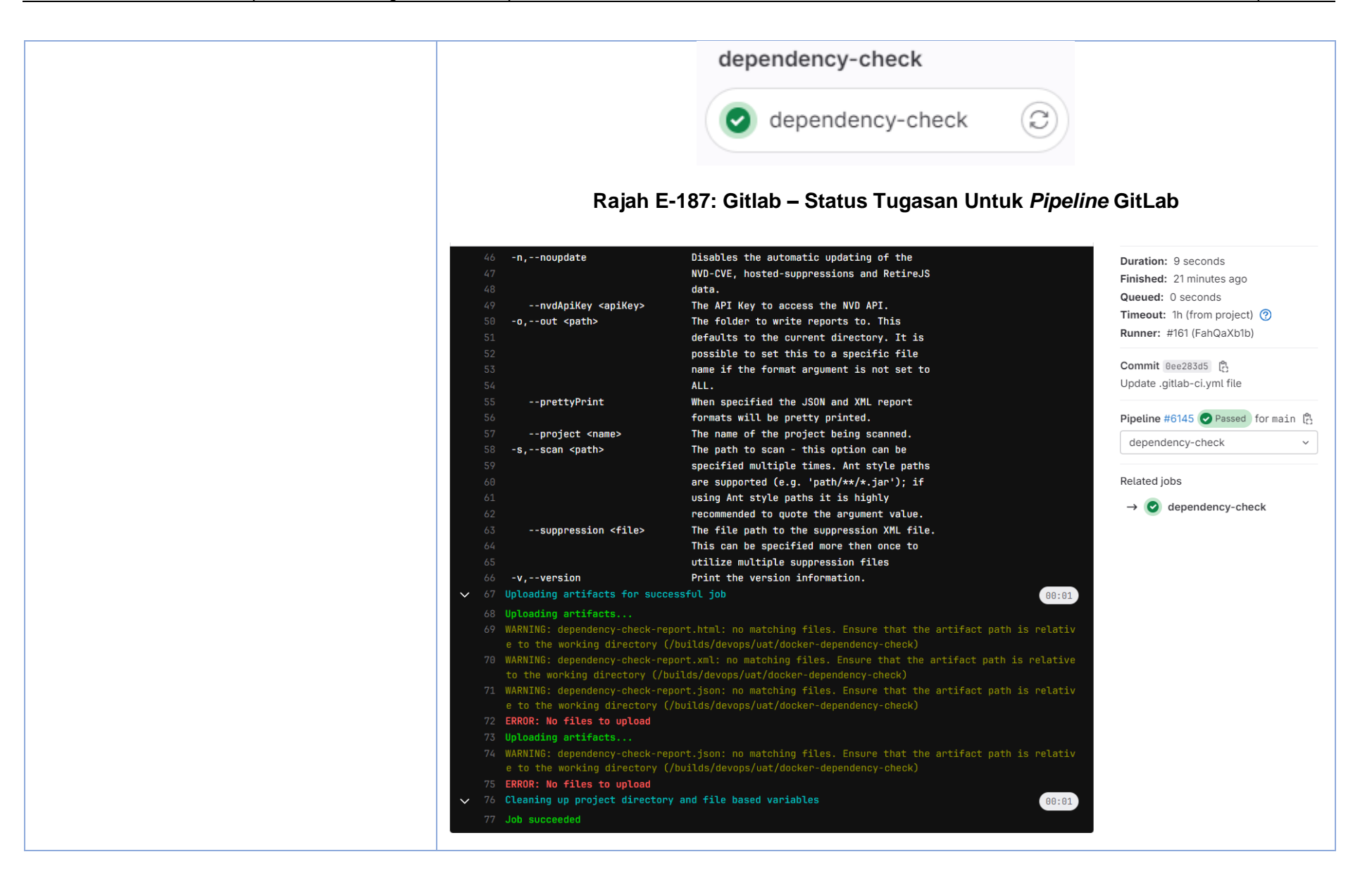

# Lampiran E-9: Dynamic Application Security Testing (DAST)

| Paparan halaman menu utama [Rajah E-<br>189]. <ul> <li>Project information</li> <li>Repository</li> <li>Issues</li> <li>Issues</li> <li>Issues</li> <li>Merge requests</li> <li>Cl/CD</li> <li>Merge requests</li> <li>Cl/CD</li> <li>Pipelines</li> </ul> 2. Pada menu sebelah kiri projek, pilih<br>pada Cl/CD. Sub-menu akan<br>muncul. Klik menu Editor.         Ister         Ister         Ister           3. Paparan Pipeline Editor yang<br>memaparkan .gitlab-ci.yml akan<br>muncul.         Ister         Ister         Ister           Image: Information Information Informatin Information Information Information Inform | Tatacara                                                                                                    | Paparan                                                                                                    |
|----------------------------------------------------------------------------------------------------|----------------------------------------------------------------------------------------------------|----------------------------------------------------------------------------------------------------|
| Konfigurasi skrip pengujian DAST dalam pipeline GitLab.       □ Issues       1         1. Menu > Project > Pilih projek yang telah diwujudkan.       ∅ CI/CD       Pipelines         2. Pada menu sebelah kiri projek, pilih pada CI/CD. Sub-menu akan muncul. Klik menu Editor.       Editor       Jobs         3. Paparan Pipeline Editor yang memaparkan .gitlab-ci.yml akan muncul.       ♥ Security & Compliance       ♥ Deployments         ● Infrastructure       ♥ Monitor       ₩ Analytics       ♥ Wiki         ✓ Sitigs       ♥ Settings       ♥ Settings                                                                                                    | <b>Paparan halaman menu utama</b> [Rajah E-<br>189] <b>.</b>                                                                                                    | <ul><li>Project information</li><li>Repository</li></ul>                                                                                                    |
| <ul> <li>Menu &gt; Project &gt; Pilih projek yang telah diwujudkan.</li> <li>Pada menu sebelah kiri projek, pilih pada CI/CD. Sub-menu akan muncul. Klik menu Editor.</li> <li>Paparan Pipeline Editor yang memaparkan .gitlab-ci.yml akan muncul.</li> <li>Deployments</li> <li>Packages and registries</li> <li>Infrastructure</li> <li>Monitor</li> <li>Analytics</li> <li>Wiki<br/>X Snippets</li> <li>Settings</li> </ul>                                                                                                    | Konfigurasi skrip pengujian DAST<br>dalam <i>pipeline</i> GitLab.                                                                                                    | Issues   1     Image: State of the second second s |
|                                                                                                    | <ol> <li>Menu &gt; <i>Project</i> &gt; Pilih projek yang telah diwujudkan.</li> <li>Pada menu sebelah kiri projek, pilih pada CI/CD. Sub-menu akan muncul. Klik menu Editor.</li> <li>Paparan <i>Pipeline</i> Editor yang memaparkan .gitlab-ci.yml akan muncul.</li> </ol> | <ul> <li>CI/CD</li> <li>Pipelines</li> <li>Editor</li> <li>Jobs</li> <li>Schedules</li> <li>♥ Security &amp; Compliance</li> <li>♥ Deployments</li> <li>● Packages and registries</li> <li>♥ Infrastructure</li> <li>♥ Monitor</li> <li>↓ Analytics</li> <li>♥ Wiki</li> <li>↓ Snippets</li> <li>♥ Settings</li> </ul> Rajah E-189: Gitlab – Paparan Metal                                                                                                    |

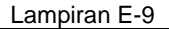

```
4. Masukkan syntax berikut ke dalam stages:
      fail .gitlab-ci.yml
                                         - test
                                         - dast
Konfigurasi pemboleh ubah berikut
mengikut persekitaran pengujian.
                                       variables:
   5. ZAP_BASE_URL: ganti http://your-
      application-url
                      dengan
                                 URL
                                         ZAP BASE URL: "http://url-applikasi"
      sebenar aplikasi yang akan diuji.
                                         ZAP_TIMEOUT: "600"
   6. ZAP_TARGET: ganti dengan URL
      aplikasi sasaran yang betul.
                                         ZAP SCAN MODE: "baseline" # Other modes: "fullscan", "api"
                                         ZAP TARGET: "http:// url-applikasi "
                                       dast:
                                         stage: dast
                                         image: owasp/zap2docker-stable
                                         script:
                                           - zap-baseline.py -t $ZAP TARGET -r zap report.html -w zap report.md -d -m 5
                                       -I #zap-baseline.py untuk imbasan asas
                                          - zap-full-scan.py -t $ZAP TARGET -r zap report.html -w zap report.md #zap-
                                       full-sacn.py untuk imbasan penuh
                                          - zap-api-scan.py -t $ZAP_TARGET -r zap_report.html -w zap_report.md -f
                                       openapi #zap-full-sacn.py untuk imbasan API
                                         artifacts:
                                           paths:
```

| - zap_report.html |
|-------------------|
| - zap_report.md   |
| only:             |
| - main            |
| - merge_requests  |
|                   |

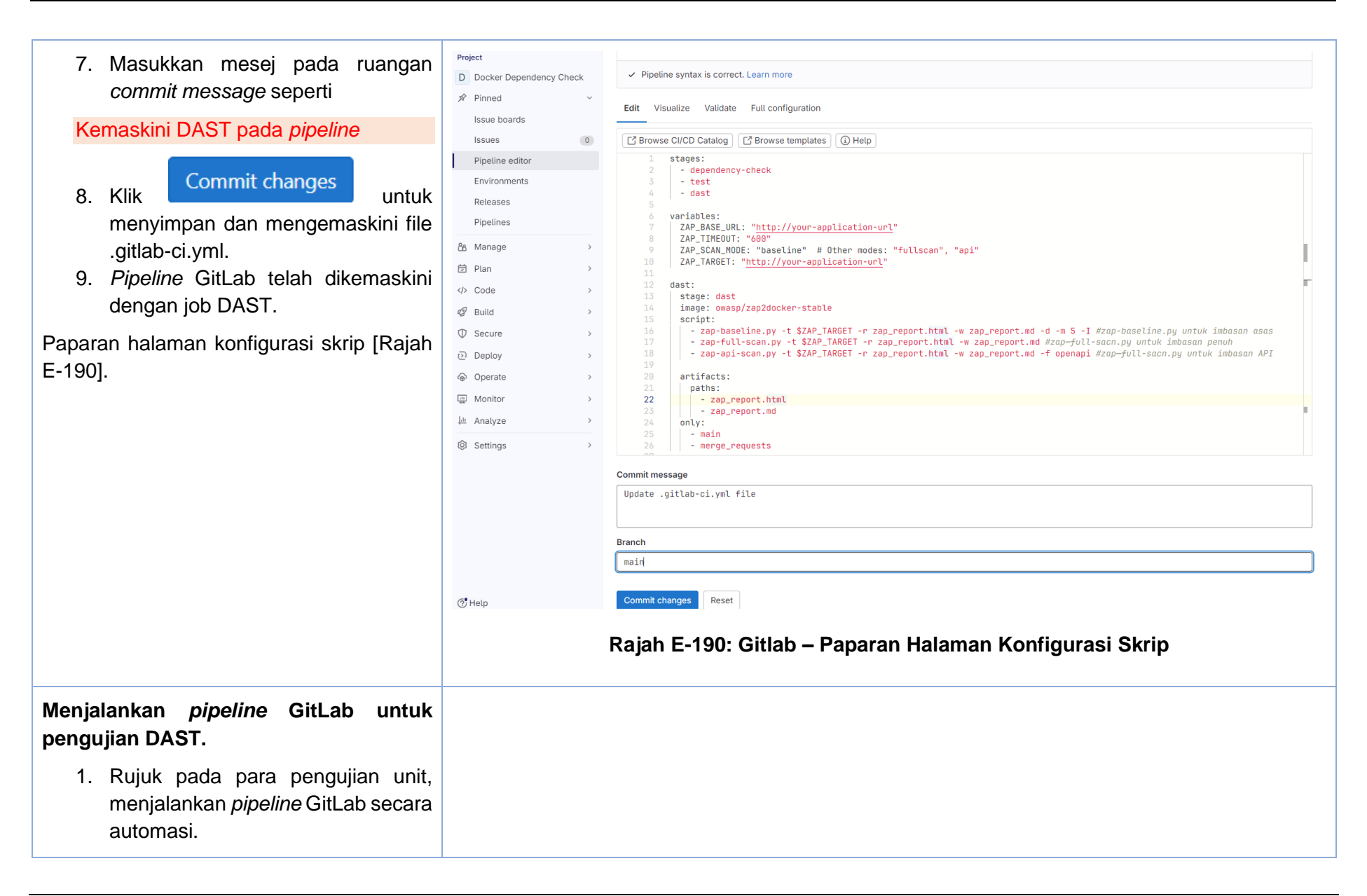

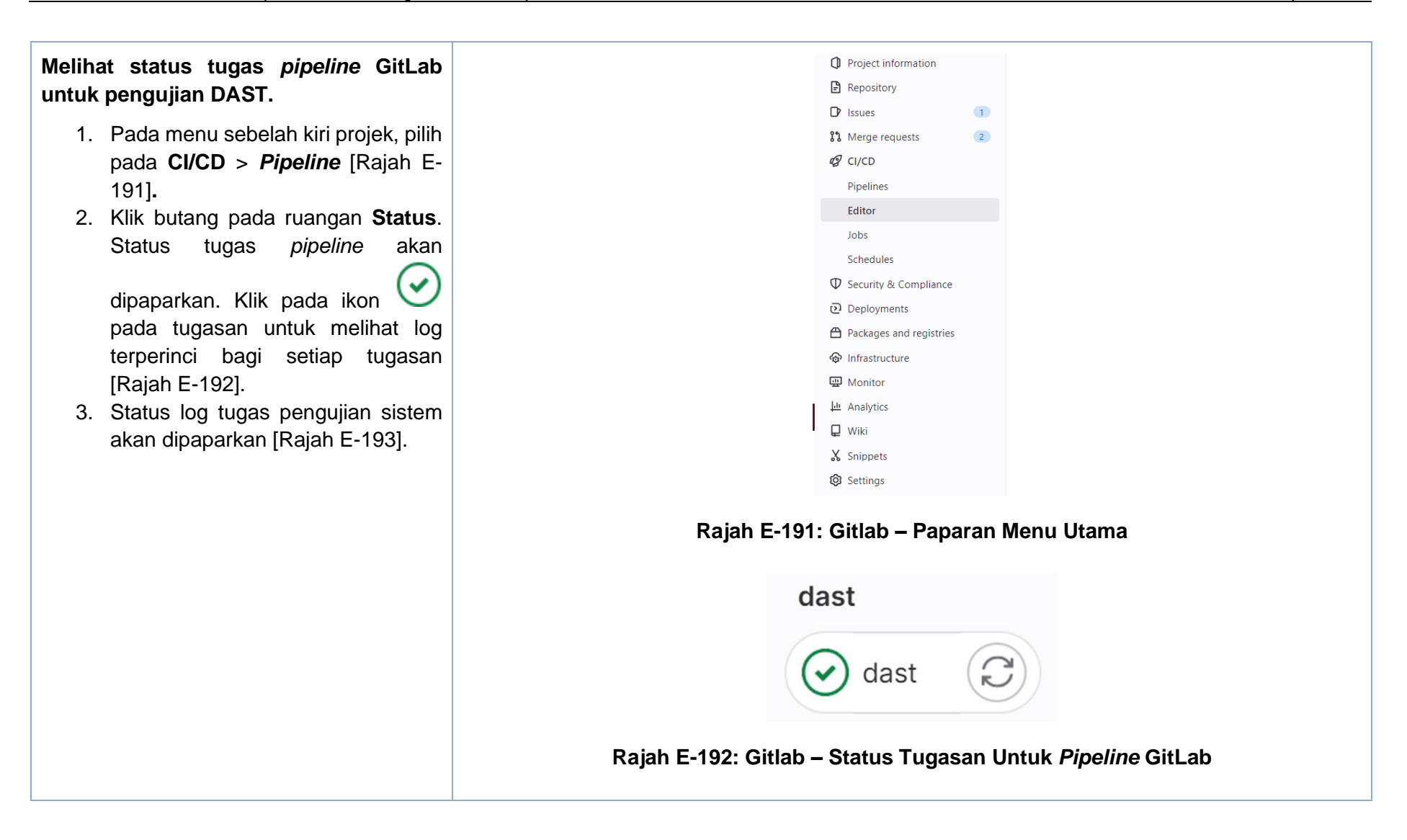

#### Lampiran E-9

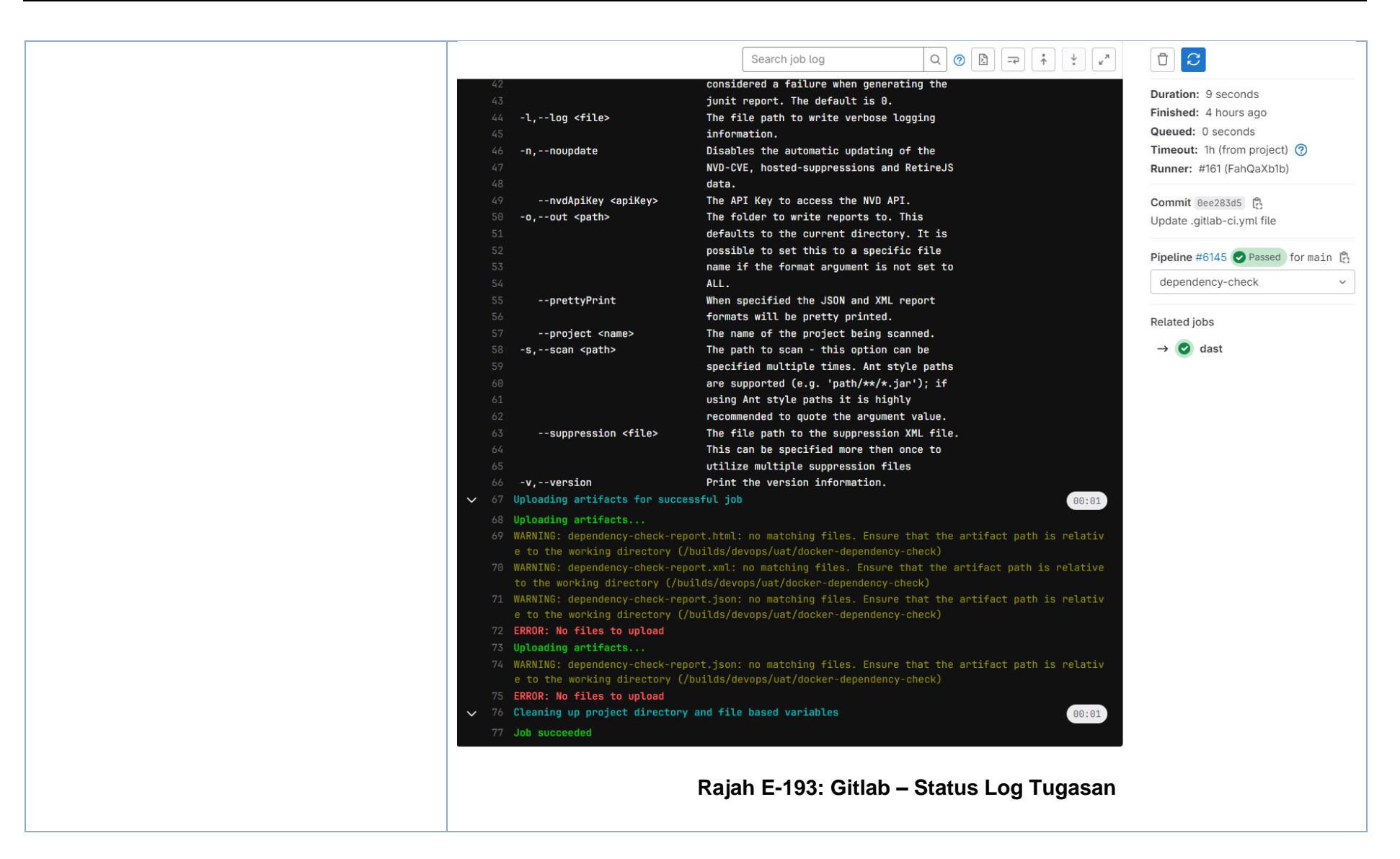

# Lampiran E-10: Secret Detection

| Tatacara                                                                                                    | Paparan                                                                                                    |
|----------------------------------------------------------------------------------------------------|----------------------------------------------------------------------------------------------------|
| <ul> <li>Paparan halaman menu utama [Rajah E-194]. Konfigurasi skrip pengujian secret detection dalam pipeline GitLab.</li> <li>1. Menu &gt; Project &gt; Pilih projek yang telah diwujudkan.</li> <li>2. Pada menu sebelah kiri projek, pilih pada CI/CD. Sub-menu akan muncul. Klik menu Editor.</li> <li>3. Paparan Pipeline Editor yang memaparkan .gitlab-ci.yml akan muncul.</li> </ul> | Project information Repository Issues T Merge requests C C/CD Pipelines Editor Jobs Schedules Schedules Schedules Schedules Deployments Packages and registries Packages and registries Packages and registries Infrastructure Monitor Analytics Wiki Sinpets Settings Rajah E-194: Gitlab – Paparan Menu Utama |

| <ol> <li>Masukkan syntax berikut ke dalam<br/>fail .gitlab-ci.yml</li> </ol> | include:                                                 |
|------------------------------------------------------------------------------|----------------------------------------------------------|
|                                                                              | <pre>template: Jobs/Secret-Detection.gitlab-ci.yml</pre> |

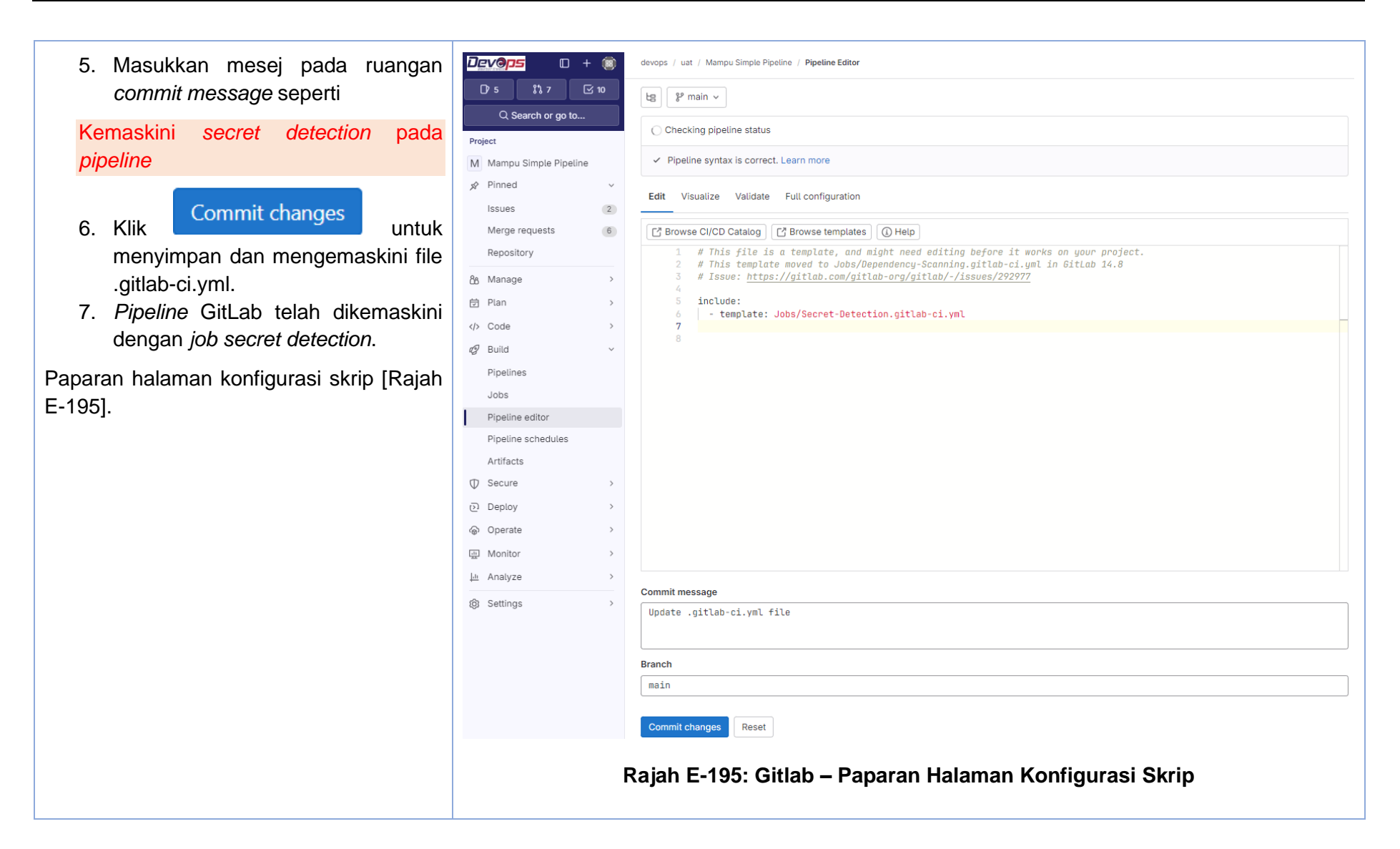

#### Lampiran E-10

| <ul> <li>Menjalankan <i>pipeline</i> GitLab untuk pengujian secret detection.</li> <li>1. Rujuk pada para pengujian unit, menjalankan <i>pipeline</i> GitLab secara automasi.</li> </ul> |                                          |
|----------------------------------------------------------------------------------------------------|------------------------------------------|
| Melihat status tugas <i>pipeline</i> GitLab                                                                                                    | Project information                      |
| untuk pengujian secret detection.                                                                                                    | Repository                               |
|                                                                                                    | D Issues                                 |
| 1. Pada menu sebelah kiri projek, pilih                                                                                                    | % Merge requests   2                     |
| pada <b>CI/CD</b> > <i>Pipeline</i> [Rajah E-                                                                                                    | 2 CI/CD                                  |
| 196].                                                                                                    | Pipelines                                |
| 2. Klik butang pada ruangan <b>Status</b> .                                                                                                    | Editor                                   |
| Status tugas <i>pipeline</i> akan                                                                                                    | Jobs                                     |
| μητική μητική μητική μητική μητική μητική μητική μητική μητική μητική μητική μητική μητική μητική μητική μητική                                                                          | Schedules                                |
| dinanarkan. Klik nada ikon 💟                                                                                                    | Security & Compliance                    |
| nada tugasan untuk melihat log                                                                                                    | <sup>1</sup> Deployments                 |
|                                                                                                    | Packages and registries                  |
| terperinci bagi setiap tugasan                                                                                                    | lnfrastructure                           |
| [Rajan E-197].                                                                                                    | Wonitor                                  |
| 3. Status log tugas pengujian sistem                                                                                                    | 4 Analytics                              |
| akan dipaparkan [Rajah E-198].                                                                                                    |                                          |
|                                                                                                    | Shippets                                 |
|                                                                                                    | <b>W</b> Settings                        |
|                                                                                                    | Rajah E-196: Gitlab – Paparan Menu Utama |

| test                                                              |
|-------------------------------------------------------------------|
| Secret_detection                                                  |
| Rajah E-197: Gitlab – Status Tugasan Untuk <i>Pipeline</i> GitLab |

|                       | + 📖         | devops / uat / Mampu Simple Pipeline / Jobs / #25682                                                                                  |                                           |
|-----------------------|-------------|----------------------------------------------------------------------------------------------------|-------------------------------------------|
| D'5 \$%7              | <b>⊡</b> 10 | Search job log Q @ B = + + .*                                                                                                    | n c                                       |
| Q Search or go to     |             |                                                                                                    | Duration: 14 seconds                      |
| Project               |             | 11 Fetching changes with git depth set to 50<br>12 Initialized empty Git repository in /builds/devops/uat/mampu-simple-pipeline/.git/ | Finished: 1 minute ago                    |
|                       |             | 13 Created fresh repository.                                                                                                    | Queued: 1 second                          |
| Mampu Simple Pipeline | e           | 14 Checking out beb2196b as detached HEAD (ref is main)                                                                               | Timeout: 1h (from project) 🥝              |
| 🖈 Pinned              | ~           | 15 Skipping Git submodules setup                                                                                                    | Runner: #13 (KMBk5B556) 5-ruby2.7         |
| Issues                | 2           |                                                                                                    | docker runner                             |
| Marra assurate        |             | for registry.gitlab.com/security-products/secrets:5 with digest registry.gitlab.com/securi                                            | Job artifacts ⑦                           |
| Merge requests        | D           | ty-products/secrets@sha256:13ab9d49bbe76f08a324465f858a088ddbcaadf4fc6cbd1d7ae43829b826baa                                            | These artifacts are the latest. They will |
| Repository            |             |                                                                                                    | not be deleted (even if expired) until    |
| 8e Manage             | >           | 18 <b>\$ /analyzer run</b><br>19 [TNED] [secrete] [2024-05-12705-03-077] ▶ Citlah secrets analyzer v5 2 7                             | newer artifacts are available.            |
|                       |             | 20 [INFO] [secrets] [2024-05-12T05:03:07Z] ► Detecting project                                                                        |                                           |
| 🔁 Plan                | >           | 21 [INFO] [secrets] [2024-05-12T05:03:072] > Analyzer will attempt to analyze all projects in                                         | Commit beb2196b                           |
| Code                  | >           | the repository                                                                                                    | Update .gitlab-ci.yml file                |
|                       |             | <pre>22 [INFO] [secrets] [2024-05-12T05:03:07Z] ► Loading ruleset for /builds/devops/uat/mampu-sim<br/>ple-pipelipe</pre>             | Bineline #5990 Decord for main            |
| 🥵 Build               | ~           | <pre>23 [WARN] [secrets] [2024-05-12T05:03:07Z] &gt; /builds/devops/uat/mampu-simple-pipeline/.gitla</pre>                            | Pipetine #3830 Passed for main            |
| Pipelines             |             | b/secret-detection-ruleset.toml not found, ruleset support will be disabled.                                                          | ß                                         |
| Jobs                  |             | 24 [INFO] [secrets] [2024-05-12T05:03:07Z] ► Running analyzer                                                                         | test ~                                    |
| 0000                  |             | 25 [INFO] [secrets] [2024-05-12705:03:07Z] ►                                                                                          |                                           |
| Pipeline editor       |             | 26 [INFU] [Secrets] [2024-05-12105:03:072] ► ○<br>27 [INFU] [Secrets] [2024-05-12105:03:072] ► □                                      | Related jobs                              |
| Pipeline schedules    |             | 28 [INF0] [secrets] [2024-05-12T05:03:07Z] ► ○                                                                                        | →   secret_detection                      |
| Artifacts             |             | 29 [INFO] [secrets] [2024-05-12T05:03:07Z] > 🜼 📗                                                                                      |                                           |
| <b>•</b>              |             | 30 [INFO] [secrets] [2024-05-12T05:03:07Z] ► gitleaks                                                                                 |                                           |
| ♥ Secure              | >           | 31 [INFO] [secrets] [2024-05-12T05:03:07Z] ►<br>72 [INFO] [secrets] [2024-05-12T05:07:07Z] ► 5:07/M INF secret completed in 21 Zec    |                                           |
| Deploy                | >           | 32 [INFO] [secrets] [2024-05-12103:03:072] > 5:03AM INF scan completed in 21.5ms                                                      |                                           |
| @ Operate             | >           | 34 [INF0] [secrets] [2024-05-12T05:03:07Z] ► Creating report                                                                          |                                           |
|                       |             | ✓ 35 Uploading artifacts for successful job (80:01)                                                                                   |                                           |
| 🛄 Monitor             | >           | 36 Uploading artifacts                                                                                                    |                                           |
| 🔟 Analyze             | >           | 37 gl-secret-detection-report.json: found 1 matching artifact files and directories                                                   |                                           |
|                       |             | 38 Uploading artifacts as "secret_detection" to coordinator 201 Created id=25682 response<br>Status=201 Created token=66 Me9Ac        |                                           |
| (g) Settings          | >           | ✓ 39 Cleaning up project directory and file based variables                                                                           |                                           |
|                       |             | 48 Job succeeded                                                                                                    |                                           |
| 💮 Help                |             |                                                                                                    |                                           |
|                       |             |                                                                                                    |                                           |
|                       |             | Paiah E-108: Citlah - Status I og Tugasan                                                                                             |                                           |
|                       |             | rajan E-190. Unian – Status Luy Tuyasan                                                                                               |                                           |
|                       |             |                                                                                                    |                                           |

# Lampiran E-11: Pengujian Prestasi

| Tatacara                                                                            | Paparan                                  |
|-------------------------------------------------------------------------------------|------------------------------------------|
| Konfigurasi pengujian <i>load</i>                                                   | M Mampu Simple Pipeline                  |
| menggunakan k6.                                                                     | Project information                      |
| Paparan menu fungsi Gitlab [Rajah E-                                                | Repository                               |
| 199].                                                                               | D'Issues 1                               |
| 1. <b>Menu</b> > <b>Project</b> > Pilih projek                                      | Image requests   2                       |
| yang telah diwujudkan. Pada                                                         | 2 CI/CD                                  |
| menu sebelah kiri projek, pilih                                                     | Pipelines                                |
| pada <b>CI/CD</b> .                                                                 | Editor                                   |
| 2. Sub-menu akan muncul. Klik                                                       | Jobs                                     |
| menu Editor.                                                                        | Schedules                                |
| 3. Paparan <i>Pipeline</i> Editor yang<br>memaparkan .gitlab-ci.yml akan<br>muncul. | $\Phi$ Security & Compliance             |
|                                                                                     | Deployments                              |
|                                                                                     | Packages and registries                  |
|                                                                                     | 🐼 Infrastructure                         |
|                                                                                     | Monitor                                  |
|                                                                                     | 나 Analytics                              |
|                                                                                     | 📮 Wiki                                   |
|                                                                                     | X Snippets                               |
|                                                                                     | © Settings                               |
|                                                                                     | Rajah E-199: Gitlab – Paparan Menu Utama |

| Tatacara                                                                                                    | Paparan                                                                                                    |
|----------------------------------------------------------------------------------------------------|----------------------------------------------------------------------------------------------------|
| <ol> <li>Masukkan <i>syntax</i> berikut ke<br/>dalam fail .gitlab-ci.yml</li> <li>Untuk pengujian <i>smoke</i>,<br/>pengujian <i>stress</i> dan pengujian<br/><i>soak</i>, pengguna hanya perlu<br/>mengubah konfigurasi <i>syntax</i><br/>kepada pengujian yang hendak<br/>dilaksanakan.</li> </ol> | <pre># Load Test (k6) load_performance: image: name: loadimpact/k6:latest entrypoint: [''] stage: performance script:      - echo "executing local k6 in k6 container"      - k6 run ./loadtests/perfomance-test.js</pre> |

| <ul> <li>7. Masukkan mesej pada ruangan commit seperti</li> <li>Konfigurasi <i>load performance test kepada pipeline</i></li> <li>8. Klik Commit changes untuk menyimpan dan mengemaskini file .gitlab-ci.yml.</li> <li>9. <i>Pipeline</i> GitLab telah dikemaskini dengan <i>job</i> SAST.</li> <li>Paparan konfigurasi load performance [Rajah E-200].</li> </ul> | MMampu Simple Pipeline□Project information□Repository□Issues1□Issues22CI/CDPipelinesEditorJobsSchedules□Deployments□Packages and registries□Monitor⊥Analytics□Viki↓Settings | devops > uat > Mampu Simple Pipeline > Pipeline Editor         Lg       & main ~         O       Pipeline #2370 passed for 1db7512f: Merge branch 'fathi-main-patch-40747' into 'main'                                                                                                    |                                    |
|----------------------------------------------------------------------------------------------------|----------------------------------------------------------------------------------------------------|----------------------------------------------------------------------------------------------------|------------------------------------|
|                                                                                                    |                                                                                                    | ✓ Pipeline syntax is correct. Learn more          Edit       Visualize       Validate       View merged YAML         Image: Structure of the syntax of the syntax of the sy                                                                                                    |                                    |
|                                                                                                    |                                                                                                    | <pre>104 load_performance:<br/>105 image:<br/>106 name: loadimpact/k6:latest<br/>107 entrypoint: ['']<br/>108 stage: performance</pre>                                                                                                    |                                    |
|                                                                                                    |                                                                                                    | <pre>script:<br/>echo "executing local k6 in k6 container"<br/>k6 run ./loadtests/perfomance-test.js<br/># browser_performance:<br/># variables:<br/>browser_performance<br/>stage: performance<br/>lif image: docker:20.10.16<br/>variables:<br/>Variables:<br/>Variables:<br/>Variables:<br/>Variables:<br/>Variables:<br/>Variables:<br/>Variables:<br/>SITESPEED_VERSION: 14.1.0<br/>SITESPEED_VERSION: 14.1.0<br/>SITESPEED_VERSION: 14.1.0<br/>DOCKER_NEVER: variables:<br/>DOCKER_NEVER: variables:<br/>Locker_RAINE: variables:<br/>Locker_RAINE: variables:<br/>Locker_RAINE: variables:<br/>Locker_RAINE: variables:<br/>Locker_RAINE: variables:<br/>Locker_RAINE: variables:<br/>Locker_RAINE: variables:<br/>Locker_RAINE: variables:<br/>Locker_LS_CERTDER: ""<br/>Locker: 20.10.16<br/>Variables:<br/>Locker: 20.10.16<br/>Variables:<br/>Locker_LS_CERTDER: ""<br/>Services:<br/>Locker: 20.10.16<br/>Variables:<br/>Locker: 20.10.16<br/>Variables:<br/>Variables:<br/>Va</pre> |                                    |
|                                                                                                    |                                                                                                    | Commit message                                                                                                    | Update . <u>gitlab-ci.yml</u> file |
|                                                                                                    |                                                                                                    | Branch Commit changes Reset                                                                                                    | main                               |
|                                                                                                    | Rajah                                                                                                    | E-200: Gitlab – Paparan Ko                                                                                                    | onfigurasi Load Performance        |

| Tatacara                                                                                                    | Paparan                                                                                                    |
|----------------------------------------------------------------------------------------------------|----------------------------------------------------------------------------------------------------|
| <ul> <li>Menjalankan <i>pipeline</i> GitLab untuk pengujian <i>load performance</i> [Rajah E-201].</li> <li>1. Rujuk pada para pengujian unit, menjalankan <i>pipeline</i> GitLab secara automasi.</li> </ul>                                                                                                    | Mampu Simple Pipeline   Project information   Project information <t< th=""></t<> |
| <ul> <li>Melihat status tugas <i>pipeline</i> GitLab untuk pengujian <i>load performance</i> [Rajah E-202].</li> <li>1. Pada menu sebelah kiri projek, pilih pada Cl/CD &gt; <i>Pipeline</i>.</li> <li>2. Klik butang pada ruangan Status.</li> <li>3. Status tugas <i>pipeline</i> akan dipaparkan. Klik pada ikon pada tugasan untuk melihat log terperinci bagi setiap tugasan [Rajah E-203Rajah E-202].</li> <li>4. Status log tugas pengujian fungsian akan dipaparkan [Rajah E-204]</li> </ul> | Marque Simple Pipeline         Protect information         Bisses       If         Marque requests       If         C/CO       If         Pipeline       If         Editor       2025         Jobs       Security & Compliance         O Security & Compliance       If         O Security & Compliance       If         O Security & Compliance       If         O Deployments       Rajah E-202: Gitlab – Paparan Pipeline                                                                                                    |

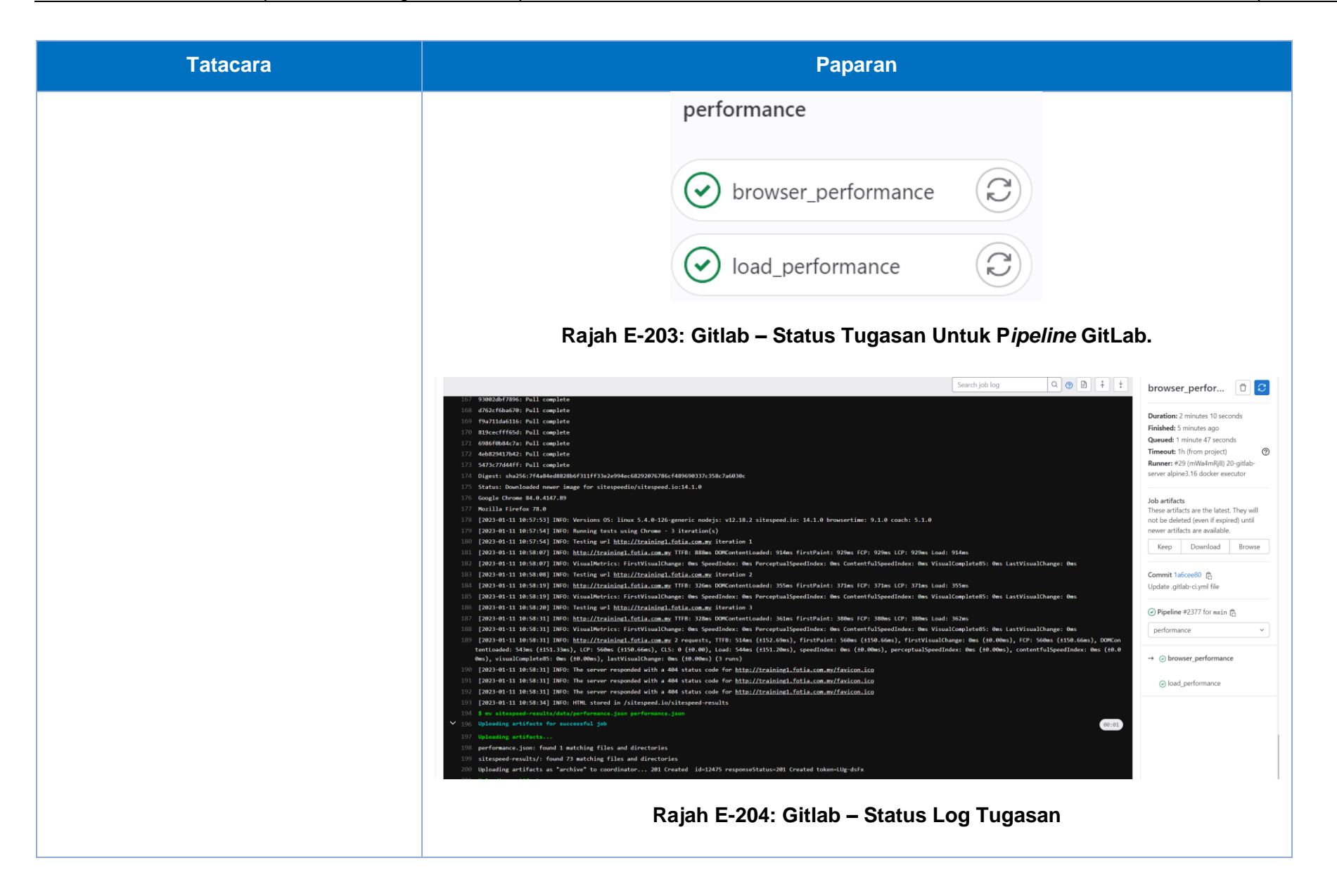

#### LAMPIRAN F: PERINGKAT PELEPASAN

#### Lampiran F-1: Pengimbasan Imej Container

Berikut merupakan tatacara pengimbasan imej container menggunakan Pipeline GitLab
| Tatacara                                                                                                    | Paparan                                                                                                    |
|----------------------------------------------------------------------------------------------------|----------------------------------------------------------------------------------------------------|
| Konfigurasi skrip<br>pengimbasan imej container<br>dalam <i>pipeline</i> GitLab.                                                                                                    | M Mampu Simple Pipeline Project information Repository                                                                                                    |
| <ol> <li>Pilih Menu &gt; Project &gt;<br/>Pilih projek yang telah<br/>diwujudkan. Pada menu<br/>sebelah kiri projek, pilih<br/>pada CI/CD.</li> <li>Sub-menu akan<br/>muncul. Klik menu<br/>Editor [Rajah F-205].</li> <li>Paparan Pipeline Editor<br/>yang memaparkan<br/>.gitlab-ci.yml akan<br/>diperolehi [Rajah F-<br/>206].</li> </ol> | i issuesi (1)<br>issuesi (2)<br>issuesi (2)<br>is |

| Tatacara                                                                                                    |                                                                                                    | Paparan                                                                                                    |  |                    |                                                                                                    |
|----------------------------------------------------------------------------------------------------|----------------------------------------------------------------------------------------------------|----------------------------------------------------------------------------------------------------|--|--------------------|----------------------------------------------------------------------------------------------------|
|                                                                                                    | Project         T       Tutorial container scanning         Image          Issues       0         Merge requests       0         Repository       0         Repository       0         Plan       >         Image       >         Plan       >         Image       >         Image       > <tr th="" tt<=""><th>Image: Second Second</th></tr> <tr><td></td><td>1<b>69</b> 11-11-</td><td>Commit message Update .gitlab-ci.yml file Branch main Rajah F-206: Gitlab – Paparan Editor Fail .gitlab-ci.yml</td></tr> | Image: Second Second |  | 1 <b>69</b> 11-11- | Commit message Update .gitlab-ci.yml file Branch main Rajah F-206: Gitlab – Paparan Editor Fail .gitlab-ci.yml |
| Image: Second Second |                                                                                                    |                                                                                                    |  |                    |                                                                                                    |
|                                                                                                    | 1 <b>69</b> 11-11-                                                                                                    | Commit message Update .gitlab-ci.yml file Branch main Rajah F-206: Gitlab – Paparan Editor Fail .gitlab-ci.yml                                                                                                    |  |                    |                                                                                                    |

| Tatacara                                                                                                    | Paparan                                                                                                    |
|----------------------------------------------------------------------------------------------------|----------------------------------------------------------------------------------------------------|
| <ol> <li>Masukkan syntax<br/>berikut ke dalam fail<br/>.gitlab-ci.yml untuk<br/>pengimbasan imej<br/>container.</li> </ol> | <pre>include:     - template: Jobs/Build.gitlab-ci.yml     - template: Jobs/Container-Scanning.gitlab-ci.yml</pre>            |
| Contoh skrip pengimbasan<br>imej <i>container</i> .                                                                        | <pre>container_scanning: variables: CS_DEFAULT_BRANCH_IMAGE: \$CI_REGISTRY_IMAGE/\$CI_DEFAULT_BRANCH:\$CI_COMMIT_SHA</pre>    |
| 5. Paparan pada <i>Pipeline</i><br>GitLab sekiranya<br>pengimbasan imej<br><i>container</i> berjaya [Rajah<br>F-207].      | test         Image: Container_scanning         Image: Container_scanning         Rajah F-207: GitLab – Editor Pipeline GitLab |

## Lampiran F-2: Pelepasan ke Persekitaran Pembangunan

Berikut merupakan tatacara pelepasan ke persekitaran pembangunan menggunakan *pipeline* GitLab.

| ि ध्र main प                                                                                                    |                                                                                                    |  |
|----------------------------------------------------------------------------------------------------|----------------------------------------------------------------------------------------------------|--|
| Pipeline #2384 running for f1a0b3cd: Update a                                                                                                    | pp/index.html                                                                                                    |  |
| ✓ Pipeline syntax is correct. Learn more                                                                                                    |                                                                                                    |  |
| Edit Visualize Validate View merged YAML                                                                                                    |                                                                                                    |  |
| T Browse templates  Help                                                                                                    |                                                                                                    |  |
| L3 Browse templates       () Help         1       workflow:         2       rules:         3       - if: \$CI_COMMIT_BRANCH != "r         4         when: never         5       - when: always         6       -         7       8         8       include:         9       - template: Jobs/SAST.gitlab-ci         10       - template: Code-Quality.gitlab         11       - template: "Verify/Accessibili         12       - template: Verify/Load-Perform         13       # - template: Verify/Browser-Pe         14       Variables:         16       alty_urls: "http://10.29.209.85         17       NODE_APP: node-app         18       SERVICE_VERSION: "node-1.5"         20       REPLICAS: 2         21       SERVICE_NODEPORT: 300123         22       IMAGE_REPOSITORY: fathich3k/de         23       PROJECT_URL: http://10.29.209.42         24       25         25       stages:         26       - build | <pre>main" &amp;&amp; \$CI_PIPELINE_SOURCE != "merge_request_event"<br/>i.yml<br/>b-ci.yml<br/>ity.gitlab-ci.yml"<br/>mance-Testing.gitlab-ci.yml<br/>p:30123 http://10.29.209.89:30123/metrics"<br/>yops-mampu<br/>89:30123</pre> |  |
| Commit message                                                                                                    | Update .gitlab-ci.yml file                                                                                                    |  |
| Branch                                                                                                    | main                                                                                                    |  |
| Commit changes Reset                                                                                                    |                                                                                                    |  |
| Rajah F-209: Gitlab –                                                                                                    | Paparan Fail Editor .gitlab-ci.yml.                                                                                                    |  |

| Tatacara                                                                                                    | Paparan                                                                                                    |
|----------------------------------------------------------------------------------------------------|----------------------------------------------------------------------------------------------------|
| <ol> <li>Masukkan syntax<br/>berikut ke dalam fail<br/>.gitlab-ci.yml untuk<br/>pelepasan sistem<br/>aplikasi ke persekitaran<br/>pembangunan.</li> </ol> | <pre>variables:<br/>a11y_urls: Your URL<br/>NODE_APP: node-app<br/>SERVICE_PORT: 3000<br/>SERVICE_VERSION: "node-1.7"</pre>                                      |
| Contoh skrip pelepasan sistem<br>aplikasi ke persekitaran<br>pembangunan.                                                                                 | <pre>REPLICAS: 2 SERVICE_NODEPORT: 30123 IMAGE_REPOSITORY: fathich3k/devops-mampu PROJECT_URL: Your URL STAGING_PROJECT_URL: Your URL TAG_VERSION: "1.0.0"</pre> |
|                                                                                                    | <pre>deploy_development:<br/>stage: deploy<br/>tags:<br/>- cloud<br/>- remote<br/>- staging<br/>needs: []<br/>before_script:</pre>                               |

| Tatacara | Paparan                                                                 |
|----------|-------------------------------------------------------------------------|
|          | - sudo cp -r -u * /opt/project/mampu-simple-pipeline                    |
|          | <pre>- cd /opt/project/mampu-simple-pipeline/app</pre>                  |
|          | script:                                                                 |
|          | - sudo npm install                                                      |
|          | <pre>- pm2 stop /opt/project/mampu-simple-pipeline/app/server.js</pre>  |
|          | <pre>- pm2 start /opt/project/mampu-simple-pipeline/app/server.js</pre> |
|          | # after_script:                                                         |
|          | # - systemctl restart nginx                                             |
|          | release:                                                                |
|          | <pre>name: '\$TAG_VERSION-DEV+\$CI_PIPELINE_IID'</pre>                  |
|          | <pre>tag_name: '\$TAG_VERSION-DEV+\$CI_PIPELINE_IID'</pre>              |
|          | description: './changelog.md'                                           |
|          | environment:                                                            |
|          | name: development                                                       |
|          | url: \$STAGING_PROJECT_URL                                              |
|          | only:                                                                   |
|          | - main                                                                  |
|          |                                                                         |

| Tatacara                                                                                                    | Paparan                                                                                                    |
|----------------------------------------------------------------------------------------------------|----------------------------------------------------------------------------------------------------|
| 5. Paparan pada <i>Pipeline</i><br>GitLab sekiranya<br>pelepasan sistem<br>aplikasi ke<br>pembangunan berjaya<br>[Rajah F-210]. | Image: Constraint of the second state       Image: Constraint of the second state         Rajah F-210: GitLab – Editor Pipeline GitLab |

# Lampiran F-3: Pelepasan ke Persekitaran Staging

Berikut merupakan tatacara pelepasan ke persekitaran staging menggunakan Pipeline GitLab

| Tatacara                                                                                                    | Paparan                                                                                                    |
|----------------------------------------------------------------------------------------------------|----------------------------------------------------------------------------------------------------|
| <ul> <li>Konfigurasi skrip pelepasan sistem aplikasi ke persekitaran staging dalam pipeline GitLab.</li> <li>6. Pilih Menu &gt; Project &gt; Pilih projek yang telah diwujudkan. Pada menu sebelah kiri projek, pilih pada Cl/CD.</li> <li>7. Sub-menu akan muncul. Klik menu Editor [Rajah F-211].</li> <li>8. Paparan Pipeline Editor yang memaparkan .gitlab-ci.yml akan diperolehi [Rajah F-212].</li> </ul> | M Mampu Simple Pipeline<br>Project information<br>Repository<br>Dissues<br>1<br>Merge requests<br>2<br>2<br>2<br>2<br>2<br>2<br>2<br>2<br>2<br>2<br>2<br>2<br>2 |
|                                                                                                    | Rajah F-211: Gitlab – Paparan Menu Utama                                                                                                    |

| ba €° main ∽                                                                                                    |                                                                                                    |  |
|----------------------------------------------------------------------------------------------------|----------------------------------------------------------------------------------------------------|--|
| Pipeline #2384 running for f1a0b3cd: Update a                                                                                                    | pp/index.html                                                                                                    |  |
| ✓ Pipeline syntax is correct. Learn more                                                                                                    |                                                                                                    |  |
| Edit Visualize Validate View merged YAML                                                                                                    |                                                                                                    |  |
| Browse templates                                                                                                    |                                                                                                    |  |
| 1       workflow:         2       rules:         3       - if: \$CI_COMMIT_BRANCH != "r         4         when: never         5       - when: always         6       -         7       ainclude:         9       - template: Jobs/SAST.gitlab-ci         10       - template: Code-Quality.gitlat         11       - template: Verify/Joad-Perform         13       # - template: Verify/Joad-Perform         14       - template: Verify/Joad-Perform         15       variables:         16       ally_urls: "http://10.29.209.88         17       NODE_APP: node-app         18       SERVICE_VERSION: "node-1.5"         20       REPLICAS: 2         21       SERVICE_VERSIONE: Node-1.5"         20       REPLICAS: 2         21       SERVICE_VERSIONE: Node-1.5"         22       IMAGE_REPOSITORY: Fabich3k/de         23       PROJECT_URL: http://10.29.209.6         24       25       stages:         26       - build | <pre>main" &amp;&amp; \$CI_PIPELINE_SOURCE != "merge_request_event" i.yml b-ci.yml ity.gitlab-ci.yml" mance-Testing.gitlab-ci.yml erformance.gitlab-ci.yml 9:30123 http://10.29.209.89:30123/metrics" vops-mampu 89:30123</pre> |  |
| Commit message                                                                                                    | Update .gitlab-ci.yml file                                                                                                    |  |
| Branch                                                                                                    | main                                                                                                    |  |
| Commit changes Reset                                                                                                    |                                                                                                    |  |
| Rajah F-212: Gitlab –                                                                                                    | Paparan Editor Fail .gitlab-ci.yml                                                                                                    |  |

| Tatacara                                                                                                    | Paparan                                                                                                    |
|----------------------------------------------------------------------------------------------------|----------------------------------------------------------------------------------------------------|
| 9. Masukkan syntax<br>berikut ke dalam fail<br>.gitlab-ci.yml untuk<br>pelepasan sistem<br>aplikasi ke persekitaran<br>staging. | <pre>variables:<br/>a11y_urls: Your URL<br/>NODE_APP: node-app<br/>SERVICE_PORT: 3000<br/>SERVICE_VERSION: "node-1.7"</pre>                                      |
| Contoh skrip pelepasan sistem<br>aplikasi ke persekitaran<br><i>staging.</i>                                                    | <pre>REPLICAS: 2 SERVICE_NODEPORT: 30123 IMAGE_REPOSITORY: fathich3k/devops-mampu PROJECT_URL: Your URL STAGING_PROJECT_URL: Your URL TAG_VERSION: "1.0.0"</pre> |
|                                                                                                    | <pre>deploy_staging:<br/>stage: deploy<br/>tags:<br/>- cloud<br/>- remote<br/>- staging<br/>needs:<br/>- deploy_development</pre>                                |

| Tatacara | Paparan                                                                   |
|----------|---------------------------------------------------------------------------|
|          | variables:                                                                |
|          | APP_PORT: 2345                                                            |
|          | script:                                                                   |
|          | <pre>- docker login -u \$REGISTRY_USER -p \$REGISTRY_PASS docker.io</pre> |
|          | <pre>- export DC_IMAGE_NAME=\$IMAGE_REPOSITORY</pre>                      |
|          | <pre>- export DC_IMAGE_TAG=\$SERVICE_VERSION</pre>                        |
|          | - export DC_APP_PORT=\$APP_PORT                                           |
|          | - docker-compose down                                                     |
|          | - docker-compose up -d                                                    |
|          | release:                                                                  |
|          | <pre>name: '\$TAG_VERSION-STG+\$CI_PIPELINE_IID'</pre>                    |
|          | <pre>tag_name: '\$TAG_VERSION-STG+\$CI_PIPELINE_IID'</pre>                |
|          | description: './changelog.md'                                             |
|          | environment:                                                              |
|          | name: staging                                                             |
|          | url: \$STAGING_PROJECT_URL                                                |
|          | only:                                                                     |
|          | - main                                                                    |

| Tatacara                                                                                                    | Paparan                                                              |
|----------------------------------------------------------------------------------------------------|----------------------------------------------------------------------|
| 10. Paparan pada <i>Pipeline</i><br>GitLab sekiranya<br>pelepasan sistem<br>aplikasi ke <i>staging</i><br>berjaya [Rajah F-213]. | eploy_staging<br>Rajah F-213: GitLab – Editor <i>Pipeline</i> GitLab |

## Lampiran F-4: Pelepasan ke Persekitaran Produksi

Berikut merupakan tatacara pelepasan ke persekitaran produksi menggunakan Pipeline GitLab.

| Tatacara                                                                                                    | Paparan                                                                                                    |
|----------------------------------------------------------------------------------------------------|----------------------------------------------------------------------------------------------------|
| <ul> <li>Konfigurasi skrip pelepasan sistem aplikasi ke persekitaran produksi dalam <i>pipeline</i> GitLab.</li> <li>1. Pilih Menu &gt; <i>Project</i> &gt; Pilih projek yang telah diwujudkan. Pada menu sebelah kiri projek, pilih pada CI/CD.</li> <li>2. Sub-menu akan muncul. Klik menu Editor [Rajah F-214].</li> <li>3. Paparan <i>Pipeline</i> Editor yang memaparkan .gitlab-ci.yml akan diperolehi [Rajah F-215].</li> </ul> | M Mampu Simple Pipeline<br>Project Information<br>Repository<br>Issues<br>C C/CD<br>Pipelines<br>Editor<br>Jobs<br>Schedules<br>C Security & Compliance<br>D Deployments<br>Pickages and registries<br>Infrastructure<br>Monitor<br>M Analytics<br>Viki<br>S snippets<br>S Stetings<br>Brajah F-214: Gitlab – Paparan Menu Utama |

| ta france and the second second secon |                                                                                                   |   |
|----------------------------------------------------------------------------------------------------|---------------------------------------------------------------------------------------------------|---|
| Pipeline #2384 running for f1a0b3cd: Update app/index                                                                                                    | .html                                                                                             |   |
| ✓ Pipeline syntax is correct. Learn more                                                                                                    |                                                                                                   |   |
| Edit Visualize Validate View merged YAML                                                                                                    |                                                                                                   |   |
| ☐ Browse templates ③ Help                                                                                                    |                                                                                                   |   |
| 1       workflow:         2       rules:         3       - if: \$CI_COMMIT_BRANCH != "main" &&         4       when: never         5       - when: always         6       -         7       sinclude:         9       - template: Jobs/SAST.gitlab-ci.yml         10       - template: Code-Quality.gitlab-ci.yml         11       - template: Verify/Accessibility.gitl         12       - template: Verify/Accessibility.gitl         13       # - template: Verify/Browser-Performance-Te         14       ts variables:         16       ally_urls: "http://10.29.209.89:30123         17       NODE_APP: node-app         18       SERVICE_VERSION: "node-1.5"         20       REPLICAS: 2         21       SERVICE_VERSION: "node-1.5"         22       IMAGE_REPOSITORY: fathich3k/devops-man         23       PROJECT_URL: http://10.29.209.89:30123         24       stages:         26       - build                                                                                                    | <pre>k \$CI_PIPELINE_SOURCE != "merge_request_event" l. l. l. l. l. l. l. l. l. l. l. l. l.</pre> |   |
| Commit message                                                                                                    | Update .gitlab-ci.yml file                                                                        | - |
| Branch                                                                                                    | main                                                                                              |   |
| Commit changes Reset                                                                                                    |                                                                                                   | - |
| Rajah F-215: Paparar                                                                                                    | n Fail Editor .gitlab-ci.yml                                                                      |   |

| Tatacara                                                                                                    | Paparan                                                                                                    |
|----------------------------------------------------------------------------------------------------|----------------------------------------------------------------------------------------------------|
| <ol> <li>Masukkan syntax<br/>berikut ke dalam fail<br/>.gitlab-ci.yml untuk<br/>pelepasan sistem<br/>aplikasi ke persekitaran<br/>produksi.</li> </ol> | <pre>variables:<br/>a11y_urls: Your URL<br/>NODE_APP: node-app<br/>SERVICE_PORT: 3000<br/>SERVICE_VERSION: "pode 1 7"</pre>                                          |
| Contoh skrip pelepasan sistem<br>aplikasi ke persekitaran<br>produksi.                                                                                 | REPLICAS: 2<br>SERVICE_NODEPORT: 30123<br>IMAGE_REPOSITORY: fathich3k/devops-mampu<br>PROJECT_URL: Your URL<br>STAGING_PROJECT_URL: Your URL<br>TAG_VERSION: "1.0.0" |
|                                                                                                    | <pre>deploy-production:<br/>stage: deploy<br/>when: manual<br/>tags:<br/>- gitlab-server<br/>- shared<br/>- shell<br/>before_script:</pre>                           |

| Tatacara | Paparan                                                                                                    |
|----------|----------------------------------------------------------------------------------------------------|
|          | <pre>- export IMAGE_NAME=\$IMAGE_REPOSITORY</pre>                                                                                                    |
|          | <ul> <li>export IMAGE_TAG=\$SERVICE_VERSION</li> </ul>                                                                                                    |
|          | - export NODE_APP=\$NODE_APP                                                                                                    |
|          | - export SERVICE_PORT=\$SERVICE_PORT                                                                                                    |
|          | - export REPLICAS=\$REPLICAS                                                                                                    |
|          | <ul> <li>export SERVICE_NODEPORT=\$SERVICE_NODEPORT</li> </ul>                                                                                                    |
|          | script:                                                                                                    |
|          | <pre>- kubectlkubeconfig /etc/kube/config create secret docker-registry my-private-<br/>docker-registry-keydocker-server=docker.iodocker-username=\$REGISTRY_USER<br/>docker-password=\$REGISTRY_PASS -n uatdry-run=client -o yaml   kubectlkubeconfig<br/>/etc/kube/config apply -f -</pre> |
|          | <pre>- envsubst &lt; kubernetes/deployment.yaml   kubectlkubeconfig /etc/kube/config apply -f -</pre>                                                                                                    |
|          | <pre>- envsubst &lt; kubernetes/service.yaml   kubectlkubeconfig /etc/kube/config apply -f -</pre>                                                                                                    |
|          | release:                                                                                                    |
|          | name: 'Production Release'                                                                                                    |
|          | <pre>tag_name: '\$TAG_VERSION-\$CI_PIPELINE_IID'</pre>                                                                                                    |
|          | <pre>description: 'Production Release \$TAG_VERSION-\$CI_PIPELINE_IID'</pre>                                                                                                    |
|          | environment:                                                                                                    |
|          | name: production                                                                                                    |

| Tatacara                                                                                   | Paparan                                             |  |
|--------------------------------------------------------------------------------------------|-----------------------------------------------------|--|
|                                                                                            | url: \$PROJECT_URL                                  |  |
|                                                                                            | only:                                               |  |
|                                                                                            | - main                                              |  |
| 5. Paparan pada <i>Pipeline</i><br>GitLab sekiranya<br>pelepasan berjaya<br>[Rajah F-216]. | deploy<br>deploy_production                         |  |
|                                                                                            | Rajah F-216: GitLab – Editor <i>Pipeline</i> GitLab |  |

### LAMPIRAN G: PERINGKAT PENEMPATAN

### Lampiran G-1: Pengimbasan Infrastruktur sebagai Kod (IaC)

Berikut merupakan tatacara pengimbasan Infrastruktur sebagai Kod menggunakan Pipeline GitLab

| Tatacara                                                                                                    | Paparan                                                                                                    |
|----------------------------------------------------------------------------------------------------|----------------------------------------------------------------------------------------------------|
| Konfigurasi skrip<br>pengimbasan Infrastruktur<br>sebagai Kod dalam <i>pipeline</i>                                                                                                    | M Mampu Simple Pipeline  Project information  Repository                                                                                                    |
| <ol> <li>Pilih Menu &gt; Project &gt;<br/>Pilih projek yang telah<br/>diwujudkan. Pada menu<br/>sebelah kiri projek, pilih<br/>pada CI/CD.</li> <li>Sub-menu akan<br/>muncul. Klik menu<br/>Editor [Rajah F-211].</li> <li>Paparan Pipeline Editor<br/>yang memaparkan<br/>.gitlab-ci.yml akan<br/>diperolehi [ Rajah F-<br/>212].</li> </ol> | □ issues 1   1 Merge requests 2   2 CI/CD Pipelines   2 Editor Jobs   3 Schedules 3   1 Security & Compliance 3   2 Deployments 3   2 Packages and registries 3   2 Infrastructure 3   3 Nonitor 4   4 Analytics 4   2 Viki 4   3 Snippets 5   3 Stippets 5   3 Stippets 5   3 Stippets 5 |

| Tatacara | Paparan                                                                    |  |
|----------|----------------------------------------------------------------------------|--|
|          | ✓ Pipeline syntax is correct. Learn more                                   |  |
|          | Edit Visualize Validate Full configuration                                 |  |
|          | C <sup>#</sup> Browse CI/CD Catalog C <sup>#</sup> Browse templates G Help |  |
|          | 1 include:<br>2 - template: Jobs/SAST-IaC.gitlab-ci.yml<br>3               |  |
|          |                                                                            |  |
|          |                                                                            |  |
|          |                                                                            |  |
|          |                                                                            |  |
|          |                                                                            |  |
|          |                                                                            |  |
|          |                                                                            |  |
|          |                                                                            |  |
|          | Commit message                                                             |  |
|          | Update .gitlab-ci.yml file                                                 |  |
|          | Branch                                                                     |  |
|          | main                                                                       |  |
|          | Commit changes Reset                                                       |  |
|          | Rajah F-218: Gitlab – Paparan Editor Fail .gitlab-ci.yml                   |  |

| Tatacara                                                                                                    | Paparan                                                                         |
|----------------------------------------------------------------------------------------------------|---------------------------------------------------------------------------------|
| <ol> <li>Masukkan syntax<br/>berikut ke dalam fail<br/>.gitlab-ci.yml untuk<br/>pengimbasan<br/>Infrastruktur sebagai<br/>Kod.</li> </ol>           | <pre>include:     - template: Jobs/SAST-IaC.gitlab-ci.yml</pre>                 |
| Contoh skrip pengimbasan<br>Infrastruktur sebagai Kod.                                                                                              |                                                                                 |
| <ol> <li>Paparan pada <i>Pipeline</i><br/>GitLab sekiranya<br/>pengimbasan<br/>Infrastruktur sebagai<br/>Kod berjaya [Rajah F-<br/>213].</li> </ol> | test         kics-iac-sast         Rajah F-219: GitLab – Editor Pipeline GitLab |

#### Lampiran G-2: Penempatan ke VM

Pasukan perlu memastikan ketersediaan persekitaran VM mengikut bahasa pengaturcaraan sistem aplikasi yang digunakan. VM untuk panduan ini telah dikonfigurasi seperti berikut.

- a. Sistem Pengoperasian: Linux Ubuntu
- b. Pelayan Web: Nginx
- c. Pangkalan Data: Postgress
- d. Javascript Framework: NodeJS
- e. Pengurusan Proses: PM2

Langkah seterusnya adalah mengkonfigurasi pipeline GitLab untuk mengautomasikan proses penempatan sistem aplikasi ke VM.

| ta & main ~                                                                                                    |
|----------------------------------------------------------------------------------------------------|
| Pipeline #2384 running for f1a0b3cd: Update app/index.html                                                                                                    |
| ✓ Pipeline syntax is correct. Learn more                                                                                                    |
| Edit Visualize Validate View merged YAML                                                                                                    |
| ☐ Browse templates ③ Help                                                                                                    |
| <pre>workflow:<br/>vules:<br/>- if: \$CI_COWUIT_BRANCH != "main" &amp;&amp; \$CI_PIPELINE_SOURCE != "merge_request_event"<br/>  when: never<br/>- when: always<br/>- template: Jobs/SAST.gitlab-ci.yml<br/>- template: Code-Quality.gitlab-ci.yml<br/>- template: Code-Quality.gitlab-ci.yml<br/>- template: Verify/Load-Performance-Testing.gitlab-ci.yml<br/># - template: Verify/Load-Performance-Testing.gitlab-ci.yml<br/>+ template: Verify/Load-Performance-Testing.gitlab-ci.yml<br/>variables:<br/>16 ally_urls: "http://10.29.209.89:30123 http://10.29.209.89:30123/metrics"<br/>NODE_APP: node-app<br/>SERVICE_PORT: 3000<br/>SERVICE_PORT: 3023<br/>IMAGE_REPOSITORY: fathich3k/devops-mampu<br/>PROJECT_URL: http://10.29.209.89:30123</pre> |
| Commit message Update .gitlab-ci.yml file                                                                                                    |
| Branch main                                                                                                    |
| Commit changes Reset                                                                                                    |
| Rajah G-221: Gitlab – Paparan Fail Editor .gitlab-ci.yml                                                                                                    |

| Tatacara                                                                                                    | Paparan                                                                                                    |
|----------------------------------------------------------------------------------------------------|----------------------------------------------------------------------------------------------------|
| <ol> <li>Masukkan syntax<br/>berikut ke dalam fail<br/>.gitlab-ci.yml untuk<br/>penempatan fail sistem<br/>aplikasi ke Virtual<br/>Machine.</li> </ol> | <pre>deploy_development:    stage: deploy</pre>                                                                                                    |
|                                                                                                    | tags:<br>- cloud<br>- remote                                                                                                    |
| Contoh skrip penempatan fail<br>sistem aplikasi ke <i>Virtual</i><br><i>Machine.</i>                                                                   | <pre>- staging<br/>needs: []<br/>before_script:<br/>- sudo cp -r -u * /opt/project/mampu-simple-pipeline<br/>- cd /opt/project/mampu-simple-pipeline/app<br/>script:</pre>                                                                                                    |
|                                                                                                    | <pre>- sudo npm install - pm2 stop /opt/project/mampu-simple-pipeline/app/server.js - pm2 start /opt/project/mampu-simple-pipeline/app/server.js # after_script: # - systemctL restart nginx release: name: '\$TAG_VERSION-Alpha-\$CI_COMMIT_SHORT_SHA' tag_name: '\$TAG_VERSION-Alpha-\$CI_COMMIT_SHORT_SHA' description: 'Alpha Release \$TAG_VERSION-\$CI_COMMIT_SHORT_SHA'</pre> |

| Tatacara                                                                      | Paparan                                             |  |
|-------------------------------------------------------------------------------|-----------------------------------------------------|--|
|                                                                               | environment:                                        |  |
|                                                                               | name: development                                   |  |
|                                                                               | url: \$STAGING_PROJECT_URL                          |  |
|                                                                               | only:                                               |  |
|                                                                               | - main                                              |  |
| 5. Paparan pada <i>Pipeline</i><br>GitLab sekiranya<br>penempatan fail sistem | eploy_development                                   |  |
| apiikasi <i>Virtuai Machine</i><br>berjaya [Rajah G-222].                     | Rajah G-222: GitLab – Editor <i>Pipeline</i> GitLab |  |

#### Lampiran G-3: Penempatan menggunakan imej dari Docker Container

Pasukan perlu memastikan ketersediaan imej Docker *Container* mengikut bahasa pengaturcaraan sistem aplikasi yang digunakan. Bagi tujuan kes, imej Docker *Container* untuk panduan ini telah dikonfigurasi seperti berikut.

- a. Sistem Pengoperasian: Linux VM
- b. Apache Server
- c. MySQL
- d. PHP

Langkah seterusnya adalah mengkonfigurasi *pipeline* GitLab untuk mengautomasikan proses penempatan sistem aplikasi ke Docker *Container*.

- a. Sistem Pengoperasian: Linux Ubuntu
- b. Pelayan Web: Nginx
- c. Pangkalan Data: Postgress
- d. Javascript Framework: NodeJS
- e. Pengurusan Proses: PM2

| Tatacara                                                                                                    | Paparan                                                                                                    |
|----------------------------------------------------------------------------------------------------|----------------------------------------------------------------------------------------------------|
| Konfigurasi skrip<br>penempatan imej Docker ke<br>Docker <i>Container</i> dalam<br><i>pipeline</i> GitLab.                                                                                                    | M Mampu Simple Pipeline<br>Project information<br>Repository                                                                                                    |
| <ol> <li>Menu &gt; Project &gt; Pilih<br/>projek yang telah<br/>diwujudkan. Pada menu<br/>sebelah kiri projek, pilih<br/>pada CI/CD.</li> <li>Sub-menu akan<br/>muncul. Klik menu<br/>Editor [Rajah G-223].</li> <li>Paparan Pipeline Editor<br/>yang memaparkan<br/>.gitlab-ci.yml akan<br/>muncul [Rajah G-224].</li> </ol> | Image: source source |
|                                                                                                    | Settings Rajah G-223: Gitlab – Paparan Menu Utama                                                                                                    |

| tg 2° main ~                                                                                                    |  |
|----------------------------------------------------------------------------------------------------|--|
| Pipeline #2384 running for f1a0b3cd: Update app/index.html                                                                                                    |  |
| ✓ Pipeline syntax is correct. Learn more                                                                                                    |  |
| Edit Visualize Validate View merged YAML                                                                                                    |  |
| ☐ Browse templates 3 Help                                                                                                    |  |
| <pre>verkflow:<br/>vuls:<br/>- if: SCI_COVHIT_BRANCH != "msin" &amp;&amp; SCI_PIPELINE_SOURCE != "merge_request_event"<br/>  when: always<br/>- when: always<br/>- template: lobs/SAST.gitlab-ci.yml<br/>- template: lobs/SAST.gitlab-ci.yml<br/>- template: code-Quality.gitlab-ci.yml<br/>- template: Verify/Accessibility.gitlab-ci.yml<br/>- template: Verify/Accessibility.gitlab-ci.yml<br/># - template: Verify/Accessibility.gitlab-ci.yml<br/># - template: Verify/Accessibility.gitlab-ci.yml<br/># - template: Verify/Accessibility.gitlab-ci.yml<br/># - template: Verify/Accessibility.gitlab-ci.yml<br/># - template: Verify/Accessibility.gitlab-ci.yml<br/># - template: Verify/Accessibility.gitlab-ci.yml<br/># - template: Nerify/Accessibility.gitlab-ci.yml<br/># - template: Nerify/Accessibility.gitlab-ci.yml</pre> |  |
| Commit message Update .gitlab-ci.yml file                                                                                                    |  |
| Branch main                                                                                                    |  |
| Commit changes Reset                                                                                                    |  |
| Rajah G-224: Gitlab – Paparan Fail Editor .gitlab-ci.yml                                                                                                    |  |

| Tatacara                                                                                          | Paparan                                                                   |
|---------------------------------------------------------------------------------------------------|---------------------------------------------------------------------------|
| 4. Masukkan s <i>yntax</i><br>berikut ke dalam fail<br>.gitlab-ci.yml untuk<br>penempatan imej ke | deploy_staging:                                                           |
|                                                                                                   | stage: deploy                                                             |
|                                                                                                   | tags:                                                                     |
| Docker Container.                                                                                 | - cloud                                                                   |
|                                                                                                   | - remote                                                                  |
| Contoh skrip penempatan imej                                                                      | - staging                                                                 |
| Re Docker Container.                                                                              | variables:                                                                |
|                                                                                                   | APP_PORT: 2345                                                            |
|                                                                                                   | script:                                                                   |
|                                                                                                   | <pre>- docker login -u \$REGISTRY_USER -p \$REGISTRY_PASS docker.io</pre> |
|                                                                                                   | <pre>- export DC_IMAGE_NAME=\$IMAGE_REPOSITORY</pre>                      |
|                                                                                                   | - export DC_IMAGE_TAG=\$SERVICE_VERSION                                   |
|                                                                                                   | - export DC_APP_PORT=\$APP_PORT                                           |
|                                                                                                   | - docker-compose down                                                     |
|                                                                                                   | - docker-compose up -d                                                    |
|                                                                                                   | only:                                                                     |
|                                                                                                   | - main                                                                    |

| Tatacara                                                                                                    | Paparan                                                                           |
|----------------------------------------------------------------------------------------------------|-----------------------------------------------------------------------------------|
| 5. Paparan pada <i>Pipeline</i><br>GitLab sekiranya<br>penempatan <i>image</i><br>pada Docker <i>Container</i><br>berjaya [Rajah G-225]. | deploy<br>deploy_staging C<br>Rajah G-225: GitLab – Editor <i>Pipeline</i> GitLab |

# Lampiran G-4: Penempatan ke Kubernetes

| Tatacara                                                                                                    | Paparan                                                                                                    |  |
|----------------------------------------------------------------------------------------------------|----------------------------------------------------------------------------------------------------|--|
| Konfigurasi skrip<br>penempatan imej Docker ke<br>Kubernetes dalam <i>pipeline</i><br>GitLab                                                                                                    | M       Mampu Simple Pipeline         Image: Construction of the project information         Image: Construction of the project information <t< th=""></t<> |  |
| <ol> <li>Menu &gt; Project &gt; Pilih<br/>projek yang telah<br/>diwujudkan. Pada menu<br/>sebelah kiri projek, pilih<br/>pada CI/CD.</li> <li>Sub-menu akan<br/>muncul. Klik menu<br/>Editor [Rajah G-226].</li> <li>Paparan Pipeline Editor<br/>yang memaparkan<br/>.gitlab-ci.yml akan<br/>muncul [Rajah G-227].</li> </ol> | Nerge requests   CI/CD   Pipelines   Laitor   Jobs   Schedules   © Security & Compliance   © Deployments   Packages and registries   Pinfrastructure   Imfrastructure   Imfrastructure   Imfrastructure   Viki   Xisinpets   Sisterings                                                                                                    |  |

| b   Preme Preme Prem Prem Prem Prem Prem Prem Prem Prem Prem Prem Prem Prem Prem Prem Prem Prem Prem <p< th=""><th></th><th></th><th></th></p<>                                                                                                    |                                                                                                    |                                                                                                    |  |
|----------------------------------------------------------------------------------------------------|----------------------------------------------------------------------------------------------------|----------------------------------------------------------------------------------------------------|--|
| Pepterer2304 maning for hotblock tipdate approductured         ** Opening syntakis correct. Learn more         Correct maning         ** Opening syntakis correct. Learn more         ** Opening syntakis correct. Learn more         ** Opening syntakis correct. Learn more         ** Opening syntakis correct. Learn more         ** Opening syntakis correct. Learn more         ** Opening syntakis correct. Learn more         ** Opening syntakis correct. Learn more         ** Opening syntakis correct. Learn more         ** Opening syntakis correct. Learn more         ** Opening syntakis correct. Learn more         ** Opening syntakis correct. Learn more         ** Opening syntakis correct. Synta         ** Opening syntakis correct. Synta         ** Opening syntakis correct. Synta         ** Opening syntakis correct. Synta         ** Opening syntakis correct. Synta         ** Opening syntakis correct. Synta         ** Opening syntakis correct. Synta         ** Opening syntakis correct. Synta         ** Opening syntakis correct. Synta         ** Opening syntakis correct. Synta         ** Opening syntakis correct. Synta         ** Opening syntakis correct. Synta         ** Opening syntakis correct. Synta         ** Syntakis correct. Synta         ** Syntakis correct. Synta                                                                                                    | ka €° main ~                                                                                                    |                                                                                                    |  |
|                                                                                                    | Pipeline #2384 running for f1a0b3cd: Update app/index.html                                                                                                    | ml                                                                                                    |  |
| <pre>tit Veskie Vermenges Valu.  C Browne template: ① reduit  f vermenges Value  f vermenges Value  f vermen</pre> | ✓ Pipeline syntax is correct. Learn more                                                                                                    |                                                                                                    |  |
| Convectengiates       One-dep         i                                                                                                    | Edit Visualize Validate View merged YAML                                                                                                    |                                                                                                    |  |
| i       workflas:         i       if; St[CONT[SANC01:= "wsin" && St[C]PPELINE_SOURCE != "werge_request_event"         i       i         i       i                                                                                                    | ☐ Browse templates ③ Help                                                                                                    |                                                                                                    |  |
| Commit message Update .gitlab-ci.yml file Branch Commit changes Reset Rajah G-227: Gitlab – Paparan Fail Editor .gitlab-ci.yml                                                                                                    | <pre>1 workflow:<br/>2 rules:<br/>3 - if: \$CI_COWNIT_BRANCH != "main" &amp;&amp; \$4<br/>4    when: never<br/>5 - when: always<br/>6<br/>7<br/>8 include:<br/>9 - template: Jobs/SAST.gitlab-ci.yml<br/>10 - template: Code-Quality.gitlab-ci.yml<br/>11 - template: Verify/Accessibility.gitlab<br/>12 - template: Verify/Load-Performance-Test:<br/>13 # - template: Verify/Browser-Performance<br/>14<br/>15 variables:<br/>16 ally_urls: "http://10.29.209.89:30123 htt<br/>17 NODE_APP: node-app<br/>18 SERVICE_PORT: 3000<br/>19 SERVICE_VORFORT: 30123<br/>12 SERVICE_VORFORT: 30123<br/>22 SERVICE_NODEPORT: 30123<br/>23 SERVICE_VORFORT: 30123<br/>24<br/>25 stages:<br/>26 - build</pre> | <pre>CI_PIPELINE_SOURCE != "merge_request_event" -ci.yml" ing.gitlab-ci.yml .gitlab-ci.yml tp://10.29.209.89:30123/metrics"</pre> |  |
| Branch<br>Commit changes Reset<br>Rajah G-227: Gitlab – Paparan Fail Editor .gitlab-ci.vml                                                                                                    | Commit message                                                                                                    | Update .gitlab-ci.yml file                                                                                                    |  |
| Commit changes Reset<br>Raiah G-227: Gitlab – Paparan Fail Editor .gitlab-ci.vml                                                                                                    | Branch                                                                                                    | main                                                                                                    |  |
| Rajah G-227: Gitlab – Paparan Fail Editor .gitlab-ci.yml                                                                                                    | Commit changes Reset                                                                                                    |                                                                                                    |  |
|                                                                                                    | Rajah G-227: Gitlab – Papa                                                                                                    | ran Fail Editor .gitlab-ci.yml                                                                                                    |  |

| Tatacara                                                                                                    | Paparan                                                                                                    |
|----------------------------------------------------------------------------------------------------|----------------------------------------------------------------------------------------------------|
| <ul> <li>4. Masukkan syntax berikut ke dalam fail .gitlab-ci.yml untuk penempatan imej ke Kubernetes.</li> <li>Contoh skrip penempatan imej ke Kubernetes.</li> </ul> | deploy-production:                                                                                                    |
|                                                                                                    | tags:                                                                                                    |
|                                                                                                    | - shared                                                                                                    |
|                                                                                                    | <pre>before_script:</pre>                                                                                                    |
|                                                                                                    | <ul> <li>export IMAGE_NAME=\$IMAGE_REPOSITORY</li> <li>export IMAGE_TAG=\$SERVICE_VERSION</li> </ul>                                                                                                    |
|                                                                                                    | <ul> <li>export NODE_APP=\$NODE_APP</li> <li>export SERVICE_PORT=\$SERVICE_PORT</li> </ul>                                                                                                    |
|                                                                                                    | <ul> <li>export REPLICAS=\$REPLICAS</li> <li>export SERVICE_NODEPORT=\$SERVICE_NODEPORT</li> </ul>                                                                                                    |
|                                                                                                    | script:                                                                                                    |
|                                                                                                    | <pre>- kubectlkubeconfig /etc/kube/config create secret docker-registry my-private-<br/>docker-registry-keydocker-server=docker.iodocker-username=\$REGISTRY_USER<br/>docker-password=\$REGISTRY_PASS -n uatdry-run=client -o yaml   kubectlkubeconfig<br/>/etc/kube/config apply -f -</pre> |
|                                                                                                    | <pre>- envsubst &lt; kubernetes/deployment.yaml   kubectlkubeconfig /etc/kube/config apply -f -</pre>                                                                                                    |

| Tatacara                                                                                                    | Paparan                                                                                            |
|----------------------------------------------------------------------------------------------------|----------------------------------------------------------------------------------------------------|
|                                                                                                    | <pre>- envsubst &lt; kubernetes/service.yaml   kubectlkubeconfig /etc/kube/config apply -f -</pre> |
|                                                                                                    | environment:<br>name: development<br>url: \$PROJECT_URL                                            |
|                                                                                                    | only:<br>- production                                                                              |
| 5. Paparan pada <i>Pipeline</i><br>GitLab sekiranya<br>penempatan <i>image</i><br>pada Kubernetes<br>berjaya [Rajah G-228]. | deploy<br>deploy_production                                                                        |
### LAMPIRAN H: PERINGKAT PENGOPERASIAN

# Lampiran H-1: Penyandaran Pangkalan Data

| Tatacara                                                                                                    | Paparan                                                                                                    |
|----------------------------------------------------------------------------------------------------|----------------------------------------------------------------------------------------------------|
| <ul> <li>Konfigurasi skrip penyandaran pangkalan data ke dalam pipeline GitLab.</li> <li>1. Pilih Menu &gt; Project &gt; Pilih projek yang telah diwujudkan. Pada menu sebelah kiri projek, pilih pada CI/CD.</li> <li>2. Sub-menu akan muncul [Rajah H-229]. Klik menu Editor.</li> <li>3. Paparan Pipeline Editor yang memaparkan .gitlab-ci.yml akan muncul.</li> </ul> | Project information   Project information   Repository   Issues   Issues   Issues   I   Merge requests   2   CI/CD   Pipelines   Editor   Jobs   Schedules   Deployments   Deployments   Packages and registries   Infrastructure   Infrastructure                                                                                                    |
|                                                                                                    | <ul> <li>Image: Image: Im</li></ul> |

| Tatacara                            | Paparan                                                                                                    |
|-------------------------------------|----------------------------------------------------------------------------------------------------|
| 4. Masukkan syntax berikut ke dalam | postgresql-backup:                                                                                                    |
| fail .gitlab-ci.yml                 | <pre>image: openjdk:8-jre-alpine</pre>                                                                                                |
|                                     | services:                                                                                                    |
|                                     | - postgres                                                                                                    |
|                                     | script:                                                                                                    |
|                                     | - INIT_PATH='pwd'                                                                                                    |
|                                     | - apk upgrade                                                                                                    |
|                                     | - apk add bash                                                                                                    |
|                                     | - apk add postgresql                                                                                                    |
|                                     | - cd migrations                                                                                                    |
|                                     | - mkdir /liquibase                                                                                                    |
|                                     | - mkdir /Downloads                                                                                                    |
|                                     | - cd /Downloads                                                                                                    |
|                                     | <ul> <li>wget</li> <li>"https://github.com/liquibase/liquibase/releases/download/liquibase-parent-</li> <li>3.7.0-bin.zip"</li> </ul> |
|                                     | <ul> <li>wget</li> <li>"https://repo1.maven.org/maven2/org/postgresql/postgresql/42.2.8/postgresql-42.2.8.jar"</li> </ul>             |
|                                     | - unzip liquibase-3.7.0-bin.zip -d /liquibase -q                                                                                      |
|                                     | - cd//liquibase                                                                                                    |

| Tatacara | Paparan                                                                                                    |
|----------|----------------------------------------------------------------------------------------------------|
|          | - export PATH=\$PATH:/liquibase                                                                                                    |
|          | - psql -h "postgres" -U "\$POSTGRES_USER" -d "\$POSTGRES_DB" -l                                                                                                    |
|          | <ul> <li>liquibasechangeLogFile=\$INIT_PATH/migrations/baseline_postgres.xml</li> <li>-url="jdbc:postgresql://postgres:5432/custom_baseline"username</li> <li>\$POSTGRES_USER" -d "\$POSTGRES_DB" -1</li> </ul> |
|          | - cd//                                                                                                    |
|          | <pre>- pg_dump -h "postgres" -U "\$POSTGRES_USER" -d "POSTGRES_DB" &gt; baseline_schema.sql</pre>                                                                                                    |

# Tatacara

| 5. Masukkan mesej pada ruangan                                                                                                    | T Tempahan Bilik Mesyuarat V                                                                                                    | Lab 🛛                                                                                                    | k Mesyuarat – Sub Group ≥ Tempahan Bilik Mesyuarat V1.00 ≥ <b>Pipeline Editor</b> |
|----------------------------------------------------------------------------------------------------|----------------------------------------------------------------------------------------------------|----------------------------------------------------------------------------------------------------|-----------------------------------------------------------------------------------|
| <ul> <li><i>commit message</i> seperti</li> <li>Kemaskini skrip penyandaran pangkalan data pada <i>pipeLine</i></li> <li>6. Klick Commit changes untuk menyimpan dan mengemaskini file .gitlab-ci.yml.</li> <li>7. <i>Pipeline</i> GitLab telah dikemaskini dengan job penyandaran pangkalan data.</li> <li>Paparan editor [Rajah H-230].</li> </ul> | T       Tempahan Bilik Mesyuarat V         Image: Project information       Image: Project information         Image: Project information       Image: Project information         Image: Project informatinformatin       Image: Project information <td>Panduan Pelakaanaan Devoge &gt; Sistem Tempahan Bill           Image: Sistem Tempahan Bill         Image: Sistem Tempahan Bill</td> <td><pre>ktering</pre></td> | Panduan Pelakaanaan Devoge > Sistem Tempahan Bill           Image: Sistem Tempahan Bill         Image: Sistem Tempahan Bill | <pre>ktering</pre>                                                                |
|                                                                                                    |                                                                                                    | Rajah H                                                                                                    | I-230: Gitlab – Paparan Skrip Editor                                              |

Paparan

| Tatacara                                                                                                    |
|----------------------------------------------------------------------------------------------------|
| Menjalankan <i>pipeline</i> GitLab untuk penyandaran pangkalan data.                                                           |
| <ol> <li>Pipeline GiLab akan dijalankan<br/>secara automasi semasa<br/>penyandaran pangkalan data<br/>dilaksanakan.</li> </ol> |

| Tatacara                                                                                                    | Paparan                                                                                                    |
|----------------------------------------------------------------------------------------------------|----------------------------------------------------------------------------------------------------|
| <ul> <li>Tatacara</li> <li>Melihat status tugas <i>pipeline</i> GitLab<br/>untuk penyandaran pangkalan data.</li> <li>1. Pada menu sebelah kiri projek, pilih<br/>pada CI/CD.</li> <li>2. Klik <i>Pipeline</i>. Klik butang pada<br/>ruangan Status. Status tugas<br/><i>pipeline</i> akan dipaparkan.</li> <li>3. Klik pada ikon opada tugasan<br/>untuk melihat log terperinci bagi<br/>setiap tugasan [Rajah H-232].</li> <li>4. Status log tugasan akan dipaparkan<br/>[Rajah H-233].</li> </ul> | Paparan     Project information   Repository   Issues   Issues   It Merge requests   It Merge requests   It Merge requests   It Obs   Schedules   Issues   Issues   Issues   Issues   Infrastructure   Monitor   Monitor   Monitor   Wiki   X Snippets   Settings |
|                                                                                                    | Rajah H-231: Gitlab – Paparan Menu Utama                                                                                                    |

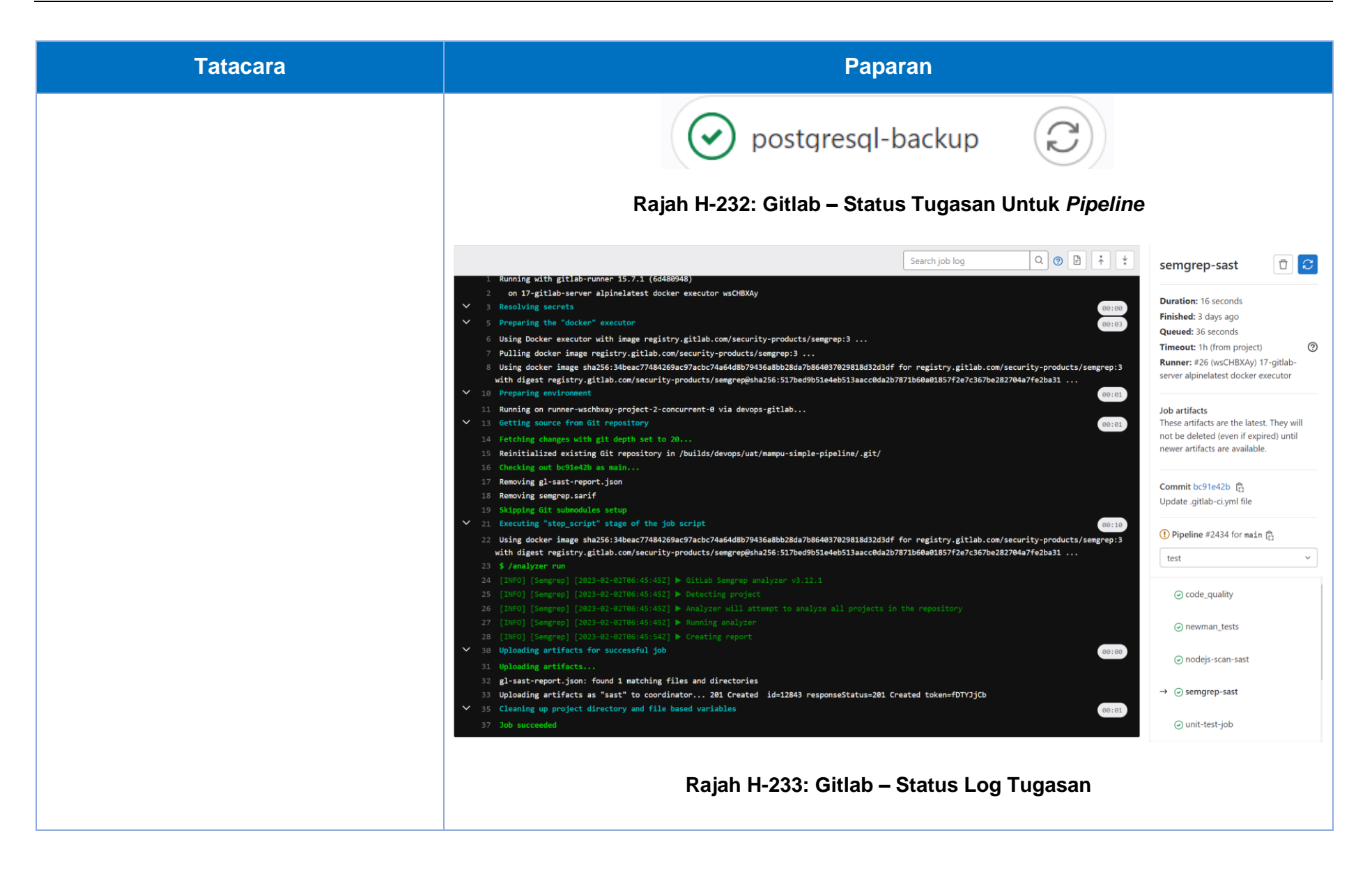

# Lampiran H-2: Pengemasan Container Registry

## a. Pemadaman secara automasi

| Tatacara                                                                                                    | Paparan                                                                                                    |
|----------------------------------------------------------------------------------------------------|----------------------------------------------------------------------------------------------------|
| <ul> <li>Konfigurasi skrip pemadaman imej container dari Container Registry ke dalam pipeline GitLab.</li> <li>Paparan menu utama [Rajah H-234].</li> <li>Menu &gt; Project &gt; Pilih projek yang telah diwujudkan. Pada menu sebelah kiri projek, pilih pada CI/CD.</li> <li>Sub-menu akan muncul. Klik menu Editor.</li> <li>Paparan Pipeline Editor yang memaparkan .gitlab-ci.yml akan muncul.</li> </ul> | Project information   Project information   Repository   Issues 1   Merge requests 2   C/CD   Pipelines   Editor   Jobs   Schedules   Schedules   Schedules   Pipelyments   Packages and registries   Packages and registries   Monitor   Monitor   Monitor   Monitor   Wiki   Sinpets |
|                                                                                                    | Settings Rajah H-234: Gitlab – Paparan Menu Utama                                                                                                    |

| Tatacara                                   | Paparan                                                                                                    |
|--------------------------------------------|----------------------------------------------------------------------------------------------------|
| 4. Masukkan <i>syntax</i> berikut ke dalam | stages:                                                                                                    |
| Tail .gulab-ci.ymi.                        | - clean                                                                                                    |
|                                            | delete_image:                                                                                                    |
|                                            | before_script:                                                                                                    |
|                                            | <ul> <li>curlfailshow-errorlocation</li> <li>"https://github.com/genuinetools/reg/releases/download/v\$REG_VERSION/reg-linux-amd64"output ./reg</li> </ul> |
|                                            | - echo "\$REG_SHA256 ./reg"   sha256sum -c -                                                                                                    |
|                                            | - chmod a+x ./reg                                                                                                    |
|                                            | <pre>image: curlimages/curl:7.86.0</pre>                                                                                                    |
|                                            | script:                                                                                                    |
|                                            | <pre>/reg rm -dauth-url \$CI_REGISTRY -u \$CI_REGISTRY_USER -p \$CI_REGISTRY_PASSWORD \$IMAGE_TAG</pre>                                                    |
|                                            | stage: clean                                                                                                    |
|                                            | variables:                                                                                                    |
|                                            | <pre>IMAGE_TAG: \$CI_PROJECT_PATH:\$CI_COMMIT_REF_SLUG</pre>                                                                                               |
|                                            | REG_SHA256:<br>ade837fc5224acd8c34732bf54a94f579b47851cc6a7fd5899a98386b782e228                                                                            |
|                                            | REG_VERSION: 0.16.1                                                                                                    |
|                                            | only:                                                                                                    |
|                                            | - branches                                                                                                    |

| Tatacara                                                                                                    | Paparan                                                                                                    |
|----------------------------------------------------------------------------------------------------|----------------------------------------------------------------------------------------------------|
| Tatacara         5. Masukkan mesej pada ruangan commit message seperti         Kemaskini skrip pemadaman imej pada pipeline         6. Klik       Commit changes         e. Klik       untuk menyimpan dan mengemaskini file .gitlab-ci.yml. [Rajah H-235]. | Paparan         except:         - main         Project information         Project information         Project information         Bepostory         Itsues         Original States         Original States |
| 7. <i>Pipeline</i> GitLab telah dikemaskini<br>dengan job pemadaman imej<br><i>container</i> .                                                                                                    | <pre>n chases and registing</pre>                                                                                                    |

| Menjalankan <i>pipeline</i> GitLab untuk<br>pemadaman imej <i>container</i> .                                                            |
|----------------------------------------------------------------------------------------------------|
| 1. <i>Pipeline</i> GiLab akan dijalankan<br>secara automasi semasa<br>penempatan imej <i>container</i> versi<br>baharu pada persekitaran |

| Tatacara                                                                                                    | Paparan                                                                                                    |
|----------------------------------------------------------------------------------------------------|----------------------------------------------------------------------------------------------------|
| TatacaraMelihat status tugas pipeline GitLab<br>untuk pemadaman imej container.1. Pada menu sebelah kiri projek, pilih<br>pada CI/CD > Pipeline [Rajah H-<br>236].2. Klik butang pada ruangan Status.<br>Status tugas pipeline akan<br>dipaparkan. Klik pada ikon<br>pada tugasan untuk melihat log | Project information   Project information   Repository   Issues   Issues   Merge requests   CI/CD   Pipelines   Editor   Jobs   Schedules                                                                                                    |
| terperinci bagi setiap tugasan<br>[Rajah H-237].<br>3. Status log tugasan akan dipaparkan<br>[Rajah H-238].                                                                                                    | <ul> <li>Security &amp; Compliance</li> <li>Deployments</li> <li>Packages and registries</li> <li>Infrastructure</li> <li>Monitor</li> <li>Analytics</li> <li>Wiki</li> <li>Snippets</li> <li>Settings</li> </ul> Rajah H-236: Gitlab – Paparan Menu Utama |

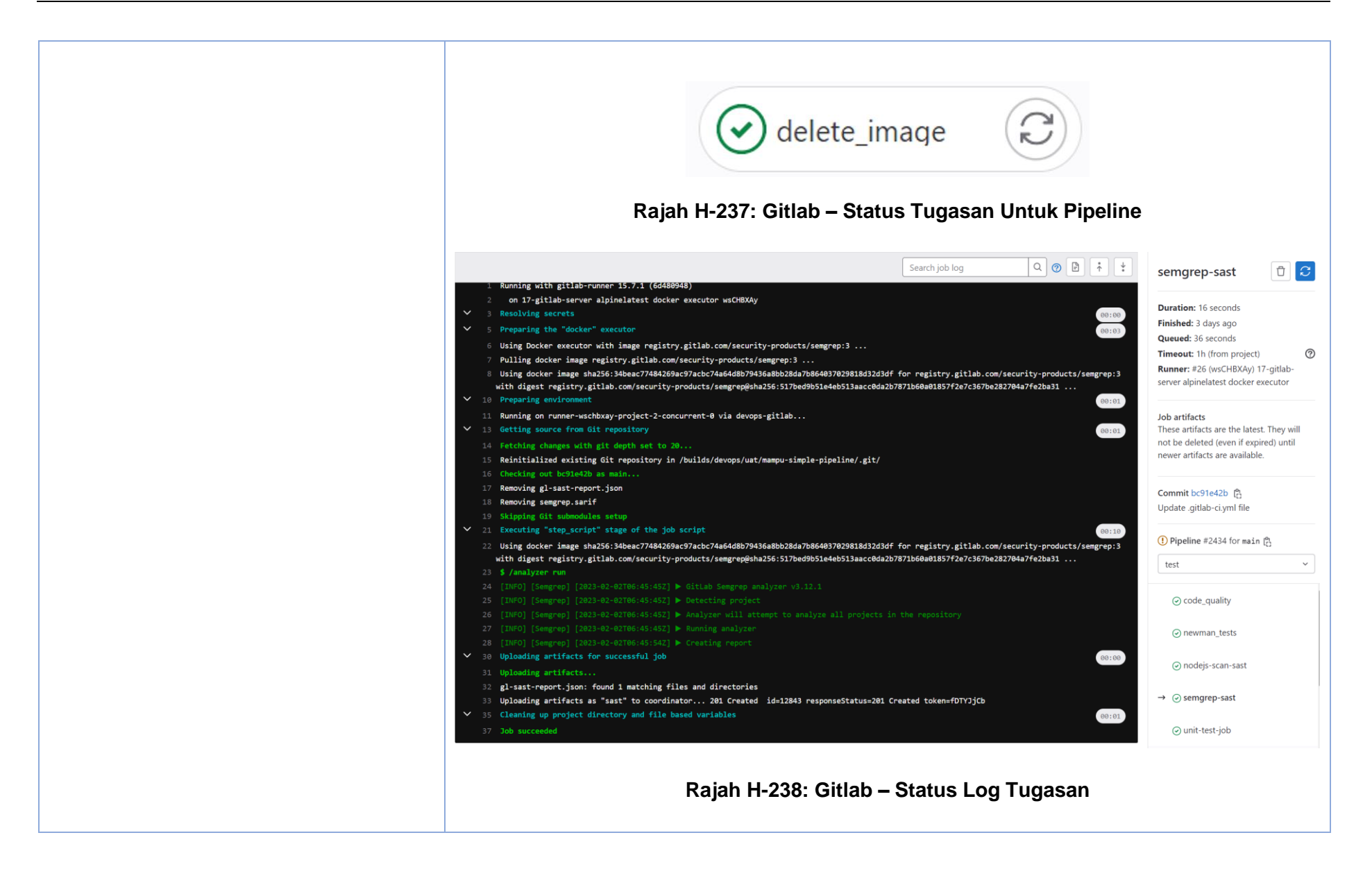

#### b. Pemadaman secara manual

#### Paparan **Tatacara** artifak Navigasi ke senarai imej Harbor 🌐 English 🗸 🛗 Default 🗸 container pada Harbor 1. Pada menu sebelah kiri, Pilih 🖁 Projects Projects Projects Repositories **Project** > Pilih projek yang telah diwujudkan dari senarai. 2. Pilih projek dari senarai projek yang All Projects V Q C dipaparkan [Rajah H-239]. Access Level Repositories Count Creation Time 3. Sub-menu akan muncul. Senarai repositori akan dipaparkan. Pilih repositori dari senarai yang dipaparkan [Rajah H-240].Senarai artifak imei container akan dipaparkan. 🔆 LIGHT Harbor API V2.0 Rajah H-239: Harbor – Paparan Senarai Projek

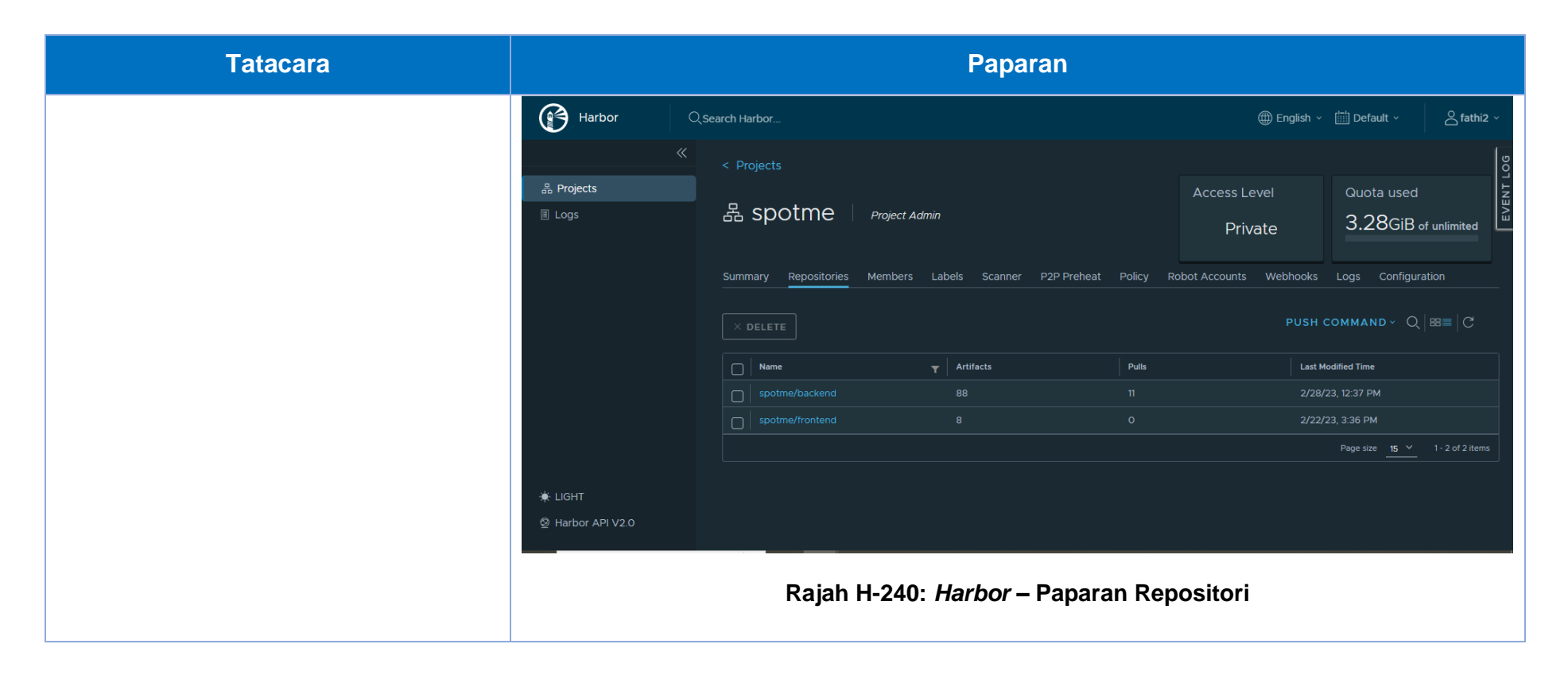

#### Tatacara

#### Memadam imej container.

- 1. Klik dan pilih artifak dari senarai rajah [Rajah H-241].
- 2. Klick [ACTIONS] dan pilih [Delete].
- 3. Paparan kotak akan dipaparkan untuk pengesahan. Pilih [Delete] untuk meneruskan proses pemadaman imej container [Rajah H-242].

| Harbor Qs                 | Q Search Harbor            |             |                   |  |
|---------------------------|----------------------------|-------------|-------------------|--|
| *                         | < Projects < spotme        |             |                   |  |
| 品 Projects                | frontend                   |             |                   |  |
|                           | Info Artifacts             |             |                   |  |
|                           | SCAN STOP SCAN             | ACTIONS ~   |                   |  |
|                           | Artifacts                  | Copy Digest | :                 |  |
|                           | 🖌 🧼 sha256:d4fe3b5b        | Add Labels  | > <sub>i.9.</sub> |  |
|                           | sha256:6d4a8ebd            | Сору        | ;3                |  |
|                           | □ → sha256:24f7ce2b        | Delete      | j7                |  |
|                           | □ → sha256:df67230d        |             | 1.0.26            |  |
| ♣ LIGHT ❷ Harbor API V2.0 | sha256:63faec0f            |             | 1.0.25            |  |
| Rajah H-241: <i>H</i>     | larbor – Paparan Senarai A | Artifak     |                   |  |

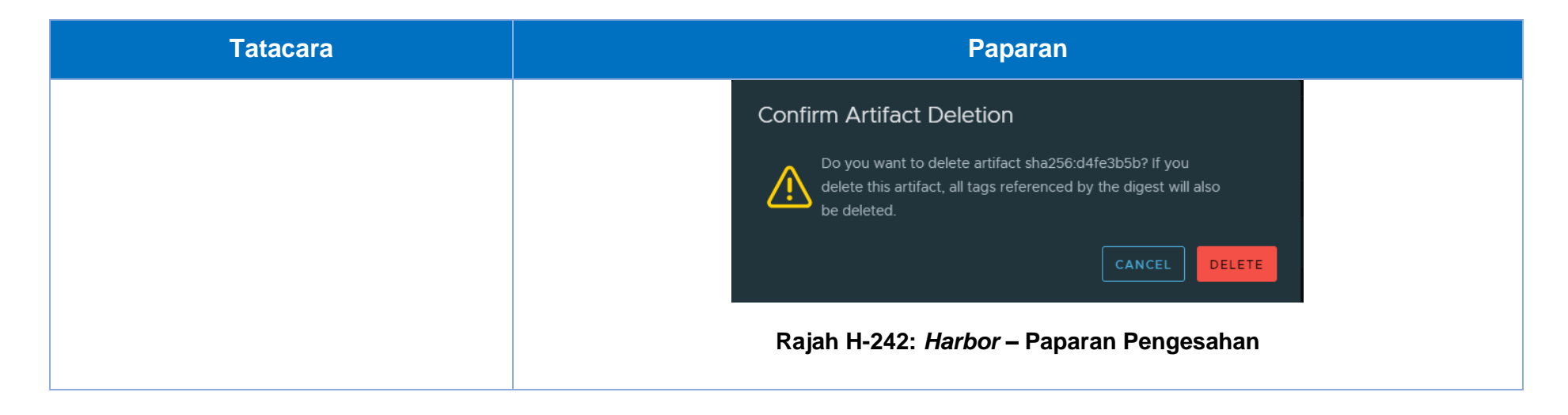

# Lampiran H-3: Pemulihan Sistem Aplikasi

| Tatacara                                                                                                    | Paparan                                                                                                    |
|----------------------------------------------------------------------------------------------------|----------------------------------------------------------------------------------------------------|
| Tatacara Konfigurasi skrip penempatan semula imej container dari Container Registry ke dalam pipeline GitLab. <ol> <li>Menu &gt; Project &gt; Pilih projek yang telah diwujudkan. Pada menu sebelah kiri projek, pilih pada CI/CD.</li> <li>Sub-menu akan muncul. Klik menu Editor. Paparan Pipeline Editor yang memaparkan .gitlab-ci.yml akan muncul.</li> </ol> | Paparan     Image: Construction   Image: Construction |
|                                                                                                    | Rajah H-243: Gitlab – Paparan Menu Utama                                                                                                    |

| 3. Masukkan syntax berikut ke dalam | redeploy_staging:                                                                         |
|-------------------------------------|-------------------------------------------------------------------------------------------|
| fail .gitlab-ci.yml                 | tags:                                                                                     |
|                                     | - docker01                                                                                |
|                                     | - shell                                                                                   |
|                                     | - spotme-fe                                                                               |
|                                     | rules: # whether to include the job in the pipeline                                       |
|                                     | <pre>- if: '\$CI_PIPELINE_SOURCE == "trigger" &amp;&amp; \$SERVER_ENV == "staging"'</pre> |
|                                     | # when: always                                                                            |
|                                     | when: delayed                                                                             |
|                                     | start_in: '3 hours'                                                                       |
|                                     | - when: never                                                                             |
|                                     | script:                                                                                   |
|                                     | - echo 'test'                                                                             |

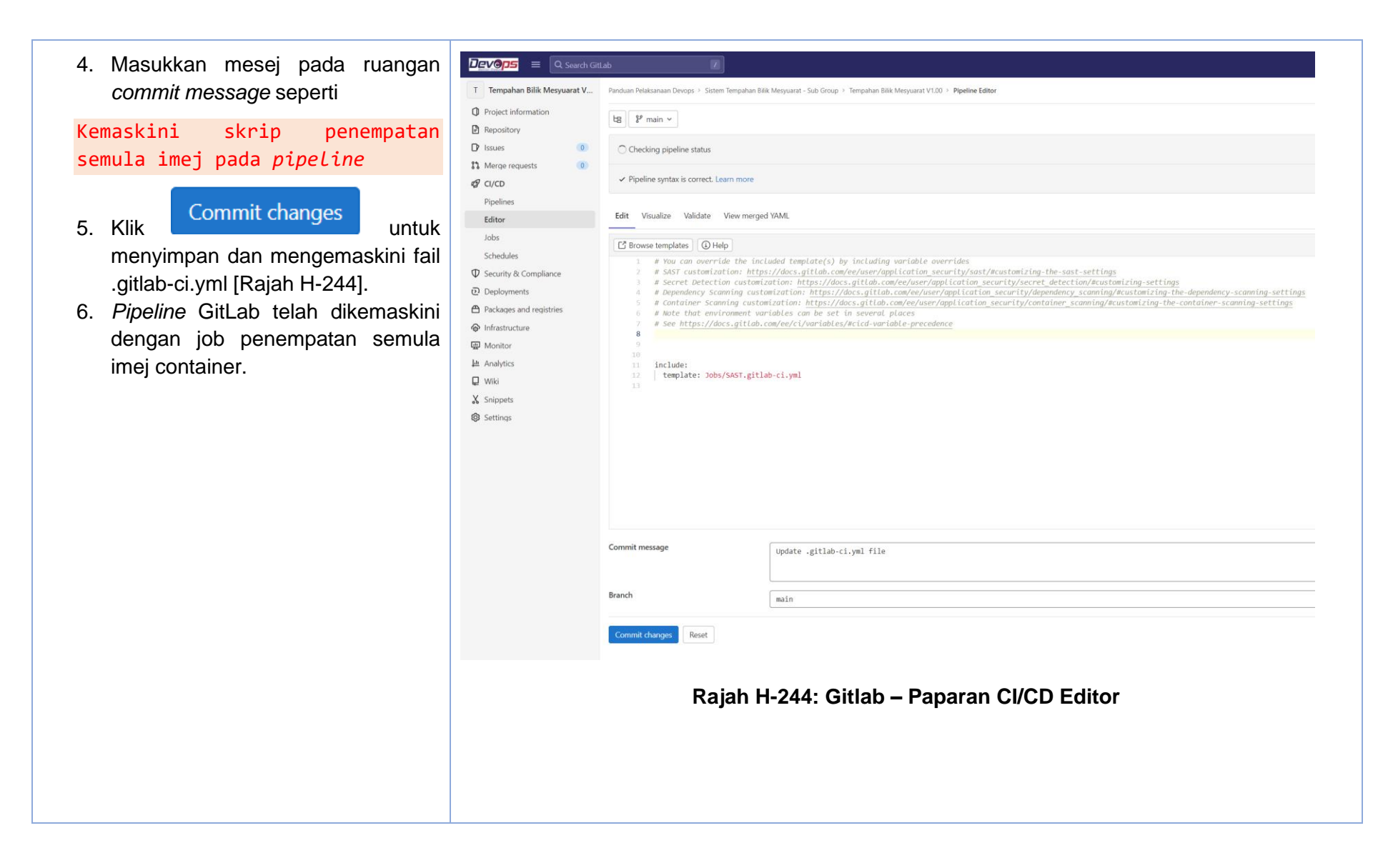

Menjalankan *pipeline* GitLab untuk pemadaman imej container.

 Pipeline GitLab akan dijalankan secara automasi semasa penempatan semula imej container pada persekitaran staging.

| Melihat status tugas <i>pipeline</i> GitLab<br>untuk penempatan semula imej<br><i>container</i> .                                                                                                    | M Mampu Simple Pipeline                                                                                                    |
|----------------------------------------------------------------------------------------------------|----------------------------------------------------------------------------------------------------|
| <ol> <li>Pada menu sebelah kiri projek, pilih<br/>pada CI/CD &gt; Pipeline [Rajah H-<br/>245].</li> <li>Klik butang pada ruangan Status.<br/>Status tugas pipeline akan<br/>dipaparkan. Klik pada ikon<br/>pada tugasan untuk melihat log<br/>terperinci bagi setiap tugasan<br/>[Rajah H-246].</li> <li>Status log tugasan akan dipaparkan<br/>[Rajah H-247].</li> </ol> | <ul> <li>Project information</li> <li>Repository</li> <li>Issues</li> <li>Merge requests</li> <li>CI/CD</li> <li>Pipelines</li> <li>Editor</li> <li>Jobs</li> <li>Schedules</li> <li>Schedules</li> <li>Deployments</li> <li>Packages and registries</li> </ul>                                                                                                    |
|                                                                                                    | <ul> <li>Infrastructure</li> <li>Important</li> <li>Important</li> <l< th=""></l<></ul> |

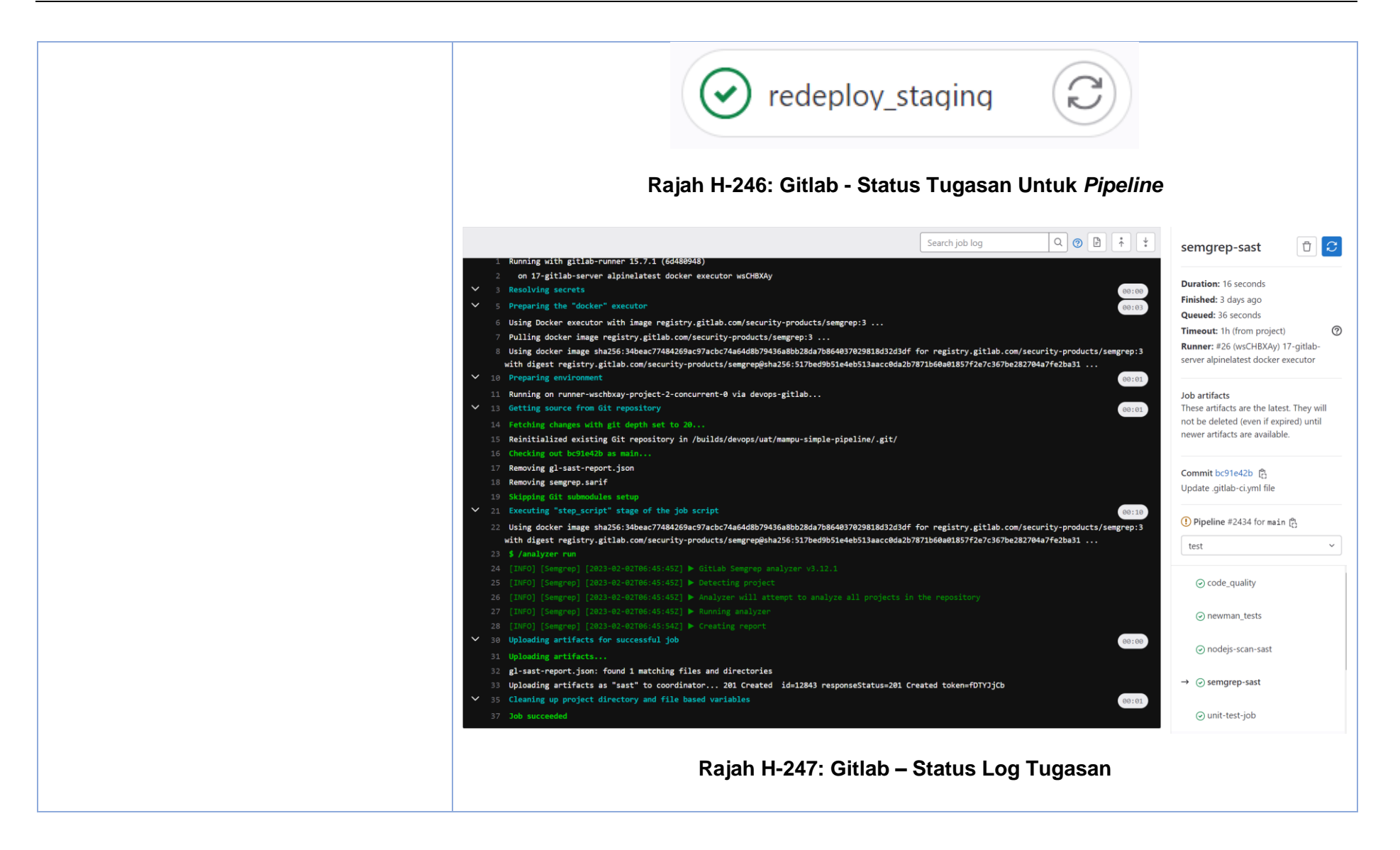

## LAMPIRAN I: PERINGKAT PEMANTAUAN

# Lampiran I-1: Pemantauan Log

| Tatacara                                                                                                    | Paparan                                          |  |  |  |  |  |
|----------------------------------------------------------------------------------------------------|--------------------------------------------------|--|--|--|--|--|
| <b>Log masuk ke dalam aplikasi</b><br><b>Elastic</b> [Rajah I-248].                                                                      | ← C ⊗ https://eye.osdec.gov.my                   |  |  |  |  |  |
| <ol> <li>Log masuk ke laman<br/>sesawang dan<br/>masukkan alamat<br/>berikut:<br/><u>https://eye.osdec.gov.</u><br/><u>my</u></li> </ol> | Welcome to Elastic                               |  |  |  |  |  |
| 2. Masukkan<br>Username :<br>Password :                                                                                                  | Username<br>elastic                              |  |  |  |  |  |
| <ol> <li>Tekan <i>Log in</i>.</li> <li>Paparan <i>Welcome home</i> muncul.</li> </ol>                                                    | Log in                                           |  |  |  |  |  |
|                                                                                                    | Rajah I-248: Elastic – Paparan Halaman Log Masuk |  |  |  |  |  |

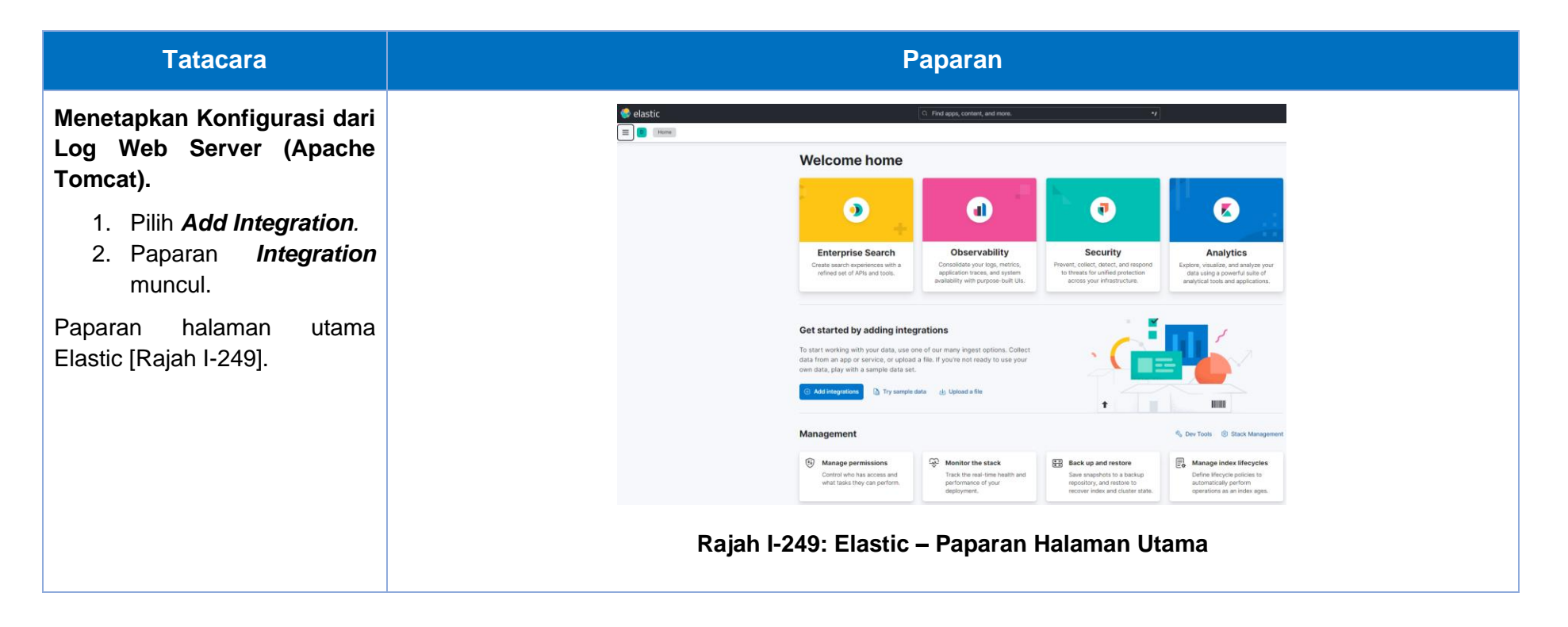

#### Paparan **Tatacara** 3. Pilih Installed Integrations Integrations. Choose an integration to start collecting and analyzing your data. 4. Paparan Integration Browse integrations Installed integrations muncul. All categories 284 Q Search for integrations 30 AWS 5. Pada Browse Elastic Defend Web crawler 25 Azure integration, Collect performance metrics Protect your hosts and cloud Add search to your website with 59 Cloud from your applications with workloads with threat the Enterprise Search web memaparkan Elastic APM. senarai prevention, detection, and deep crawler 3 Communications security data visibility. aplikasi yang tersedia Config management 2 boleh 3 dihubungkan Containers 1Password AbuseCH ActiveMQ Logs 28 ABUSEL 25 Collect logs from 1Password Ingest threat intelligence Collect and parse logs from Custom kepada sistem. with Elastic Agent. indicators from URL Haus. ActiveMQ instances with Database 29 Malware Bazaar, and Threat Fox Filebeat. feeds with Elastic Agent. 6. Pada Installed 16 Elastic Stack integrations 6 Enterprise search ActiveMQ Metrics **Aerospike Metrics** Game Akamai $\triangleleft$ menunjukkan 7 senarai File storage Collect metrics from ActiveMQ Collect metrics from Aerospike Collect logs from Akamai with instances with Metricbeat. servers with Metricbeat. Elastic Agent. Geo 4 aplikasi yang telah Google Cloud 16 dihubungkan kepada Infrastructure 16 ● ✓ AlienVault OTX Amazon CloudFront Amazon DynamoDB sistem. Kubernetes 5 Ingest threat intelligence Collect Amazon CloudFront logs Collect Amazon DynamoDB indicators from AlienVault Open with Elastic Agent metrics with Elastic Agent 9 Language client Threat Exchange (OTX) with Paparan halaman Integrations Elastic Agent. 9 Message Broker [Rajah I-250][Rajah I-251]. Microsoft 365 2 Amazon EBS Amazon EC2 Amazon ECS 8 )O( Monitoring Rajah I-250: Elastic – Paparan Halaman Integrations

| Tatacara | Paparan                                                                                                    |  |  |  |  |  |
|----------|----------------------------------------------------------------------------------------------------|--|--|--|--|--|
|          | Integrations<br>Choose an integration to start collecting and analyzing your data.<br>Browse integrations Installed integrations                                                                                                    |  |  |  |  |  |
|          | All installed       9       Q Search for integrations         Updates available       3         O Only installed Elastic Agent Integrations are displayed.<br>To learn more about integrations and the Elastic Agent, read our announcement blog post Id                                                   |  |  |  |  |  |
|          | Elastic APM       Elastic Defend       Elastic Defend         Monitor, detect, and diagnose complex application performance issues.       Protect your hosts and cloud workloads with threat prevention, detection, and deep security data visibility.       Collect logs and metrics from Elastic Agents. |  |  |  |  |  |
|          | Fleet Server       Custom API       Prebuilt Security Detection Rules         Centrally manage Elastic Agents with the Fleet Server integration.       Collect custom events from an API endpoint with Elastic agent       Prebuilt detection rules for Elastic Security                                   |  |  |  |  |  |
|          | Elastic Synthetics       System       Apache Tomcat         Monitor the availability of your services with Elastic Synthetics.       Collect system logs and metrics from your servers with Elastic Agent.       Collect and parse logs from Apache Tomcat servers with Elastic Agent.                     |  |  |  |  |  |
|          | Rajah I-251: Elastic – Paparan Halaman Integrations                                                                                                    |  |  |  |  |  |

| Tatacara                                                                |                                                                                    |         | Papara                                                                     | n                                                                        |  |  |
|-------------------------------------------------------------------------|------------------------------------------------------------------------------------|---------|----------------------------------------------------------------------------|--------------------------------------------------------------------------|--|--|
| 7. Pada <b>Browse</b><br>Integration, gunakan<br>fungsi search : nginx. | Integrations<br>Choose an integration to start collecting and analyzing your data. |         |                                                                            |                                                                          |  |  |
| muncul.<br>8. Klik pada <b>Nginx</b> .                                  | All categories                                                                     | 284     |                                                                            |                                                                          |  |  |
| Paparan halaman Integrations                                            | AWS                                                                                | 30      |                                                                            | Nainx Ingress Controller                                                 |  |  |
| [Rajan 1-202].                                                          | Cloud                                                                              | 59<br>3 | Collect logs and metrics from<br>Nginx HTTP servers with Elastic<br>Agent. | Collect Nginx Ingress Controller<br>logs.                                |  |  |
|                                                                         | Config management<br>Containers                                                    | 2       | Don't see an integration? Collect any logs or me                           | etrics using our custom inputs. Request new integrations in our forum 🖒. |  |  |
|                                                                         |                                                                                    |         | Rajah I-252: Elastic – Pa                                                  | paran Integrations                                                       |  |  |

| Tatacara               | Paparan                                                                                                    |
|------------------------|----------------------------------------------------------------------------------------------------|
| 9. Pada halaman Nginx, | ✓ Pack to integrations         Version       Agent policies         Magent policies       Agent policies         Lissic Agent       1         Overview       Integration policies       Agent policies         Verview       Integration policies       Agent policies         Verview |
|                        | Rajah I-253: Elastic – Paparan Integrations                                                                                                    |

| 10. Isikan maklumat yang<br>berkenaan dan Klik<br>Save and continue | < Concel<br>Configure an integration for the selected agent policy.                                                                          |  |  |  |  |  |  |
|---------------------------------------------------------------------|----------------------------------------------------------------------------------------------------|--|--|--|--|--|--|
| [Rajah I-254].                                                      | 1 Configure integration                                                                                                    |  |  |  |  |  |  |
|                                                                     | Integration settings Integration name                                                                                                    |  |  |  |  |  |  |
|                                                                     | Choose a name and description to help identify<br>how the integration will be used                                                           |  |  |  |  |  |  |
|                                                                     | Description Optional                                                                                                    |  |  |  |  |  |  |
|                                                                     | > Advanced options                                                                                                    |  |  |  |  |  |  |
|                                                                     | Collect logs from Nginx instances Change defaults A                                                                                          |  |  |  |  |  |  |
|                                                                     | V Nginx access logs Paths                                                                                                    |  |  |  |  |  |  |
|                                                                     | Collect Nginx access logs /var/log/nginx/access.log*                                                                                         |  |  |  |  |  |  |
|                                                                     | Add row  Preserve original event      X  Preserves a raw copy of the original event, added to the field event.original      Advanced options |  |  |  |  |  |  |
|                                                                     | V Nainx error logs Paths                                                                                                    |  |  |  |  |  |  |
|                                                                     | Collect Nginx error logs /var/log/nginx/error.log*                                                                                           |  |  |  |  |  |  |
|                                                                     | Add row                                                                                                    |  |  |  |  |  |  |
|                                                                     | Preserve original event                                                                                                    |  |  |  |  |  |  |
|                                                                     | > Advanced options                                                                                                    |  |  |  |  |  |  |
|                                                                     | Cancel Preview API request Save and continue                                                                                                 |  |  |  |  |  |  |
|                                                                     | Rajah I-254: Elastic – Paparan Integrations                                                                                                  |  |  |  |  |  |  |

| Tatacara                                                                                                    | Paparan                                                                                                    |  |  |  |  |  |
|----------------------------------------------------------------------------------------------------|----------------------------------------------------------------------------------------------------|--|--|--|--|--|
| 11. Pilih<br>Add Elastic Agent to your hosts<br>untuk menetapkan<br><i>Agents</i> Nginx. [Rajah I-<br>255]. | Nginx integration added         To complete this integration, add Elastic Agent to your hosts to collect data and send it to Elastic Stack.         Add Elastic Agent later       Add Elastic Agent to your hosts         Bajah I-255: Elasic – Paparan Integrations |  |  |  |  |  |

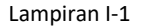

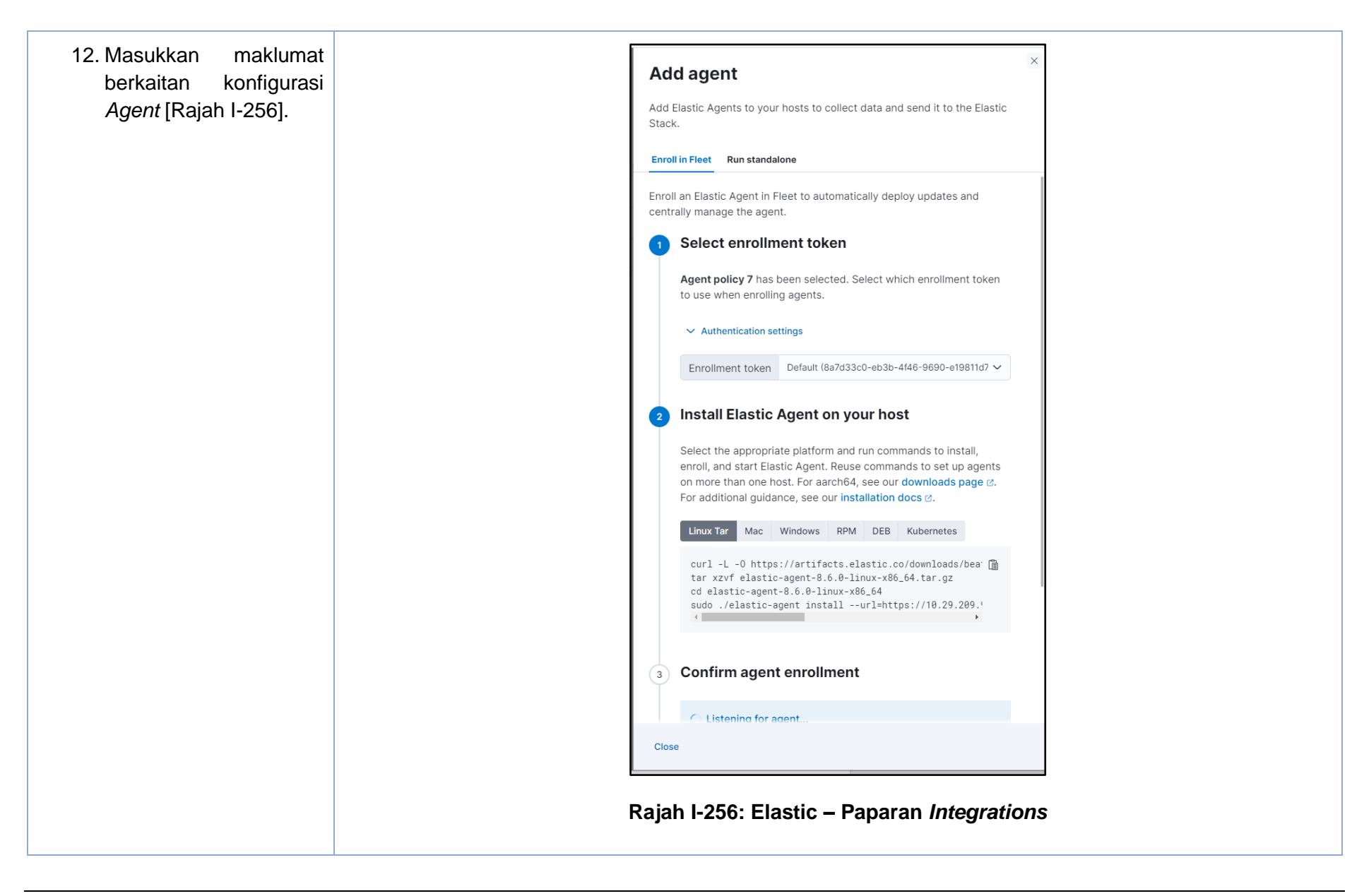

| Tatacara                                                                                      |                        |                                                |                                                                          | Papara                                                                                                    | n                                                                                                 |                                                                    |                 |           |
|-----------------------------------------------------------------------------------------------|------------------------|------------------------------------------------|--------------------------------------------------------------------------|----------------------------------------------------------------------------------------------------|---------------------------------------------------------------------------------------------------|--------------------------------------------------------------------|-----------------|-----------|
| 12. Page ini menunjukkan<br>Nginx telah berjaya di<br>hubungkan pada sistem<br>[Rajah I-257]. | < Back to integrations | Nginx<br>Elastic Agent<br>Overview Integration | policies Assets                                                          | Settings API refe                                                                                                    | rence                                                                                             | Version Agen<br>1.7.0                                              | t policies<br>3 | Add Nginx |
|                                                                                               |                        | Integration policy Ve                          | ersion                                                                   | Agent policy                                                                                                    | Last updated by                                                                                   | Last updated                                                       | Agents          | Actions   |
|                                                                                               |                        | nginx-1 v                                      | 1.7.0                                                                    | Agent policy 6 rev. 2                                                                                                    | e elastic                                                                                         | 3 days ago                                                         | Add agent       |           |
|                                                                                               |                        | Rows per page: 20 $$                           |                                                                          |                                                                                                    |                                                                                                   |                                                                    |                 | < 1 >     |
|                                                                                               |                        | F                                              | Rajah I-257:                                                             | Elastic – Pa                                                                                                    | paran <i>Integra</i>                                                                              | tions                                                              |                 |           |
| Memaparkan Log <i>Stream</i> dari<br>Web Server.                                              |                        | 🔮 elastic<br>😑 💼 🐻                             |                                                                          | C Find apps, content,                                                                                                    | and more.                                                                                         | ų                                                                  | -               |           |
| <ol> <li>Pilih Observability.<br/>Paparan Observability<br/>view muncul.</li> </ol>           |                        |                                                | Enterpri                                                                 | se Search<br>Conservations                                                                                                    | bility Security<br>Prevent control and and and                                                    | Analytics                                                          |                 |           |
| Paparan halaman utama                                                                         |                        |                                                | refined set o                                                            | APIs and tools. availability with pur                                                                                                    | and system<br>pose-built UIs. to threads for unfiled prote<br>across your infrastructu            | data using a powerful suite of<br>analytical tools and application | 8.              |           |
| Elastic (Rajan I-258).                                                                        |                        |                                                | Get started<br>To start working<br>data from an app<br>own data, play wi | by adding integrations<br>with your data, use one of our many ingest o<br>or service, or upload a file. If you're not reac<br>th a sample data set. | bytions. Collect<br>dy to use your                                                                |                                                                    |                 |           |
|                                                                                               |                        |                                                | Managemen                                                                | ıt                                                                                                    |                                                                                                   | 🌯 Dev Tools 🛞 Stack Manag                                          | ement           |           |
|                                                                                               |                        |                                                | Manage p<br>Control wh<br>what tasks                                     | ermissions<br>o has access and<br>they can perform,<br>deployment,                                                                                  | stack Back up and restore<br>time health and repository, and restore i<br>recover index and clust | ckup<br>to<br>er state.                                            | <b>S</b>        |           |
|                                                                                               |                        | Ra                                             | jah I-258: E                                                             | lastic – Papa                                                                                                    | aran Halaman                                                                                      | Utama                                                              |                 |           |

| Tatacara                                                    | Tatacara Paparan                                                                       |                                                                                                    |                                                |                                                                                             |                          |                                                                                                    |
|-------------------------------------------------------------|----------------------------------------------------------------------------------------|----------------------------------------------------------------------------------------------------|------------------------------------------------|---------------------------------------------------------------------------------------------|--------------------------|----------------------------------------------------------------------------------------------------|
| Tatacara2. Pilih Logs StreamPaparan Overview [Rajah I-259]. |                                                                                        | View<br>Overview<br>Data assistant for Observability<br>Track your progress towards adding observability integrat<br>Case of the second solding observability integrat<br>Case of the second solding observability integrat<br>Case of the second solding observability integrat<br>Case of the second solding observability integrat<br>Case of the second solding observability integrat<br>Case of the second solding observability integrat<br>Case of the second solding observability integrat<br>Case of the second solding observability integrat<br>Case of the second solding observability integrat<br>Case of the second solding observability integrat<br>Case of the second solding observability integrat<br>Case of the second solding observability integrat<br>Case of the second solding observability integrat<br>Solding observability integrat<br>Solding observability inte | C Find apps, content, and<br>one and features. | Paparan                                                                                     | 200 012200 012400 012500 |                                                                                                    |
|                                                             | Dependencies<br>Uptime<br>Monitors<br>TLS Certificates<br>User Experience<br>Dashboard | <ul> <li>✓ Hosts</li> <li>Uptime ↑ Hostname</li> <li>7d 10h devops-elastic2</li> <li>51d 15h devops-elastic3</li> <li>✓ Services</li> <li>Services</li> <li>O O tpm</li> </ul>                                                                                                    | оги ж<br>1.82%<br>2.17%<br>Rajah I-259: E      | Lood 15<br>Color 18<br>Color 0.18<br>Color 0.24<br>No data to display<br>Passtic — Paparati | кк                       | <ul> <li>Show invent</li> <li>TX</li> <li>T5KB/s</li> <li>74KB/s</li> <li>Show service invent</li> </ul> |

| Tatacara                                                                                                    | Paparan                                                                                                    |                                                                                                    |                                                                                                    |  |  |  |  |  |
|----------------------------------------------------------------------------------------------------|----------------------------------------------------------------------------------------------------|----------------------------------------------------------------------------------------------------|----------------------------------------------------------------------------------------------------|--|--|--|--|--|
| Paparan <i>Logs Stream</i> muncul                                                                                                    | elastic       Image: Content, and more.     Image: Content, and more.       Image: Content, and more.     Image: Content, and more.       Image: Content, and more.     Image: Content, and mo                                                                                                    |                                                                                                    |                                                                                                    |  |  |  |  |  |
| [Rajan I-260].                                                                                                    | <section-header><section-header>      Image: Section of the section of the section o</section-header></section-header> | Jord Jack Strand Strand Str | C Refresh<br>C Refresh<br>D Stream Ive<br>ST00<br>9:00<br>0:00<br>0:00 |  |  |  |  |  |
| Interpretasi Data: Melalui<br>paparan ini, Pengguna akan<br>dapat memberi fokus kepada<br>masalah atau ralat yang wujud.<br>Seterusnya mencari punca<br>masalah dan membaik pulih<br>sistem atau aplikasi supaya | Showing entries from Feb 20, 03:24:27<br>03:24:27.008 system.syslog BF<br>03:24:27.008 system.syslog BF<br>03:24:28.000 system.syslog BF<br>03:24:28.000 system.syslog BF<br>03:24:28.000 system.syslog BF<br>03:24:28.000 system.syslog BF<br>03:24:28.000 system.syslog BF<br>03:24:28.000 system.syslog BF<br>03:24:28.000 system.syslog BF                                                                                                    | Nolikasi_Devops_Elastic2 multipathd[754]: sda: failed to get udev uid: Invalid argument<br>Malikasi_Devops_Elastic2 multipathd[754]: sda: failed to get sysfs uid: Invalid argument<br>Aplikasi_Devops_Elastic2 multipathd[754]: sda: failed to get sgio uid: No such file or directory<br>Aplikasi_Devops_Elastic3 multipathd[1142278]: sda: add missing path<br>Aplikasi_Devops_Elastic3 multipathd[1142278]: sda: failed to get udev uid: Invalid argument<br>Aplikasi_Devops_Elastic3 multipathd[1142278]: sda: failed to get sysfs uid: Invalid argument<br>Aplikasi_Devops_Elastic3 multipathd[1142278]: sda: failed to get sysfs uid: Invalid argument<br>Aplikasi_Devops_Elastic3 multipathd[1142278]: sda: failed to get sysfs uid: Invalid argument<br>Aplikasi_Devops_Elastic2 multipathd[1142278]: sda: failed to get sgio uid: No such file or directory<br>Aplikasi_Devops_Elastic2 multipathd[1754]: sda: add missing path<br>C1: Elastic - Paparan Data Daripada Logs Stread                                                                                                    | 13 446<br>13 786<br>14 788<br>13 786<br>13 786<br>13 786                                                                                                    |  |  |  |  |  |

| Tatacara                                      |    | Paparan |
|-----------------------------------------------|----|---------|
| berada pada tahap y<br>optimum [Rajah I-261]. | ng |         |
## Lampiran I-2: Pemantauan Infrastruktur

| Tatacara                                                     | Paparan                                                                                                    |                                                      |
|--------------------------------------------------------------|----------------------------------------------------------------------------------------------------|------------------------------------------------------|
| Penyemakan ketersediaan<br>Agent untuk penerimaan data       | Image: Second second se | <b>^/</b> ₿ €                                        |
| inventory.                                                   | = D <u>Freet</u> Agents                                                                                                    | C Send teedback                                      |
| 1. Pilih <b>Menu</b> ><br><i>Management</i> > <i>Fleet</i> . | Fleet                                                                                                    |                                                      |
| Paparan senarai                                              | Centralized management for Elastic Agents.                                                                                                    |                                                      |
| <i>Agents</i> akan muncul.<br>2. Semak dan pastikan          | Agents Agent policies Enrollment tokens Data streams Settings                                                                                                    |                                                      |
| <i>Agent</i> untuk penerimaan data                           |                                                                                                    | Agent activity Add Fleet Server Add agent            |
| inventory telah                                              | Q Filter your data using KQL syntax                                                                                                    | Status V Tags 0 V Agent policy 8 V Upgrade available |
| dikonfigurasi.                                               | Showing 2 agents                                                                                                    | Healthy 1 • Unhealthy 1 • Updating 0 • Offline 0     |
| Paparan halaman Fleet [Rajah                                 |                                                                                                    |                                                      |
| I-262].                                                      | Host Status lags Agent policy                                                                                                    | Version Last activity Actions                        |
|                                                              | devops-elastic3 Unhealthy Agent policy 2 rev. 8                                                                                                    | 8.3.1 44 seconds ago <sup>∞∞</sup>                   |
|                                                              | devops-elastic2 Healthy Fleet Server Policy rev. 5                                                                                                    | 8.3.1 21 seconds ago                                 |
|                                                              | Rajah I-262: Elastic – Paparan H                                                                                                    | lalaman <i>Fleet</i>                                 |

| Tatacara                                                                                                    | Paparan                                                                                                    |
|----------------------------------------------------------------------------------------------------|----------------------------------------------------------------------------------------------------|
| <ul> <li>Pemasangan Metricbeat pada server yang dipantau.</li> <li>1. Log masuk pada server yang ingin dipantau.</li> <li>2. Tekan Ctrl+Alt+T untu k membuka tetingkap terminal Linux Ubuntu [Rajah I-263].</li> <li>3. Jalankan skrip berikut untuk memuat turun dan memasang Heartbeat [Rajah I-264].</li> </ul> | kc@localhost:~         File Edit View Search Terminal Help         [kc@localhost ~]\$         Bajah I-263: Elastic – Paparan Log Masuk Terminal Linux Ubuntu         curl -L -0         https://artifacts.elastic.co/downloads/beats/metricbeat/metricbeat-         8.6.2-linux-x86_64.tar.gz         tar xzvf metricbeat-8.6.2-linux-x86_64.tar.gz         Bajah I-264: Elastic – Paparan Skrip |
| Penetapan dan konfigurasi<br>fail metricbeat.yml pada<br>server.<br>1. Masukkan konfigurasi<br>berikut pada<br>metricbeat.yml pada                                                                                                    | <pre>output.elasticsearch:<br/>hosts: ["https://myEShost:9200"]<br/>username: "metricbeat_internal"<br/>password: "YOUR_PASSWORD"<br/>ssl:<br/>enabled: true</pre>                                                                                                    |

| Tatacara                                                                                                    |                                                                                                    | Paparan                                                                   |                                                                                                    |
|----------------------------------------------------------------------------------------------------|----------------------------------------------------------------------------------------------------|---------------------------------------------------------------------------|----------------------------------------------------------------------------------------------------|
| fail direktori server<br>[Rajah I-265].                                                                                                    | ca_trusted_fingerprin<br>"b9a10bbe64ee9826abeda654<br>Raja                                                                                                    | t:<br>6fc988c8bf798b41957c33d05db7367<br>h I-265: Elastic – Paparan Skrip | 716513dc9c"                                                                                                    |
| Paparan data Infrastructure<br>Inventory [Rajah I-266].                                                                                              | elastic     C Find age     Coservability Interstructure Inventory     Observability Inventory                                                                                                    | n, content, and more. •/<br>Setting                                       | C & C<br>R Anomaly detection Alerts and rules v C Add data<br>Default view v                                                                                                    |
| <ol> <li>Pada menu sebelah<br/>kiri, pilih <i>Infrastructure</i><br/>&gt; <i>Inventory</i>.</li> <li>Paparan <i>Inventory</i><br/>muncul.</li> </ol> | Overview         Alerts         Cales         Logs         Stream         Anomalies         Categories         Infrastructure         Infrastructure         Infrastructure         Stream         Anomalies         Categories         Infrastructure         Infrastructure | All 2<br>decays decised<br>2.1%<br>2.7%                                   | 02/20/2023 3:34:01 AM       ▶ Auto-refresh         ●       ●         ●       ●         ●       ●         ●       ●         ●       ●         ●       ●         ●       ●         ●       ●         ●       ●         ●       ●         ●       ●         ●       ●         ●       ●         ●       ●         ●       ●         ●       ●         ●       ●         ●       ●         ●       ●         ●       ●         ●       ●         ●       ●         ●       ●         ●       ●         ●       ●         ●       ●         ●       ●         ●       ●         ●       ●         ●       ●         ●       ●         ●       ●         ●       ●         ●       ●         ●       ●         ●       ●         ●       ● </th |
|                                                                                                    | Rajah I-266: Elastic                                                                                                    | : – Paparan Halaman <i>Infrastructur</i> e                                | Inventory                                                                                                    |

### Tatacara

 Melalui paparan ini, Pengguna akan dapat memberi fokus kepada masalah atau ralat yang wujud. Seterusnya mencari punca masalah dan membaik pulih sistem atau aplikasi supaya berada pada tahap yang optimum.

Paparan halaman *Metrics* [Rajah I-267].

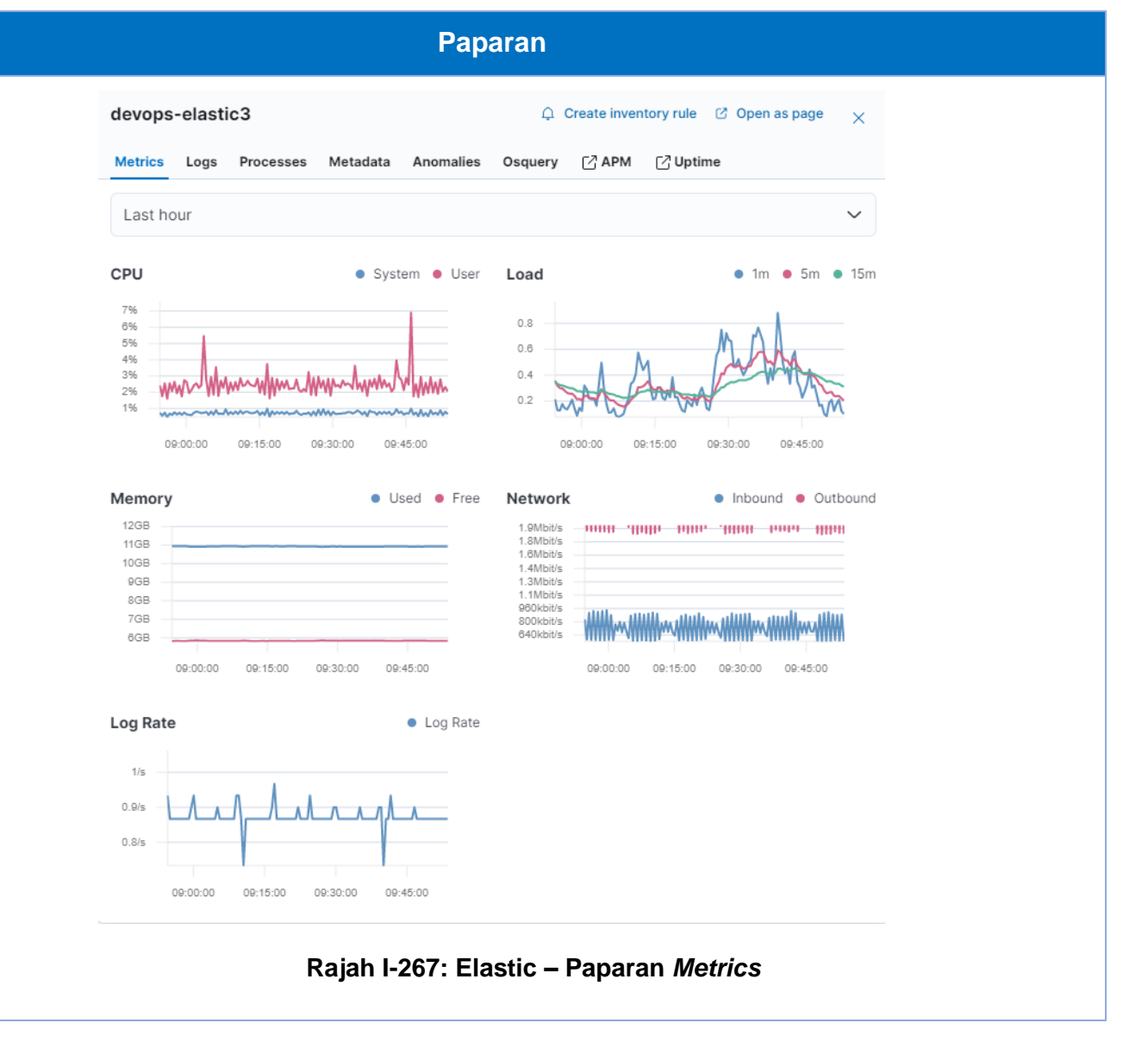

## Lampiran I-3: Pemantauan Uptime

| Tatacara                                                                                                    | Paparan                                                                                                    |                                                                                                    |
|----------------------------------------------------------------------------------------------------|----------------------------------------------------------------------------------------------------|----------------------------------------------------------------------------------------------------|
| Penyemakan ketersediaan<br><i>Agent</i> untuk penerimaan data<br><i>uptim</i> e.                                                       | <ul> <li>elastic</li> <li>Find apps, content, and more.</li> <li>Elebt Agents</li> </ul>                                                                 | <ul> <li>▲/</li> <li>♥ ▲ ●</li> <li>C Send feedback</li> </ul>                                                                                                    |
| <ol> <li>Pilih Menu &gt;<br/>Management &gt; Fleet.<br/>Paparan senarai Agents<br/>akan muncul.</li> <li>Semak dan pastikan</li> </ol> | Fleet         Centralized management for Elastic Agents.         Agents       Agent policies         Enrollment tokens       Data streams       Settings |                                                                                                    |
| <i>Agent</i> untuk<br>penerimaan data <i>uptime</i><br>telah dikonfigurasi.                                                            | Q Filter your data using KQL syntax                                                                                                    | <ul> <li>G Agent activity</li> <li>Add Fleet Server</li> <li>Add agent</li> <li>Add agent</li> <li>Status ∨ Tags 0 ∨ Agent policy 8 ∨ Upgrade available</li> </ul> |
| Paparan halaman Fleet [Rajah<br>I-268].                                                                                                | Showing 2 agents                                                                                                    | Healthy 1      Unhealthy 1      Updating 0      Offline 0                                                                                                    |
|                                                                                                    | Host Status Tags Agent policy                                                                                                    | Version Last activity Actions                                                                                                    |
|                                                                                                    | devops-elastic3 Unhealthy Agent policy 2 rev. 8                                                                                                    | 44 seconds ago ↔                                                                                                    |
|                                                                                                    | devops-elastic2 Healthy Fleet Server Policy rev. 5                                                                                                    | 8.3.1 21 seconds ago □□□□                                                                                                    |
|                                                                                                    | Rajah I-268: Elastic – Paparan H                                                                                                    | lalaman <i>Fleet</i>                                                                                                    |

| Tatacara                                                                                                    | Paparan                                                                                                    |
|----------------------------------------------------------------------------------------------------|----------------------------------------------------------------------------------------------------|
| <ul> <li>Pemasangan <i>Heartbeat</i> pada server yang dipantau.</li> <li>1. Log masuk pada server yang ingin dipantau.</li> <li>2. Tekan Ctrl+Alt+T untu k membuka tetingkap terminal Linux Ubuntu [Rajah I-269].</li> <li>3. Jalankan skrip berikut untuk memuat turun dan memasang <i>Heartbeat</i> [Rajah I-270].</li> </ul> | kc@localhost:~         File Edit View Search Terminal Help         [kc@localhost ~]\$         Rajah I-269: Elastic – Paparan Log masuk Terminal Linux Ubuntu         curl -L -0         https://artifacts.elastic.co/downloads/beats/heartbeat/heartbeat-8.6.2-         linux-x86_64.tar.gz         tar xzvf heartbeat-8.6.2-linux-x86_64.tar.gz         Rajah I-270: Elastic – Paparan Skrip |
| Penetapan dan konfigurasi<br>protokol pada server yang<br>dipantau [Rajah I-271].                                                                                                    | <pre>heartbeat.monitors:     - type: icmp</pre>                                                                                                    |

| Tatacara                                                                    | Paparan                                                     |
|-----------------------------------------------------------------------------|-------------------------------------------------------------|
| 1. Contoh konfigurasi<br>berikut adalah untuk                               | schedule: '*/5 * * * * * '                                  |
| pemantauan icmp, tcp,<br>dan http.                                          | hosts: ["https://10.29.209.92:8220"]<br>id: mv-icmp-service |
| 2. Masukkan konfigurasi<br>untuk setiap protokol<br>vang dipantau pada fail | name: My ICMP Service                                       |
| heartbeat.yml pada<br>fail direktori server yang                            | - type: tcp                                                 |
| dipantau.                                                                   | schedule: '@every 5s'                                       |
| Nota: Contoh penetapan<br>untuk pemantauan protokol                         | hosts: ["https://10.29.209.92:8220"]                        |
| icmp dan tcp.                                                               | mode: any                                                   |
| 3. Pemantauan icmp<br>dijadualkan berjalan                                  | id: my-tcp-service                                          |
| setiap 5 saat (10:00:00,<br>10:00:05, dan                                   | - type: http                                                |
| seterusnya).                                                                | schedule: '@every 5s'                                       |
| 4. Pemantauan tcp<br>ditetapkan untuk                                       | urls: ["https://10.29.209.92:8220"]                         |
| berjalan setiap 5 saat<br>dari masa Heartbeat                               | service.name: apm-service-name                              |
| dimulakan.                                                                  | id: my-http-service                                         |
|                                                                             | name: My HTTP Service                                       |
|                                                                             | Rajah I-271: Elastic – Paparan Skrip                        |

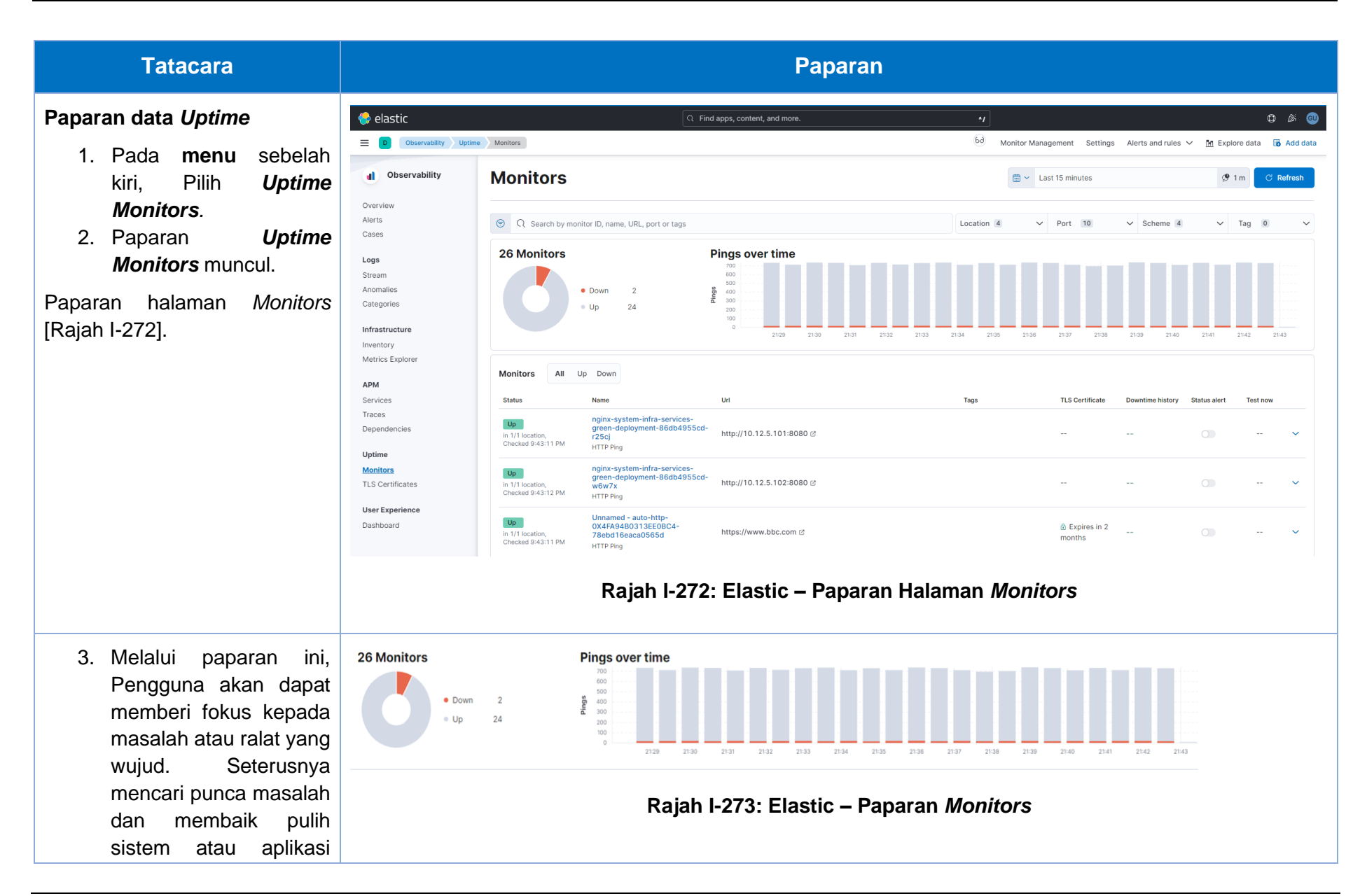

## Lampiran I-4: Pemantauan Prestasi Aplikasi

| Tatacara                                                                                                    |                                                          |                                                      | Paparan                    |                                                                    |                                        |
|----------------------------------------------------------------------------------------------------|----------------------------------------------------------|------------------------------------------------------|----------------------------|--------------------------------------------------------------------|----------------------------------------|
| Penyemakan ketersediaan<br>Agent untuk penerimaan data<br>APM.                                                                         | 😔 elastic<br>= 🛛 📴 🖬                                     | Q Find apps, co                                      | intent, and more.          | */                                                                 | C & e C Send feedback                  |
| <ol> <li>Pilih Menu &gt;<br/>Management &gt; Fleet.<br/>Paparan senarai Agents<br/>akan muncul.</li> <li>Semak dan pastikan</li> </ol> | <b>Fleet</b> Centralized managemen Agents Agent policies | nt for Elastic Agents.<br>Enrollment tokens Data str | eams Settings              |                                                                    |                                        |
| <i>Agent</i> untuk penerimaan<br>data APM telah<br>dikonfigurasi.                                                                      | Q Filter your data using K                               | QL syntax                                            |                            | <ul> <li>G Agent activity</li> <li>Status V Tags O V Ag</li> </ul> | Add Fleet Server Add agent gent policy |
| Paparan halaman Fleet [Rajah I-                                                                                                    | Showing 2 agents                                         |                                                      |                            | Healthy     I     Onhealth                                         | thy 1 • Updating 0 • Offline 0         |
| 274].                                                                                                    | Host                                                     | Status Tags                                          | Agent policy               | Version L                                                          | ast activity Actions                   |
|                                                                                                    | devops-elastic3                                          | Unhealthy                                            | Agent policy 2 rev. 8      | 8.3.1 4<br>▲ Upgrade available                                     | 4 seconds ago                          |
|                                                                                                    | devops-elastic2                                          | Healthy                                              | Fleet Server Policy rev. 5 | 8.3.1 2<br>▲ Upgrade available                                     | 1 seconds ago                          |
|                                                                                                    |                                                          | Rajah I-                                             | 274: Elastic – Paparan H   | alaman <i>Fleet</i>                                                |                                        |

| Dokumentasi berkaitan<br>pemasangan dan konfigurasi<br>APM <i>Agents</i> .                                                                                                    | elastic Q Find apps, content, a                                                                                                    | and more. 1                                              | 0 🖋 💿 |
|----------------------------------------------------------------------------------------------------|----------------------------------------------------------------------------------------------------|----------------------------------------------------------|-------|
| <ol> <li>Pilih Menu &gt; APM &gt;<br/>Services.Klik [Add data]</li> <li>Paparan dokumentasi<br/>tatacara konfigurasi<br/>Agents akan muncul.</li> <li>Pilih tab PHP.</li> </ol> | Configure the agent     APM is automatically started when your app boots     Choose policy     Manage fleet polic     Agent policy 2     Adds the selected policy configuration to the snippet below. | s. Configure the agent either via php.ini file:<br>icies |       |
| 4. Paparan konfigurasi                                                                                                    | Configuration setting                                                                                                    | Configuration value                                      |       |
| seperti [Rajah I-275]                                                                                                    | elastic_apm.service_name                                                                                                    | my-service-name                                          |       |
| muncul.<br>5 Arobon konfiguraci ini                                                                                                    | elastic_apm.secret_token                                                                                                    |                                                          |       |
| akan dipasang pada fail                                                                                                    | elastic_apm.server_url                                                                                                    | http://devops-elastic3:8200                              |       |
| php.ini                                                                                                    | elastic_apm.environment                                                                                                    | my-environment                                           |       |
|                                                                                                    | elastic_apm.service_name="my-service-name"<br>elastic_apm.secret_token=""<br>elastic_apm.server_url="http://devops-elastic3:820<br>elastic_apm.environment="my-environment"                           | 200°                                                     | ũ     |
|                                                                                                    | See the documentation for configuration options a                                                                                                    | and advanced usage.                                      |       |
|                                                                                                    | 7 Agent status                                                                                                    |                                                          |       |
|                                                                                                    | Make sure your application is running and the ager                                                                                                    | nts are sending data.                                    |       |
|                                                                                                    | Rajah I-275: Elas                                                                                                    | stic – Paparan Konfigurasi APM <i>Agent</i>              |       |

### Pemasangan konfigurasi APM Agents pada fail php.ini

- 1. Masukkan arahan konfigurasi berikut pada fail php.ini pada kod sumber aplikasi [Rajah I-276].
- Setelah sistem aplikasi ditempat dan dijalankan, data APM akan dihantar pada Elastic.

Paparan data APM [Rajah I-277]

Data pemantauan APM yang dihantar dari *services* yang telah dikonfigurasi.

- Pada menu sebelah kiri.
   Pilih APM> Services.
- 2. Paparan senarai Services muncul.

elastic\_apm.service\_name="my-service-name"

elastic\_apm.secret\_token=""

elastic\_apm.server\_url="http://devops-elastic3:8200"

elastic\_apm.environment="my-environment"

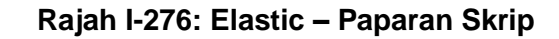

| Observability    | Services                        |                        |                      |                                 |                   |                   | Environment | All                                                                                                    |      |
|------------------|---------------------------------|------------------------|----------------------|---------------------------------|-------------------|-------------------|-------------|----------------------------------------------------------------------------------------------------|------|
| Overview         | All convices Service groups     |                        |                      |                                 |                   |                   |             |                                                                                                    |      |
| Alerts           | All services Service groups     |                        |                      |                                 |                   |                   |             |                                                                                                    |      |
| Cases            | Inventory Service map           |                        |                      |                                 |                   |                   |             |                                                                                                    |      |
| Logs             |                                 |                        |                      |                                 |                   |                   |             |                                                                                                    |      |
| Stream           | Q Search transactions, errors a | nd metrics (E.g. trans | action.duration.us > | 300000 AND http.response.status | _code >= 400)     |                   |             |                                                                                                    |      |
| Anomalies        |                                 |                        | -                    |                                 |                   |                   |             |                                                                                                    |      |
| Categories       |                                 |                        | Comparison           | 18/02 09:42 - 27/02 09:42 ∨     | iii → Last 9 days |                   |             | G                                                                                                    | Re   |
| Infrastructure   | Based on sampled transactions   |                        |                      |                                 |                   |                   |             | ⑦ What are the second second secon | iese |
| Inventory        | Name                            | Environment            | Transaction ty       | be                              | Latency (avg.)    | Throughput $\psi$ |             | Failed tran                                                                                                    | sact |
| Metrics Explorer | php erating App                 |                        | cli                  | 4.8 ms                          | 3                 | < 0.1 tpm         |             | N/A                                                                                                    | Ļ    |
| APM              | 🔿 spotme-api                    | development            | HTTP                 | 249 ms                          |                   | < 0.1 tpm         |             | 0% -                                                                                                    |      |
| Services         |                                 |                        |                      |                                 |                   |                   |             |                                                                                                    |      |
| Traces           | Rows per page: 25 V             |                        |                      |                                 |                   |                   |             |                                                                                                    | <    |
| Dependencies     |                                 |                        |                      |                                 |                   |                   |             |                                                                                                    |      |

| APM | Traces.                                                                                                    | 🤤 elastic                                                                                                    | Q Find apps, content, and                                                                       | more.               | */                   |                           |            | 0 &           | 0      |
|-----|----------------------------------------------------------------------------------------------------|----------------------------------------------------------------------------------------------------|-------------------------------------------------------------------------------------------------|---------------------|----------------------|---------------------------|------------|---------------|--------|
| 1.  | Pada menu sebelah kiri,<br>Pilih <b>APM <i>Traces</i>.</b>                                                                              | Observability                                                                                                    | Traces                                                                                          |                     |                      | Storage Explorer Alerts a | nd rules V | Add data Sett | ngs    |
| 2.  | Paparan APM <i>Traces</i> muncul.                                                                                                    | Alerts<br>Cases<br>Logs                                                                                                    | Q Search transactions (E.g. transaction.duration.us > 300000)  () Based on sampled transactions |                     | 🛅 🗸 Las              | t 15 minutes              |            | ී Refrest     |        |
|     |                                                                                                    | Anomalies                                                                                                    | Name                                                                                            | Originating service | Latency (avg.)       | Traces per minute         |            | Impact ①      | $\psi$ |
|     |                                                                                                    | Categories                                                                                                    | Standard input code                                                                             | php erating App     | 4.4 ms               | < 0.1 tpm                 |            |               |        |
|     |                                                                                                    | Infrastructure<br>Inventory<br>Metrics Explorer<br>APM<br>Services<br>Traces<br>Dependencies<br>Uptime<br>Monitors<br>TLS Certificates<br>User Experience<br>Dashboard | Rajah I-278: Elastic –                                                                          | - Paparan halan     | nan APM <i>Trace</i> | S                         |            | < 1           | >      |
| 3   | Interpretasi Data: Melalui                                                                                                    | Name                                                                                                    | Originating service                                                                             | e                   | Latency (avg.)       | Traces per minute         |            | mpact© ↓      |        |
| 5.  |                                                                                                    | Standard input code                                                                                                    | PhP erating App                                                                                 | p                   | 4.4 ms               | < 0.1 tpm                 | _          |               |        |
|     | akan dapat memberi<br>fokus kepada masalah<br>atau ralat yang wujud.<br>Seterusnya mencari<br>punca masalah dan<br>membaik pulih sistem | Rows per page: 25   ∽                                                                                                    | Rajah I-279: Ela                                                                                | astic – Paparan     | APM data             |                           |            | < 1 >         |        |

# Lampiran I-5: Pemantauan Pengguna Sebenar

| Tatacara                                                                                | Paparan                                                                                                    |
|-----------------------------------------------------------------------------------------|----------------------------------------------------------------------------------------------------|
| User Experience<br>Dashboard.                                                           | Image: Specific specific spe                        |
| <ol> <li>Pada menu sebelah<br/>kiri, Pilih User<br/>Experience<br/>Dashboard</li> </ol> | Image: Constraining observability       Dashboard       Image: Constraining of the constraint of the constraint of the constr                                                              |
| 2. Paparan User<br>Experience<br>Dashboard muncul.<br>Paparan halaman                   | Stream<br>Anomalies<br>Categories     Page load (median)       Total ©     Backend ©       Infrastructure<br>Inventory<br>Metrics Explorer     Total ©       Metrics (median)     Total blocking time ©       First contentful paint ©     Total blocking time ©       APM     292 ms                                                                                                    |
| <i>Dashboard</i> [Rajah I-280].                                                         | Services<br>Traces<br>Dependencies<br>Uptime<br>Montors<br>TLS Certificates<br>Dashboard Core web vitals ① Core web vitals ① Largest contentful paint ① 294 ms - Good (100%) • Needs improvement (0%) • Poor (0%) - Good (100%) • Needs improvement (0%) • Poor (0%) - Good (100% |
|                                                                                         | Rajah I-280: Elastic – Paparan Halaman <i>Dashboard</i>                                                                                                    |

#### **Tatacara** Paparan Interpretasi Data Page load (median) Total (2) Frontend @ Total page views Backend (2) Melalui paparan ini, 1.53 s 503 1.53 s 4 ms akan dapat pengguna Metrics (median) memberi fokus kepada First contentful paint@ Total blocking time@ No. of long tasks@ Longest long task duration () Total long tasks duration ③ masalah atau ralat yang 292 ms 0 ms 1 85 ms 89 ms wujud. Seterusnya mencari 100% of the traffic represented ③ Core web vitals ① punca masalah dan Largest contentful paint@ First input delay @ Cumulative layout shift® 294 ms 1 ms 0.000 membaik pulih sistem Good (93%) Needs improvement (5%) Poor (2%) Good (100%) Needs improvement (0%) Poor (0%) Good (100%) Needs improvement (0%) Poor (0%) aplikasi supaya berada pada tahap yang optimum Page load distribution No breakdown Total page views No breakdown ~ [Rajah I-281]. 28 24 22 Rajah I-281: Elastic – Paparan Halaman Dashboard

### Lampiran I-6: Pemantauan Sintetik

Sitespeed yang dipasang pada *pipeline* GitLab akan mengakses sistem aplikasi yang telah dipasang pada Docker *Container*. itespeed *Runner* akan melaksanakan pemantauan sintetik secara antara muka pengguna dengan memasukkan input data secara automasi, melaksanakan senario pengguna berdasarkan skrip dan mengeluarkan *output* hasil pemantauan sintetik.

#### **Paparan** Tatacara Membangun dan menjalankan skrip ♀ phpunit-test-gitlab pemantauan sintetik. EXPLORER 🔹 test\_form.py 💿 🛛 🐄 PromotionCode.php JS spotme-test.js U 🗙 🔊 hpunit-report.xml い 🗉 … C V OPEN EDITORS 1 unsaved sitespeed > JS spotme-test.js > ... 1. Skrip pemantauan sintetik oleh Q test\_form.py selenium module.exports = async function(context, command) { pembangun persekitaran PromotionCode.php src pada × JS spotme-test.js sitespeed <mark>ارم</mark> pembangun await command.measure.start('https://app.osdec.gov.my/', 'Load SpotMe'); pengekodan menggunakan IDE seperti Visual ✓ PHPUNIT-TEST-GITLAB ✓ selenium Studio Code. Bahasa .aitkeep await command.measure.start('Open Register'); test\_form.py pengaturcaraan yang digunakan // await command.click.byClassName('btn btn-block bg-deep-purple waves-effe ✓ sitespeed // context.log.info('Register page opened..'); ialah Javascript. JS spotme-test.js ✓ src Paparan Fail kod sumber [Rajah I-282]. $\sim$ 🖙 autoload.php PromotionCode.php await command.navigate('https://app.osdec.gov.my/auth/login'); await command.wait.byTime(5000); P ✓ tests await command.addText.byId('831127115479', 'mat-input-0'); PromotionCodeTest.php await command.addText.byId('Password@123', 'mat-input-1'); .gitignore await command.measure.start('Login'); U.gitlab-ci.yml await command.click.byIdAndWait('kt\_login\_signin\_submit'); {} composer.json context.log.info('User logged In..'); {} composer.lock return command.measure.stop(); README.md 25 catch(e) {} > OUTLINE > TIMELINE P main\* ↔ 26↓ 0† ⊗ 0 ▲ 0 Ln 27, Col 1 Spaces: 4 UTF-8 CRLF () JavaScript 🖉 🗘 Rajah I-282: Visual Studio Code – Fail Kod Sumber Untuk Pemantauan Sintetik.

| Konfigurasi skrip pemantauan sintetik<br>e dalam <i>pipeline</i> GitLab. |            | De         | C Search Gi             |
|--------------------------------------------------------------------------|------------|------------|-------------------------|
| 1. Menu > <i>Project</i> > Pilih projek yang                             |            | S          | SPOT-Me Frontend        |
| telah diwujudkan.                                                        |            | 0          | Project information     |
| 2. Pada menu sebelah kiri projek, pilih                                  |            | F          | Repository              |
| muncul.                                                                  |            | D          | lssues 0                |
| 3. Klik menu Editor. Paparan Pipeline                                    | ,          | រេ         | Merge requests 2        |
| Editor yang memaparkan .gitlab-                                          |            | B          | CI/CD                   |
| ci.ymi akan muncui.                                                      |            |            | Pipelines               |
| Paparan menu [Rajah I-283].                                              |            |            | Editor                  |
|                                                                          |            |            | Jobs                    |
|                                                                          |            |            | Schedules               |
|                                                                          |            | Φ          | Security & Compliance   |
|                                                                          |            | დ          | Deployments             |
|                                                                          |            | ≞          | Packages and registries |
|                                                                          |            | ଚ୍ଚ        | Infrastructure          |
|                                                                          |            | <u></u>    | Monitor                 |
|                                                                          |            | <u>ļ.u</u> | Analytics               |
|                                                                          |            | Ð          | Wiki                    |
|                                                                          |            | X          | Snippets                |
|                                                                          |            | Ø          | Settings                |
|                                                                          | Rajah I-28 | 83:        | Gitlab – Paparan Menu   |

| Tatacara                                                | Paparan                                                                                                    |
|---------------------------------------------------------|----------------------------------------------------------------------------------------------------|
| 4. Masukkan syntax berikut ke dalam fail .gitlab-ci.yml | <pre>synthetic_monitoring:<br/>stage: monitoring<br/>image: docker:20.10.16<br/>variables:<br/>URL: sitespeed/spotme-test.js<br/>SITESPEED_VERSION: 14.1.0<br/>SITESPEED_OPTIONS: 'multi'<br/>DOCKER_HOST: tcp://docker:2375/<br/>DOCKER_DRIVER: overlay2<br/>DOCKER_TLS_CERTDIR: ""<br/>services:<br/>- docker:20.10.16-dind</pre> |

| Tatacara                                                                                                    | Paparan                                                                                                    |  |  |  |
|----------------------------------------------------------------------------------------------------|----------------------------------------------------------------------------------------------------|--|--|--|
| <ul> <li>5. Masukkan mesej pada ruangan commit message seperti</li> <li>Kemaskini pemantauan sintetik pada pipeline</li> <li>6. Klik Commit changes untuk menyimpan dan mengemaskini file .gitlab-ci.yml.</li> <li>7. Pipeline GitLab telah dikemaskini dengan job pemantauan sintetik.</li> <li>Paparan skrip [Rajah I-284].</li> </ul> | Stort Mc Frontend       Port Mc * 1901 Mc Frontend * Papeline Later         Project information       Project information         Project information       Project information         Project information |  |  |  |
|                                                                                                    | Commit changes Reset Rajah I-284: Gitlab – Paparan Skrip                                                                                                    |  |  |  |

### Lampiran I-6

| Tatacara                                                                                                    | Paparan                                                                                                    |             |
|----------------------------------------------------------------------------------------------------|----------------------------------------------------------------------------------------------------|-------------|
| Menjalankan <i>pipeline</i> GitLab untuk pemantauan sintetik.                                                            |                                                                                                    |             |
| <ol> <li>Pipeline GitLab dijalankan secara<br/>automasi semasa commit<br/>dilaksanakan.</li> </ol>                       |                                                                                                    |             |
| Melihat status log tugas <i>pipeline</i> GitLab<br>untuk pemantauan sintetik.                                            | M Mampu Simple Pipeline     devops > ust > Mampu Simple Pipeline > Pipelines       ID     Project information     All 205     Finished Branches Tags     Clear runner caches     Cl lint     R       ID     Repository                                                                                                    | un pipeline |
| <ol> <li>Pada menu sebelah kiri projek, pilih<br/>pada CI/CD &gt; Pipeline.</li> </ol>                                   | D Issues     1       IN Merce requests     Q       IN Merce requests     Q       IN Merce requests       IN Merce requests                                                                                                    | ine ID Y    |
| 2. Klik butang pada ruangan Status.<br>Status tugas senarai <i>pipeline</i> akan                                         | Pipelines     Opassed     Update app/index.html       Editor     © 000702     #2375       Jobs     © 000702     #2375                                                                                                    | ₩ ~         |
| dipaparkan [Rajah I-285].                                                                                                | Schedules     ⊘passed     Merge branch 'fathi-main-patch-18655' into 'main'     Image: Compliance of the second second | ¥ ~         |
| <ol> <li>Klik pada ikon v pada tugasan<br/>untuk melihat log terperinci bagi<br/>aatian tugasan [Baiah   200]</li> </ol> | Rajah I-285: Gitlab – Senarai Status Tugas <i>Pipeline</i> Gitlab                                                                                                    |             |
| 4. Status log tugas pemantauan<br>sintetik akan dipaparkan [Rajah I-                                                     | monitoring                                                                                                    |             |
| 287].                                                                                                    | synthetic_monitoring                                                                                                    |             |
|                                                                                                    | Rajah I-286: Gitlab – Status Tugasan Untuk <i>Pipeline</i> Gitlab                                                                                                    |             |

| Tatacara | Paparan                                                                                                    |
|----------|----------------------------------------------------------------------------------------------------|
|          | <ul> <li>equal to the state of the state of</li></ul> |

| Tatacara                                                                                                    | Paparan                                                                                                    |  |  |  |
|----------------------------------------------------------------------------------------------------|----------------------------------------------------------------------------------------------------|--|--|--|
| <ul> <li>Melihat status paparan artifak tugas pipeline GitLab untuk pemantauan sintetik.</li> <li>1. Pada sebelah kanan halaman, klik [Download] untuk memuat turun fail artifak GitLab.</li> <li>2. Ekstrak fail yang dimuat turun dan klik pada fail indeks.html.</li> <li>3. Paparan hasil status pemantauan sintetik dipaparkan [Rajah I-289].</li> </ul> | Job artifacts<br>These artifacts are the latest. They will<br>not be deleted (even if expired) until<br>newer artifacts are available.<br>Keep Download Browse<br>Rajah I-288: Gitlab – Paparan Job Artifacts |  |  |  |

| Tatacara                                                                                                    | Paparan                                                                                                    |    |  |  |
|----------------------------------------------------------------------------------------------------|----------------------------------------------------------------------------------------------------|----|--|--|
| Comparison     Comparison     C |                                                                                                    |    |  |  |
|                                                                                                    | Coach Overall Score     Coach Best Practice Score     Coach Privacy Score       69 (m)     82 (m)     76 (m)                                              |    |  |  |
|                                                                                                    | Coach Performance Score     Total Requests     Image Requests       61 (61)     30 (x8)     4 (4)                                                         |    |  |  |
|                                                                                                    | Total Transfer Size     HTML Transfer Size     JavaScript Transfer Size       6.4 MB (64 MB)     952 B (952 B)     4.5 MB (4.5 MB)                        |    |  |  |
|                                                                                                    | JavaScript Content Size     CSS Transfer Size     Image Transfer Size       4,5 MB (4,5 MB)     1.4 MB (1.4 MB)     540.2 KB (540.2 KB)                   |    |  |  |
|                                                                                                    | Third Party Transfer Size     Third Party Requests     First Paint       40.5 KB (40.5 K0)     5 (6)     301 ms (1.155 m)                                 |    |  |  |
|                                                                                                    | First Contentful Paint     Fully Loaded     Page Load Time       961 ms (p_4x4 s)     1.710 s (4.190 s)     1.685 s (4.104 s)                             |    |  |  |
|                                                                                                    | Largest Contentful Paint     First Visual Change     Last Visual Change       1.759 S (4.166 y)     1.100 S (2.569 y)     2.567 S (4.824 y)               |    |  |  |
|                                                                                                    | Speed Index         Visual Readiness         TTFB           2.345 S (4.588 s)         1.500 S (2.265 s)         29 mS (83 ms)                             |    |  |  |
|                                                                                                    | Cumulative Layout Shift         Total Duration of Long Tasks         Number of Long Tasks           0.014 (გoris)         1.032 S (д.790 s)         6 (я) |    |  |  |
|                                                                                                    | Total Blocking Time Max Potential FID 269 ms (1.08 s) 286 ms (548 ms)                                                                                     |    |  |  |
|                                                                                                    | * The value inside of the parentheses are the 90th percentile (90% of the time, the number is below this amount)                                          |    |  |  |
|                                                                                                    | sitespeed to 26.1.0 by the sitespeed to team and contributors                                                                                             |    |  |  |
|                                                                                                    | Rajah I-289: Gitlab – Paparan Hasil Status Pemantauan Sintet                                                                                              | ik |  |  |

## Lampiran I-7: Konfigurasi Pemantauan Elastic

Berikut merupakan contoh konfigurasi bagi Pemantauan Elastic.

| Tatacara                                                                                                    | Paparan                                                    |  |  |  |  |
|----------------------------------------------------------------------------------------------------|------------------------------------------------------------|--|--|--|--|
| Log masuk ke dalam aplikasi<br>Elastic [Rajah I-290].<br>1. Log masuk ke laman<br>sesawang dan<br>masukkan alamat<br>berikut:<br><u>https://eye.osdec.gov.my</u><br>2. Masukkan | Welcome to Elastic                                         |  |  |  |  |
| Username :                                                                                                    |                                                            |  |  |  |  |
| Password :                                                                                                    | Username                                                   |  |  |  |  |
| 3. Tekan <i>Log in</i> .                                                                                                    | elastic                                                    |  |  |  |  |
| Paparan <b>Select your space</b><br>muncul                                                                                                    | Password                                                   |  |  |  |  |
|                                                                                                    |                                                            |  |  |  |  |
|                                                                                                    | Log in<br>Rajah I-290: Elastic – Paparan Halaman Log Masuk |  |  |  |  |

| Tatacara                                                        | Paparan                                                                                                    |  |  |  |  |
|-----------------------------------------------------------------|----------------------------------------------------------------------------------------------------|--|--|--|--|
| <b>Paparan halaman pemilihan</b><br><i>space</i> [Rajah I-291]. |                                                                                                    |  |  |  |  |
| Pada senarai space yang ada,<br>pilih <b>D <i>Default</i></b> . | Select your space<br>You can change your space at anytime.                                                                              |  |  |  |  |
|                                                                 | DD     D     d     dt       DDMS     Default     devops     devops_training       Untuk DDMS     This is your default space!     Devops |  |  |  |  |
|                                                                 | Rajah I-291: Elastic – Paparan Halaman Pemilihan S <i>pace</i>                                                                          |  |  |  |  |

| Tatacara                                                                                                    | Paparan                                                        |   |  |  |  |
|----------------------------------------------------------------------------------------------------|----------------------------------------------------------------|---|--|--|--|
| <ul> <li>Paparan halaman Welcome<br/>Home [Rajah I-292].</li> <li>1. Klik pada pada senarai<br/>menu disebelah kiri<br/>atas.</li> </ul> | <complex-block><complex-block></complex-block></complex-block> | × |  |  |  |

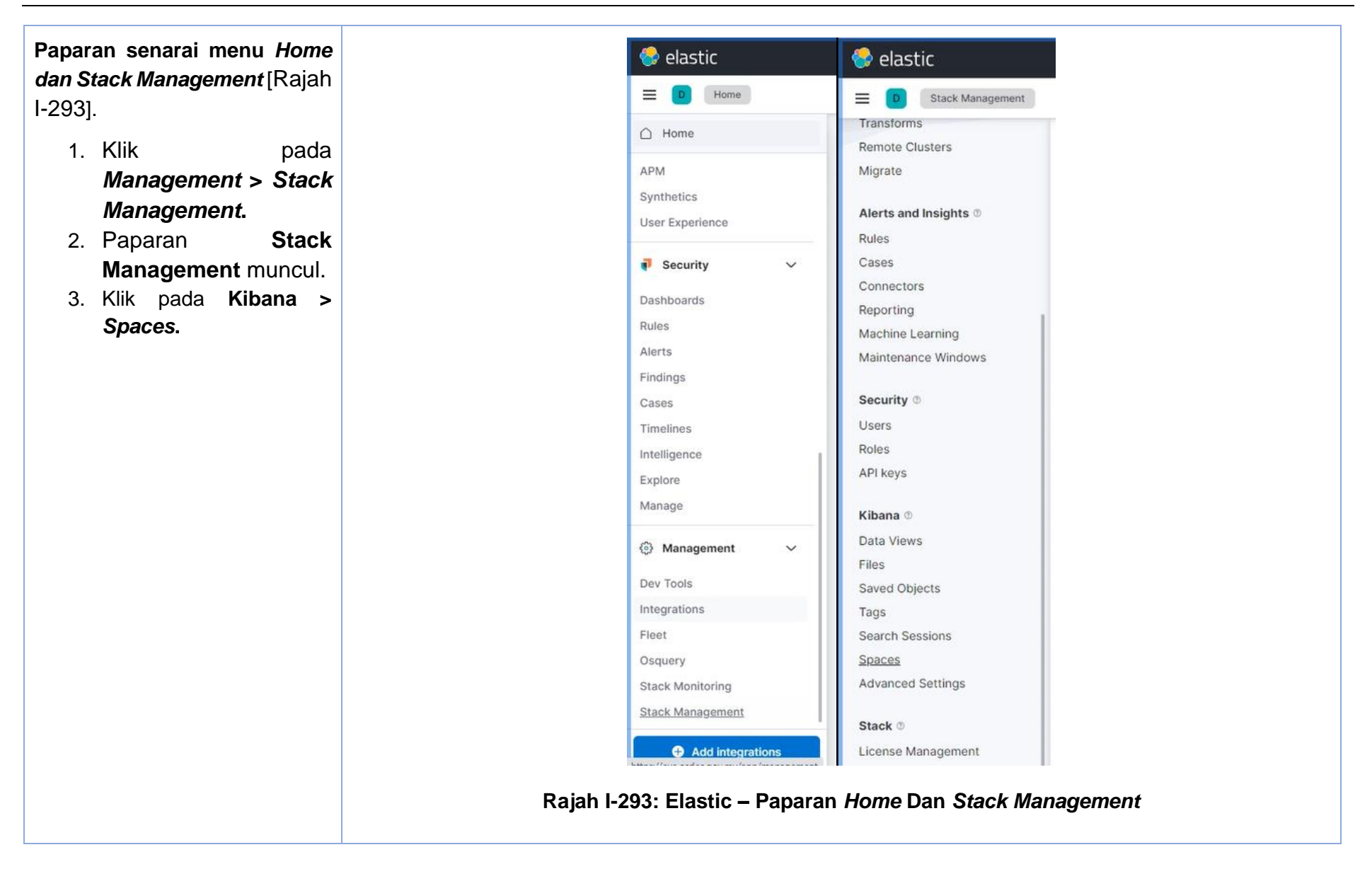

| Tatacara                                                                                                  | Paparan                                                                                                    |                                                                                                    |                                               |                                                                                                    |                                                 |                       |
|----------------------------------------------------------------------------------------------------|----------------------------------------------------------------------------------------------------|----------------------------------------------------------------------------------------------------|-----------------------------------------------|----------------------------------------------------------------------------------------------------|-------------------------------------------------|-----------------------|
| Paparan halaman Spaces<br>[Rajah I-294].<br>Klik pada Create Space<br>untuk menghasilkan Space<br>baharu. | E C Stack Management<br>Transforms<br>Remote Clusters<br>Migrate<br>Alerts and Insights *<br>Alerts and Insights *<br>Alerts and Insights *<br>Ales<br>Connectors<br>Reporting<br>Maintenance Windows<br>Security *<br>Users<br>Roles<br>API keys<br>Kibana *<br>Data Views<br>Files<br>Saved Objects<br>Tags<br>Search Sessions<br>Shaces<br>Advanced Settings | Spaces Spaces Organize your dashboards and ot C Search Space B DDMS D Ddfault C devops C devops C devo | her saved objects into meaningful categories. | Festures<br>All features visible<br>All features visible<br>All features visible<br>12 / 32 features visible | Identifier<br>ddms<br>devops<br>devops_training | Create space  Actions |
|                                                                                                    |                                                                                                    | Rajah                                                                                                    | I-294: Elastic – Pa                           | aparan Halama                                                                                                | an <i>Create Space</i>                          |                       |

| Tatacara                                                                                                    | Paparan                                                                                                    |                                                                            |  |
|----------------------------------------------------------------------------------------------------|----------------------------------------------------------------------------------------------------|----------------------------------------------------------------------------|--|
| <ul> <li>Paparan halaman Create</li> <li>Spaces [Rajah I-295].</li> <li>1. Klik pada Name dan masukkan nama space.</li> <li>2. Masukkan Description untuk menerangkan secara ringkas keperluan dan</li> </ul>                    | General       Name         Give your space a name that's memorable.       KKR Training         Description       Dashboard []         The description       URL identifier         kkr-training       You can't change | Detional<br>ibatkan training KKR<br>appears on the space selection screen. |  |
| <ul> <li>Create an avatar</li> <li>Create an avatar</li> <li>Choose how your space avatar appears across Kibana.</li> <li>URL identifier adalah secara automatik.</li> <li>Initials boleh ditukar mengikut keperluan.</li> </ul> | Create an avatar<br>Choose how your space avatar appears across Kibana.<br>KT<br>Initials<br>Initials<br>Initials<br>Initials<br>Enter up to two<br>Background col<br>#D68F5                                           | mage<br>Image<br>characters.<br>lor<br>7 ~                                 |  |
| age boleh dimasukkan<br>engikut keperluan. Rajah I-295: Elastic – Paparan Halaman <i>Create Space</i>                                                                                                    |                                                                                                    |                                                                            |  |

| Tatacara                                                                                                    | Paparan                                                                                                    |                                                                                                    |  |
|----------------------------------------------------------------------------------------------------|----------------------------------------------------------------------------------------------------|----------------------------------------------------------------------------------------------------|--|
| <ul> <li>Paparan halaman Create<br/>Spaces [Rajah I-296].</li> <li>1. Pada bahagian<br/>Features, paparan<br/>boleh ditentukan<br/>dengan memilih<br/><i>features</i> yang tertentu<br/>seperti Analytics dan<br/>Observability.</li> <li>2. Klik butang Create<br/>Space selepas selesai<br/>membuat pemilihan<br/>space.</li> </ul> | Features         Set feature visibility       Feature         Hidden features are removed from the user interface, but not disabled. To secure access to features, manage security roles.       Image: Comparison of the security roles in the security roles in the security role in the security role in the security ro | ure visibility     Show all     Hide all       Analytics     6/6 features visible >       Search       Observability     6/6 features visible >       Security     0/2 features visible >       Management     0/17 features visible > |  |
|                                                                                                    | Create space Cancel<br>Rajah I-296: Elastic – Paparan                                                                                                    | Halaman <i>Create Space</i>                                                                                                    |  |

| Tatacara                                                                                                    | Paparan                                                  |                                              |                          |                         |                                                           |
|----------------------------------------------------------------------------------------------------|----------------------------------------------------------|----------------------------------------------|--------------------------|-------------------------|-----------------------------------------------------------|
| <b>Paparan halaman Create</b><br><b>Spaces</b> [Rajah I-297].<br><i>Space</i> yang telah berjaya<br>dihasilkan akan dipaparkan | Spaces<br>Organize your dashboards and othe<br>Q. search | er saved objects into meaningful categories. |                          |                         | ● Create space                                            |
|                                                                                                    | Space                                                    | Description                                  | Features                 | Identifier              | Actions                                                   |
| bersama <i>space</i> yang sedia                                                                                                | DD DDMS                                                  | Untuk DDMS                                   | All features visible     | ddms                    | 0 Ē                                                       |
| ada, dan satu nota makluman<br>" <b>Space was saved.</b> " akan<br>dipaparkan.                                                 | D Default                                                | This is your default space!                  | All features visible     |                         | Ø                                                         |
|                                                                                                    | KR KKR Training                                          | Dashboard libatkan training KKR              | 12 / 32 features visible | kkr-training            | 0 E                                                       |
|                                                                                                    | d devops                                                 | Devops                                       | All features visible     | devops                  | ∅ <sup>†</sup>                                            |
|                                                                                                    | dt devops_training                                       |                                              | 12 / 32 features visible | devops_training         | 0                                                         |
|                                                                                                    | Rows per page: 10 \vee                                   |                                              |                          |                         | < 1 >                                                     |
|                                                                                                    |                                                          |                                              |                          |                         | $\checkmark~$ Space 'KKR Training' was $~~\times~$ saved. |
|                                                                                                    |                                                          | Rajah I-297: Elas                            | tic – Paparan Ha         | alaman <i>Create Sp</i> | ace                                                       |

| Tatacara                                                           | Paparan                                                                 |                                                         |                                         |                     |
|--------------------------------------------------------------------|-------------------------------------------------------------------------|---------------------------------------------------------|-----------------------------------------|---------------------|
| <b>Paparan halaman <i>Create Role</i><br/>[Rajah I-298].</b>       | elastic<br><b>0</b> Stack Management Roles<br>Transforms                | Q. Find apps, content, and more,                        | 4                                       | 0 8 6               |
| <ol> <li>Klik pada pada senarai<br/>menu disebelah kiri</li> </ol> | Remote Clusters Roles                                                   | roups of users and manage permissions across the stack. |                                         | Create role         |
| atas.                                                              | Cases Q Search                                                          |                                                         |                                         | Show reserved roles |
| 1. Klik pada                                                       | Reporting     □     Role ↑       Machine Learning     □     appm system | n                                                       | Status                                  | Actions             |
| Management > Stack                                                 | Security ©                                                              |                                                         | Reserved Deprecated                     |                     |
| Management.                                                        | Users beats_adm                                                         | n                                                       | Reserved                                |                     |
| 2. Klik pada Security > <i>Roles.</i>                              | Kibana © data_frame                                                     | m<br>_transforms_admin<br>_transforms_user              | Reserved Deprecated Reserved Deprecated |                     |
| 3. Halaman <b>Roles</b>                                            | Files ddms_mon<br>Saved Objects<br>Tags devops                          | toring                                                  |                                         |                     |
| 4. Klik pada butang <i>Create</i>                                  | Search Sessions Spaces Advanced Settings                                | ning                                                    |                                         |                     |
| Role.                                                              | Stack 0                                                                 |                                                         | Reserved                                |                     |
|                                                                    | License Management enrich_user<br>Upgrade Assistant ingest_adm          | in                                                      | Reserved<br>Reserved                    |                     |
|                                                                    | L U = three to                                                          | Rajah I-298: Elastic – Pap                              | baran Halaman Create Role               |                     |

| Tatacara                                                                                                    | Pa                                                                                                    | aparan                                                                                                    |
|----------------------------------------------------------------------------------------------------|----------------------------------------------------------------------------------------------------|----------------------------------------------------------------------------------------------------|
| Paparan halaman Create Role<br>[Rajah I-299]. <ol> <li>Klik pada Role name<br/>dan masukkan nama<br/>Role.</li> <li>Pada bahagian</li> <li>Elasticsearch, fungsi-fungsi</li> <li>Cluster priviliges boleh<br/>dimasukkan dengan memilih<br/>daripada senarai yang<br/>disediakan.</li> </ol> | Role name   KKR Roles     Elasticsearch nide   Unage the actions this role can perform against your cluster. Learn more (2) | monitor X       monitor_data_frame_transforms X         monitor_ml X       monitor_rollup X         monitor_snapshot X       monitor_text_structure X         monitor_transform X       manage_watcher X         monitor_watcher X       read_slm X         read_security X       read_pipeline X         read_fleet_secrets X |

| Tatacara                                                                                                    | Paparan  |  |  |  |
|----------------------------------------------------------------------------------------------------|----------|--|--|--|
| Paparan halaman <i>Create Role</i><br>[Rajah I-300].<br><i>Index privileges</i> seperti<br><i>Indices</i> dan <i>privileges</i> boleh<br>dimasukkan mengikut<br>keperluan. | <image/> |  |  |  |

| Tatacara                                                              | Paparan                                                                                                    |   |
|-----------------------------------------------------------------------|----------------------------------------------------------------------------------------------------|---|
| Paparan halaman Create Role<br>[Rajah I-301].<br>Pada bahagian Kibana | Kibana privileges                                                                                                    | × |
| dipilih berdasarkan <b>space</b>                                      | Spaces                                                                                                    |   |
| yang telah dihasilkan sebelum ini.                                    | KKR Training ×                                                                                                    |   |
|                                                                       | * All Spaces                                                                                                    |   |
|                                                                       | • DDMS                                                                                                    |   |
|                                                                       | Default                                                                                                    |   |
|                                                                       | • devops                                                                                                    |   |
|                                                                       | devops_training                                                                                                    |   |
|                                                                       | Increase privilege levels on a per feature basis. Some features might be hidden by the space or affected by a global space privilege. |   |
|                                                                       | Rajah I-301: Elastic – Paparan Halaman <i>Create Role</i>                                                                             |   |
Lampiran I-7

| Paparan halaman Create Role<br>[Rajah I-302].                        | Kibana privileges                                                                                                    |                                                                    | ^                         |  |
|----------------------------------------------------------------------|----------------------------------------------------------------------------------------------------|--------------------------------------------------------------------|---------------------------|--|
| Pada bahagian <b>Kibana</b>                                          | All                                                                                                    | Read                                                               | Customize                 |  |
| privileges, pemilihan                                                | Assign the privilege level you wish to grant to                                                                                                    | o all present and future features acro                             | oss this space.           |  |
| Customize feature<br>privileges Spaces,<br>ditentukan dengan memilih | <b>Customize by feature</b><br>Increase privilege levels on a per feature basis. Some features might be hidden by the space or affected<br>by a global space privilege. |                                                                    |                           |  |
| sama ada <b>All Read dan</b>                                         | Customize feature privileges                                                                                                    |                                                                    | Bulk actions $\checkmark$ |  |
| None.                                                                | ✓ K Analytics                                                                                                    | <ul> <li>Analytics</li> <li>Discover</li> <li>Dashboard</li> </ul> |                           |  |
|                                                                      | > Discover                                                                                                    |                                                                    |                           |  |
|                                                                      | > Dashboard                                                                                                    |                                                                    |                           |  |
|                                                                      | Canvas                                                                                                    |                                                                    | All Read None             |  |
|                                                                      | Maps                                                                                                    | Maps                                                               |                           |  |
|                                                                      | Machine Learning                                                                                                    |                                                                    | All Read None             |  |
|                                                                      | > Visualize Library                                                                                                    |                                                                    | All Read None             |  |
|                                                                      | ✓ ▲ Observability                                                                                                    |                                                                    | 6 / 6 features granted    |  |
|                                                                      | Logs                                                                                                    |                                                                    | All Read None             |  |
|                                                                      | Metrics                                                                                                    |                                                                    | All Read None             |  |
|                                                                      | APM and User Experience                                                                                                    |                                                                    | All Read None             |  |
|                                                                      | Synthetics and Uptime                                                                                                    |                                                                    | All Read None             |  |
|                                                                      | × Cancel                                                                                                    |                                                                    | Update space privilege    |  |
|                                                                      | Rajah I-302: Elas                                                                                                    | stic – Paparan Hala                                                | aman <i>Create Role</i>   |  |

| Tatacara                                                                                                    | Paparan                                                                                                    |                                                              |
|----------------------------------------------------------------------------------------------------|----------------------------------------------------------------------------------------------------|--------------------------------------------------------------|
| Paparan halaman Create Role<br>[Rajah I-303].<br>Setelah selesai melakukan<br>pemilihan Customize feature<br>privileges Spaces, Klik<br>butang Update role. | Kibana hide         Spaces       Privileges         KKR Training       Custom         Image: Custom       Custom         Image: Custom       Custom | Actions<br>्रि ट्वी<br>View privilege summary<br>Delete role |
| Paparan halaman <i>Create Role</i>                                                                                                    | Rajan I-303: Elastic – Paparan Halaman Create Role                                                                                                  |                                                              |
| [Rajah I-304].<br><i>Role</i> yang berjaya dihasilkan<br>dipaparkan bersama dengan<br><i>roles</i> yang telah sedia ada.                                    | Roles Apply roles to groups of users and manage permissions across the stack.                                                                       | Create role                                                  |
|                                                                                                    | Q Search                                                                                                    | Show reserved roles                                          |
|                                                                                                    | Role ↑     Status       KKR Roles                                                                                                    | Actions                                                      |
|                                                                                                    | apm_system Reserved                                                                                                    |                                                              |
|                                                                                                    | apm_user     Reserved     Deprecated       beats_admin     Reserved                                                                                 |                                                              |
|                                                                                                    | beats_system         Reserved           data frame transforms admin         Reserved                                                                |                                                              |
|                                                                                                    | data_frame_transforms_user     Reserved                                                                                                    |                                                              |
|                                                                                                    | ddms_monitoring                                                                                                    | 888                                                          |
|                                                                                                    | C devops                                                                                                    |                                                              |
|                                                                                                    | Rajah I-304: Elastic – Paparan Halaman <i>Create Rol</i> e                                                                                          |                                                              |

| Tatacara                                                                                                    | Paparan                                                                                                    |                                                                                                    |                                                    |                                      |                                                                                                    |                                                       |
|----------------------------------------------------------------------------------------------------|----------------------------------------------------------------------------------------------------|----------------------------------------------------------------------------------------------------|----------------------------------------------------|--------------------------------------|----------------------------------------------------------------------------------------------------|-------------------------------------------------------|
| <b>Paparan halaman <i>Create User</i><br/>[Rajah I-305].</b>                                                                              | E D Stack Management                                                                                                    | Users                                                                                                    |                                                    |                                      |                                                                                                    | Create user                                           |
| <ol> <li>Klik pada pada senarai<br/>menu disebelah kiri<br/>atas.</li> <li>Klik pada<br/>Management &gt; Stack<br/>Management.</li> </ol> | Remote Clusters<br>Migrate<br>Alerts and Insights ©<br>Rules<br>Cases<br>Connectors<br>Reporting<br>Machine Learning<br>Maintenance Windows<br>Security ©<br>Users<br>Roles | Q       Search         User Name ↑         KKR_Training         apm_system         beats_system         ddms_vendor         devops_training         elastic | Full Name<br>KKR<br>DDMS Vendor<br>Devops Training | Email Address<br>kkr-training@gov.my | Roles Roles KKR Roles apm_system beats_system ddms_monitoring devops_training superuser                                                                                                    | Show reserved users Status Reserved Reserved Reserved |
| 3. Klik pada Security >                                                                                                    | API keys<br>Kibana ®                                                                                                    | 🗋 fadhil                                                                                                    | Fadhil                                             |                                      | ddms_monitoring<br>editor enrich_user machine_learning_user monitoring_user                                                                                                    |                                                       |
| <ol> <li>Halaman Users<br/>dipaparkan</li> <li>Klik pada butang Create<br/>user.</li> </ol>                                               | Data Views<br>Files<br>Saved Objects<br>Tags<br>Search Sessions                                                                                                    | o faridiqbat                                                                                                    | Farid Iqual                                        | faridiqbat@mampu.gov.my              | remote_monitoring_agent remote_monitoring_collector rollup_u<br>snapshot_user transform_user transport_client viewer<br>watcher_user beats_admin ingest_admin kibana_admin<br>logstash_admin machine_learning_admin rollup_admin superus<br>transform_admin watcher_admin apm_system beats_system<br>kihana evetem lonstach evetem | ar                                                    |

| Tatacara                                                                                                    |                                                                                                    | Paparan                                                                            |                                                                                                    |
|----------------------------------------------------------------------------------------------------|----------------------------------------------------------------------------------------------------|------------------------------------------------------------------------------------|----------------------------------------------------------------------------------------------------|
| <b>Paparan halaman <i>Create user</i></b><br>Rajah I-306].                                                                                                    | elastic                                                                                                    | sers Create                                                                        | Q Find apps, content, and more.                                                                                                    |
| <ol> <li>Klik pada UserName<br/>dan masukkan nama.</li> <li>Klik pada Full name<br/>dan masukkan nama</li> </ol>                                                                            | Transforms<br>Remote Clusters<br>Migrate<br>Alerts and Insights ©<br>Rules                                                                        | Create user                                                                        | Username                                                                                                    |
| penuh.<br>3. Klik pada <b>email</b><br><i>address</i> dan<br>masukkan alamat<br>email.<br>4. Klik pada <b>Password</b><br>dan masukkan kata<br>kekunci serta<br>pengesahan kata<br>kekunci. | Cases<br>Connectors<br>Reporting<br>Machine Learning<br>Maintenance Windows<br>Security ©<br>Users<br>Roles<br>API keys<br>Kibana ©<br>Data Views | Provide personal details.<br>Password<br>Protect your data with a strong password. | Confirm password         Image: Confirm password         Image: Confirm password |
| <ol> <li>Memilih <i>roles</i> yang telah<br/>ditetapkan.</li> <li>Setelah selesai , tekan butang<br/>Create user.</li> </ol>                                                                | Files<br>Saved Objects<br>Tags<br>Search Sessions<br>Spaces<br>Advanced Settings<br>Stack @                                                       | Privileges<br>Assign roles to manage access and permissions.                       | Roles KKR Roles × ② ✓ Learn what privileges individual roles grant. ② Create user Cancel                                                                                                    |
|                                                                                                    | E Liconso Manariament                                                                                                    | Rajah I-306: Elastic – Paparan I                                                   | Halaman <i>Create User</i>                                                                                                    |

| Tatacara                                       |                 |                 | Paparan             |                                       |                      |
|------------------------------------------------|-----------------|-----------------|---------------------|---------------------------------------|----------------------|
| <b>Paparan halaman Users</b><br>[Rajah I-307]. | Users           |                 |                     |                                       | Create user          |
| 1. <b>User</b> vang telah                      | Q Search        |                 |                     |                                       | Show reserved users  |
| dibasilkan dipaparkan                          | User Name 🛧     | Full Name       | Email Address       | Roles                                 | Status               |
| haraama ugara aadia                            | KKR_Training    | KKR             | kkr-training@gov.my | KKR Roles                             |                      |
| bersama <b>users</b> sedia<br>ada.             | apm_system      |                 |                     | apm_system                            | Reserved             |
|                                                | beats_system    |                 |                     | beats_system                          | Reserved             |
|                                                | ddms_vendor     | DDMS Vendor     |                     | ddms_monitoring                       |                      |
|                                                | devops_training | Devops Training |                     | devops_training                       |                      |
|                                                | elastic         |                 |                     | superuser                             | Reserved             |
|                                                | 🗋 fadhil        | Fadhil          |                     | ddms_monitoring                       |                      |
|                                                |                 |                 |                     | editor enrich_user machine_learning_u | user monitoring_user |
|                                                |                 | Rajah I-3       | 07: Elastic – Papar | an Halaman <i>Users</i>               |                      |

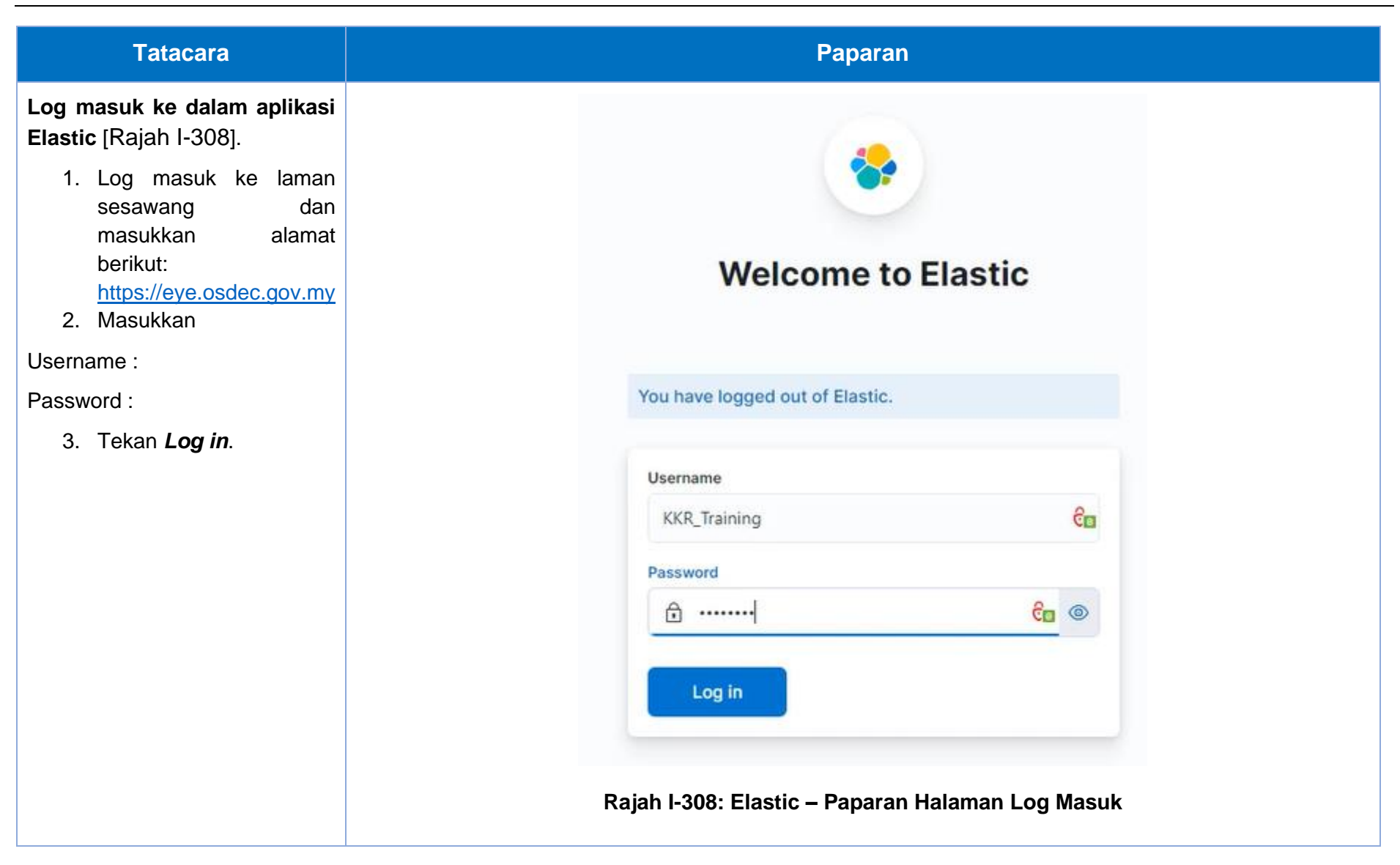

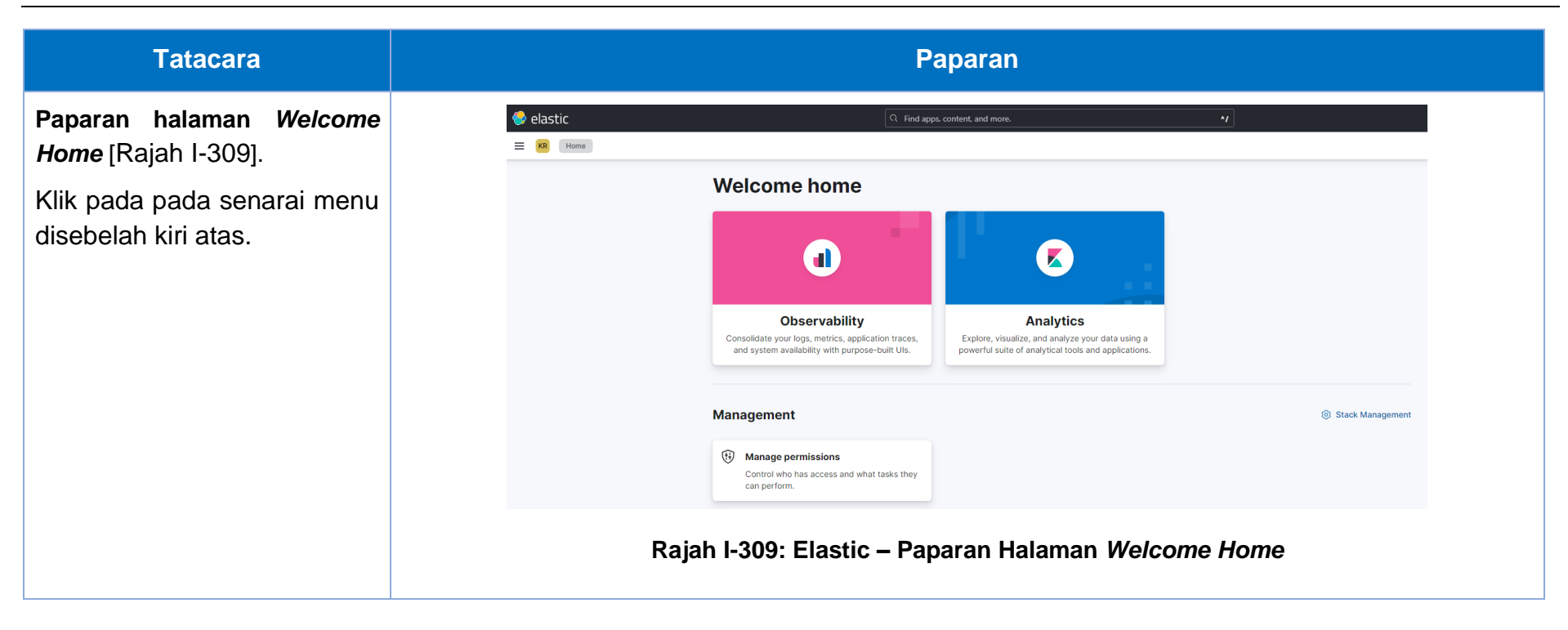

| Tatacara                       | Paparan                               |
|--------------------------------|---------------------------------------|
| Paparan halaman <i>Welcome</i> | 😚 elastic                             |
| <i>Home</i> [Rajah I-310].     | KR Stack Management                   |
| Hanya paparan yang telah       | ☐ Home                                |
| dipilih akan ditunjukkan.      | 🔀 Analytics 🗸 🗸                       |
|                                | Discover                              |
|                                | Dashboard                             |
|                                | Canvas                                |
|                                | Maps                                  |
|                                | Machine Learning<br>Visualize Library |
|                                |                                       |
|                                | d Observability 🗸 🗸                   |
|                                | Overview                              |
|                                | Alerts                                |
|                                | SLOs                                  |
|                                | Cases                                 |
|                                | Logs                                  |
|                                | APM                                   |
|                                | Synthetics                            |
|                                | User Experience                       |
|                                | ③ Management ~                        |
|                                | Stack Management                      |
|                                |                                       |
|                                | Paiah I-210: Elastic - Paparan Hal    |
|                                | Rajan 1-310. Elastic – Paparan Ha     |
|                                |                                       |
|                                |                                       |

## Lampiran J-1

## LAMPIRAN J: URL

## Lampiran J-1: URL TOOLS

| Bil. | Tools                  | URL                  |
|------|------------------------|----------------------|
| 1.   | Gitlab                 | code.osdec.gov.my    |
| 2.   | Rancher / Kuber        | cloud.osdec.gov.my   |
| 3.   | Public Kubernetes apps | app.osdec.gov.my     |
| 4.   | Elastic Stack          | eye.osdec.gov.my     |
| 5.   | Mattermost             | connect.osdec.gov.my |
| 6.   | Wiki.js                | docs.osdec.gov.my    |
| 7.   | Harbor                 | hub.osdec.gov.my     |

## KEMENTERIAN DIGITAL JABATAN DIGITAL NEGARA

Bangunan MKN Embasy Techzone, Blok B, No. 3200 Jalan Teknokrat 2, 63000 Cyberjaya Sepang, Selangor Darul Ehsan Malaysia

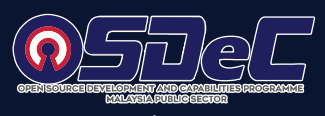

www.osdec.gov.my